### **APPLICANT: MOTOROLA SOLUTIONS**

### **User Information**

#### User Information

Tune-up and user / operational manual information are provided in the following exhibits.

#### EXHIBIT DESCRIPTION

- D1 Tune-Up Procedure
- D2 User / Operational Manual

#### **User Information**

#### Tune-Up Procedure

Aside from the 3<sup>rd</sup> party cavity combiners, there is no field tune-up procedure. All adjustments are software controlled and are pre-set at the factory. Certain station operating parameters can be changed via man-machine interface (MMI) commands, within predetermined limits. Examples include transmit / receive operating frequencies and transmitter power level.

For information on tuning the cavity combiners, which is required only if replaced in the field, please refer to the User / Operational Manual.

#### **APPLICANT: MOTOROLA SOLUTIONS**

#### **User Information**

#### Operational or User's Manual

The manual should include instruction, installation, operator, or technical manuals with required 'information to the users'. This manual should include a statement that cautions the user that changes or modifications not expressly approved by the party responsible for compliance could void the user's authority to operate the equipment. The manual shall include RF Hazard warning statements, if applicable.

This product is installed in restricted access locations only, thus only authorized service personnel have access to the product. As such, a high level User's Installation / Operating instruction manual for the product is not published.

Content from the document "MTS LITE, MTS 2 AND MTS 4 INSTALLATION, CONFIGURATION AND BASIC SERVICE MANUAL" (part number 6802800U74-AD, September 2014) has been included as part of this filing package.

Due to space constraints, the full electronic version of this manual is not included in its entirety. The following chapters have been removed from the full document as these chapters are not intended for the general 'user':

Chapter 3: Site Preparation Chapter 4: Hardware Installation Chapter 5: Interconnection and Internal Cabling Chapter 6: Configuration and Testing Chapter 13: MTS Troubleshooting

Upon request, published manuals will be sent to the commission and/or telecommunication certification body (TCB). All of the descriptions, block diagrams, and schematics that are included in this filing package are current as of the package submittal date.

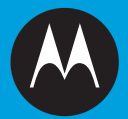

# **DIMETRA**<sup>™</sup>

Dimetra IP Scalable (DIPS) Dimetra IP Compact (DIPC)/Scalable Dimetra IP (SDIP) Dimetra IP Micro/Dimetra IP LiTE

# MTS LITE, MTS 2 AND MTS 4 INSTALLATION, CONFIGURATION AND BASIC SERVICE MANUAL

September 2014

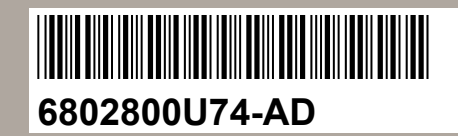

© 2014 Motorola Solutions, Inc. All rights reserved

# Copyrights

The Motorola products described in this document may include copyrighted Motorola computer programs. Laws in the United States and other countries preserve for Motorola certain exclusive rights for copyrighted computer programs. Accordingly, any copyrighted Motorola computer programs contained in the Motorola products described in this document may not be copied or reproduced in any manner without the express written permission of Motorola.

© 2014 Motorola Solutions, Inc. All Rights Reserved

No part of this document may be reproduced, transmitted, stored in a retrieval system, or translated into any language or computer language, in any form or by any means, without the prior written permission of Motorola Solutions, Inc.

Furthermore, the purchase of Motorola products shall not be deemed to grant either directly or by implication, estoppel or otherwise, any license under the copyrights, patents or patent applications of Motorola, except for the normal non-exclusive, royalty-free license to use that arises by operation of law in the sale of a product.

## Disclaimer

Please note that certain features, facilities, and capabilities described in this document may not be applicable to or licensed for use on a particular system, or may be dependent upon the characteristics of a particular mobile subscriber unit or configuration of certain parameters. Please refer to your Motorola contact for further information.

## Trademarks

MOTOROLA, MOTO, MOTOROLA SOLUTIONS, and the Stylized M Logo are trademarks or registered trademarks of Motorola Trademark Holdings, LLC and are used under license. All other trademarks are the property of their respective owners.

# European Union (EU) Waste of Electrical and Electronic Equipment (WEEE) directive

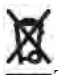

The European Union's WEEE directive requires that products sold into EU countries must have the crossed out trash bin label on the product (or the package in some cases).

As defined by the WEEE directive, this cross-out trash bin label means that customers and end-users in EU countries should not dispose of electronic and electrical equipment or accessories in household waste.

Customers or end-users in EU countries should contact their local equipment supplier representative or service centre for information about the waste collection system in their country.

## **CMM Labeling and Disclosure Table**

The People's Republic of China requires that our products comply with China Management Methods (CMM) environmental regulations. (China Management Methods refers to the Regulation Management Methods for Controlling Pollution by Electronic Information Products.) Two items are used to demonstrate compliance; the Label and the Disclosure Table.

The label is placed in a customer visible position on the product. The first of the following examples means that the product contains no hazardous substances; the second means that the product contains hazardous substances, and has an Environmental Friendly Use Period (EFUP) of fifty years.

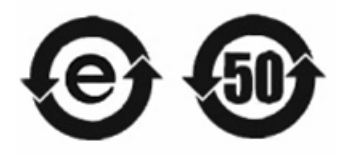

The Environmental Friendly Use Period (EFUP) is the period (in years) during which the Toxic and Hazardous Substances (T&HS) contained in the Electronic Information Product (EIP) will not leak or mutate causing environmental pollution, or bodily injury from the use of the EIP.

The Disclosure Table, printed in simplified Chinese, is included with each customer order. An example of a Disclosure Table (in Chinese) follows:

| 潮肿友势                                                                                                    |           | 有毒有害物质或元素 |           |                            |               |                 |
|----------------------------------------------------------------------------------------------------|-----------|-----------|-----------|----------------------------|---------------|-----------------|
| 即作名称                                                                                                    | 铅<br>(Pb) | 汞<br>(Hg) | 镉<br>(Cd) | 六价铬<br>(Cr <sup>s</sup> ") | 多溴联苯<br>(PBB) | 多溴二苯醚<br>(PBDE) |
| 金属部件                                                                                                    | ×         | 0         | x         | ×                          | 0             | 0               |
| 电路模块                                                                                                    | ×         | 0         | ×         | ×                          | 0             | 0               |
| 电缆及电缆组件                                                                                                    | ×         | 0         | ×         | ×                          | 0             | 0               |
| 塑料和聚合物部件                                                                                                    | 0         | 0         | ο         | ο                          | 0             | ×               |
| O: 表示该有毒有害物质在该部件所有均质材料中的含量均在 SJ/T11363-2006 标准规定的限量要求以下。<br>X: 表示该有毒有害物质至少在该部件的某一均质材料中的含量超出SJ/T11363-2006 标准规定的限量要求。 |           |           |           |                            |               |                 |

Disclosure table

# **Service Information**

## Government Technical Support (GTS), EA Solutions Support Centre

The Government Technical Support (GTS), EA Solutions Support Centre provides a remote Technical Support Service to help customers resolve technical issues and quickly restore networks and systems. This team of highly skilled professionals is available to customers with current service agreements in place that include the Technical Support Service. The EA GTS technical experts may be accessed through the EMEA Integrated Call Center either electronically or using the telephone numbers listed below. If you are unsure whether your current service agreement entitles you to benefit from this service, or if you would like more information about the Technical Support Service, contact your local customer support or account manager for further information.

## **Contact Details**

Email: essc@motorolasolutions.com

#### **Table 1: List of Telephone Numbers**

| Country             | In Country Number to Dial      |
|---------------------|--------------------------------|
| AUSTRIA             | 01206091087                    |
| DENMARK             | 043682114                      |
| FRANCE              | 0157323434                     |
| GERMANY             | 06950070204                    |
| ITALY               | 0291483230                     |
| LITHUANIA           | 880 030 828                    |
| NETHERLANDS         | 0202061404                     |
| NORWAY              | 24159815                       |
| PORTUGAL            | 0217616160                     |
| RUSSIA              | 810 800 228 41044              |
|                     | (Alternative 810 800 120 1011) |
| SAUDI ARABIA        | 800 844 5345                   |
| SOUTH AFRICA        | 0800981900                     |
| SPAIN               | 0912754787                     |
| UNITED KINGDOM      | 02030 277499                   |
| All Other Countries | +44 2030 277499                |

## **European Systems Component Centre (ESCC)**

The European Systems Component Centre provides a repair service for infrastructure equipment. Customers requiring repair service should contact the Customer Information Desk to obtain a Return Material Authorization number. The equipment should then be shipped to the following address unless advised otherwise.

Motorola GmbH, European Systems Component Centre, Am Borsigturm 130,13507 Berlin, Germany

## **Contact Details**

• E-Mail: escc.admin@motorolasolutions.com

- Telephone: +49 (0) 30 66861404
- Telefax: +49 (0) 30 66861426
- Monday Friday 08:00 am to 06:00 pm (CET)

## Parts Identification and Ordering

Request for help in identification of non-referenced spare parts should be directed to the Customer Care Organization of Motorola's local area representation. Orders for replacement parts, kits, and assemblies should be placed directly on Motorola's local distribution organization or through the Extranet site Motorola Online at *https://emeaonline.motorolasolutions.com*.

## **Updated Versions of Manuals**

Verify the current version of the manual at our Extranet site, Motorola Online: *https://emeaonline.motorolasolutions.com*.

## Your Input

Send questions and comments regarding user documentation to documentation@motorolasolutions.com

We welcome your feedback on this and other Motorola manuals. To take a short, confidential survey on Motorola Customer Documentation, go to *docsurvey.motorolasolutions.com* or scan the following QR code with your mobile device to access the survey.

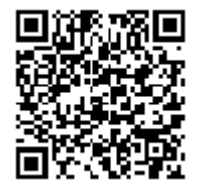

# **Document History**

| Version      | Description                                                                                                    | Date      |
|--------------|----------------------------------------------------------------------------------------------------|-----------|
| 6802800U74–A | Initial Edition                                                                                                    | July 2006 |
| 6802800U74–B | Minor changes                                                                                                    | Aug. 2006 |
| 6802800U74–C | Table 4–4 updated                                                                                                    | Aug. 2006 |
|              | Table 4–5 updated and note inserted                                                                                                    | _         |
|              | Table 5–6 updated                                                                                                    | _         |
| 6802800U74–D | Service Cable and Connector Box Description section updated                                                                                                    | Oct. 2006 |
| 6802800U74–E | Updates throughout the manual                                                                                                    | Feb. 2007 |
| 6802800U74–F | Expansion Cabinet updates throughout the manual, and addi-<br>tion of Expansion Options chapter.                                                                                                    | Aug. 2007 |
| 6802800U74–G | 800 MHz updates throughout the manual.                                                                                                    | Nov. 2007 |
| 6802800U74–H | BTS Q108 SPU updates, including the addition of redundant power connector on the Site Controller.                                                                                                    | Mar. 2008 |
| 6802800U74–J | <ul> <li>Regulatory CE Labeling Compliance updated</li> <li><i>MTS 4 Outdoor Enclosure on page 403</i> added</li> <li>Added info about Base Radio dekey when Standby SC is powered on.</li> <li>Added info about frequencies in receiver band that can cause high bit error rate to occur</li> <li>Updated FRU number for RX Splitter</li> </ul> | June 2008 |
| 6802800U74–K | <ul> <li>Updated MTS site link configuration info in Table 8–9</li> <li>Updated RF cabling/Connections for MTS 4 with two TX/RX antennas and up to one additional RX antenna (Table 5–13 and Figure 5–12)</li> <li>Revision to FRU numbers for MTS fan and Hybrid Combiner</li> <li>Other minor updates</li> </ul>                               | Dec. 2008 |
| 6802800U74–L | <ul> <li>Updated manual with TEDS compatibility.</li> <li>Updates to the Power Supply Unit (PSU) DC Input Power.</li> <li>Other minor updates throughout the manual.</li> </ul>                                                                                                    | Apr. 2009 |
| 6802800U74–M | <ul> <li>Ethernet Site Link Cabling hardware installation information added.</li> <li>Ethernet Site Link cabling and interconnection added.</li> <li>Configuring Ethernet Site Link added.</li> </ul>                                                                                                    | June 2009 |
| 6802800U74-N | <ul> <li>Ethernet Site Link Retro-fit kit and configurations added.</li> <li>Added section <i>MTS LVD Kit Installation</i> to <i>Hardware Installation</i> chapter.</li> </ul>                                                                                                    | Sep. 2009 |
| 6802800U74–P | Updated the following sections:                                                                                                    | July 2010 |
|              | T                                                                                                    | 11 1      |

Table continued...

| Version      | Description                                                                                                    | Date      |
|--------------|----------------------------------------------------------------------------------------------------|-----------|
|              | <ul> <li>260 MHz additions throughout the manual.</li> <li>Updated information on LVD Kit Installation</li> <li>Updated MTS 4 Duplexer FB diagram</li> <li>Updated procedure <i>How to configure E1 links</i></li> <li>other minor updates</li> </ul>                                                                                                    |           |
| 6802800U74–R | Added non-duplexed MTS 2 configurations                                                                                                    | Sep. 2010 |
| 6802800U74–T | Added MTS LiTE                                                                                                    | Dec. 2010 |
| 6802800U74–U | <ul> <li>Added Procedure How to Upgrade the ATCC Firmware</li> <li>Updated Procedure How to Replace Site Controller Lithium Battery</li> </ul>                                                                                                    | June 2011 |
| 6802800U74–V | <ul> <li>Added section <i>Tuning the MTCC in a BTS in Tetra Applica-tion Mode on page 256</i></li> <li>Removed reference to obsolete item (surge arrestor for an MTS4 in 450 MHz band for TX/RX and/or RX antennas)</li> <li>Added warning not to key the base station without a proper load</li> <li>Added New part numbers for duplexer and preselector (supplied by Fingu, replaces Power Wave)</li> <li>General Defect Fixing</li> </ul>                                                                                                    | Mar. 2012 |
| 6802800U74–W | <ul> <li>Updated the following:</li> <li><i>MMI Commands and MTS Modes of Operation on page 203</i></li> <li><i>Table 41: RF Cabling/Connections for MTS LiTE with One TX and One RX ant. No Diversity on page 162</i></li> <li><i>Service Cable and Connector Box Description on page 207</i></li> <li><i>Setting Base Radio IP on page 217</i></li> <li><i>Station Verification Procedures on page 220</i></li> <li>Added Configuring the Base Radio VSWR on page 220</li> <li>Added Configuring the Base Radio VSWR on page 220</li> <li><i>Configuring the Base Radio Receiver on page 217</i></li> <li><i>XHUB Controller – Front Panel Indicators (LED) on page 282</i></li> <li><i>XHUB Controller – Front Panel Connectors on page 284</i></li> <li><i>Troubleshooting: General Check of a Site Controller File on page 318</i></li> <li>Added <i>Ethernet Site Link on page 328</i>.</li> <li><i>Base Radio Alarms on page 333</i></li> <li><i>Miscellaneous Troubleshooting on page 405</i></li> <li>Restoration content moved to the respective <i>Backup And Restore Including FRU/FRE</i> manuals (for Dimetra IP Scalable and Dimetra IP Compact systems) or <i>Service Manual</i> (for Di-</li> </ul> | May 2012  |
| 6802800U74–Y | Added:                                                                                                    | Dec.2012  |

Table continued...

| Version       | Description                                                                                                    | Date       |
|---------------|----------------------------------------------------------------------------------------------------|------------|
|               | • Verifying and Tuning the Receiver RSSI Levels on page 224                                                                                                    |            |
|               | Updated:                                                                                                    |            |
|               | <ul> <li>Ethernet Site Link on page 328</li> <li>Site Controller – Front Panel Indicators (LED) on page 267</li> </ul>                                                                                                    |            |
| 6802800U74–AA | Added:                                                                                                    | Feb. 2013  |
|               | <ul> <li>Encrypted Ethernet Site Links on page 331</li> <li>Verifying Encryption Capability on page 332</li> </ul>                                                                                                    |            |
|               | Updated:                                                                                                    |            |
|               | • Verifying and Tuning the Receiver RSSI Levels on page 224                                                                                                    |            |
| 6802800U74–AB | Updated the following:                                                                                                    | Mar. 2014  |
|               | <ul> <li>Encrypted Ethernet Site Links on page 331</li> <li>Verifying Encryption Capability on page 332</li> <li>Field Replaceable Units for MTS LiTE on page 405</li> <li>Field Replaceable Units for MTS 2 on page 407</li> <li>Field Replaceable Units for MTS 4 on page 409</li> <li>Miscellaneous Troubleshooting on page 355</li> </ul> |            |
| 6802800U74–AC | Updated:                                                                                                    | July 2014  |
|               | • <i>RF Cabling – MTS 4, No Diversity on page 172</i>                                                                                                    |            |
| 6802800U74–AD | Added:                                                                                                    | Sept. 2014 |
|               | • Resetting the RTC Battery Status on page 275                                                                                                    |            |
|               | Updated:                                                                                                    |            |
|               | <ul> <li>Checking if the Site Controller Lithium Battery Needs<br/>Changing on page 276</li> <li>Replacing the Site Controller Lithium Battery on page 276</li> </ul>                                                                                                    |            |

# Contents

| Copyrights                                                    |                  |
|---------------------------------------------------------------|------------------|
| CMM Labeling and Disclosure Table                             | 5                |
| Service Information                                           |                  |
| Document History                                              | 9                |
| List of Figures                                               |                  |
| List of Tables                                                | 29               |
| List of Processes                                             | 23               |
| List of Duo and when                                          |                  |
| LISE OF Procedures                                            |                  |
| About MIS LIFE, MIS 2 and MIS 4 Installation, Configuration a | nd Basic Service |
| Manual                                                        |                  |
| What Is Covered In This Manual?                               |                  |
| Helpful Background Information                                |                  |
| Related Information                                           |                  |
| Icon Conventions                                              |                  |
| Style Conventions                                             |                  |
| Regulatory CE Marking Compliance                              |                  |
| Chapter 1: MTS Overview                                       |                  |
| MTS Platform Description                                      |                  |
| MTS LiTE Components                                           |                  |
| MTS 2 Components                                              |                  |
| MTS 4 Components                                              |                  |
| Expansion Cabinet Components                                  |                  |
| MTS Modules                                                   |                  |
| RF Distribution System                                        |                  |
| Preselector                                                   |                  |
| Duplexer                                                      |                  |
| Post Filter                                                   |                  |
| Cavity Combiners                                              |                  |
| Hybrid Combiner                                               |                  |
| Rx Splitter                                                   |                  |
| Site Controller Module                                        |                  |
| XHUB                                                          |                  |
| Base Radio Module                                             |                  |
| Base Radio Transceiver                                        |                  |
| Base Radio Power Amplifier                                    |                  |
| Power Supply Unit                                             |                  |
| Backup Battery                                                |                  |
| Cooling Fans                                                  |                  |
| Chapter 2: General Safety                                     | 51               |
| General Safety Precautions                                    |                  |
| Mains Safety                                                  |                  |
| Battery Safety                                                |                  |
| Chapter 3: Site Preparation                                   |                  |

| Site Planning                                         |    |
|-------------------------------------------------------|----|
| Site Survey                                           |    |
| Site Selection Considerations                         |    |
| Cabinets Installation Considerations                  |    |
| MTS LiTE Cabinet Considerations                       |    |
| MTS 2 Cabinet Considerations                          |    |
| MTS 4 Cabinet Considerations                          |    |
| Expansion Cabinet Considerations                      | 61 |
| Antenna Installation Considerations                   |    |
| Network Interface Installation Considerations         |    |
| MTS Installation Special Considerations               |    |
| Environmental Considerations                          |    |
| MTS Installation Electrical Requirements for MTS Site |    |
| Applicable Codes and Practices                        |    |
| AC and DC Power Supplies                              |    |
| Service Current Rating                                |    |
| AC and DC Current Load                                |    |
| Backup Battery                                        |    |
| Surge Arrestors                                       |    |
| Power Panel                                           |    |
| User Alarms, Control Outputs, and Door Alarm          |    |
| Grounding Requirements                                |    |
|                                                       |    |

| Chapter 4: Hardware Installation                              | 75 |
|---------------------------------------------------------------|----|
| Installation Overview                                         |    |
| Installation Personnel.                                       |    |
| Receiving the MTS Equipment                                   | 75 |
| Installation Prerequisites                                    |    |
| Cabinet Transportation                                        |    |
| Safety Considerations                                         | 77 |
| MTS LiTE and MTS 2 Cabinets Transportation                    | 77 |
| Moving the MTS 4 and Expansion Cabinet                        | 77 |
| Cabinet Installation                                          | 79 |
| Cabinet Bracing Considerations                                | 80 |
| Floor Mounting Instructions                                   | 80 |
| Installing the Cabinet Using the Mounting Brackets            |    |
| Installing the Cabinet Using the Mounting Plate               |    |
| Mounting Plate                                                |    |
| Installing the Mounting Plate                                 |    |
| Securing Cabinet to a Mounting Plate                          | 84 |
| Wall Fixing                                                   | 85 |
| Electrical Connections                                        | 86 |
| Grounding Connection                                          |    |
| Grounding the Equipment Cabinet                               |    |
| Battery System Grounding                                      |    |
| Checking Grounding Connections                                | 89 |
| Power Supply Connections                                      | 89 |
| -48 VDC Input Power and Backup Battery Charging Connections   |    |
| Connecting -48 VDC Power Source to the Equipment Cabinet      |    |
| 100–240 VAC Input Power Connections                           |    |
| Connecting 100–240 VAC Power Source to Equipment Cabinet      | 95 |
| Backup Battery Sensor Connections                             | 96 |
| Connecting the Backup Battery Sensor to the Equipment Cabinet | 97 |
| MTS LVD Kit Installation                                      |    |
| Installing the MTS LVD Kit                                    |    |

| RF Antenna Connections                                                               | 102   |
|--------------------------------------------------------------------------------------|-------|
| Expansion Cabinet Connections                                                        | 106   |
| TX Connections                                                                       | 106   |
| Connections between Site Controller and XHUB Controller                              | . 107 |
| Power Connection to the XHUB Controllers                                             | .108  |
| CAN Bus Cabling                                                                      | 109   |
| RX Connection                                                                        | .109  |
| GPS Connections                                                                      |       |
| GPS Site Reference Operation Modes                                                   | . 111 |
| Tracking Criteria                                                                    | . 112 |
| GPS Start Up                                                                         | . 112 |
| Remote GPS Antenna/Receiver Connection                                               | .113  |
| Remote GPS Receiver Requirements                                                     | .114  |
| Remote GPS Receiver Cabling                                                          | . 114 |
| GPS Antenna Connection                                                               | 116   |
| GPS Antenna Line Loss                                                                | . 118 |
| GPS Interference Avoidance                                                           | .118  |
| X.21, E1-120Ω Cabling                                                                | .118  |
| Ethernet Site Link Cabling                                                           | .121  |
| Ethernet Site Link Retrofit Kit                                                      | . 122 |
| Connecting Ethernet Site Link Retrofit Kit for MTS 2 (old JP)                        | . 123 |
| Connecting Ethernet Site Link Retrofit Kit for MTS 2 (new JP)                        | 123   |
| Connecting Ethernet Site Link Retrofit Kit for MTS 4                                 | .123  |
| Connecting Ethernet Site Link Retrofit Kit for MTS 4 with Expansion Cabinet (old JP) | .124  |
| Connecting Ethernet Site Link Retrofit Kit for MTS 4 with Expansion Cabinet (new JP) | . 124 |
| External Alarm Cabling                                                               | 124   |
| Performing a Final Check-Out after Installation                                      | .127  |
| Checking the Cabinet after Setup                                                     | .127  |
| Powering Up the MTS                                                                  | 127   |
| Recommended Installation Tools, Parts, and Test Equipment                            | 127   |
| Recommended Installation Tools                                                       | .128  |
| Recommended Test Equipment                                                           | 128   |
| Recommended Parts                                                                    | . 129 |
| Recommended Torque                                                                   | . 130 |
| Mounting Screws                                                                      | 130   |

| Chapter 5: Interconnection and Internal Cabling                |     |
|----------------------------------------------------------------|-----|
| AC/DC Power Cabling                                            |     |
| AC/DC Power Cabling – MTS LiTE                                 |     |
| AC/DC Power Cabling – MTS 2                                    | 136 |
| AC/DC Power Cabling – MTS 4                                    | 137 |
| AC/DC Power Cabling – Expansion Cabinet                        | 140 |
| User Alarms/Controls, X.21, RGPS, and GPS Cabling              | 141 |
| User Alarms/Controls, X.21, RGPS, and GPS Cabling – MTS LiTE   |     |
| User Alarms/Controls, X.21, RGPS, and GPS Cabling – MTS 2      | 143 |
| User Alarms/Controls, X.21, RGPS, and GPS Cabling –MTS 4       | 144 |
| E1 and Ethernet Cabling                                        | 147 |
| E1 and Ethernet Cabling – MTS LiTE                             | 147 |
| E1 and Ethernet Cabling – MTS 2                                | 148 |
| E1 and Ethernet Cabling – MTS 4                                | 149 |
| E1 and Ethernet Cabling – Expansion Cabinet                    | 151 |
| Ethernet Site Link Cabling                                     |     |
| Ethernet Site Link Cabling – MTS LiTE                          | 153 |
| Ethernet Site Link Cabling – MTS 2                             | 153 |
| Ethernet Site Link Cabling – MTS 4 with Single Site Controller | 154 |

| Ethernet Site Link Cabling – MTS 4 with Dual Site Controller                     | 157 |
|----------------------------------------------------------------------------------|-----|
| Ethernet Site Link Cabling – MTS 4 Expansion Cabinet with Single Site Controller | 159 |
| Ethernet Site Link Cabling – MTS 4 Expansion Cabinet with Dual Site Controller   |     |
| RF Cabling                                                                       |     |
| RF Cabling – MTS LiTE with One TX and One RX Antenna, No Diversity               |     |
| RF Cabling – MTS LiTE with One TX/RX Antenna                                     | 163 |
| RF Cabling – MTS LiTE with One TX and Two RX Antennas                            |     |
| RF Cabling – MTS 2, No Diversity                                                 | 165 |
| RF Cabling – MTS 2 with One TX Antenna                                           | 166 |
| RF Cabling – MTS 2 with One TX/RX Antenna                                        |     |
| RF Cabling – MTS 2 with Two TX/RX Antennas                                       | 170 |
| RF Cabling – MTS 4, No Diversity                                                 |     |
| RF Cabling – MTS 4 with One TX/RX Antenna                                        |     |
| RF Cabling – MTS 4 with Two TX/RX Antennas                                       | 176 |
| RF Cabling – MTS 4 with One TX Antenna                                           | 178 |
| RF Cabling – Expansion Cabinet with One TX/RX Antenna                            |     |
| RF Cabling – Expansion Cabinet with Two TX/RX Antennas                           | 184 |
| RF Cabling – Expansion Cabinet with One TX Antenna                               |     |
| RF Cabling – Expansion Cabinet with Two TX Antennas                              | 190 |
| CAN Bus Cabling                                                                  | 193 |
| CAN Bus Cabling – MTS LiTE                                                       |     |
| CAN Bus Cabling – MTS 2                                                          | 193 |
| CAN Bus Cabling – MTS 4                                                          | 195 |
| CAN Bus Cabling – Expansion Cabinet                                              | 199 |
|                                                                                  |     |

#### 

| which communes and write wreads of operation                            |     |
|-------------------------------------------------------------------------|-----|
| Logging on to the Site Controller Application through Serial Connection |     |
| Logging on to the Base Radio Application through Serial Connection      |     |
| Logging on to the BOOT1 mode                                            |     |
| Logging on to the Test Application                                      |     |
| Test Equipment                                                          |     |
| Service Cable and Connector Box Description                             | 207 |
| Setting Up Service Terminal                                             |     |
| CAN Bus Configuration                                                   | 209 |
| PSU CAN Bus Commands                                                    |     |
| Fans CAN Bus Commands                                                   |     |
| DPM CAN Bus Commands                                                    |     |
| ATCC CAN Bus Commands                                                   |     |
| Other CAN Bus Commands                                                  | 211 |
| Configuring and Verifying the Site Controller                           |     |
| Setting Up the Site Controller                                          |     |
| E1 Connection Test                                                      |     |
| X.21 Connection Test                                                    |     |
| Site Reference Check                                                    |     |
| Configuring and Verifying the Base Radio                                | 213 |
| Base Radio Startup Sequence                                             |     |
| Base Radio Position and Receivers Selection                             |     |
| Setup and Access to Base Radio Position                                 |     |
| Setting and Accessing Base Radio Position Using Test Application        |     |
| Setting and Accessing Base Radio Position Using Boot1                   |     |
| Setting Base Radio IP                                                   |     |
| Configuring the Base Radio Receiver                                     | 217 |
|                                                                         |     |

| Corrective Actions for the Base Radio Receiver Configuration  |  |
|---------------------------------------------------------------|--|
| Configuring the pm config                                     |  |
| Configuring the Base Radio VSWR                               |  |
| Station Verification Procedures                               |  |
| Verifying the Base Radio Software Revision                    |  |
| Upgrading the Base Radio Test Application Software (Optional) |  |
| Transmitter Verification                                      |  |
| Receiver Verification                                         |  |
| Displaying Base Radio Alarms                                  |  |
| Viewing the Transmit Spectrum (Optional)                      |  |
| Synchronizing Non-Volatile Memory (NVM) Regions               |  |
|                                                               |  |

| pter 7: Radio Frequency Distribution System        |  |
|----------------------------------------------------|--|
| RFDS Theory of Operation                           |  |
| CAN Bus.                                           |  |
| RFDS Frequency Band and Bandwidth                  |  |
| MTS LITE and MTS 2 RFDS                            |  |
| MTS LITE and MTS 2 Filter Tray                     |  |
| MTS LITE / MTS 2 Preselector.                      |  |
| Replacing the MTS LiTE / MTS 2 Preselector         |  |
| MTS LITE / MTS 2 Duplexer                          |  |
| Replacing the MTS LiTE / MTS 2 Duplexer            |  |
| Hybrid Combiner                                    |  |
| Replacing the Hybrid Combiner                      |  |
| MTS 4 RFDS.                                        |  |
| MTS 4 Filter Tray                                  |  |
| MTS 4 Preselector                                  |  |
| Replacing the MTS 4 Preselector                    |  |
| MTS 4 Duplexer                                     |  |
| Replacing the MTS 4 Duplexer                       |  |
| Hybrid Combiner in MTS 4                           |  |
| Post Filter                                        |  |
| Replacing the Post Filter                          |  |
| Cavity Combiner                                    |  |
| Cavity Combiner - Theory of Operation              |  |
| Replacing the Cavity Combiner                      |  |
| Tuning the MTCC in a BTS in Tetra Application Mode |  |
| Expansion Cabinet RFDS                             |  |
| RX Splitter                                        |  |
| Replacing the Expansion Cabinet RX Splitter        |  |
| Cavity Combiner                                    |  |

| Chapter 8: Site Controller                             |  |
|--------------------------------------------------------|--|
| Site Controller – Theory of Operation                  |  |
| Site Controller – Indicators, Switches, and Connectors |  |
| Site Controller – Front Panel                          |  |
| Site Controller – Front Panel Indicators (LED)         |  |
| Site Controller – Front Panel Switches                 |  |
| Site Controller – Front Panel Connectors               |  |
| Site Controller Rear Panel                             |  |
| Site Controller – Rear Panel Connectors                |  |
| Site Controller CAN Bus                                |  |
| Updating CAN Bus TrackID Mapping List                  |  |
| Site Controller – GPS Module                           |  |

| Site Controller – Lithium Battery                              |  |
|----------------------------------------------------------------|--|
| Resetting the RTC Battery Status                               |  |
| Checking if the Site Controller Lithium Battery Needs Changing |  |
| Replacing the Site Controller Lithium Battery                  |  |

| Chapter 10: Base Radio                 |  |
|----------------------------------------|--|
| Base Radio – Overview                  |  |
| Base Radio – Theory of Operation       |  |
| Transceiver (XCVR)                     |  |
| Power Amplifier                        |  |
| Base Radio – Indicators and Connectors |  |
| Replacing the Base Radio               |  |
| Electrostatic Discharge Precaution     |  |
| Restoring the Base Radio               |  |
| Removing the Base Radio                |  |
| Reinstalling the Base Radio            |  |

| Chapter 11: Power Supply Unit                                |  |
|--------------------------------------------------------------|--|
| Power Supply Unit (PSU) – Theory of Operation                |  |
| PSU CAN Bus Monitoring, Alarms, and Controls                 |  |
| Backup Battery                                               |  |
| Backup Battery Charging Procedure                            |  |
| Fans                                                         |  |
| Power Supply Unit (PSU) Indicators, Switches, and Connectors |  |
| PSU LED Indicators                                           |  |
| PSU Switch                                                   |  |
| PSU Connectors                                               |  |
| Replacing the Power Supply Unit (PSU)                        |  |
| Removing the Power Supply Unit (PSU)                         |  |
| Installing the Power Supply Unit (PSU)                       |  |
| Updating the Mapping List with the New PSU TrackID           |  |

| Chapter 12: Cooling Fans                                    |  |
|-------------------------------------------------------------|--|
| Cooling Fans Overview                                       |  |
| Cooling Fans Theory of Operation                            |  |
| PSU Fan Control                                             |  |
| Alarms and Controls Available Through PSU CAN Bus Interface |  |
| Airflow                                                     |  |
| Cooling                                                     |  |
| Replacing the Cooling Fans                                  |  |

| Chapter 13: MTS Troubleshooting                          |  |
|----------------------------------------------------------|--|
| Site Controller Troubleshooting                          |  |
| Site Controller Fault Indications                        |  |
| LED Fault Indications                                    |  |
| Troubleshooting Flow Chart                               |  |
| Troubleshooting: Power                                   |  |
| Troubleshooting: status sc                               |  |
| Troubleshooting: SC Config File                          |  |
| Troubleshooting: status bts                              |  |
| Troubleshooting: BRC Config Files and Code File          |  |
| Troubleshooting: General Check of a Site Controller File |  |
| MMI Fault Indications                                    |  |
| Troubleshooting: GPS and Site Reference Faults           |  |
| GPS Receiver Detailed Troubleshooting                    |  |
| Troubleshooting Site Link Faults                         |  |
| Other Site Controller Symptoms                           |  |
| Base Radio / RFDS / Miscellaneous Troubleshooting        |  |
| Base Radio Troubleshooting                               |  |
| Base Radio Alarms                                        |  |
| Recommended Test Equipment                               |  |
| Troubleshooting Procedures                               |  |
| Routine Checkout                                         |  |
| Reported/Suspected Problems                              |  |
| Base Radio Fault Indications                             |  |
| Miscellaneous Troubleshooting                            |  |

| Chapter 14: Technical Specifications              |  |
|---------------------------------------------------|--|
| Environmental and Standards Specifications        |  |
| Environmental Specifications                      |  |
| Standards Specifications                          |  |
| Cabinet and Module Specifications                 |  |
| MTS Cabinets Frequency Range                      |  |
| Dimensions of the MTS Cabinets                    |  |
| RF Specifications                                 |  |
| Transmitter Specifications                        |  |
| Receiver Specifications                           |  |
| Site Controller Specifications                    |  |
| Internal GPS Module Input Specifications          |  |
| MTS LITE / MTS 2 Duplexer Specifications          |  |
| MTS LiTE / MTS 2 Preselector Specifications       |  |
| MTS 4 Duplexer Specifications                     |  |
| MTS 4 Post Filter Specifications                  |  |
| MTS 4 Preselector Specifications                  |  |
| Auto Tune Cavity Combiner (ATCC) Specifications   |  |
| Manual Tune Cavity Combiner (MTCC) Specifications |  |
| Hybrid Combiner Specifications                    |  |
| Base Radio Specifications                         |  |
| Power Supply Unit Specifications                  |  |
| XHUB Controller Specifications                    |  |
| RX Splitter Specifications                        |  |
| MTS LiTE, MTS 2, and MTS 4 Connectors             |  |

| pter 15: Expansion Options                                 |     |
|------------------------------------------------------------|-----|
| Additional Base Radio for MTS 2                            |     |
| Cable Connections                                          |     |
| Adding an Additional Base Radio to MTS 2                   |     |
| Installing an Additional Base Radio to MTS 2               |     |
| Installing the Hybrid Combiner                             |     |
| Configuration                                              |     |
| Additional Module Cage for MTS 4                           |     |
| Adding an Additional Module Cage to MTS 4                  |     |
| Configuration                                              |     |
| Additional Base Radio for Existing Module Cage in MTS 4    |     |
| Cable Connections                                          |     |
| Adding an Additional Base Radio to MTS 4                   |     |
| Configuration                                              |     |
| Redundant Site Controller                                  |     |
| Adding a Redundant Site Controller                         |     |
| Installing a Second Site Controller                        |     |
| Configuring Redundant Site Controller                      |     |
| Performing Site Controller Hardware Pre-Checks             |     |
| Configuring Site Controller Configuration Files            |     |
| Configuring Ethernet Ports                                 |     |
| Configuring Site Controller IDs                            |     |
| Expansion from Two-Channel to Four-Channel Cavity Combiner |     |
| Cable Connections                                          |     |
| Adding the Four-Channel Cavity Combiner                    |     |
| Installing the Cavity Combiner into the Cabinet            |     |
| Configuration                                              |     |
| Hybrid Combiner Expansion                                  |     |
| Installing an additional Hybrid Combiner                   |     |
| Configuration                                              |     |
| Expansion from MTS 2 to MTS 4 Cabinet                      |     |
| Expanding from MTS 2 to MTS 4                              |     |
| Extracting the Module Cage from MTS 2                      |     |
| Assembling the Module Cage in the MTS 4 Cabinet            |     |
| Configuration                                              |     |
| Redundant XHUB Controller                                  |     |
| Adding a Redundant XHUB Controller                         |     |
| Configuration                                              | 402 |

# Chapter 16: MTS 4 Outdoor Enclosure......403

| Appendix A: Field Replaceable Units (FRUs)     |  |
|------------------------------------------------|--|
| Field Replaceable Units for MTS LiTE           |  |
| Field Replaceable Units for MTS 2              |  |
| Field Replaceable Units for MTS 4              |  |
| Surge Arrestors and Suppliers                  |  |
| AC Power and E1/X.21 Interface Surge Arrestors |  |
| Antenna Surge Arrestors                        |  |
| Lightning Arrestors                            |  |
|                                                |  |

| <b>Appendix B: Planned Maintenance</b> | Inspection | (PMI) | 417 |
|----------------------------------------|------------|-------|-----|
|----------------------------------------|------------|-------|-----|

| Appendix C: Static Precautions and ESD Strap |     |
|----------------------------------------------|-----|
| Static Sensitive Precautions                 | 419 |
| ESD Wrist Strap Safety Precautions           |     |
|                                              |     |
| Appendix D: TETRA/Dimetra Acronyms           |     |

Applicant: Motorola Solutions 22 | Contents Equipment Type: ABZ89FC5827 / 109AB-5827

# **List of Figures**

| Figure 1: MTS LiTE Cabinet                                                                    | 42 |
|-----------------------------------------------------------------------------------------------|----|
| Figure 2: MTS 2 Cabinet                                                                       | 44 |
| Figure 3: MTS 4 Cabinet                                                                       | 45 |
| Figure 4: MTS Expansion Cabinet                                                               | 46 |
| Figure 5: MTS LiTE Cabinet Dimensions                                                         | 57 |
| Figure 6: Suggested MTS LiTE Site Layout                                                      | 57 |
| Figure 7: MTS 2 Cabinet Dimensions                                                            | 58 |
| Figure 8: Suggested MTS 2 Site Layout                                                         | 59 |
| Figure 9: MTS 4 Cabinet Dimensions                                                            | 60 |
| Figure 10: Suggested MTS 4 Site Layout                                                        | 61 |
| Figure 11: Expansion Cabinet Dimensions                                                       | 62 |
| Figure 12: Suggested Expansion Cabinet Site Layout                                            | 63 |
| Figure 13: Opto-isolated Alarm Input Structure                                                | 73 |
| Figure 14: Lifting Point for MTS 4 and Expansion Cabinet                                      | 78 |
| Figure 15: Placing the MTS 4 and the Expansion Cabinet in the Vertical or Horizontal Position | 79 |
| Figure 16: MTS – Mounting Brackets                                                            | 80 |
| Figure 17: MTS LiTE / MTS 2 – Drill Hole Position for the Mounting Brackets                   | 81 |
| Figure 18: MTS 4 and Expansion Cabinet – Drill Hole Position for the Mounting Brackets        | 81 |
| Figure 19: MTS – Mounting Brackets and the Cabinet                                            | 82 |
| Figure 20: MTS Mounting Plate                                                                 | 83 |
| Figure 21: MTS LiTE/MTS 2 – Drill Hole Position for the Mounting Plate                        | 84 |
| Figure 22: MTS 4 – Drill Hole Position for the Mounting Plate                                 | 84 |
| Figure 23: Position of Security Screws                                                        | 85 |
| Figure 24: MTS – Wall Fixing                                                                  | 85 |
| Figure 25: Station Ground Point on the MTS LiTE Junction Panel                                | 87 |
| Figure 26: Station Ground Point on the MTS 2 Junction Panel                                   | 87 |
| Figure 27: Station Ground Point on the MTS 4 Junction Panel                                   | 87 |
| Figure 28: Station Ground Point on the Expansion Cabinet Junction Panel                       | 88 |
| Figure 29: Cabinet Grounding                                                                  | 88 |
| Figure 30: -48 VDC Connection on the MTS LiTE Junction Panel                                  | 90 |
| Figure 31: -48 VDC Connection on the MTS 2 Junction Panel                                     | 90 |
| Figure 32: -48 VDC Connections on the MTS 4 Junction Panel                                    | 90 |
| Figure 33: -48 VDC Connections on the Expansion Cabinet Junction Panel                        | 91 |
| Figure 34: DC Plug MTS LiTE/MTS 2 (Motorola P/N 3166501A01) – Blue/Black Wires                | 92 |
| Figure 35: DC Plug MTS LiTE/MTS 2 (Motorola P/N 3166501A01) – Red/Black Wires                 | 92 |
| Figure 36: DC Plug MTS 4 (Motorola P/N 3166501A02) – Blue/Black Wires                         | 92 |
| Figure 37: DC Plug MTS 4 (Motorola P/N 3166501A02) – Red/Black Wires                          | 93 |
| Figure 38: 100–240 VAC Connection on the MTS LiTE Junction Panel                              | 94 |
| Figure 39: 100–240 VAC Connection on the MTS 2 Junction Panel                                 | 94 |
| Figure 40: 100–240 VAC Connections on the MTS 4 Junction Panel                                | 94 |
| Figure 41: 100–240 VAC Connections on the Expansion Cabinet Junction Panel                    | 95 |
| Figure 42: AC Socket (IEC Connector)                                                          | 95 |
| Figure 43: Backup Battery Sensor Connection on MTS LiTE Junction Panel                        | 96 |
| Figure 44: Backup Battery Sensor Connection on MTS 2 Junction Panel                           | 96 |
| Figure 45: Backup Battery Sensor Connections on MTS 4 Junction Panel                          | 97 |
| Figure 46: Backup Battery Sensor Connections on Expansion Cabinet Junction Panel              | 97 |
| Figure 47: Backup Battery Temperature Sensor Cable                                            | 98 |
| Figure 48: MTS LVD Kit Relay Connection Diagram – Single PSU                                  | 99 |

| Figure 49: MTS LVD Kit Relay Connection Diagram – Dual PSU, Dual Batteries                      | 99  |
|-------------------------------------------------------------------------------------------------|-----|
| Figure 50: MTS LVD Kit Relay Connection Diagram – Dual PSU, Single Battery                      | 100 |
| Figure 51: MTS LVD Kit Battery Cable Connections                                                | 101 |
| Figure 52: MTS LVD Kit Plus and Minus Signs                                                     | 101 |
| Figure 53: MTS LVD Kit Backplate Plugs                                                          | 101 |
| Figure 54: Mounting the MTS LVD Kit                                                             | 102 |
| Figure 55: Base Radio Antenna Connections – MTS LiTE                                            | 103 |
| Figure 56: Base Radio Antenna Connections – MTS 2                                               | 103 |
| Figure 57: Base Radio Antenna Connections – MTS 2 Non Duplexed                                  | 104 |
| Figure 58: Base Radio Antenna Connections – MTS 4                                               | 104 |
| Figure 59: Connection Between MTS 4 Prime Cabinet and MTS 4 Expansion Cabinet – Phasing Harness | 106 |
| Figure 60: Connections Between MTS 4 Prime Cabinet and MTS 4 Expansion Cabinet – Two Filters    | 107 |
| Figure 61: Connections Between Site Controller and XHUB Controller                              | 108 |
| Figure 62: Power Connection to the XHUB Controllers                                             | 109 |
| Figure 63: RX Connection Between MTS 4 Prime Cabinet and MTS4 Expansion Cabinet                 | 110 |
| Figure 64: Holes in Top Lid for Rx Cables                                                       | 110 |
| Figure 65: Remote GPS Receiver Connection on MTS LiTE Junction Panel                            | 113 |
| Figure 66: Remote GPS Receiver Connection on MTS 2 Junction Panel                               | 114 |
| Figure 67: Remote GPS Receiver Connection on MTS 4 Junction Panel                               | 114 |
| Figure 68: RGPS Modular Data Surge Protector                                                    | 115 |
| Figure 69: Deutsch Connector Pin-outs and Color Code                                            | 116 |
| Figure 70: RGPS Connector Pinout                                                                | 116 |
| Figure 71: GPS Antenna Connection on MTS LiTE Junction Panel                                    | 117 |
| Figure 72: GPS Antenna Connection on MTS 2 Junction Panel                                       | 117 |
| Figure 73: GPS Antenna Connection on MTS 4 Junction Panel                                       | 118 |
| Figure 74: E1/X.21 and Ethernet Site Link Connectors on the MTS LiTE Junction Panel             | 119 |
| Figure 75: E1/X.21 and Ethernet Site Link Connectors on the MTS 2 Junction Panel                | 119 |
| Figure 76: E1/X.21 and Ethernet Site Link Connectors on the MTS 4 Junction Panel                | 119 |
| Figure 77: Site Link Connector E1 Pinout                                                        | 120 |
| Figure 78: Site Link Connector X.21 Pinout                                                      | 120 |
| Figure 79: MTS 2 Junction Panel E1/X.21 and Ethernet Site Link Connectors                       | 121 |
| Figure 80: MTS 4 Junction Panel E1/X.21 and Ethernet Site Link Connectors                       | 122 |
| Figure 81: MTS LiTE Junction Panel Alarm Wiring Connection                                      | 125 |
| Figure 82: MTS 2 Junction Panel Alarm Wiring Connection                                         | 125 |
| Figure 83: MTS 4 Junction Panel Alarm Wiring Connection                                         | 125 |
| Figure 84: External Alarm Connector Pinout                                                      | 126 |
| Figure 85: MTS LiTE Screws Positions                                                            | 131 |
| Figure 86: MTS 2 Screws Positions                                                               | 132 |
| Figure 87: MTS 4 Screws Positions                                                               | 133 |
| Figure 88: Expansion Cabinet Screw Positions                                                    | 134 |
| Figure 89: AC/DC Power Cabling Diagram for MTS LiTE                                             | 136 |
| Figure 90: AC/DC Power Cabling Diagram for MTS 2                                                | 137 |
| Figure 91: AC/DC Power Cabling Diagram for MTS 4                                                | 139 |
| Figure 92: AC/DC Power Cabling Diagram for Expansion Cabinet                                    | 141 |
| Figure 93: User Alarms/Controls, X.21, RGPS, and GPS Cabling Diagram for MTS LiTE               | 143 |
| Figure 94: User Alarms/Controls, X.21, RGPS, and GPS Cabling Diagram for MTS 2                  | 144 |
| Figure 95: User Alarms/Controls, X.21, RGPS and GPS Cabling Diagram for MTS 4                   | 146 |
| Figure 96: E1 and Ethernet Cabling Diagram for MTS LiTE                                         | 147 |
| Figure 97: E1 and Ethernet Cabling Diagram for MTS 2                                            | 148 |
| Figure 98: E1 and Ethernet Cabling Diagram for MTS 4                                            | 150 |
| Figure 99: E1 and Ethernet Cabling for MTS 4 with Expansion Cabinet (to the Right)              | 152 |
| Figure 100: Ethernet Site Link Cabling for MTS LITE                                             | 153 |

| Figure 101: Ethernet Site Link Cabling for MTS 2                                                         | 154   |
|----------------------------------------------------------------------------------------------------|-------|
| Figure 102: Ethernet Site Link Cabling for MTS 4 with Single Site Controller                             | 156   |
| Figure 103: Ethernet Site Link Cabling for MTS 4 with Dual Site Controller                               | 158   |
| Figure 104: Ethernet Site Link Cabling for MTS 4 Expansion Cabinet with Single Site Controller           | . 160 |
| Figure 105: Ethernet Site Link Cabling for MTS 4 Expansion Cabinet with Dual Site Controller             | 162   |
| Figure 106: RF Cabling/Connections for MTS LiTE with One TX and One RX ant. No Diversity                 | 163   |
| Figure 107: RF Cabling/Connections for MTS LiTE with One TX/RX ant.                                      | 164   |
| Figure 108: RF Cabling/Connections for MTS LiTE with One TX/RX ant. and One Additional RX ant.           | 165   |
| Figure 109: RF Cabling Diagram for MTS 2 with No Diversity                                               | . 166 |
| Figure 110: RF Cabling/Connections for MTS 2 with One TX ant. and up to Two Additional RX ant.           | . 168 |
| Figure 111: RF Cabling Diagram for MTS 2 with One TX/RX ant. and Up to Two Additional RX ant.            | 170   |
| Figure 112: RF Cabling Diagram for MTS 2 with Two TX/RX ant. and Up to One Additional RX ant.            | 171   |
| Figure 113: RF Cabling Diagram for MTS 4 with No Diversity                                               | . 173 |
| Figure 114: RF Cabling/Connections for MTS 4 with one TX/RX ant. and Up to Two Additional RX ant.        | . 175 |
| Figure 115: RF Cabling/Connections for MTS 4 with Two TX/RX ant. and Up to One Additional RX ant.        | 177   |
| Figure 116: RF Cabling/Connections for MTS 4 with One TX ant. and Up to Three Additional RX ant.         | . 179 |
| Figure 117: Holes in Top Lid for Rx Cables                                                               | 181   |
| Figure 118: RF Cabling/Connections for Expansion Cabinet with One TX/RX ant. and Up to Two Additional    |       |
| RX ant.                                                                                                  | 183   |
| Figure 119: RF Cabling/Connections for Expansion Cabinet with Two TX/RX ant. and Up to One Additional    |       |
| RX ant.                                                                                                  | . 186 |
| Figure 120: RF Cabling/Connections for Expansion Cabinet with One TX ant. and Up to Three Additional RX  |       |
| ant                                                                                                    | . 189 |
| Figure 121: RF Cabling/Connections for Expansion Cabinet with Two TX Antennas and up to Three Additional |       |
| RX ant.                                                                                                  | . 192 |
| Figure 122: CAN Bus Cabling Diagram for MTS LiTE                                                         | 193   |
| Figure 123: CAN Bus Cabling Diagram for MTS 2 with TX/RX on 1 ant. RX on 2 ant.                          | 194   |
| Figure 124: CAN Bus Cabling Diagram for MTS 2 with TX/RX on 2 ant. RX on 1 ant.                          | 195   |
| Figure 125: CAN Bus Cabling Diagram for MTS 4 with TX/RX or TX on 1 ant.                                 | 197   |
| Figure 126: CAN Bus Cabling Diagram for MTS 4 with TX/RX or TX on 2 ant. with ATCCs                      | . 199 |
| Figure 127: CAN Bus Cabling Diagram for MTS4 and Expansion Cabinet with ATCCs                            | 201   |
| Figure 128: CAN Bus Cabling Diagram for MTS4 and Expansion Cabinet with MTCCs and Redundant Site         |       |
| Controller                                                                                               | 202   |
| Figure 129: Basic Service Cable                                                                          | . 207 |
| Figure 130: Service Connector Box                                                                        | . 208 |
| Figure 131: Service Connector Box Pinout                                                                 | 208   |
| Figure 132: BRC Indicators                                                                               | . 215 |
| Figure 133: Base Radios Cabinet Positions and Numbering                                                  | . 216 |
| Figure 134: Spectrum Analyzer Display of Transmitted Signal                                              | . 227 |
| Figure 135: MTS LiTE TX/RX on 1 ant Filter Configuration                                                 | . 232 |
| Figure 136: MTS LiTE TX/RX on 1 ant., RX on 1 ant - Filter Configuration                                 | 232   |
| Figure 137: MTS 2 TX/RX on 2 ant Filter Configuration                                                    | 233   |
| Figure 138: MTS 2 TX/RX on 2 ant., RX on 1 ant - Filter Configuration                                    | . 233 |
| Figure 139: MTS 2 TX/RX on 1 ant., RX on 1 ant - Filter Configuration                                    | . 234 |
| Figure 140: MTS 2 TX/RX on 1 ant., RX on 2 ant - Filter Configuration                                    | . 234 |
| Figure 141: MTS LiTE / MTS 2 Preselector                                                                 | 235   |
| Figure 142: Schematic Diagram of MTS LiTE / MTS 2 Preselector                                            | 236   |
| Figure 143: MTS 2 Duplexer                                                                               | . 238 |
| Figure 144: Schematic Diagram of MTS LiTE / MTS 2 Duplexer                                               | 239   |
| Figure 145: Hybrid Combiner                                                                              | .241  |
| Figure 146: MTS 4 TX/RX on one Antenna and up to two RX Antennas Filter Configuration                    | . 243 |
| Figure 147: MTS 4 TX/RX on two Antennas and up to one RX Antenna Filter Configuration                    | . 244 |

| Figure 148: MTS 4 TX on one Antenna and up to three RX Antennas Filter Configuration                 |     |
|----------------------------------------------------------------------------------------------------|-----|
| Figure 149: MTS 4 TX on one Antenna and two RX Antennas Filter Configuration                         |     |
| Figure 150: MTS 4 TX on one Antenna and three RX Antennas Filter Configuration                       |     |
| Figure 151: MTS 4 Preselector                                                                        | 245 |
| Figure 152: Schematic Diagram of MTS 4 Preselector                                                   | 246 |
| Figure 153: MTS 4 Duplexer                                                                           |     |
| Figure 154: Schematic Diagram of MTS 4 Duplexer                                                      |     |
| Figure 155: Post Filter                                                                              | 251 |
| Figure 156: Schematic Diagram of Post Filter                                                         | 251 |
| Figure 157: Auto Tune Cavity Combiner                                                                |     |
| Figure 158: Expansion Cabinet with Single Diversity                                                  | 259 |
| Figure 159: Expansion Cabinet with Dual Diversity                                                    | 259 |
| Figure 160: Expansion Cabinet with Triple Diversity                                                  | 260 |
| Figure 161: Expansion Cabinet RX Splitter                                                            |     |
| Figure 162: Schematic Diagram of RX Splitter                                                         |     |
| Figure 163: Site Controller Front View                                                               | 263 |
| Figure 164: Site Controller Rear View                                                                |     |
| Figure 165: Site Controller - Functional Block Diagram                                               |     |
| Figure 166: Site Controller - Front Panel                                                            |     |
| Figure 167: Site Controller - Front Panel LEDs Position                                              | 267 |
| Figure 168: Site Controller Rear Panel                                                               | 271 |
| Figure 169: Site Controller - CAN Bus                                                                |     |
| Figure 170: Site Controller - Captive Screws                                                         | 277 |
| Figure 171: Site Controller - Lithium Battery Location                                               |     |
| Figure 172: XHUB Controller                                                                          | 279 |
| Figure 173: XHUB Controller – Functional Block Diagram                                               |     |
| Figure 174: XHUB Controller- Front Panel                                                             |     |
| Figure 175: Base Radio                                                                               |     |
| Figure 176: Base Radio Front Panel                                                                   |     |
| Figure 177: Base Radio – Functional Block Diagram                                                    | 289 |
| Figure 178: Low-power PA Functional Block Diagram                                                    |     |
| Figure 179: High-power PA Functional Block Diagram                                                   |     |
| Figure 180: Power Supply Unit Front Panel                                                            |     |
| Figure 181: PSU Front Panel                                                                          | 299 |
| Figure 182: MTS Fan Kit                                                                              |     |
| Figure 183: MTS LiTE Airflow                                                                         |     |
| Figure 184: MTS 2 Airflow                                                                            | 308 |
| Figure 185: MTS 4 Airflow                                                                            |     |
| Figure 186: Site Controller LEDs                                                                     |     |
| Figure 187: Troubleshooting Flow Chart                                                               |     |
| Figure 188: Procedure 1 Troubleshooting Flowchart                                                    |     |
| Figure 189: Procedure 2 Troubleshooting Flowchart                                                    |     |
| Figure 190: Base Radio LEDs                                                                          |     |
| Figure 191: RF Cabling Diagram for MTS 2 with one TX/RX ant. and up to two additional RX ant. before |     |
| Expansion                                                                                            | 374 |
| Figure 192: E1 and Ethernet Cabling Diagram for MTS 2 before Expansion                               |     |
| Figure 193: RF Cabling Diagram for MTS 2 with one TX/RX ant. and up to two RX ant. after Expansion   |     |
| Figure 194: E1 and Ethernet Cabling Diagram for MTS 2 after Expansion                                |     |
| Figure 195: RF Cabling of MTS 4 with one TX ant. Before Expansion                                    | 382 |
| Figure 196: RF Cabling of MTS 4 with two TX ant. Before Expansion                                    | 383 |
| Figure 197: E1 and Ethernet Connections of MTS 4 Before Expansion                                    | 384 |
| Figure 198: RF Cabling Diagram of MTS 4 with One TX ant. After Expansion                             |     |
|                                                                                                    |     |

| Figure 199: RF Cabling Diagram of MTS 4 with two TX ant. After Expansion    |     |
|-----------------------------------------------------------------------------|-----|
| Figure 200: E1 and Ethernet Cabling of MTS 4 After Expansion                |     |
| Figure 201: ATCC Cabling Diagram — MTS 4 with 1 TX Antenna before Expansion |     |
| Figure 202: ATCC Cabling Diagram — MTS 4 with 1 TX Antenna after Expansion  |     |
| Figure 203: M4 Screw Position                                               |     |
| Figure 204: M3 Screw position                                               |     |
| Figure 205: Position of Modules in MTS LiTE Cabinet                         |     |
| Figure 206: Position of Modules in MTS 2 Cabinet                            |     |
| Figure 207: Position of Modules in MTS 4 cabinet                            |     |
| Figure 208: Position of Modules in Expansion Cabinet                        |     |
| Figure 209: MTS LiTE ESD Strap Connection                                   | 420 |
| Figure 210: MTS 2 and MTS 4 ESD Strap Connection                            |     |

Applicant: Motorola Solutions 28 | List of Figures Equipment Type: ABZ89FC5827 / 109AB-5827

# **List of Tables**

| Table 1: List of Telephone Numbers                                                                  | 7   |
|----------------------------------------------------------------------------------------------------|-----|
| Table 2: Preselector Filter Bandwidth                                                               | 48  |
| Table 3: Duplexer Filter Bandwidth                                                                  | 48  |
| Table 4: Hybrid Combiner — Frequency Range                                                          | 49  |
| Table 5: Typical Power Loads and Heat Dissipation Values – MTS 400 MHz Configurations               | 66  |
| Table 6: Typical Power Loads and Heat Dissipation Values - Expansion Cabinet 400 MHz Configuration  | 68  |
| Table 7: Typical Power Loads and Heat Dissipation Values – MTS 260 MHz Configurations               | 69  |
| Table 8: Typical Power Loads and Heat Dissipation Values - Expansion Cabinet 260 MHz Configuration  | 70  |
| Table 9: Typical Power Loads and Heat Dissipation Values – MTS 800 MHz / 900 MHz Configuration      | 70  |
| Table 10: Typical Power Loads and Heat Dissipation Values - Expansion Cabinet 800 MHz Configuration | 71  |
| Table 11: Antenna Connections                                                                       | 105 |
| Table 12: GPS Start-up Time                                                                         | 113 |
| Table 13: RGPS Cables                                                                               | 115 |
| Table 14: RGPS Connector                                                                            | 116 |
| Table 15: Site Link Connector E1 on Junction Panel                                                  | 120 |
| Table 16: Site Link Connector X.21 on Junction Panel                                                |     |
| Table 17: Junction Panel Ethernet Site Link Connector Pins                                          | 122 |
| Table 18: External Alarm Connector                                                                  | 126 |
| Table 19: Recommended Installation Tools                                                            | 128 |
| Table 20: Recommended Installation Test Equipment                                                   | 128 |
| Table 21: Recommended Installation Parts                                                            | 129 |
| Table 22: Recommended RF Connectors, Screws, and Nuts Torque                                        | 130 |
| Table 23: MTS LiTE, MTS 2, and MTS 4 and Expansion Cabinets Mounting Screws                         | 130 |
| Table 24: AC/DC Power Cabling for MTS LiTE                                                          | 135 |
| Table 25: AC/DC Power Cabling for MTS 2                                                             | 136 |
| Table 26: AC/DC Power Cabling for MTS 4                                                             | 137 |
| Table 27: AC/DC Power Cabling for Expansion Cabinet                                                 | 140 |
| Table 28: User Alarms/Controls, X.21, RGPS, and GPS Cabling for MTS LiTE                            | 142 |
| Table 29: User Alarms/Controls, X.21, RGPS, and GPS Cabling for MTS 2                               | 143 |
| Table 30: User Alarms/Controls, X.21, RGPS, and GPS Cabling for MTS 4                               | 144 |
| Table 31: E1 and Ethernet Cabling for MTS LiTE                                                      | 147 |
| Table 32: E1 and Ethernet Cabling for MTS 2                                                         | 148 |
| Table 33: E1 and Ethernet Cabling for MTS 4                                                         | 149 |
| Table 34: E1 and Ethernet Cabling for Expansion Cabinet                                             | 151 |
| Table 35: Ethernet Site Link Cabling for MTS LiTE                                                   | 153 |
| Table 36: Ethernet Site Link Cabling for MTS 2                                                      | 153 |
| Table 37: Ethernet Site Link Cabling for MTS 4 with Single Site Controller                          | 154 |
| Table 38: Ethernet Site Link Cabling for MTS 4 with Dual Site Controller                            | 157 |
| Table 39: Ethernet Site Link Cabling for MTS 4 Expansion Cabinet with Single Site Controller        | 159 |
| Table 40: Ethernet Site Link Cabling for MTS 4 Expansion Cabinet with Dual Site Controller          | 160 |
| Table 41: RF Cabling/Connections for MTS LiTE with One TX and One RX ant. No Diversity              |     |
| Table 42: RF Cabling/Connections for MTS LiTE with One TX/RX ant.                                   | 163 |
| Table 43: RF Cabling/Connections for MTS LiTE with One TX/RX ant. and One Additional RX ant.        | 164 |
| Table 44: RF Cabling/Connections for MTS 2 with no diversity                                        | 165 |
| Table 45: RF Cabling/Connections for MTS 2 with One TX ant. and up to Two Additional RX ant.        | 166 |
| Table 46: RF Cabling/Connections for MTS 2 with One TX/RX ant. and up to Two Additional RX ant.     | 168 |
| Table 47: RF Cabling/Connections for MTS 2 with Two TX/RX ant. and Up to One Additional RX ant.     | 170 |
| Table 48: RF Cabling/Connections for MTS 4 with No Diversity                                        | 172 |

| Table 49: TX ATCC Interconnect Harness Part Numbers                                                        | .172  |
|----------------------------------------------------------------------------------------------------|-------|
| Table 50: RF Cabling for MTS 4 with One TX/RX Antenna and Up to Two Additional RX Antennas                 | 174   |
| Table 51: RF Cabling/Connections for MTS 4 with Two TX/RX ant. and Up to One Additional RX ant             | .176  |
| Table 52: RF Cabling/Connections for MTS 4 with One TX ant. and Up to Three Additional RX ant.             | .178  |
| Table 53: RF Cabling/Connections for Expansion Cabinet with One TX/RX ant. and Up to Two Additional RX     |       |
| ant                                                                                                    | 180   |
| Table 54: TX ATCC Phasing Harness Part Numbers                                                             | 181   |
| Table 55: RF Cabling/Connections for Expansion Cabinet with Two TX/RX ant. and Up to One Additional RX     |       |
| ant                                                                                                    | 184   |
| Table 56: RF Cabling/Connections for Expansion Cabinet with One TX ant. and Up to Three Additional RX ant  | 187   |
| Table 57: RF Cabling/Connections for Expansion Cabinet with Two TX ant. and Up to Three Additional RX ant. | .190  |
| Table 58: CAN Bus Cabling for MTS LiTE                                                                     | . 193 |
| Table 59: CAN Bus Cabling for MTS 2 with TX/RX on 1 ant. RX on 2 ant.                                      | . 194 |
| Table 60: CAN Bus Cabling for MTS 2 with TX/RX on 1 ant. RX on 2 ant.                                      | . 195 |
| Table 61: CAN Bus Cabling for MTS 4 with TX/RX or TX on 1 ant.                                             | . 196 |
| Table 62: CAN Bus Cabling for MTS 4 with TX/RX or TX on 2 ant. with ATCCs                                  | .197  |
| Table 63: CAN Bus Cabling for MTS 4 with Expansion Cabinet                                                 | 200   |
| Table 64: Equipment for Cabinet Testing                                                                    | 206   |
| Table 65: Basic Service Cable Pinout                                                                       | . 207 |
| Table 66: Site Controller Service Port Pinout                                                              | . 208 |
| Table 67: Base Radio LEDs: Normal Startup Sequence                                                         | .214  |
| Table 68: Base Radio LEDs: Hardware Failure                                                                | .214  |
| Table 69: Corrective Actions for Missing or Bad Base Radio Parameters                                      | .218  |
| Table 70: Transmitter Verification Specifications                                                          | 221   |
| Table 71: MTS LiTE RF Configurations                                                                       | 231   |
| Table 72: MTS 2 RF Configurations                                                                          | .232  |
| Table 73: MTS 4 RF Configurations                                                                          | .243  |
| Table 74: MTS 4 Expansion Cabinet RF Configurations                                                        | 258   |
| Table 75: Site Controller - Front Panel Indicators (LED)                                                   | .267  |
| Table 76: Site Controller - Front Panel Switches                                                           | .269  |
| Table 77: Site Controller - Front Panel Connectors                                                         | .270  |
| Table 78: Site Controller - Service Cable Pinouts                                                          | 270   |
| Table 79: Site Controller - Rear Panel Connectors                                                          | 271   |
| Table 80: Site Controller - CAN Bus Functionality                                                          | .272  |
| Table 81: XHUB Controller – Front Panel Indicators (LED)                                                   | . 282 |
| Table 82: XHUB Controller – Front Panel Switches                                                           | .284  |
| Table 83: XHUB Controller – Front Panel Connectors                                                         | 284   |
| Table 84: XHUB Controller – Rear Panel Connectors                                                          | 284   |
| Table 85: XHUB Controller - FRU                                                                            | .285  |
| Table 86: Base Radio – LED Indicators                                                                      | .291  |
| Table 87: Base Radio – Connectors                                                                          | 292   |
| Table 88: Base Radio – Service Cable Pinouts                                                               | . 293 |
| Table 89: Power Supply Unit LED Indicators                                                                 | 299   |
| Table 90: Power Supply Unit Controls                                                                       | 301   |
| Table 91: Power Supply Unit Connectors                                                                     | . 301 |
| Table 92: Site Controller LED Fault Indications                                                            | 311   |
| Table 93: Site Reference States – status sc                                                                | 316   |
| Table 94: Site Reference Reasons                                                                           | 316   |
| Table 95: Site Reference States – status bts                                                               | .317  |
| Table 96: BRC Config File Troubleshooting                                                                  | 318   |
| Table 97: Other Site Controller Symptoms                                                                   | .333  |
| Table 98: Generic Base Radio Alarms                                                                        | . 333 |

| Table 99: Recommended Test Equipment                                                             | 351 |
|--------------------------------------------------------------------------------------------------|-----|
| Table 100: Base Radio Fault Indications                                                          | 354 |
| Table 101: Miscellaneous Troubleshooting Items                                                   | 355 |
| Table 102: Environmental Specifications                                                          | 357 |
| Table 103: MTS Standards Specifications                                                          |     |
| Table 104:                                                                                       | 359 |
| Table 105: Dimensions of the MTS 2, MTS 4, and MTS 4 Expansion Cabinets                          |     |
| Table 106: RF Specifications                                                                     | 360 |
| Table 107: Auto Tune and Manual Tune Cavity Combining Transmitter-to-Antenna Port Specifications | 361 |
| Table 108: Hybrid Combining Transmitter-to-Antenna Port Specifications                           |     |
| Table 109: Transmit Specifications – TETRA                                                       |     |
| Table 110: Transmit Specifications – TEDS                                                        |     |
| Table 111: Receiver Specifications – TETRA                                                       |     |
| Table 112: Receiver Specifications – TEDS                                                        |     |
| Table 113: Site Controller Performance Specifications                                            |     |
| Table 114: Internal GPS Input Specifications                                                     |     |
| Table 115: MTS LiTE / MTS 2 Duplexer Specifications                                              | 366 |
| Table 116: MTS LiTE / MTS 2 Preselector Specifications                                           | 366 |
| Table 117: MTS 4 Duplexer Specifications                                                         |     |
| Table 118: MTS 4 Post Filter Specifications                                                      | 367 |
| Table 119: MTS 4 Preselector Specifications                                                      |     |
| Table 120: Auto Tune Cavity Combiner (ATCC) Specifications                                       |     |
| Table 121: Manual Tune Cavity Combiner (MTCC) Specifications                                     |     |
| Table 122: Hybrid Combiner Specifications                                                        |     |
| Table 123: Base Radio Specifications                                                             |     |
| Table 124: Power Supply Specifications                                                           | 369 |
| Table 125: XHUB Controller Specifications                                                        | 370 |
| Table 126: MTS 4 Expansion Cabinet RX Splitter Specifications                                    | 370 |
| Table 127: MTS LiTE/MTS 2 Connectors                                                             | 371 |
| Table 128: MTS 4 Connectors                                                                      | 371 |
| Table 129: Available FRUs for MTS LiTE                                                           | 405 |
| Table 130: Other FRUs for MTS LiTE Available from After Market Operations (AMO)                  | 405 |
| Table 131: Available FRUs for MTS 2                                                              | 407 |
| Table 132: Other FRUs for MTS 2 Available from After Market Operations (AMO)                     | 407 |
| Table 133: Available FRUs for MTS 4                                                              |     |
| Table 134: Other Field Replaceable Units for MTS 4 Available from After Market Operations (AMO)  | 410 |
| Table 135: Available Field Replaceable Units for MTS 4 Expansion Cabinet                         | 413 |
| Table 136: Other Field Replaceable Units for MTS 4 Expansion Cabinet Available from After Market |     |
| Operations (AMO)                                                                                 | 413 |
| Table 137: Required Planned Maintenance Inspection Actions                                       | 417 |
| Table 138: TETRA/Dimetra Acronyms                                                                |     |

Applicant: Motorola Solutions 32 | List of Tables Equipment Type: ABZ89FC5827 / 109AB-5827

# **List of Processes**

| Installation Prerequisites                      |     |
|-------------------------------------------------|-----|
| Installing the Cabinet Using the Mounting Plate |     |
| Performing a Final Check-Out after Installation |     |
| Preparing for Configuration and Testing         | 203 |
| Configuring and Verifying the Site Controller   | 211 |
| Configuring and Verifying the Base Radio        |     |
| Replacing the MTS LiTE / MTS 2 Preselector      |     |
| Replacing the MTS LiTE / MTS 2 Duplexer         | 239 |
| Replacing the Hybrid Combiner                   | 241 |
| Replacing the MTS 4 Preselector                 |     |
| Replacing the MTS 4 Duplexer                    | 249 |
| Replacing the Post Filter                       |     |
| Replacing the Cavity Combiner                   |     |
| Replacing the Expansion Cabinet RX Splitter     |     |
| Replacing the Base Radio                        | 293 |
| Restoring the Base Radio                        |     |
| Replacing the Power Supply Unit (PSU)           |     |
| Adding an Additional Base Radio to MTS 2        |     |
| Adding a Redundant Site Controller              |     |
| Configuring Redundant Site Controller           | 392 |
| Adding the Four-Channel Cavity Combiner         |     |
| Expanding from MTS 2 to MTS 4                   |     |
# **List of Procedures**

| Receiving the MTS Equipment                                                          |                    |
|--------------------------------------------------------------------------------------|--------------------|
| Moving the MTS 4 and Expansion Cabinet                                               | 77                 |
| Installing the Cabinet Using the Mounting Brackets                                   | 80                 |
| Installing the Mounting Plate                                                        | 83                 |
| Securing Cabinet to a Mounting Plate                                                 | 84                 |
| Grounding the Equipment Cabinet                                                      | 88                 |
| Checking Grounding Connections                                                       | 89                 |
| Connecting -48 VDC Power Source to the Equipment Cabinet                             | 91                 |
| Connecting 100–240 VAC Power Source to Equipment Cabinet                             | 95                 |
| Connecting the Backup Battery Sensor to the Equipment Cabinet                        | 97                 |
| Installing the MTS LVD Kit                                                           | 100                |
| Connecting Ethernet Site Link Retrofit Kit for MTS 2 (old JP)                        | 123                |
| Connecting Ethernet Site Link Retrofit Kit for MTS 2 (new JP)                        | 123                |
| Connecting Ethernet Site Link Retrofit Kit for MTS 4                                 | 123                |
| Connecting Ethernet Site Link Retrofit Kit for MTS 4 with Expansion Cabinet (old JP) |                    |
| Connecting Ethernet Site Link Retrofit Kit for MTS 4 with Expansion Cabinet (new JP) | 124                |
| Checking the Cabinet after Setup                                                     | 127                |
| Powering Un the MTS                                                                  | 127                |
| Logging on to the Site Controller Application through Serial Connection              | 204                |
| Logging on to the Base Radio Application through Serial Connection                   |                    |
| Logging on to the BOOT1 mode                                                         | 205                |
| Logging on to the Test Application                                                   | 205                |
| Setting Un Service Terminal                                                          | 209                |
| Setting Up the Site Controller                                                       | 212                |
| Setting and Accessing Base Radio Position Using Test Application                     | 216                |
| Setting and Accessing Base Radio Position Using Post Application                     | 217                |
| Setting Base Radio IP                                                                | 217                |
| Configuring the Base Radio Receiver                                                  | 217                |
| Configuring the pm config                                                            | 219                |
| Configuring the Base Radio VSWR                                                      | 220                |
| Verifying the Base Radio Software Revision                                           | 220                |
| Upgrading the Base Radio Test Application Software (Optional)                        | 220                |
| Verifying the Transmitter                                                            | 221                |
| Setting Up the Equipment for Receiver Verification                                   | 223                |
| Verifying the Receiver                                                               | 223                |
| Verifying and Tuning the Receiver RSSI Levels                                        | 224                |
| Displaying Base Radio Alarms                                                         | 226                |
| Viewing the Transmit Spectrum (Optional)                                             | 227                |
| Synchronizing Non-Volatile Memory (NVM) Regions                                      | 227                |
| Removing the Preselector – MTS LiTE                                                  | 236                |
| Removing the Preselector – MTS 2                                                     | 237                |
| Reinstalling the Preselector – MTS LiTE                                              | 237                |
| Reinstalling the Preselector – MTS 2                                                 | 237                |
| Removing the MTS LiTE / MTS 2 Dunlexer                                               | 239                |
| Reinstalling the MTS LiTE / MTS 2 Duplexer                                           | 239                |
| Inserting the MTS LITE / MTS 2 Duplexer into the Filter Trav                         | 240                |
| Undating the Mapping List with the New Unit TrackID                                  | 240                |
| Removing the Hybrid Combiner                                                         | <u>2</u> =0<br>241 |
|                                                                                      | 2-71               |

| Reinstalling the Hybrid Combiner                               |  |
|----------------------------------------------------------------|--|
| Removing the MTS 4 Preselector                                 |  |
| Reinstalling the MTS 4 Preselector                             |  |
| Removing the MTS 4 Duplexer                                    |  |
| Reinstalling the MTS 4 Duplexer                                |  |
| Inserting the MTS 4 Duplexer into the Cabinet                  |  |
| Updating the Mapping List with the New Unit TrackID            |  |
| Removing the Post Filter                                       |  |
| Reinstalling the Post Filter                                   |  |
| Inserting the Post Filter into the Cabinet                     |  |
| Updating the Mapping List with the New Unit TrackID            |  |
| Removing the Cavity Combiner                                   |  |
| Reinstalling the Cavity Combiner                               |  |
| Inserting the Cavity Combiner into the Cabinet                 |  |
| Upgrading the Redundant ATCC Firmware                          |  |
| Updating the Mapping List with the New TrackID                 |  |
| Tuning the MTCC in a BTS in Tetra Application Mode             |  |
| Removing the RX Splitter                                       |  |
| Reinstalling the RX Splitter                                   |  |
| Updating CAN Bus TrackID Mapping List                          |  |
| Resetting the RTC Battery Status                               |  |
| Checking if the Site Controller Lithium Battery Needs Changing |  |
| Replacing the Site Controller Lithium Battery                  |  |
| Replacing the XHUB Controller                                  |  |
| Removing the Base Radio                                        |  |
| Reinstalling the Base Radio                                    |  |
| Removing the Power Supply Unit (PSU)                           |  |
| Installing the Power Supply Unit (PSU)                         |  |
| Updating the Mapping List with the New PSU TrackID             |  |
| Replacing the Cooling Fans                                     |  |
| Verifying Encryption Capability                                |  |
| Installing an Additional Base Radio to MTS 2                   |  |
| Installing the Hybrid Combiner                                 |  |
| Adding an Additional Module Cage to MTS 4                      |  |
| Adding an Additional Base Radio to MTS 4                       |  |
| Installing a Second Site Controller                            |  |
| Performing Site Controller Hardware Pre-Checks                 |  |
| Configuring Site Controller Configuration Files                |  |
| Configuring Ethernet Ports                                     |  |
| Configuring Site Controller IDs                                |  |
| Installing the Cavity Combiner into the Cabinet                |  |
| Installing an additional Hybrid Combiner                       |  |
| Extracting the Module Cage from MTS 2                          |  |
| Assembling the Module Cage in the MTS 4 Cabinet                |  |
| Adding a Redundant XHUB Controller                             |  |
|                                                                |  |

# About MTS LiTE, MTS 2 and MTS 4 Installation, Configuration and Basic Service Manual

This manual provides an overview of the Motorola TETRA Station (MTS) within the Dimetra IP System.

# What Is Covered In This Manual?

This manual covers the basics of Installation, Configuration, and Service of the following TETRA stations:

- MTS LiTE 400 MHz and 800 MHz
- MTS 2 260 MHz, 400 MHz, and 800 MHz
- MTS 4 260 MHz, 400 MHz, and 800 MHz

 목

Note: This manual refers to the following MTS frequencies:

- 260 MHz: covers the 260 MHz 275 MHz frequency range
- 400 MHz: covers the 350 MHz 470 MHz frequency ranges
- 800 MHz: covers the 806 MHz 870 MHz frequency range

# **Helpful Background Information**

This manual is intended for use by the following audiences within the user community:

- Operations Group This group is responsible for the day-to-day system operation and comprises system administrators and communication specialists, usually under the supervision of an operations manager.
- Field Technicians / Engineers Responsible for installation, configuration, support of customer systems, and FRU replacement.

It is assumed that the reader is familiar with the operating principles of Motorola Dimetra IP trunked radio equipment or similar.

# **Related Information**

| Document Title                                        | Description                                                                                                    |
|-------------------------------------------------------|----------------------------------------------------------------------------------------------------|
| Glossary                                              | The glossary provides a list of abbreviations, acronyms, and terms used in the Dimetra IP system documentation.                                                                                                    |
| Standards and Guidelines for Commu-<br>nication Sites | This manual provides standards and guidelines to follow when<br>setting up a Motorola communications site. Also known as R56<br>manual.                                                                                                    |
| System Overview                                       | This manual provides basic radio system concepts, call process-<br>ing basics, and an introduction to the various components and<br>processes associated with the Dimetra IP system. The manual<br>provides the background needed to comprehend the theory of op-<br>eration and it provides equipment/subsystem functional descrip- |

Table continued...

**38** | About MTS LiTE, MTS 2 and MTS 4 Installation, Configuration and Basic Service Manual

| Document Title                                                                          | Description                                                                                                    |  |  |  |  |
|-----------------------------------------------------------------------------------------|----------------------------------------------------------------------------------------------------|--|--|--|--|
|                                                                                         | tions. It also describes the role of the numerous network manage-<br>ment software applications used for managing the system                                                                                                    |  |  |  |  |
| Ethernet Site Links                                                                     | This manual contains information on the Ethernet Site Links (ESL) feature, which provides a means to establish Ethernet connections of the following type:                                                                                              |  |  |  |  |
|                                                                                         | <ul> <li>Base station links (single and redundant)</li> <li>Inter-zone links</li> <li>Remote control site links terminated at non-redundant control site routers</li> </ul>                                                                             |  |  |  |  |
| Link Encryption                                                                         | This manual describes the technical solution for setting up En-<br>cryption and Authentication, which is an extension to the Ether-<br>net Site Links (ESL) feature, on Routers and Base Stations.                                                      |  |  |  |  |
| MTS Man Machine Interface (MMI)<br>Commands                                             | This manual describes the Man-Machine Interface commands used to test and configure MTS sites.                                                                                                    |  |  |  |  |
| TESS Software User Guide                                                                | This manual is an introduction and guide to the use of the Dime-<br>tra BTS (Base Transceiver System) Service Software. Through<br>the Dimetra BTS Service Software trained service personnel and<br>systems engineers can configure and program a BTS. |  |  |  |  |
| Backup and Restore Including<br>FRU/FRE volumeMTS Lite, MTS 2, and<br>MTS 4 Restoration | This volume contains the system backup and restoration proce-<br>dures and their impact on the services as well as pre and post-re-<br>storation checks. The volume also describes how to perform<br>FRU/FRE procedures.                                |  |  |  |  |

# **Icon Conventions**

The documentation set is designed to give the reader more visual clues. The following graphic icons are used throughout the documentation set. These icons and their associated meanings are described below.

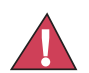

**Danger:** The signal word DANGER with the associated safety icon indicates information that, if disregarded, will result in death or serious injury.

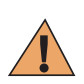

**Warning:** The signal word WARNING with the associated safety icon indicates information that, if disregarded, could result in death or serious injury, or serious product damage.

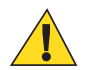

**Caution:** The signal word CAUTION with the associated safety icon indicates information that, if disregarded, may result in minor or moderate injury, or serious product damage.

**Caution:** The signal word CAUTION may be used without the safety icon to state potential damage or injury that is not related to the product.

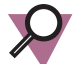

**Important:** IMPORTANT statements contain information that is crucial to the discussion at hand, but is not CAUTION or WARNING. There is no warning level associated with the IMPORTANT statement.

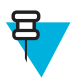

**Note:** NOTE contains information more important than the surrounding text, such as exceptions or preconditions. They also refer the reader elsewhere for additional information, remind the reader how to complete an action (when it is not part of the current procedure, for instance), or tell the reader where something is located on the screen. There is no warning level associated with a note.

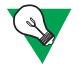

**Suggestion:** SUGGESTION indicates a recommendation or tip from Motorola that does not require to be followed, but might be helpful. There is no warning level associated with SUGGESTION.

# **Style Conventions**

The following style conventions are used:

| Convention                                                  | Description                                                                                                    |  |  |  |
|-------------------------------------------------------------|----------------------------------------------------------------------------------------------------|--|--|--|
| Bold                                                        | This typeface is used for names of, for instance, windows, buttons, and labels when these names appear on the screen (example: the <b>Alarms Browser</b> window). When it is clear that we are referring to, for instance, a button, the name is used alone (example: Click <b>OK</b> ). |  |  |  |
| Monospacing font in bold                                    | This typeface is used for words to be typed in exactly as they are shown in the text (example: In the Address field, type http://ucs01.ucs:9080/).                                                                                                    |  |  |  |
| Monospacing font                                            | This typeface is used for messages, prompts, and other text displayed on the com-<br>puter screen (example: A new trap destination has been added).                                                                                                    |  |  |  |
| <monospacing bold="" font="" in="" italic=""></monospacing> | This typeface is used with angle brackets for words to be substituted by a specific member of the group that the words represent (example: <i><router number=""></router></i> ).                                                                                                    |  |  |  |
|                                                             | <b>Note:</b> In sequences to be typed in, the angle brackets are omitted to avoid confusion as to whether the angle brackets are to be included in the text to be typed.                                                                                                    |  |  |  |
| CAPITAL LETTERS                                             | This typeface is used for keyboard keys (example: Press Y, and then press EN-<br>TER).                                                                                                    |  |  |  |
| Italic                                                      | This typeface is used for citations. This can be the name of a document or a phrase from another document (example: <i>Dimetra IP System Overview</i> ).                                                                                                    |  |  |  |
| $\rightarrow$                                               | An $\rightarrow$ (arrow pointing right) is used for indicating the menu or tab structure in in-<br>structions on how to select a certain menu item (example: File $\rightarrow$ Save) or a cer-<br>tain sub-tab.                                                                         |  |  |  |

# **Regulatory CE Marking Compliance**

MTS LiTE, MTS 2 and MTS 4 are compliant with the essential requirements in article 3 of the E.U. Directive, 1999/5/EC, "Radio Equipment and Telecommunications Terminal Equipment and the Mutual Recognition of their Conformity (RTTE)". This includes:

Article 3.1a: Safety, of the RTTE directive: Verification tests performed according to the harmonized European standard:

• EN 60950-1 Safety of information technology equipment; Part 1: General requirements.

Article 3.1b: EMC, of the RTTE directive: Verification tests performed according to the harmonized European standards:

- ETSI EN 301 489-1 EMC standard for radio equipment and services; Part 1: Common technical requirements.
- ETSI EN 301 489-18 EMC standard for radio equipment and services; Part 18: Specific conditions for Terrestrial Trunked Radio (TETRA) equipment.
- EN 61000-3-2 standard for Electromagnetic compatibility (EMC) -- Part 3-2: Limits Limits for harmonic current emissions (equipment input current up to and including 16 A per phase)
- EN 61000-3-3 standard for Electromagnetic compatibility (EMC) -- Part 3-3 Limits Limitation of voltage changes, voltage fluctuations, and flicker in public low-voltage supply systems, for equipment with rated current =16 A per phase and not in subject to conditional connection.

40 | About MTS LiTE, MTS 2 and MTS 4 Installation, Configuration and Basic Service Manual

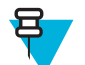

**Note:** This is a Class A product. In a domestic environment, this product may cause radio interference in which case you may be required to take adequate measures.

Article 3.2: Radio spectrum use, of the RTTE directive: Verification tests performed according to the harmonized European standards:

- ETSI EN 303 035-1 Harmonized EN for TETRA equipment covering essential requirements under article 3.2 of the RTTE directive; Part 1: Voice plus Data (V+D)
- ETSI EN 300 394-1 TETRA conformance testing specification; Part 1: Radio.
- ETSI EN 302 561 Radio equipment using constant or non-constant envelope modulation operating in a channel bandwidth of 25 kHz, 50 kHz, 100 kHz, or 150 kHz; Harmonized EN covering essential requirements of article 3.2 of the RTTE Directive.

MTS 2 and MTS 4 are also compliant with the following requirement:

• ARIB STD-T80 Digital Mobile Telecommunication System for Local Government TYPE 2

# Chapter 1

# **MTS Overview**

Motorola TETRA Station (MTS) is a Base Station of a Dimetra IP communication system. A Base Station serves as the Radio Frequency (RF) interface between the system infrastructure and the mobile stations. Base Stations in a trunked system have three primary interfaces:

- Receiver to pick up the RF signal from the mobile stations
- · Transmitter to send RF signals to the mobile stations
- · Wired interface to send audio and control traffic to the system infrastructure

Strategically placed base stations allow users to communicate with other mobile stations, dispatch operators, or telephone users using the Dimetra IP system.

# **MTS Platform Description**

The MTS provides the interface between the mobile stations within the Dimetra IP system and the rest of the system infrastructure. The MTS performs the following functions:

- · Radio link formatting, coding, timing, framing, and error control
- Timing control supervision to mobile stations (Timing Advance)
- Radio link quality measurements (Signal Quality Estimate)
- Site to site frame synchronization
- Interface translation
- Switching functions between multiple base transceivers (radio carriers)
- Air Interface Encryption
- Local Site Trunking
- · Operation, maintenance, and administration agent

There are three different versions of MTS:

- MTS LiTE available in 400 MHz and 800 MHz versions.
- MTS 2 available in 260 MHz, 400 MHz, 800 MHz and 900 MHz versions.
- MTS 4 available in 260 MHz, 400 MHz, and 800 MHz versions.

MTS LiTE is the smallest of the three versions and supports one Base Radio. MTS 2 is the middle size version of the MTSs and supports from one to two Base Radios. MTS 4 is the largest of the three versions and supports from one to four Base Radios. The MTS 4 Expansion cabinet supports up to 4 additional Base Radios.

You build up MTS LiTE, MTS 2, and MTS 4 inside cabinets. The MTS cabinets contain card cages. The same card cage is used in MTS 2 and MTS 4 while a separate card cage type is used in MTS LiTE, which in turn house different configurations of modules, for example, Power Supply Units, Base Radios, and Site Controllers. These modules provide the MTSs functionality. The configuration and number of modules determine the MTSs functionality and capacity.

The three versions of MTS are, in general, similar in terms of functionality and the modules that they are comprised of. However, there are a number of important differences between them, which are highlighted in appropriate sections of this document.

The system infrastructures Network Management (NM) applications mange the MTSs. Communication between the MTSs and the NM applications takes place through E1 , X.21, or Ethernet link. Through this link, the NM applications can download new configuration files to the MTSs and receive alarm, event and performance statistics from them.

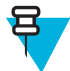

Note: When an MTS LiTE is managed in TESS application, MTS 2 should be selected.

For information regarding Network Management configuration of the MTS, see the "MTS Site Object" sections of the *Zone Configuration Manager* manual and Online Help.

# **MTS LiTE Components**

The MTS LiTE is comprised of the following components:

- A stainless steel and painted aluminum cabinet
- A removable (hingeless) front door
- A junction panel
- A filter section
- A 19 inch card cage
- Interface cabling
- Internal modules
- Cooling fans (optional)

Note: MTS LiTE is available in 400 MHz and 800 MHz versions.

#### Figure 1: MTS LiTE Cabinet

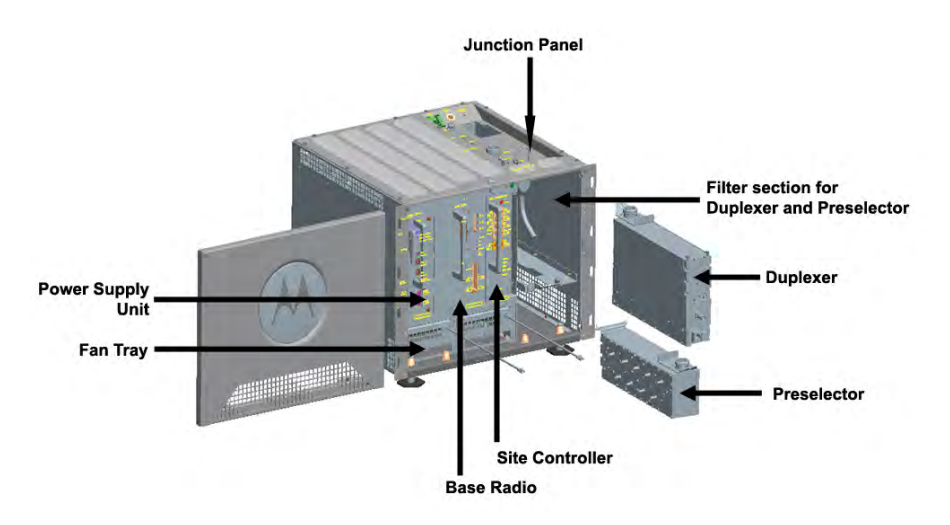

The modules that comprise a typical configuration MTS LiTE cabinet includes the following modules:

- Duplexer
- Preselector
- Site Controller
- Base Radio

• Power Supply Unit

The door of the cabinet has a lock to prevent unauthorized opening. Unauthorized opening of the door generates an alarm.

For a complete description of each module, refer to the appropriate chapter. Each chapter provides the theory of operation, a description of switches, indicators and connectors, and FRU replacement procedures for each module. Configuration and testing, and troubleshooting for MTSs are provided in separate chapters.

# **MTS 2 Components**

The MTS 2 is comprised of the following components:

- A stainless steel and painted aluminum cabinet
- A removable (hingeless) front door
- A junction panel
- A filter section
- A 19 inch card cage
- Interface cabling
- Internal modules
- Cooling fans (optional)

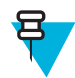

Note: MTS 2 cabinet is available in 260 MHz, 400 MHz, 800 MHz and 900 MHz versions.

#### Figure 2: MTS 2 Cabinet

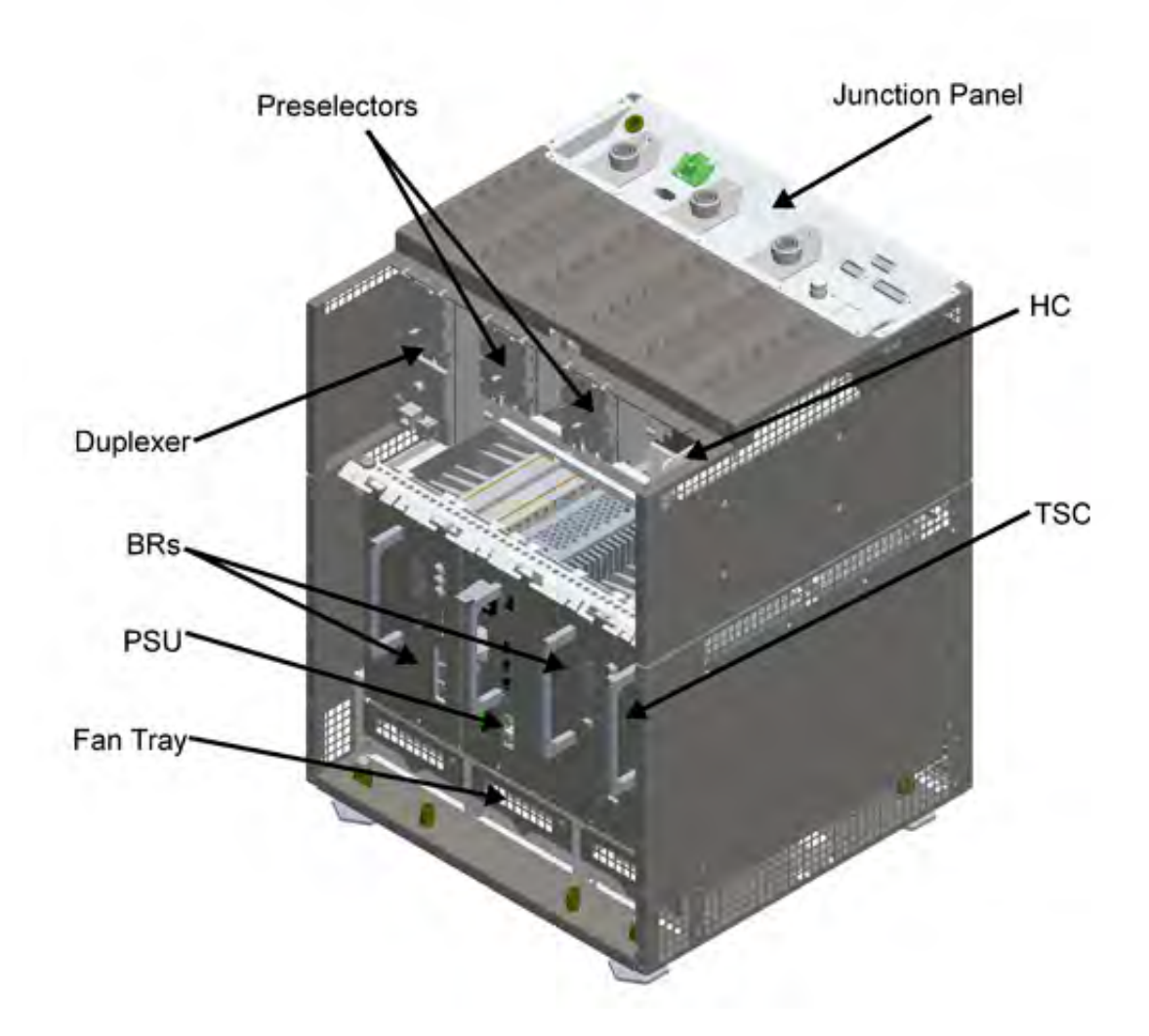

The modules that comprise the MTS 2 cabinet vary based on the type of configuration chosen. A typical configuration includes the following modules:

- Duplexer
- Preselector
- Hybrid Combiner
- Site Controller
- Base Radio(s)
- Power Supply Unit

The door of the cabinet has a lock to prevent unauthorized opening. Unauthorized opening of the door generates an alarm.

For a complete description of each module, refer to the appropriate chapter. Each chapter provides the theory of operation, a description of switches, indicators and connectors, and FRU replacement procedures for each module. Configuration and testing, and troubleshooting for MTSs are provided in separate chapters.

# **MTS 4 Components**

The MTS 4 consists of the following components:

- · Stainless steel and painted aluminum cabinet
- Removable front door opening to left or right
- A junction panel
- · Filter section
- Combiner section
- One or two 19-inch card cages
- Interface cabling
- Internal modules
- Cooling fans

MTS 4 cabinet is available in 260 MHz, 400 MHz, and 800 MHz versions.

#### Figure 3: MTS 4 Cabinet

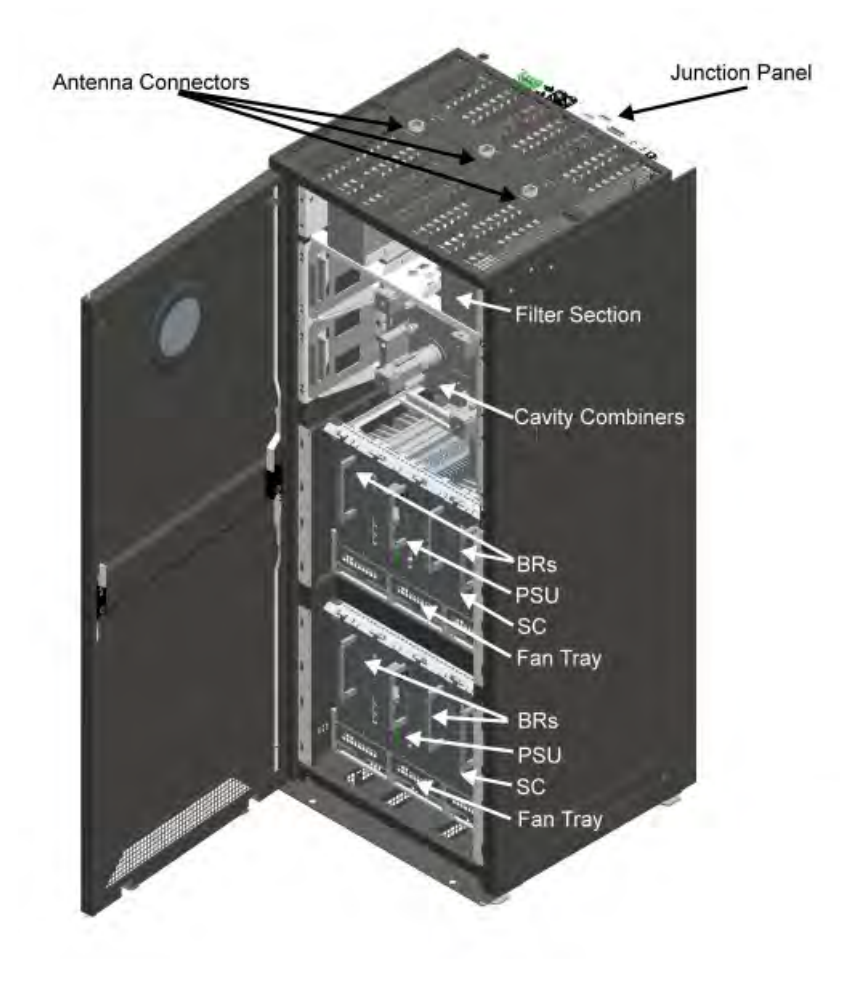

The modules that comprise the MTS 4 cabinet vary based on the type of configuration chosen. A typical configuration includes the following modules:

- Duplexer
- Preselector
- Post Filter

- Cavity Combiner
- Site Controller
- Base Radios
- Power Supply Unit

The cabinet door has a lock that prevents non-permitted access and that generates an alarm if unauthorized door opening occurs.

# **Expansion Cabinet Components**

The Expansion Cabinet is comprised of the following components:

- A stainless steel and painted aluminum cabinet
- A front door opening to the left or right and removable
- A junction panel with AC/DC input
- A filter section (by default only splitters mounted)
- A combiner section
- 1 or 2, 19 inch card cages
- Interface cabling
- Internal modules
- Cooling fans

#### Figure 4: MTS Expansion Cabinet

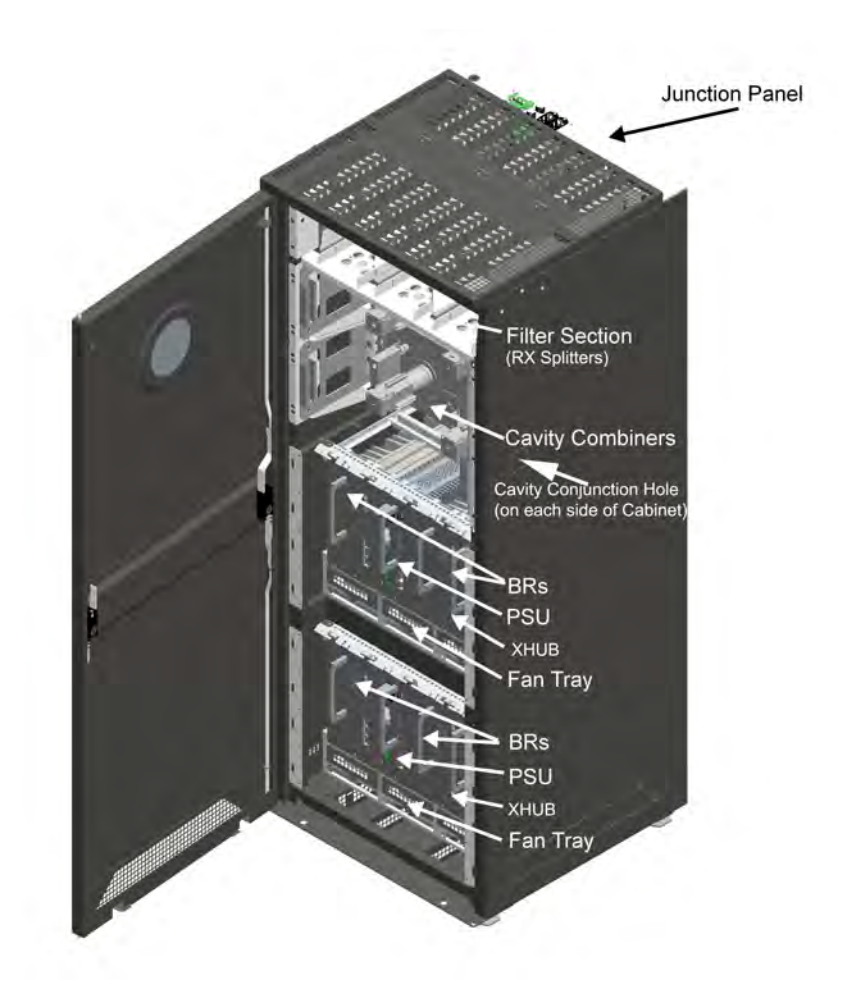

The modules that comprise the Expansion Cabinet vary based on the type of configuration chosen. A typical configuration includes the following modules:

- RX Splitter(s)
- Cavity Combiner(s)
- eXpansion HUB (XHUB)
- Base Radios
- Power Supply Unit(s)

The door of the cabinet has a lock to prevent unauthorized opening. Unauthorized opening of the door generates an alarm.

For a complete description of each module, refer to the appropriate chapter. Each chapter provides an overview, a description of switches, indicators and test connectors, and a functional description of each module. Troubleshooting and removal/replacement procedures are also included for modules having Field Replaceable Units (FRUs).

## **MTS Modules**

Each MTS comprises of a number of modules. Some of these modules consist of subcomponents.

MTS modules include:

- RF Distribution System (RFDS) module
- RF Filter module
- Site controller module
- XHUB module
- Base Radio module
- Power supply module
- Cooling fans module

### **RF Distribution System**

The RF Distribution System (RFDS) module has the following subcomponents:

- Preselector (MTS LiTE, MTS 2 and MTS 4 prime only)
- Duplexer (MTS LiTE, MTS 2 and MTS 4 prime only)
- Post Filter (MTS 4 prime only)
- Cavity Combiners (CC) (MTS 4 and Expansion Cabinet only)
- Hybrid Combiner (HC) (MTS 2 and MTS 4 Prime Cabinet only)
- Rx Splitter (Expansion Cabinet Only)

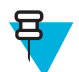

**Note:** The Preselector types and Duplexer types used in MTS LiTE and MTS 2 are different from the types used in MTS 4.

### Preselector

The Preselector is a bandpass filter, which allows only the receiver signals to pass. The Preselector incorporates a Receiver Multicoupler (RMC).

For 400 MHz, the filters bandwidth is 5 MHz, and it is designed to block transmitter frequencies as close as 5 MHz from its band edges.

#### **Table 2: Preselector Filter Bandwidth**

| MTS Frequency | Bandwidth | Description                                                                               |
|---------------|-----------|-------------------------------------------------------------------------------------------|
| 260 MHz       | 6 MHz     | Designed to block transmitter fre-<br>quencies as close as 6 MHz from its<br>band edges.  |
| 400 MHz       | 5 MHz     | Designed to block transmitter fre-<br>quencies as close as 5 MHz from its<br>band edges.  |
| 800 MHz       | 19 MHz    | Designed to block transmitter fre-<br>quencies as close as 19 MHz from its<br>band edges. |
| 900 MHz       | 5 MHz     | Designed to block transmitter fre-<br>quencies as close as 5 MHz from its<br>band edges.  |

#### **Duplexer**

The Duplexer consists of two bandpass filters. One filter allows the transmitter signal to pass, while the other filter allows the receiver signal to pass.

The Duplexer incorporates both an Receiver Multicoupler (RMC) and a Digital Power Meter (DPM).

The following table describes filter bandwidth depending on the MTS frequency.

#### **Table 3: Duplexer Filter Bandwidth**

| MTS Frequency | Bandwidth | Duplex Spacing                                                                                                    |
|---------------|-----------|----------------------------------------------------------------------------------------------------|
| 260 MHz       | 6 MHz     | Duplex spacing between a transmitter<br>frequency and the corresponding re-<br>ceive frequency is 9 MHz.                                                  |
| 400 MHz       | 5 MHz     | Duplex spacing between a transmitter<br>frequency and the corresponding re-<br>ceive frequency is 10 MHz, with the<br>transmitter frequency being higher. |
| 800 MHz       | 19 MHz    | Duplex spacing between a transmitter<br>frequency and the corresponding re-<br>ceive frequency is 45 MHz.                                                 |
| 900 MHz       | 5 MHz     | Duplex spacing between a transmitter<br>frequency and the corresponding re-<br>ceive frequency is 15 MHz.                                                 |

### **Post Filter**

A Post Filter consist of one bandpass filter which allows the transmitter signal to pass. The Post Filter supports nonduplexed configurations and incorporates a Digital Power Meter (DPM).

A Post Filter is only available for the MTS 4 as MTS LiTE and MTS 2 do not support non-duplexed configurations.

### **Cavity Combiners**

A Cavity Combiner combines RF signal from a number of different base radios into one transmitter filter.

The following Cavity Combiner (CC) are available:

- Auto Tune Cavity Combiners (ATCC)
- Manual Tune Cavity Combiners (MTCC)

MTCCs are functionally the same as ATCCs except that they are tuned manually instead of electronically.

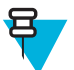

Note: 260 MHz configurations do not support MTCC.

MTS LiTE and MTS 2 do not support Cavity Combiners.

Minimum channel spacing of the TX channels is 150 kHz while the recommended channel spacing is 250 kHz. This limitation applies to all Cavity Combiners in all cabinets connected to the same transmit antenna.

### **Hybrid Combiner**

A Hybrid Combiner combines RF signal from a number of different base radios into one transmitter filter.

The Hybrid Combiner (HC) combines up to two transmitters.

The combiner has no limitations in respect to channel spacing of the TX channels. However, for frequency planning and interference reasons, at least 50 kHz is recommended.

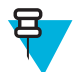

Note: MTS LiTE does not support Hybrid Combiners.

The following table shows the frequency range covered by various Hybrid Combiners.

#### Table 4: Hybrid Combiner — Frequency Range

| Hybrid Combiner | Frequency Range   |
|-----------------|-------------------|
| 260 MHz         | 260 MHz — 275 MHz |
| 400 MHz         | 350 MHz — 470 MHz |
| 800 MHZ         | 850 MHz — 870 MHz |
| 900 MHz         | 932 MHz — 942 MHz |

### **Rx Splitter**

The RX splitter is a passive device, receiving the signal from the Expansion Out connector of the Duplexer/ Preselector in the MTS 4 Prime Cabinet and then distributes it to the Base Radios in the MTS 4 Expansion Cabinet.

### **Site Controller Module**

The Site Controller (SC) controls resources within the base station, including frequency and slot assignment to mobile stations. The Site Controller incorporates a Global Positioning System (GPS), which receives signals for developing high-precision system timing signals.

The Site Controller communicates with the Base Radio through the 100Base-T Ethernet interface and with the network through an X.21 or E1 link.

### **XHUB**

The eXpansion HUB (XHUB) is a non-intelligent switching and interface module, which plugs into the Site Controller slot of an MTS 4 Expansion Cabinet. It is connected through the Expansion Cab output of the Site Controller to the Prime Cab connector of the XHUB.

# **Base Radio Module**

The Base Radio (BR) provides reliable digital communication capabilities. Each Base Radio contains the following subcomponents:

- Transceiver
- Power Amplifier (PA)

### **Base Radio Transceiver**

The transceiver provides the BRs with signal transmission, receiving, processing, and modulation functions, incorporating a Base Radio Controller (BRC), Receiver (RCV), and Exciter (EXC).

The BRC serves as the main controller of the Base Radio, and provides signal processing and operational control for the other Base Radio modules.

### **Base Radio Power Amplifier**

The Power Amplifier (PA) in conjunction with the exciter provides the transmitter functions for the Base Radio. The PA accepts the low-level modulated RF signal from the exciter and amplifies the signal for transmission through the RF output connector.

### **Power Supply Unit**

Depending on the configuration, the MTS includes one or two Power Supply Units (PSUs).

The PSU allows the MTS to operate in any of the following configurations:

- DC power supply
- AC power supply
- AC power supply with a DC backup battery

### **Backup Battery**

The PSU handles the automatic switchover to a backup battery in the event of an AC power supply failure. The MTS charges the backup battery during normal AC operation. A temperature sensor monitors the backup batteries temperature to ensure optimum charging.

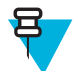

**Note:** The recommended batteries to be used are a Valve Regulated Lead Acid (VRLA) recombination type, with -48 VDC nominal. Such as Enersys Power safe VFT type.

# **Cooling Fans**

One or more fan modules generate an airflow through the MTS cabinets to manage their temperature. Each module is comprised of two fans. Revolution of the fans is monitored by a sensor. In the event of a failure, an alarm will be generated.

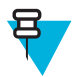

Note: Low-power configurations of MTS LiTE and MTS 2 can be operated without cooling fans.

# Chapter 2

# **General Safety**

This chapter summarizes the safety-related information that you should both understand and observe when working with Motorola TETRA Stations (MTSs). In addition to the information contained in this chapter, additional safety-related information can be found in other parts of the document.

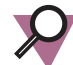

**Important:** This is not an exhaustive list of all the precautions and safety measures. Before carrying out any task with the MTS or associated equipment, implement all local and site safety measures.

For full instructions and guidelines, see the *Motorola Standards and Guidelines for Communications Sites*, *R56* document.

# **General Safety Precautions**

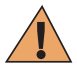

Warning: During thunder storms, do not service any base station or infrastructure items.

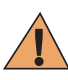

**Warning:** Any device (for example, a power supply) providing isolation between the mains and the MTS must provide reinforced insulation to hazardous voltages. The DC power source providing power to the MTS must comply with requirements specified for a safety extra low voltage circuit (SELV) per EN60950.

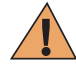

**Warning:** To reduce the risk of injury, use appropriate equipment and number of personnel whenever moving an MTS cabinet.

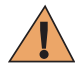

**Warning:** This MTS Service Manual is intended for trained technicians experienced with Motorola Base Radio equipment or similar types of equipment.

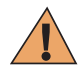

**Warning:** Use extreme caution when wearing a conductive wrist strap near sources of high voltage. The low impedance provided by the wrist strap also increases the danger of lethal shock should through accidental contact with high-voltage sources.

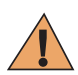

**Warning:** Ensure that all power to the power supply equipment is off to prevent accidental contact with high energy and injury to personnel.

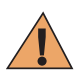

**Warning:** RF energy burn hazard. Disconnect power in the cabinet to prevent injury while disconnecting and connecting antennas.

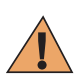

**Warning:** Ensure a good connection between the electrical system ground and site ground to prevent excessive voltage potential between the two ground systems during lightning strikes.

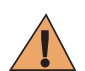

**Warning:** If cooling fans are fitted, they are exposed after removing the modules from the rack. Touching the running fans poses an injury risk.

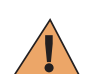

**Warning:** Do not key the base station without a proper load. Risk of burn incidents and damage to the MTS base station.

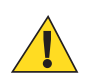

Caution: Provides a short circuit protection closest to the batteries in the battery installation.

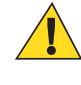

**Caution:** To prevent damage of the MTS modules by static discharge, always wear the ESD strap when servicing the MTS equipment.

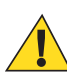

Caution: Ground all antennae cables at the point that they enter the building.

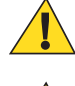

**Caution:** Antenna design is the customers responsibility. All aspects of antenna design must comply with the relevant local regulations.

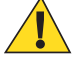

**Caution:** Familiarize yourself with Man-Machine Interface (MMI) commands and their usage before performing procedures in this documentation. Improperly applying MMI commands can result in equipment damage.

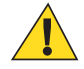

**Caution:** Do not attempt to make a resistance check of the GPS antenna, as it may result in damage to the active devices within the antenna element.

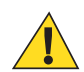

Caution: Do not transmit to an antenna under any circumstance unless frequencies are licensed.

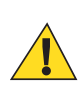

**Caution:** Do not key any Base Radio with the Signal Generator directly connected to a Tx antenna port as it damages a generator.

**Caution:** Some commands executed during Conformance Testing bypass normally available alarms and protection associated with the normal MTS operation. Therefore, adhere to all cautionary information and follow instructions exactly as in the procedures.

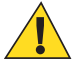

**Caution:** The MTS site must meet certain specifications for adequate protection from lightning induced transients. See the *Motorola Standards and Guidelines for Communications Sites, R56* manual.

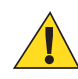

**Caution:** The Site Controller motherboard contains a lithium battery. See local regulatory requirements for proper battery disposal.

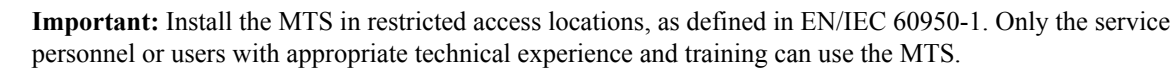

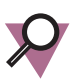

**Important:** Connect the MTS to earth and power it from a 100 V/240 VAC primary power source, or a -48 VDC secondary power source.

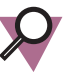

Important: The batteries should be installed in the same building and properly ventilated.

# **Mains Safety**

This section contains information specifically related to mains safety when working with or operating MTS.

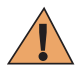

**Warning:** Hazardous mains voltages exist within the power supply of the MTS. This module is not designed for field service. Depot servicing must include appropriate precautions when fault finding this switch-mode power supply.

# **Battery Safety**

This section contains information specifically related to safety when working with, or operating the MTS batteries.

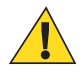

**Caution:** To prevent injury or burns, when replacing a Lithium battery, do not allow metal objects to come in contact with the battery terminals.

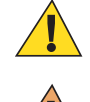

**Caution:** Harmful gases may be generated by the battery backup. Battery backup should only be operated in well ventilated areas.

Warning: Batteries used for powering equipment pose the following risks:

- Explosion hazard resulting from inherent generation of hydrogen sulfide gas.
- Chemical burns/blindness resulting from sulfuric acid electrolyte.
- Very high current capabilities, with the possibility to burn, start fires, and result in arcing.

- Warning: Special precautions are required when handling batteries:To avoid spilling acid, do not tip batteries.
- Battery acid can cause severe burns and blindness if it comes into contact with skin or eyes. Wash affected skin or eyes immediately with running water. Seek medical help immediately.
- Jewelry should not be worn while working with batteries.
- Installation personnel should wear necessary safety equipment when installing batteries.
- Batteries may require two-person lift. Use proper lifting techniques and equipment to avoid injury. Insulated tools should be used when installing battery systems.

# Chapter 7

# **Radio Frequency Distribution System**

The Radio Frequency Distribution System (RFDS) distributes and manages the communications network frequencies and mitigates interference between multiple radios, allowing them to operate simultaneously. This results in improved radio reception performance across the frequency ranges where multiple transmitters are broadcasting.

# **RFDS Theory of Operation**

The RFDS module is made up of the following subcomponents:

- Preselector (MTS LiTE, MTS 2, and MTS 4)
- Duplexer (MTS LiTE, MTS 2, and MTS 4)
- Cavity Combiners (MTS 4 and Expansion Cabinet)
- Hybrid Combiner (MTS 2, MTS 4 uses either HC or CC)
- Post Filter (MTS 4 only)
- RX Splitter (Expansion Cabinet only)

The RFDS module supports the combining and filtering of multiple Base Radio transmitters to one or more antenna outputs. The RFDS module supports up to triple receive diversity. Signals are filtered by either the Duplexer or the Preselector, then amplified and distributed by the integrated Receiver Multicoupler (RMC). In configurations with an Expansion Cabinet, the RX-splitter is used to distribute the received signal.

The RFDS also conditions the transmit and receive signal using filters. After combining the Base Radio transmitters in the Hybrid Combiner (or in the Cavity Combiner in the case of the MTS 4), the transmit signals are filtered in the transmit path of the Duplexer, which supplies the antenna connector on the cabinet.

MTS LiTE, MTS 2 and MTS 4, with or without Expansion Cabinet configuration, use different types of RFDS modules. The following are the distinct differences:

- MTS 2 supports Hybrid Combiners
- MTS 4 supports Cavity Combiners or Hybrid Combiners
- MTS LiTE/MTS 2 and MTS 4 do not use the same filters and mechanics for the filter tray
- MTS LiTE support one RF channel
- MTS 2 supports up to two RF channels
- MTS 4 supports up to four RF channels
- Expansion Cabinet supports eight RF channels (four in MTS 4 Prime Cabinet and four in MTS 4 Expansion Cabinet)

MTS 2 only has up to two carriers (the frequency that it sends out) and, as a result there are no Post Filters for a nonduplexed operation. A non-duplexed operation is achieved using a Duplexer as the Post Filter and not using the receive path of the Duplexer. This configuration does not allow room for a third Preselector inside the cabinet; however, it is possible to situate one outside the cabinet, for example, on the wall.

### **CAN Bus**

The intercommunication between the RFDS units (the Duplexers, Post Filters, and Cavity Combiners) and the Site Controller is carried out through the CAN Bus at 125 kB/second. The connectors for the CAN Bus are RJ45 connectors. The CAN Bus is terminated at each end, either by the Site Controller or by an RJ45 terminator.

Each device is registered at the Site Controller (SC), which specifies the particular channel for each unit. Every 30 seconds, each unit on the CAN Bus transmits status and alarm information. Alarms are triggered when any thresholds are exceeded, (failure alarms, software revisions, and so on). The following common information is available from the CAN Bus: serial number, TrackID, software revisions, and the Motorola kit number. For each unit, specific information is available, for example, voltage standing wave ratio (VSWR) for DPMs and tuning information for Cavity Combiners.

The receive path of the Preselector or Duplexer is not connected to the CAN Bus. Because the supply voltage is supplied from the Base Radio, the Base Radio can withstand a short or 50 ohms connection to the RX input without the Base Radio or the Power Supply Unit (PSU) being damaged.

For more information on CAN Bus, see Site Controller CAN Bus on page 271.

## **RFDS Frequency Band and Bandwidth**

MTS LiTE, MTS 2 and MTS 4 are available in the 350 MHz– 470 MHz range. The bandwidth of the filters is 5 MHz and the duplex spacing is 10 MHz.

MTS 2 and MTS 4 are available in the 260 MHz– 275 MHz range. The bandwidth of the filters is 6 MHz and the duplex spacing is 9 MHz.

MTS LiTE, MTS 2 and MTS 4 are also available in the 851 MHz – 870 MHz range. The bandwidth of the filters is 19 MHz and the duplex spacing is 45 MHz.

# MTS LITE and MTS 2 RFDS

In terms of RFDS, MTS 2 uses a low-power, cost effective RFDS placed on top of a card cage, intended for up to 2 Base Radios. For MTS LiTE, the RFDS is placed beside the card cage intended for only 1 Base Radio.

The RFDS in MTS LiTE and MTS 2 is made up of the following:

One or two Preselectors with integrated high performance low noise amplifier (LNA). The supply voltage for the LNA is supplied through the RX out connected to the Base Radios. The Preselector has two outlets for two Base Radios. The dimensions of the filter are: 85 x 280 x 70 mm, excluding connectors. The antenna connectors are DIN 7–16, the receive side is connected with QMA connectors. See the block schematic of the MTS LiTE/MTS 2 Preselector in *Figure 142: Schematic Diagram of MTS LiTE / MTS 2 Preselector on page 236*.

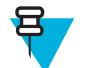

Note: MTS LiTE supports up to one Preselector.

• One or two Duplexers rated for up to two TETRA modulated carriers. The antenna connectors are DIN 7–16, the transmit side is connected with QN connectors. The Duplexer has an integrated digital VSWR meter. The supply voltage for the digital VSWR meter is supplied through the CAN Bus interface. The receive side has integrated LNA as for the Preselector and two RX outputs (QMA). The supply voltage for the LNA is supplied through the RX ports. The filter dimensions are approximately: 170 x 280 x 70 mm excluding connectors. See the block schematic of the MTS LiTE/MTS 2 Duplexer in *Figure 144: Schematic Diagram of MTS LiTE / MTS 2 Duplexer on page 239*.

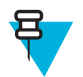

Note:

MTS LiTE supports one Duplexer.

Because the MTS 2 has only up to two carriers, there is no need for Post Filters for non-duplexed operation (you can achieve non-duplexed operation by using the Duplexer as the Post Filter and not using the receive path of the Duplexer).

• Hybrid Combiner. MTS 2 can have either a Hybrid Combiner for transmission on one antenna, or without combining for transmission on two separate antennas.

MTS 2 is equipped with a digital voltage standing wave ratio (VSWR) monitor to ensure site availability at remote low-traffic sites and for public safety customers. The digital VSWR monitor can make a quite accurate VSWR reading because the measurement is relative between the forward and reverse power.

The VSWR monitor does not have the same accuracy in power reading as the digital power monitor (DPM) in the MTS 4, but it still allows a cost-effective monitoring of the integrity of the antenna.

# MTS LITE and MTS 2 Filter Tray

The MTS LiTE filter tray can carry one Duplexer and one Preselector or one Duplexer and no Preselector. The antenna connectors from the Duplexer extend from the MTS LiTE junction panel while antenna connection from the Preselector is connected via the use of cable. Antenna cables are connected directly onto the filters.

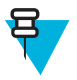

#### Note:

In *Table 71: MTS LiTE RF Configurations on page 231*, Low Power is valid for 400 MHz, while High Power is valid for 400 MHz, 800MHz and 900 MHz. The numbers illustrated are applicable for TETRA.

The MTS 2 filter tray can carry up to two Duplexers and one Preselector or one Duplexer and two Preselectors. There is also room for a Hybrid Combiner. The antenna connectors extend from the MTS 2 junction panel and antenna cables are connected directly onto the filters.

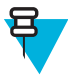

**Note:** In *Table 72: MTS 2 RF Configurations on page 232, Low Power* is valid for 400 MHz and 260 MHz, while *High Power* is valid for 400 MHz, 800MHz and 900 MHz. The numbers illustrated are applicable for TETRA with TEDS numbers within parentheses.

Table 71: MTS LiTE RF Configurations on page 231 lists all filters configurations for MTS LiTE and Figure 135: MTS LiTE TX/RX on 1 ant. - Filter Configuration on page 232 and Figure 136: MTS LiTE TX/RX on 1 ant., RX on 1 ant - Filter Configuration on page 232 show the positions of filters in the filter tray.

#### Table 71: MTS LiTE RF Configurations

| <b>BE</b> Configuration       | Max Po  | wer [W]  | Duployor | Brocoloctor |  |
|-------------------------------|---------|----------|----------|-------------|--|
| KF Configuration              | Low Pwr | High Pwr | Duplexer | Preselector |  |
| TX/RX on 1 ant.               | 25      | 40       | 1        | -           |  |
| TX/RX on 1 ant., RX on 1 ant. | 25      | 40       | 1        | 1           |  |

#### Figure 135: MTS LiTE TX/RX on 1 ant. - Filter Configuration

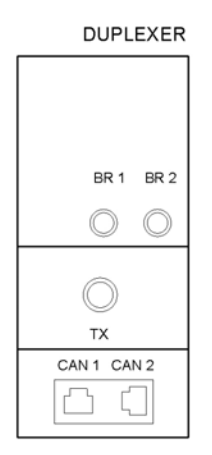

#### Figure 136: MTS LiTE TX/RX on 1 ant., RX on 1 ant - Filter Configuration

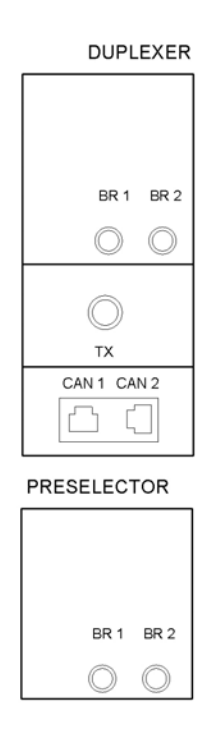

*Table 72: MTS 2 RF Configurations on page 232* lists all filters configurations for MTS 2 and *Figure 137: MTS 2 TX/RX on 2 ant. - Filter Configuration on page 233* to *Figure 140: MTS 2 TX/RX on 1 ant., RX on 2 ant - Filter Configuration on page 234* show the positions of filters in the filter tray.

#### Table 72: MTS 2 RF Configurations

| <b>BE</b> Configuration       | Max Po  | wer [W]  | Hybrid   | Duployor | Preselector |  |
|-------------------------------|---------|----------|----------|----------|-------------|--|
| Kr Conngulation               | Low Pwr | High Pwr | Combiner | Duplexel |             |  |
| TX/RX on 2 ant.               | 25      | 40 (20)  | -        | 2        | -           |  |
| TX/RX on 2 ant., RX on 1 ant. | 25      | 40 (20)  | -        | 2        | 1           |  |

Table continued...

| <b>BE</b> Configuration       | Max Po  | wer [W]  | Hybrid                 | Duployor | Dresslaster |
|-------------------------------|---------|----------|------------------------|----------|-------------|
| RF Configuration              | Low Pwr | High Pwr | gh Pwr Combiner Duplex | Duplexer | Preselector |
| TX/RX on 1 ant., RX on 1 ant. | 10      | 25 (10)  | 1                      | 1        | 1           |
| TX/RX on 1 ant., RX on 2 ant. | 10      | 25 (10)  | 1                      | 1        | 2           |

Figure 137: MTS 2 TX/RX on 2 ant. - Filter Configuration

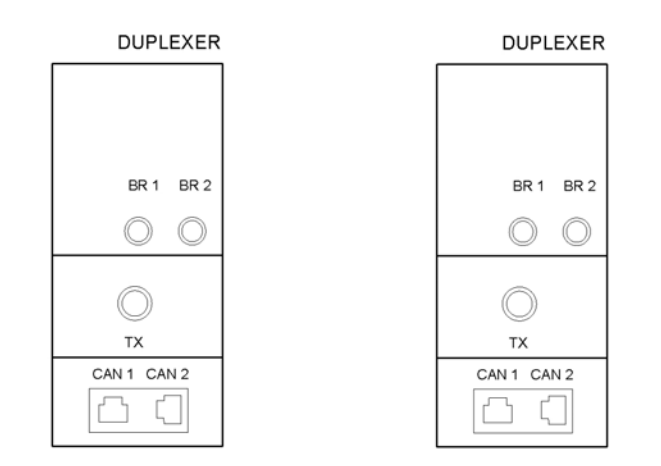

Figure 138: MTS 2 TX/RX on 2 ant., RX on 1 ant - Filter Configuration

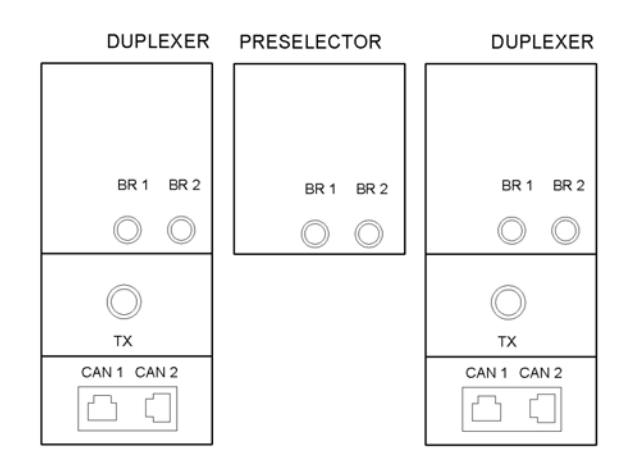

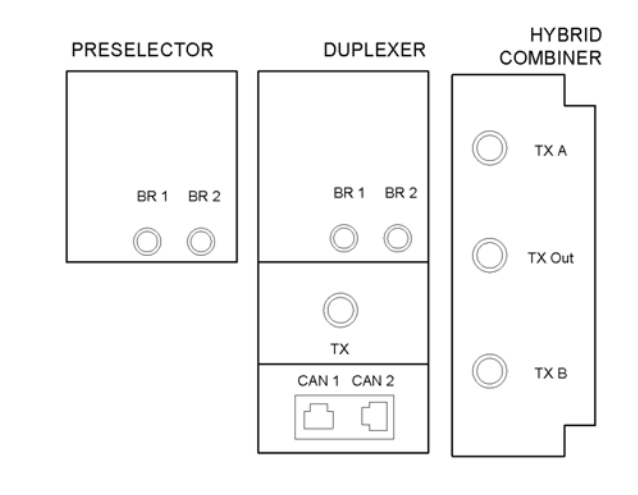

#### Figure 139: MTS 2 TX/RX on 1 ant., RX on 1 ant - Filter Configuration

#### Figure 140: MTS 2 TX/RX on 1 ant., RX on 2 ant - Filter Configuration

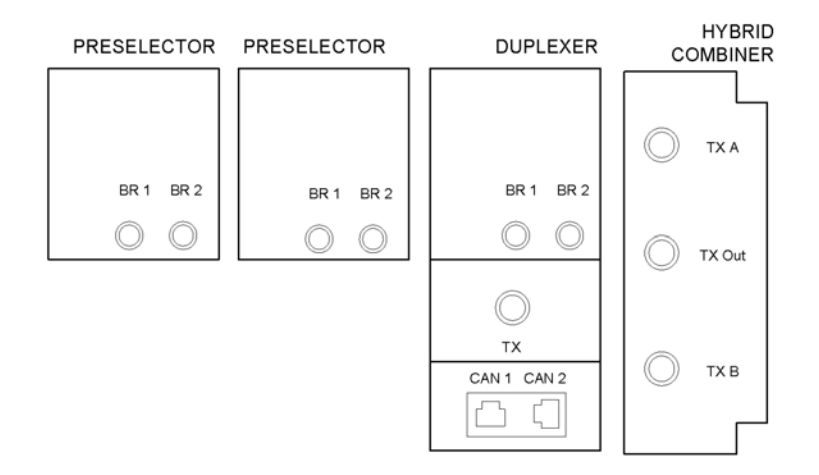

### MTS LITE / MTS 2 Preselector

The MTS LiTE/MTS 2 Preselector is a bandpass filter, which only allows the receiver signals to pass. With a bandwidth of:

- 5 MHz for 400 MHz version
- 6 MHz for 260 MHz version (MTS 2 only)
- 19 MHz for 800 MHz version
- 5 MHz for 900 MHz version

The filters bandwidth is designed to block transmitter frequencies. The receive and transmit bandpass are 10 MHz apart for 400 MHz, 45 MHz apart for 800 MHz and 15 MHz apart for 900 MHz. The Preselector incorporates an LNA followed by an RMC.

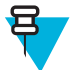

Note: The MTS LiTE Preselector FRU is common with the MTS 2 Preselector.

#### Figure 141: MTS LiTE / MTS 2 Preselector

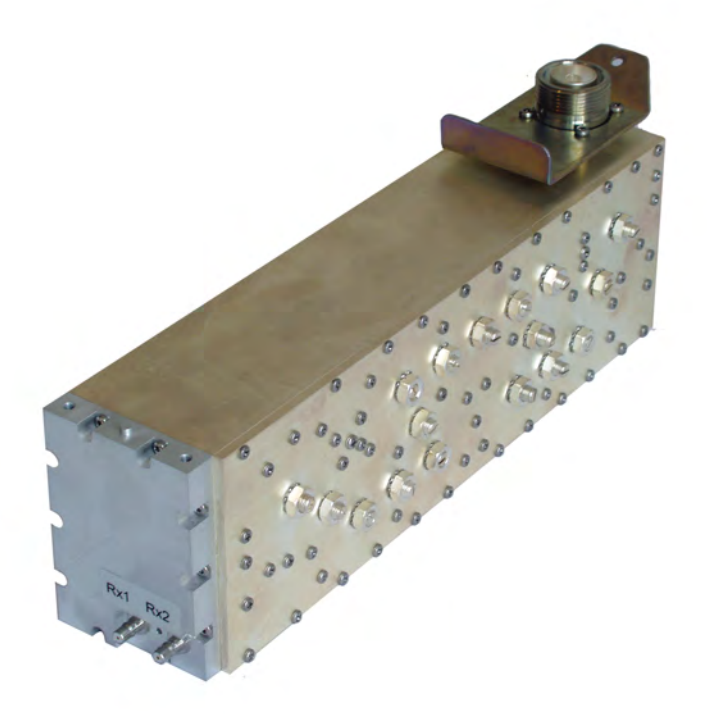

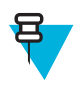

Note: Unused RX outputs should be terminated.

The MTS LiTE/MTS 2 Preselector only has two RX outputs and no expansion output. In MTS LiTE/MTS 2 the Preselector has an integrated high performance low noise amplifier (LNA). The supply voltage for the LNA is supplied through the RX out connected to the Base Radios. The Preselector has two outlets for two Base Radios. The antenna connectors are DIN 7–16, the receive side is connected with QMA connectors. See the block schematic of the MTS LiTE/MTS 2 Preselector in the following figure.

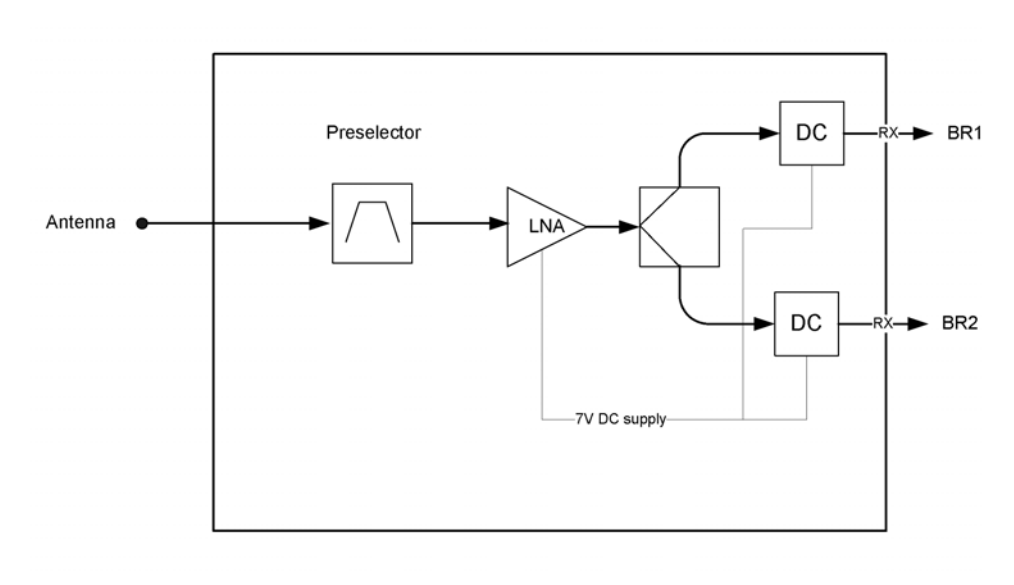

#### Figure 142: Schematic Diagram of MTS LiTE / MTS 2 Preselector

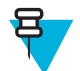

Note: Unused RX outputs should be terminated.

### **Replacing the MTS LiTE / MTS 2 Preselector**

For a list of available FRUs, see Field Replaceable Units (FRUs) on page 405.

#### **Prerequisites:**

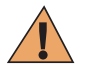

**Warning:** RF energy burn hazard. Disconnect power in the cabinet to prevent injury and equipment damage while disconnecting and connecting antennas.

#### **Process:**

- 1 Remove the Preselector, see *Removing the Preselector MTS LiTE on page 236* or *Removing the Preselector MTS 2 on page 237*.
- 2 Reinstall the Preselector, see *Reinstalling the Preselector MTS LiTE on page 237* or *Reinstalling the Preselector MTS 2 on page 237*.

#### **Removing the Preselector – MTS LiTE**

#### **Procedure:**

- 1 Remove the door of the cabinet completely.
- 2 Unscrew the antenna cable on the Preselector.
- **3** Remove the two fastening screws behind the antenna.
- 4 Loosen the two fastening screws at the front enough to free the center tab.

**Caution:** Do not remove the screws entirely because the filter will drop.

5 Slide the Preselector out of the cabinet.

- 6 Remove all RX cable connections on the Preselector.
- 7 Remove and keep the RF Terminator from the BR2 connector.

8 Remove and keep the bracket at the front.

### Removing the Preselector – MTS 2

#### **Procedure:**

- 1 Remove the door of the cabinet completely.
- 2 Unscrew the antenna cable. Remove all RX cables connected to the Preselector.
- 3 Remove the fastening screw behind the antenna.
- 4 Loosen the two fastening screws at the front enough to free the center tab.

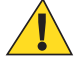

Caution: Do not remove the screws entirely because the filter will drop.

5 Slide the Preselector out of the cabinet.

### **Reinstalling the Preselector – MTS LiTE**

#### **Procedure:**

- 1 Assemble the rear bracket at the Preselector.
- 2 Assemble the front bracket at the antenna connector with a screw.
- **3** Connect the RF Terminator to the BR2 output of the Preselector.
- 4 Connect the RX cable to the BR1 connector of the Preselector.
- 5 Slide the Preselector into the filter tray in the cabinet.
- 6 While supporting the Preselector fasten the screws at the front bracket.
- 7 Attach the RF cable on the Preselector antenna connector.
- 8 Switch ON the Power Supply Unit.

#### **Reinstalling the Preselector – MTS 2**

#### **Procedure:**

- 1 Slide the Preselector into the filter tray in the cabinet. Make sure the rear center tab fits into the appropriate slot.
- 2 While supporting the Preselector fasten the two screws at the front.
- 3 Fasten the screw in the center tab behind the antenna.
- 4 Attach all RX, TX and signal cables to the Preselector. Fasten the antenna cable.
- 5 Switch ON the Power Supply Unit.

# MTS LiTE / MTS 2 Duplexer

The Duplexer is a Preselector with Integrated Receiver Multicoupler (RMC) and a Post Filter with a digital power monitor (DPM) combined into one unit. These form the two bandpass filters that make up the Duplexer; one is a receive filter and the other a transmit filter.

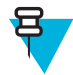

Note: The MTS LITE Duplexer is common with the MTS 2 Duplexer.

#### Figure 143: MTS 2 Duplexer

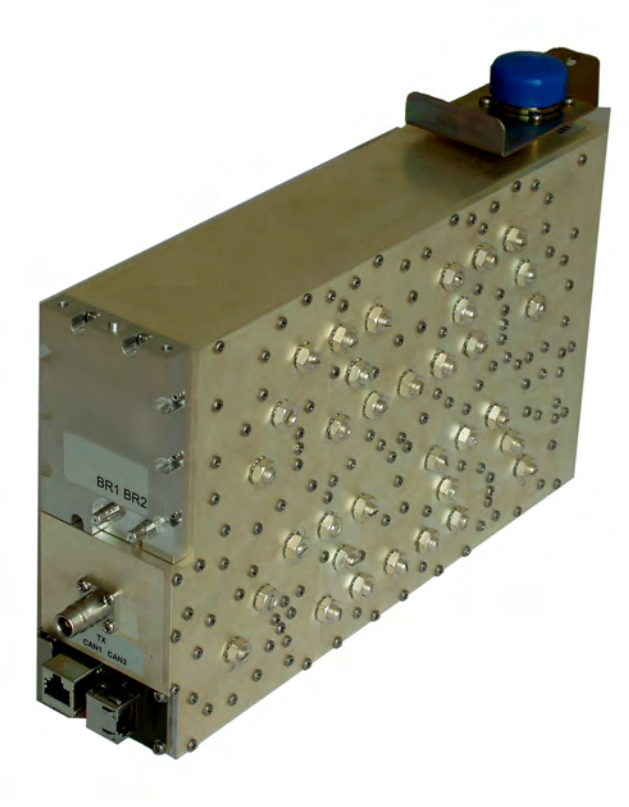

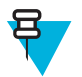

Note: Unused RX outputs should be terminated.

The duplex spacing between a transmit frequency and the corresponding receive frequency is 10 MHz, with the transmit frequency highest. This leaves a 5 MHz spacing between the lowest possible transmit frequency and the highest possible receive frequency.

For MTS 2 260 MHz, the duplex spacing between a transmit frequency and the corresponding receive frequency is 9 MHz, and leaves a 3 MHz spacing between the lowest possible transmit frequency and the highest possible receive frequency.

For 800 MHz, the duplex spacing between a transmit frequency and the corresponding receive frequency is 45 MHz, and leaves a 19 MHz spacing between the lowest possible transmit frequency and the highest possible receive frequency in each duplexer.

For 900 MHz, the duplex spacing between a transmit frequency and the corresponding receive frequency is 15 MHz, and leaves a 10 MHz spacing between the lowest possible transmit frequency and the highest possible receive frequency.

The MTS LiTE/MTS 2 Duplexer has 2 RX outputs and can handle a maximum power of 60 watts.

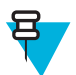

Note: Unused RX outputs should be terminated.

The receiver LNA and splitter provides multiple receive signal ports. An amplified output is provided for connection to the other cabinet in an expansion configuration.

The digital power monitor (DPM) is a directional coupler that measures forward and reverse Power. Power and VSWR information can be read through the CAN bus.

#### Figure 144: Schematic Diagram of MTS LiTE / MTS 2 Duplexer

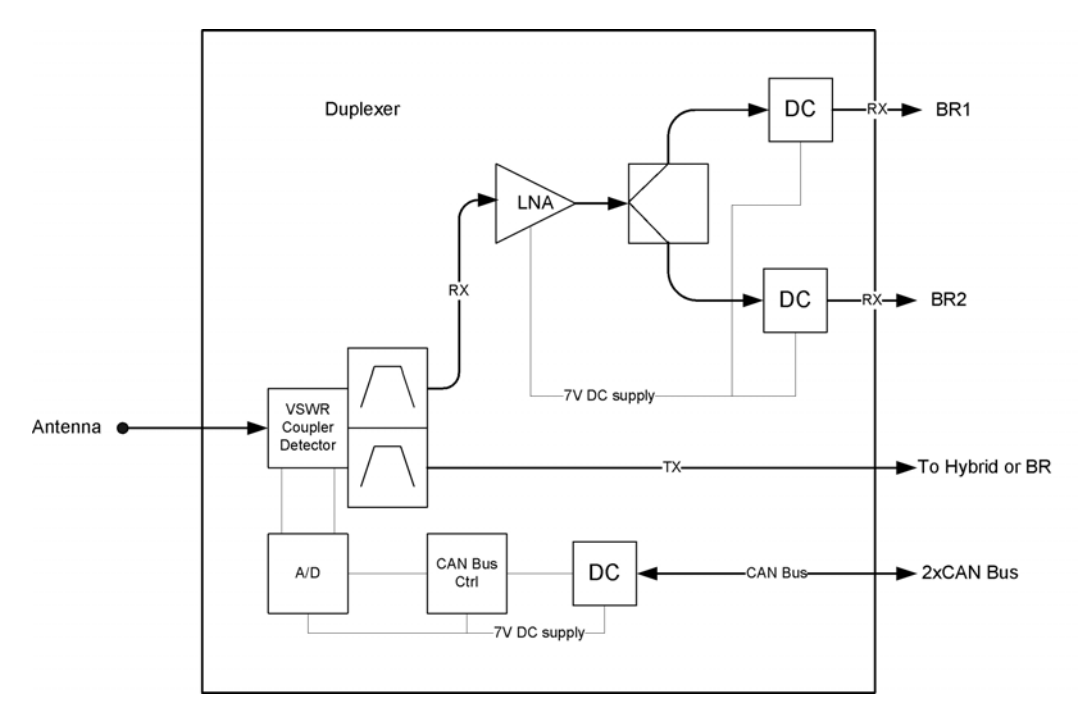

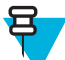

Note: Unused RX outputs should be terminated.

### Replacing the MTS LiTE / MTS 2 Duplexer

For a list of available FRUs, see Field Replaceable Units (FRUs) on page 405.

#### **Process:**

- 1 Remove the Duplexer, see Removing the MTS LiTE / MTS 2 Duplexer on page 239.
- 2 Insert the Duplexer into the filter tray, see *Inserting the MTS LiTE / MTS 2 Duplexer into the Filter Tray on page 240*.
- **3** Update the mapping list with the new unit TrackID, see *Updating the Mapping List with the New Unit TrackID on page 240*.

#### **Removing the MTS LiTE / MTS 2 Duplexer**

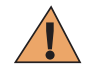

**Warning:** RF energy hazard and potential equipment damage precaution: Turn off all power to the Power Supply Unit before performing the following procedures to prevent accidental contact with high energy and injury to personnel.

#### **Procedure:**

- 1 Switch OFF the Power Supply Unit.
- 2 Unscrew the antenna cable. Remove all RX, TX and signal cables connected to the Duplexer.
- 3 Remove the fastening screw behind the antenna.
- 4 Loosen the two fastening screws at the front enough to free the center tab.

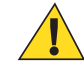

Caution: Do not remove the screws entirely because the filter will drop.

5 Slide the Duplexer out of the cabinet.

### Reinstalling the MTS LiTE / MTS 2 Duplexer

#### **Procedure:**

- Insert the Duplexer into the filter tray. See Inserting the MTS LiTE / MTS 2 Duplexer into the Filter Tray on page 240.
- 2 Update the mapping list with the new unit TrackID.See Updating the Mapping List with the New Unit TrackID on page 240.

### Inserting the MTS LiTE / MTS 2 Duplexer into the Filter Tray

#### Procedure:

- 1 Slide the Duplexer into the filter tray in the cabinet. Make sure the rear center tab fits in the appropriate slot.
- 2 While supporting the Duplexer fasten the two screws at the front.
- 3 Fasten screw in the center tab behind the antenna.
- 4 Attach all RX, TX and signal cables to be connected to the Duplexer. Fasten the antenna cable.
- 5 Switch ON the Power Supply Unit.

### Updating the Mapping List with the New Unit TrackID

#### Procedure:

- 1 Log on to the Site Controller.
- 2 View the mapping list by entering: can check\_mapping. Step example:

```
Units are present:
Device Track ID
DPM 1 JTH0500101
PSU 1 JTH0500200
Units are not present:
DPM 2 JTH0500105
Track ID not mapped:
JTH0500102
```

- **3** On the mapping list, locate the removed unit indicated as Units are not present.
- 4 Delete the old CAN Bus unit from the CAN Bus unit mapping list by entering: can remove\_mapping <x>.
   <x> identifies the old unit name and is digit between 0 and 3.

Step example: can remove\_mapping dpm 2.

5 Add the new CAN Bus unit to the CAN Bus unit mapping list by entering: add\_mapping dpm<%><track ID>.

<track ID> is a Track ID of the new unit.

**<x>** identifies the new unit name and is a digit between 0 and 3.

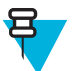

Note: The new unit Track ID is present on the replaced unit label and indicated as Track ID not mapped.

Step example: can add\_mapping dpm 2 JTH0500102

- 6 View the updated mapping list by entering: can check\_mapping.
- 7 On the mapping list, check that there are no units labeled as Track ID not mapped or Units are not present.

# **Hybrid Combiner**

The Hybrid Combiner is a part of the transmitter path in the RF Distribution System. The Hybrid Combiner provides very reliable combining of up to two transmitters. The Hybrid Combiner has no limitations in respect to channel spacing of the TX channels; however, for frequency planning and interference reasons, at least 50 kHz is recommended.

#### Figure 145: Hybrid Combiner

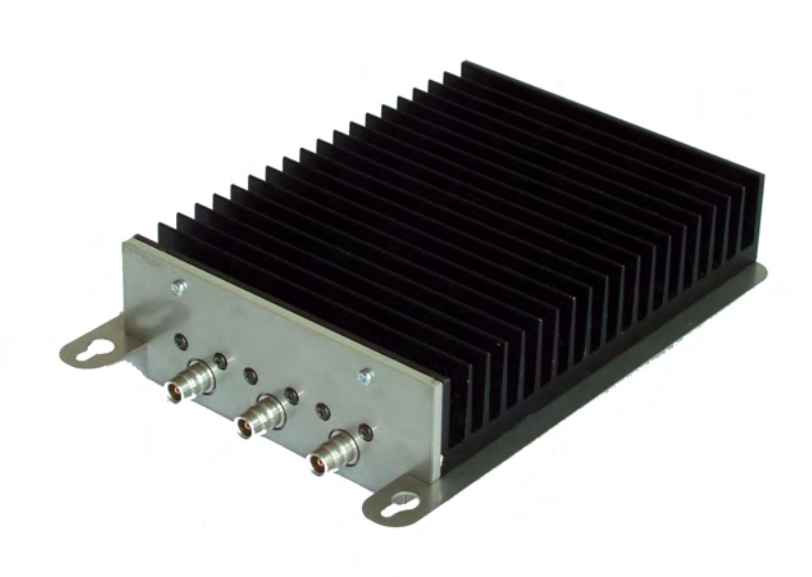

The TX signals from two Base Radios are attached to the respective Hybrid Combiner inputs. The combined signal at the Hybrid Combiner out port is then applied to the Duplexer.

The Hybrid Combiner contains one printed circuit board.

# **Replacing the Hybrid Combiner**

#### **Process:**

- Remove the Hybrid Combiner.
   See *Removing the Hybrid Combiner on page 241*.
- 2 Reinstall the Hybrid Combiner. See *Reinstalling the Hybrid Combiner on page 242*.

#### **Removing the Hybrid Combiner**

#### **Procedure:**

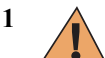

Warning: RF energy hazard and potential equipment damage.

Switch OFF the Power Supply Unit to prevent accidental contact with high energy and injury to personnel.

 $^{2}$ 

Warning: The Hybrid Combiner may be hot.

To avoid injury, allow the Hybrid Combiner to cool down before servicing.

- 3 Remove the TX and antenna cables.
- 4 Loosen the two screws that secure the Hybrid Combiner onto the bracket.
- 5 Slide the Hybrid Combiner forward and pull free from the screws. Slide it out from the bracket.

### **Reinstalling the Hybrid Combiner**

#### **Procedure:**

1 Place the Hybrid Combiner on the bracket of the cabinet with the heat sink facing the side of the cabinet.

Note: In the MTS 2, the heat sink should face inwards towards the center of the cabinet.

- 2 Slide in the Hybrid Combiner at an angle.
- 3 Secure the lip at the back of the Hybrid Combiner behind the bracket.
- 4 Fasten the screws to the bracket.
- 5 Attach the TX and antenna cables.
- 6 Switch ON the Power Supply Unit.

# MTS 4 RFDS

The MTS 4 uses a high-power RFDS intended for up to 4 high power Base Radios. The RFDS in MTS 4 is made up of the following:

- Up to three Preselectors low-loss Preselectors with integrated high performance LNA and RMC. The supply voltage for the LNA is supplied through the RX out connected to the Base Radios. The Preselectors have outputs for four Base Radios. Dimensions of the filter are 90 x 180 x 200 mm excluding connectors. The antenna connectors are DIN 7–16. The RX signals from Base Radios are connected with QMA connectors.
- Up to two Post Filters low-loss Post Filters rated for up to 8 TETRA modulated carriers. The antenna connectors are DIN 7–16, the TX signals to Cavity Combiners are connected with QN connectors.
- Up to two Duplexers Preselectors with an integrated receiver multicoupler (RMC) and a Post Filter with a digital power monitor (DPM) combined into one unit. Duplexer is rated for up to four TETRA modulated carriers. The antenna connectors are DIN 7–16, the transmit site is connected with QN connectors. The receive side has integrated LNA as for the Preselector and four RX outputs (QMA). The supply voltage for the LNA is supplied through the RX ports.
- Hybrid Combiner combining of four carriers on 2 TX antennas. Cavity Combiners combining of four carriers on 1 TX antenna.

MTS 4 is equipped with a digital power monitor to ensure diagnostic availability. The digital interface has the same benefits as described for the MTS 2 digital VSWR monitor.

# **MTS 4 Filter Tray**

The MTS 4 filter tray can carry different filter configurations. The antenna connectors extend from the cabinet top cover and antenna cables connect directly onto the filters.

The following table lists all configurations for MTS 4.

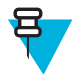

Note: The numbers illustrated are applicable for TETRA with TEDS numbers within parentheses.

Low Power is valid for 400 MHz and 260 MHz, while High Power is valid for both 400 MHz and 800 MHz.

#### Table 73: MTS 4 RF Configurations

|                               | Max Power [W] |             | Covity   |          | Dro oo | Doot Fil |
|-------------------------------|---------------|-------------|----------|----------|--------|----------|
| RF Configuration              | Low<br>Pwr    | High<br>Pwr | Combiner | Duplexer | lector | ter      |
| 1 - 2 BRs                     |               |             |          |          |        |          |
| TX/RX on 2 ant.               | 25            | 40 (20)     | -        | 2        | -      | -        |
| TX/RX on 2 ant., RX on 1 ant. | 25            | 40 (20)     | -        | 2        | 1      | -        |
| TX on 2 ant., RX on 2 ant.    | 25            | 40 (20)     | -        | -        | 2      | 2        |
| TX on 2 ant., RX on 3 ant.    | 25            | 40 (20)     | -        | -        | 3      | 2        |
| TX/RX on 1 ant., RX on 1 ant. | 10            | 25 (10)     | 1        | 1        | 1      | -        |
| TX/RX on 1 ant., RX on 2 ant. | 10            | 25 (10)     | 1        | 1        | 2      | -        |
| TX on 1 ant., RX on 2 ant.    | 10            | 25 (10)     | 1        | -        | 2      | 1        |
| TX on 1 ant., RX on 3 ant.    | 10            | 25 (10)     | 1        | -        | 3      | 1        |
| 3 - 4 BRs                     |               |             |          |          |        |          |
| TX/RX on 2 ant.               | 10            | 25 (10)     | 2        | 2        | -      | -        |
| TX/RX on 2 ant., RX on 1 ant. | 10            | 25 (10)     | 2        | 2        | 1      | -        |
| TX on 2 ant., RX on 2 ant.    | 10            | 25 (10)     | 2        | -        | 2      | 2        |
| TX on 2 ant., RX on 3 ant.    | 10            | 25 (10)     | 2        | -        | 3      | 2        |
| TX/RX on 1 ant., RX on 1 ant. | 10            | 25 (10)     | 2 (comb) | 1        | 1      | -        |
| TX/RX on 1 ant., RX on 2 ant. | 10            | 25 (10)     | 2 (comb) | 1        | 2      | -        |
| TX on 1 ant., RX on 2 ant.    | 10            | 25 (10)     | 2 (comb) | -        | 2      | 1        |
| TX on 1 ant., RX on 3 ant.    | 10            | 25 (10)     | 2 (comb) | -        | 3      | 1        |

The following figures show the positions of filters in the filter tray.

#### Figure 146: MTS 4 TX/RX on one Antenna and up to two RX Antennas Filter Configuration

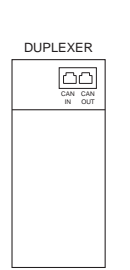

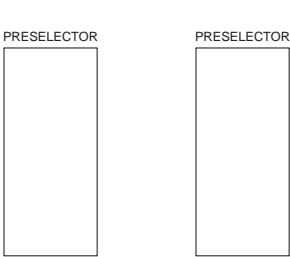

#### Figure 147: MTS 4 TX/RX on two Antennas and up to one RX Antenna Filter Configuration

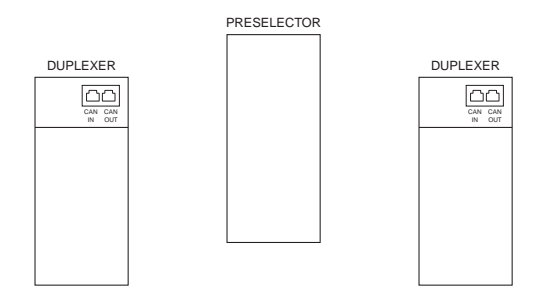

Figure 148: MTS 4 TX on one Antenna and up to three RX Antennas Filter Configuration

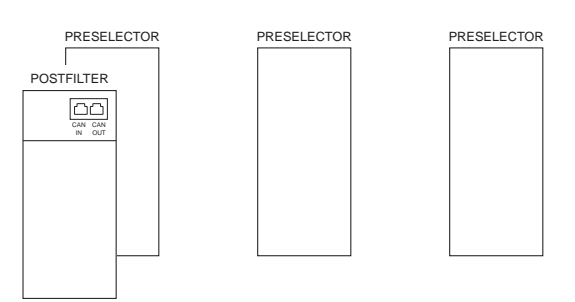

Figure 149: MTS 4 TX on one Antenna and two RX Antennas Filter Configuration

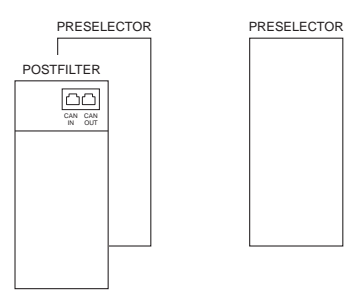

Figure 150: MTS 4 TX on one Antenna and three RX Antennas Filter Configuration

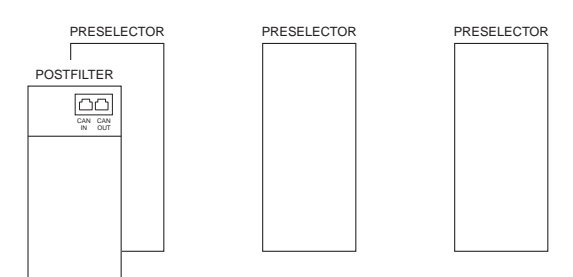

### **MTS 4 Preselector**

The MTS 4 Preselector is a bandpass filter, which only allows the receiver signals to pass.

MTS 4 Preselector bandwidth is:

- 5 MHz for 400 MHz version
- 6 MHz for 260 MHz version
- 19 MHz for 800 MHz version
The filter's bandwidth is designed to block transmitter frequencies. The receive and transmit bandpass are 10 MHz apart for 400 MHz, 9 MHz apart for 260 MHz, and 45 MHz apart for 800 MHz. The Preselector incorporates an LNA followed by an RMC.

The MTS 4 Preselector has four RX outputs and one expansion output.

#### Figure 151: MTS 4 Preselector

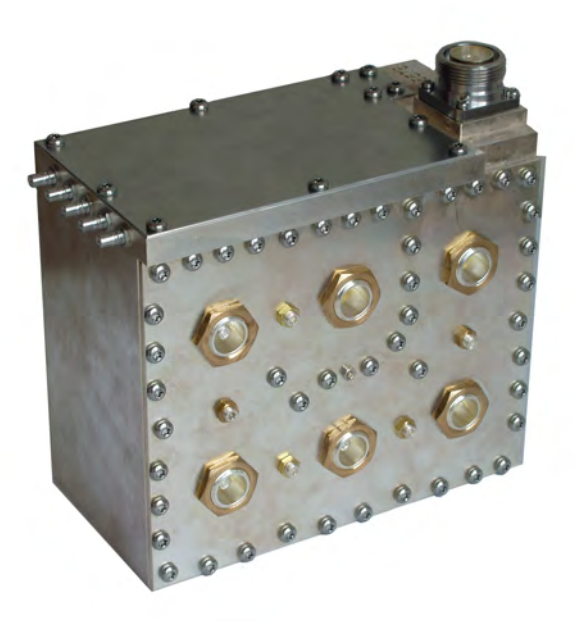

In the MTS 4, the Preselector has an integrated high performance LNA and RMC. The supply voltage for the LNA is supplied through the RX out connected to the Base Radios. The Preselector has outputs for four Base Radios The antenna connector is DIN 7–16. The receive side is connected by QMA connectors.

#### Figure 152: Schematic Diagram of MTS 4 Preselector

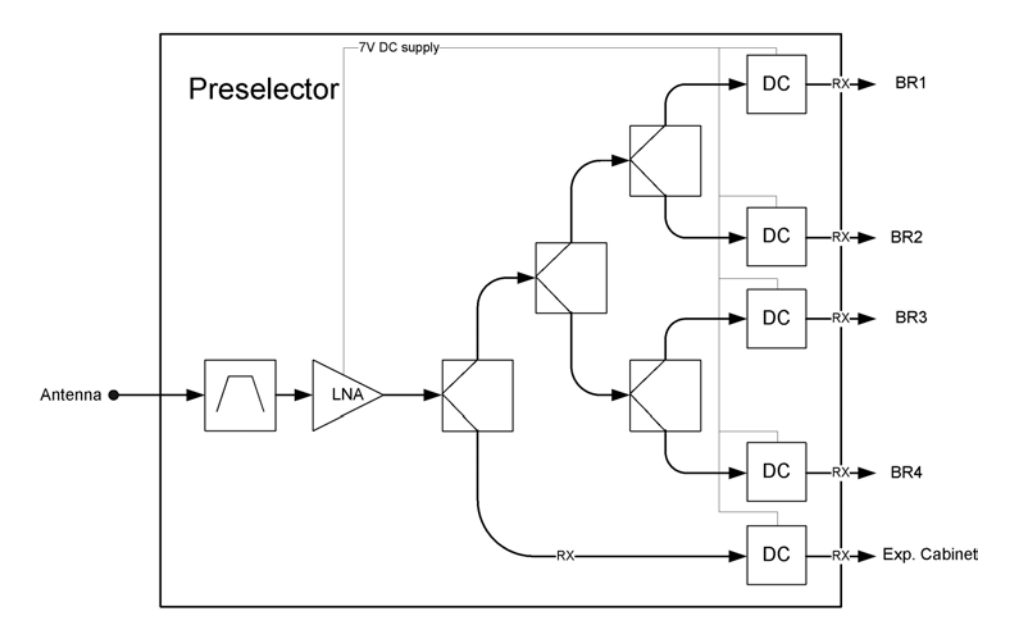

### **Replacing the MTS 4 Preselector**

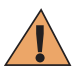

**Warning:** RF energy burn hazard. Disconnect power in the cabinet to prevent injury and equipment damage while disconnecting and connecting antennas.

#### **Process:**

- 1 Remove the Preselector. See *Removing the MTS 4 Preselector on page 246.*
- 2 Reinstall the Preselector. See *Reinstalling the MTS 4 Preselector on page 247*.

#### **Removing the MTS 4 Preselector**

#### **Procedure:**

- 1 Remove the door of the cabinet completely.
- 2 Remove the four screws holding the front panel.
- 3 Loosen the two screws holding the front section of the top panel and slide off the panel.
- 4 Loosen the screws fastening the rear section of the top panel and slide off the panel.
- 5 Unscrew the antenna cable and remove the RX cables connected to the back of the Preselector.
- 6 Loosen the two fastening screws at the front enough to free the mounting bracket.
- 7 Slide the Preselector out of the cabinet.
- 8 Remove the Preselector from the bracket and replace with the new unit.

### **Reinstalling the MTS 4 Preselector**

#### **Procedure:**

- 1 Fasten the Preselector onto the bracket.
- 2 Slide the Preselector into the cabinet.
- 3 Tighten the two fastening screws at the front.
- 4 Screw on the antenna cable and connect the RX cables to the back of the Preselector.
- 5 Slide on the top rear and front panels and fasten these with screws.
- 6 Put the front panel back on and screw this into place.
- 7 Put the door of the cabinet back on.

## **MTS 4 Duplexer**

The Duplexer is a Preselector with an integrated receiver multicoupler (RMC) and a Post Filter with a digital power monitor (DPM) combined into one unit. These form the two bandpass filters that make up the Duplexer; one is a receive filter and the other a transmit filter. See the block schematic of the MTS 4 Duplexer in *Figure 154: Schematic Diagram of MTS 4 Duplexer on page 248* 

For 400 MHz, the duplex spacing between a transmitter frequency and the corresponding receive frequency is 10 MHz, with the transmitter frequency highest. This leaves a 5 MHz spacing between the lowest possible transmit frequency and the highest possible receive frequency.

For 260 MHz, the duplex spacing between a transmit frequency and the corresponding receive frequency is 9 MHz, and leaves a 3 MHz spacing between the lowest possible transmit frequency and the highest possible receive frequency.

For 800 MHz, the duplex spacing between a transmit frequency and the corresponding receive frequency is 45 MHz, and leaves a 19 MHz spacing between the lowest possible transmit frequency and the highest possible receive frequency.

The MTS 4 Duplexer has 4 RX outputs and one expansion output. It can handle a maximum power 180 Watts.

Figure 153: MTS 4 Duplexer

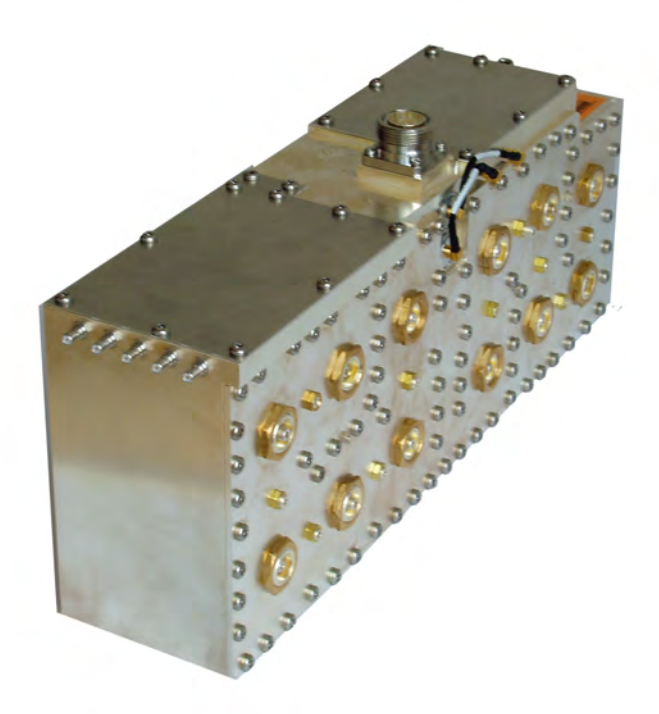

Figure 154: Schematic Diagram of MTS 4 Duplexer

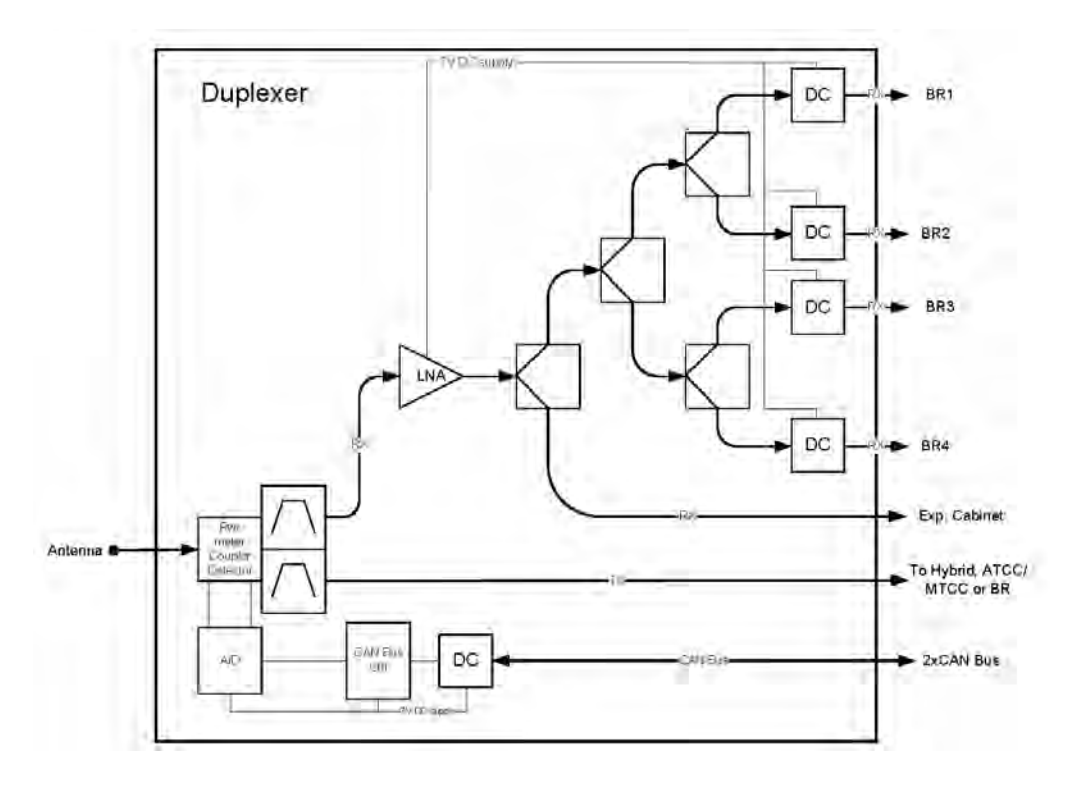

## **Replacing the MTS 4 Duplexer**

#### **Process:**

- 1 Remove the Duplexer. See *Removing the MTS 4 Duplexer on page 249*.
- 2 Insert the Duplexer into the filter tray. See *Inserting the MTS 4 Duplexer into the Cabinet on page 249*.
- 3 Update the mapping list with the new unit TrackID.See Updating the Mapping List with the New Unit TrackID on page 249.

### **Removing the MTS 4 Duplexer**

#### **Procedure:**

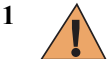

Warning: RF energy hazard and potential equipment damage precaution.

To prevent accidental contact with high energy and injury to personnel, switch ff all power to the Power Supply Unit.

- 2 Remove the four screws holding the front panel.
- 3 Loosen the two screws holding the front section of the top panel and slide off the panel.
- 4 Loosen the screws fastening the rear section of the top panel and slide off the panel.
- 5 Unscrew the antenna cable and remove the RX, TX and signal cables.
- 6 Loosen the two fastening screws at the front enough to free the mounting bracket.
- 7 Slide the Duplexer out of the cabinet.
- 8 Remove the Duplexer from the bracket and replace.

### **Reinstalling the MTS 4 Duplexer**

#### **Procedure:**

- 1 Insert the Duplexer into the cabinet. See *Inserting the MTS 4 Duplexer into the Cabinet on page 249*.
- 2 Update the mapping list with the new unit TrackID.See Updating the Mapping List with the New Unit TrackID on page 249.

### Inserting the MTS 4 Duplexer into the Cabinet

#### **Procedure:**

- 1 Fasten the Duplexer onto the bracket with screws.
- 2 Slide the Duplexer into the cabinet.
- 3 Tighten the two fastening screws at the front to secure the mounting bracket
- 4 Attach the antenna cable and the RX, TX and signal cables.
- 5 Slide on the top rear and front panels and fasten these with screws.
- 6 Put the front panel back on and screw this into place.
- 7 Put the door of the cabinet back on.

### Updating the Mapping List with the New Unit TrackID

#### **Procedure:**

1 Log on to the Site Controller.

2 View the mapping list by entering: can check\_mapping. Step example:

```
Units are present:
Device Track ID
DPM 1 JTH0500101
PSU 1 JTH0500200
Units are not present:
DPM 2 JTH0500105
Track ID not mapped:
JTH0500102
```

- 3 On the mapping list, locate the removed unit indicated as Units are not present.
- 4 Delete the old CAN Bus unit from the CAN Bus unit mapping list by entering: can remove\_mapping <x>.
   <x> identifies the old unit name and is digit between 0 and 3.

Step example: can remove mapping dpm 2.

5 Add the new CAN Bus unit to the CAN Bus unit mapping list by entering: add\_mapping dpm<X><track ID>.

<track ID> is a Track ID of the new unit.

**<x>** identifies the new unit name and is a digit between 0 and 3.

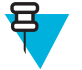

Note: The new unit Track ID is present on the replaced unit label and indicated as Track ID not mapped.

Step example: can add mapping dpm 2 JTH0500102

- 6 View the updated mapping list by entering: can check\_mapping.
- 7 On the mapping list, check that there are no units labeled as Track ID not mapped or Units are not present.

# Hybrid Combiner in MTS 4

For details about the Hybrid Combiner (HC), see Hybrid Combiner on page 241.

# **Post Filter**

The Post Filter supports non-duplexed configurations. The Post Filter incorporates a DPM. A Post Filter is only available for the MTS 4 because the MTS 2 does not support non-duplexed configurations. The bandwidth is 5 MHz on 400 MHz, 6 MHz on 260 MHz, and 19 MHz on 800 MHz.

#### Figure 155: Post Filter

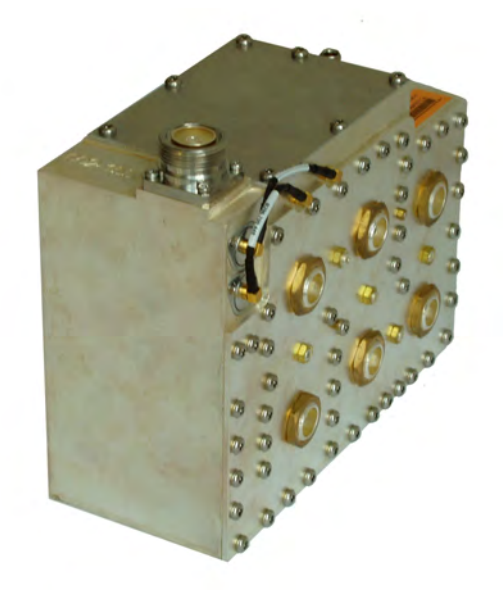

Figure 156: Schematic Diagram of Post Filter

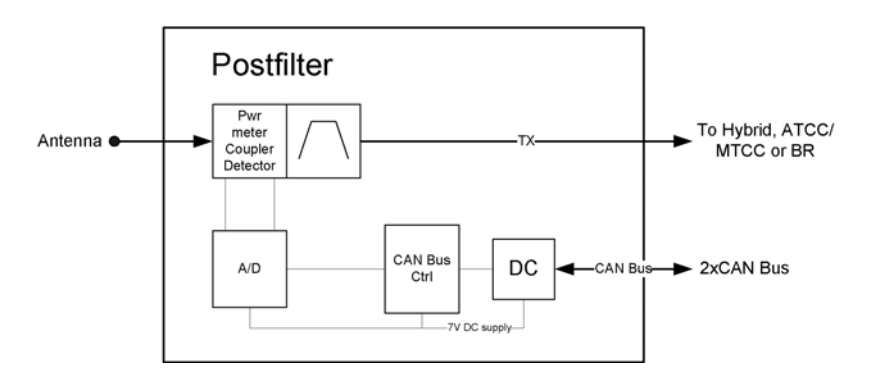

# **Replacing the Post Filter**

For a list of available FRUs, see Field Replaceable Units (FRUs) on page 405.

#### **Process:**

- 1 Remove the Post Filter, see *Removing the Post Filter on page 252*.
- 2 Install the Post Filter into the cabinet, see *Inserting the Post Filter into the Cabinet on page 252*.
- **3** Update the mapping list with the new unit TrackID, see *Updating the Mapping List with the New Unit TrackID on page 252*.

### **Removing the Post Filter**

#### **Procedure:**

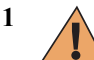

Warning: RF energy hazard and potential equipment damage precaution.

To prevent accidental contact with high energy and injury to personnel, switch off the Power Supply Unit.

- 2 Remove the four screws holding the front panel.
- 3 Loosen the two screws holding the front section of the top panel and slide off the panel.
- 4 Loosen the screws fastening the rear section of the top panel and slide off the panel.
- 5 Unscrew the antenna cable and remove the TX and signal cables.
- 6 Loosen the two fastening screws at the front enough to free the mounting bracket.

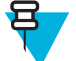

**Note:** If a Preselector is mounted on the same bracket, remove the Preselector to slide out the filter bracket. See *Removing the MTS 4 Preselector on page 246*.

- 7 Slide the Post Filter out of the cabinet.
- 8 Remove the Post Filter from the bracket and replace with the new unit.

### **Reinstalling the Post Filter**

#### **Procedure:**

- Insert the Post Filter into the cabinet.
   See *Inserting the Post Filter into the Cabinet on page 252*.
- 2 Update the mapping list with the new unit TrackID.See Updating the Mapping List with the New Unit TrackID on page 252.

### **Inserting the Post Filter into the Cabinet**

#### **Procedure:**

- 1 Fasten the Post Filter onto the bracket with screws.
- 2 Slide the Post Filter into the cabinet.
- 3 Tighten the two fastening screws at the front to secure the mounting bracket.
- 4 Attach the antenna and the TX and signal cables.
- 5 Slide on the top rear and front panels and fasten these with screws.
- 6 Put the front panel back on and screw this into place.
- 7 Put the door of the cabinet back on.

### Updating the Mapping List with the New Unit TrackID

#### **Procedure:**

- 1 Log on to the Site Controller.
- 2 View the mapping list by entering: can check\_mapping. Step example:

```
Units are present:
Device Track ID
DPM 1 JTH0500101
PSU 1 JTH0500200
Units are not present:
DPM 2 JTH0500105
Track ID not mapped:
JTH0500102
```

- 3 On the mapping list, locate the removed unit indicated as Units are not present.
- 4 Delete the old CAN Bus unit from the CAN Bus unit mapping list by entering: can remove\_mapping <x>.
  <x> identifies the old unit name and is digit between 0 and 3.
  Step example: can remove mapping dpm 2.
- 5 Add the new CAN Bus unit to the CAN Bus unit mapping list by entering: add\_mapping dpm<**X>**<track **ID>**.

<track ID> is a Track ID of the new unit.

**<x>** identifies the new unit name and is a digit between 0 and 3.

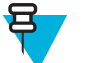

Note: The new unit Track ID is present on the replaced unit label and indicated as Track ID not mapped.

Step example: can add\_mapping dpm 2 JTH0500102

- 6 View the updated mapping list by entering: can check\_mapping.
- 7 On the mapping list, check that there are no units labeled as Track ID not mapped or Units are not present.

### **Cavity Combiner**

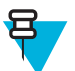

Note: MTS 2 does not support Cavity Combiners.

There are two types of Cavity Combiners available:

- Auto Tune Cavity Combiners (ATCC)
- Manual Tune Cavity Combiners (MTCC)

MTCCs are functionally the same as ATCCs except that they are tuned manually instead of electronically.

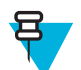

Note: 260 MHz configurations does not support MTCC.

Minimum channel spacing of the TX channels is 150 kHz while the recommended channel spacing is 250 kHz. This limitation applies to all Cavity Combiners in all cabinets connected to the same transmit antenna.

#### Figure 157: Auto Tune Cavity Combiner

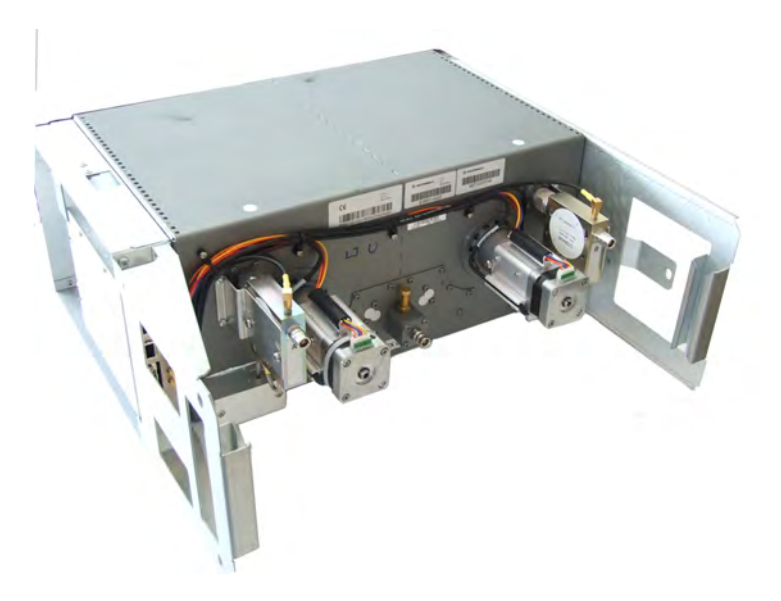

# **Cavity Combiner - Theory of Operation**

A minimum of 2 watts is needed at a cavity input. The ATCC will automatically tune in 40 seconds maximum. For more detail, see the ATCC specification.

Once an RF signal greater than 2 watts is detected, the ATCC tunes the cavity and continuously keeps it tuned over humidity, temperature and changing transmit frequency, so long as it does not sense one of the following alarm conditions:

- Channel Spacing alarm
- VSWR alarm
- Failure to Tune alarm

Being tuned means that a cavity is within the insertion loss specification at the frequency of the applied PI/4DQPSK or QAM4,16,64 signal that is within the average input power range specified above. Being tuned also means that the cavity peak response is no greater than 25 kHz away from the TX carrier center frequency. If the TX carrier does not change channel or average power level, the auto tune algorithm will not initiate a re-tuning on its own which exceeds +/- 300 kHz from the carrier frequency. The only exception occurs when the fine tune timer event happens. The fine tune timer is used to compensate for large variations in humidity and is default set to 480 Minutes. The Cavity Combiner is temperature compensated but large variations in humidity can de-tune the cavities up to 150 kHz with the result of an increasing insertion loss.

When the fine tune timer event occurs, all cavities with RF applied will be re-tuned for maximum output power of each TX carrier. The fine tune timer can be adjusted to compensate for fast humidity variations; for instance if the MTS 4 is installed in outdoor sites without air-conditioning. The recommended setting of the fine tune timer, if the MTS 4 is installed in a controlled environment, is 480 Minutes. For sites where the MTS 4 is exposed to more than +/- 20% variation in RH, the recommended setting of the fine tune timer is 60-200 minutes depending on the speed of the variation.

Having a second cavity tune up and pass through the desired channel, the desired channels insertion loss dips no more than 3 dB more than the max insertion spec for a period of 0.25 seconds. The cavity tuning rate should be faster than 1 MHz per second.

The following list contains control and monitoring features available through the CAN Bus:

- Request current tuned position/frequency of a specific cavity.
- Fine tune time feature, to re-tune each cavity with a specified interval.
- Park an individual cavity, but if RF power is still present, cavity will park and then retune again.
- Input power: request current measured input reflected power of a specific cavity.
- VSWR: request input VSWR of an individual cavity.
- Tuning status of each cavity; parked, tuning, tuned, and parking.
- Alarm conditions of each cavity are reported when requested, including : VSWR, subband, channel spacing and failure to tune.

### **Replacing the Cavity Combiner**

#### **Process:**

- Remove the Cavity Combiner.
   See *Removing the Cavity Combiner on page 254*.
- 2 Reinstall the Cavity Combiner. See *Reinstalling the Cavity Combiner on page 255*.

### **Removing the Cavity Combiner**

#### **Procedure:**

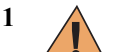

Warning: RF energy hazard and potential equipment damage precaution.

To prevent accidental contact with high energy and injury to personnel, switch off the Power Supply Unit.

- 2 Remove the door of the cabinet completely.
- 3 Remove the three screws fastening the Cavity Combiner to the brackets of the cabinet.

Two screws are on the left and one is on the right side of the Cavity Combiner.

4 Remove all TX and signal cables.

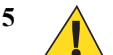

**Caution:** The Cavity Combiner can weigh up to 11.8 kg (26 lbs.). Use caution when removing or installing Cavity Combiner into the equipment rack. To avoid injury to personnel and equipment damage, ensure that the combiner is fully supported when free from mounting rails.

Slide out the Cavity Combiner.

### **Reinstalling the Cavity Combiner**

#### **Procedure:**

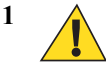

**Caution:** The Cavity Combiner can weigh up to 11.8 kg (26 lbs). Use caution when removing or installing Cavity Combiner into the equipment rack. To avoid injury to personnel and equipment damage, ensure the combiner is fully supported when free from mounting rails.

Insert the Cavity Combiner into the cabinet.

See Inserting the Cavity Combiner into the Cabinet on page 255.

- **2** For redundant ATCC only: Upgrade the redundant ATCC firmware. See *Upgrading the Redundant ATCC Firmware on page 255*.
- **3** For ATCC only: Update the mapping list with the new unit TrackID. See *Updating the Mapping List with the New TrackID on page 256.*

### Inserting the Cavity Combiner into the Cabinet

#### **Procedure:**

- 1 Slide the Cavity Combiner into the cabinet.
- 2 Attach the TX and signal cables.
- **3** Fasten the three screws that hold the Cavity Combiner onto the brackets of the cabinet. Two screws are on the left and one is on the right side of the Cavity Combiner.
- 4 Put the door of the cabinet back on.
- 5 Switch on the Power Supply Unit.

### Upgrading the Redundant ATCC Firmware

#### **Procedure:**

- 1 Connect a PC with the TFTP server to the Base Station.
- 2 Place the new firmware on the TFTP server.
- **3** Log on to the Site Controller.
- 4 At the command prompt, enter: tftp *<IP address>* get *<tftp server directory>*\SU11075-15.a90 /ffx/ SU11075-15.a90 The firmware is transforred from the PC to the Page station

The firmware is transferred from the PC to the Base station.

- 5 Load the file into the ATCC by entering atc 1 load\_program /ffx/SU11075-15.a90. The firmware is loaded to the ATCC and the upload status displays.
- 6 Verify the successful upgrade by entering atc 1 get device\_id. The device ID matches the firmware version.

### Updating the Mapping List with the New TrackID

#### **Procedure:**

- 1 Log on to the Site Controller.
- 2 View the mapping list by entering: can check\_mapping. Step example:

```
Units are present:
Device Track ID
DPM 1 JTH0500101
DPM 2 JTH0500105
PSU 1 JTH0500200
Units are not present:
ATCC 1 JTH0500201
Track ID not mapped:
JTH0500102
```

- 3 On the mapping list, locate the removed unit indicated as Units are not present.
- 4 Delete the old CAN Bus unit from the CAN Bus unit mapping list by entering: can remove\_mapping attc<X>.

**<x>** identifies the new unit name and is a digit between 0 and 2.

Step example: can remove\_mapping atcc 1

5 Add the new CAN Bus unit to the CAN Bus unit mapping list by entering: add\_mapping attc<**X>**<**track ID>**.

<track ID> is a Track ID of the new unit.

**<x>** identifies the new unit name and is a digit between 0 and 2.

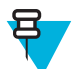

Note: The new unit Track ID is present on the replaced unit label as Track ID not mapped.

Step example: can add mapping atcc 1 JTH0500102

- 6 View the updated mapping list by entering: can check mapping.
- 7 On the mapping list, check that there are no units labeled as Track ID not mapped or Units are not present.

### **Tuning the MTCC in a BTS in Tetra Application Mode**

The Manually Tuned Cavity Combiner (MTCC) can have 2 or 4 inputs. The TX output of each BR is connected to an input on the MTCC. The output of the MTCC is connected to the Antenna Port of the BTS via the TX-path of a duplex filter. A configuration file has been uploaded to the Site Controller, defining the TX frequencies of all the BRs.

Equipment: High Power Power Meter (PM) like Stabilock 4032, which can handle up to 120W. Service computer.

#### **Procedure:**

- 1 Calibrate the PM and set the frequency to the center frequency of the duplex filter. Set the PM to display Watts.
- 2 Connect the PM to the TX antenna connector of the BTS.

**3** Loosen the all the locking knobs of the MTCC, see figure below (the design of the MTCC may look slightly different), and turn the tuning knobs counter clock wise as many turns as possible.

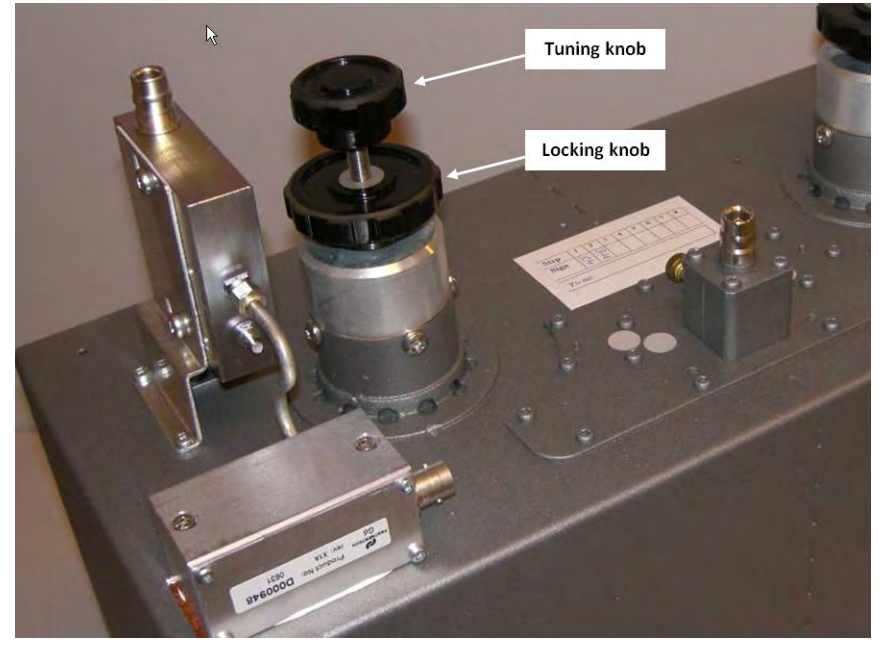

- 4 Power up the BTS and let all BRs key up. Observe that the TX LEDs of all BRs shine.
- 5 Connect the service computer to the service port of Base Radio 1 and log on. The service port connector is located on the front panel of the Base Radio module. The default password is motorola.
- 6 At the BR) prompt, type: dekey This command stops all RF transmission.
- 7 Repeat step 5 and 6 for all BRs.
- 8 Observe on the power meter that all BRs have dekeyed and that all TX LEDs are off.
- 9 Connect the service computer to the service port of Base Radio 1.
- 10 At the BR) prompt, type: key. After a while the TX LED of the BR will turn on and the power meter will show the BR output power minus the loss of the MTCC and the duplex filter.
- 11 Slowly turn the tuning knob of the cavity to be tuned, until the power level displayed at the power meter is at its absolute maximum.
- 12 Tighten the locking knob.
- **13** Repeat step 11 and 12 until the power level is still at its absolute maximum with the locking knob firmly tightened.
- 14 Dekey the BR.
- 15 Repeat step 9 to 14 for all remaining BRs connected to the MTCC.

# **Expansion Cabinet RFDS**

The Expansion Cabinet uses a high-power RFDS intended for up to four high power Base Radios in addition to the Base Radios in the MTS 4 Prime cabinet. The RFDS in the Expansion Cabinet is made up of the following:

- Up to three RX Splitters a passive device functioning as an extension for the Receiver Multi Coupler function of the Duplexer/Preselector in MTS 4 to support eight Base Radios. It is connected to the Exp Cabinet connector on the Duplexer/Preselector present in the MTS 4 Prime Cabinet giving the right signal level for the RX-Splitter.
- Cavity Combiners combining of eight carriers on 1 TX antenna.

*Table 74: MTS 4 Expansion Cabinet RF Configurations on page 258* lists the RF configurations of the MTS 4 Expansion Cabinet. In the table, *Low Power* is valid for both 400 MHz and 260 MHz versions of the Expansion Cabinet, while *High Power* is valid for both 400 MHz and 800 MHz versions of the Expansion Cabinet.

#### Table 74: MTS 4 Expansion Cabinet RF Configurations

| <b>DE Configuration</b>       | Max Power (W) |          | Cavity Combin-                  | <b>BV Splitter</b> |
|-------------------------------|---------------|----------|---------------------------------|--------------------|
| RF Configuration              | Low Pwr       | High Pwr | er                              | KA Spiller         |
| 1 – 2 BRs                     |               |          |                                 |                    |
| TX/RX on 2 ant.               | 10            | 25       | 1                               | 2                  |
| TX/RX on 2 ant., RX on 1 ant. | 10            | 25       | 1                               | 3                  |
| TX on 2 ant., RX on 2 ant.    | 10            | 25       | 1                               | 2                  |
| TX on 2 ant., RX on 3 ant.    | 10            | 25       | 1                               | 3                  |
| TX/RX on 1 ant., RX on 1 ant  | 8             | 20       | 1 + phasing har-<br>ness        | 2                  |
| TX/RX on 1 ant., RX on 2 ant. | 8             | 20       | 1 + phasing har-<br>ness        | 3                  |
| TX on 1 ant., RX on 2 ant.    | 10            | 20       | 1 + phasing har-<br>ness        | 2                  |
| TX on 1 ant., RX on 3 ant.    | 10            | 20       | 1 + phasing har-<br>ness        | 3                  |
| 3 – 4 BRs                     |               |          |                                 |                    |
| TX/RX on 2 ant.               | 10            | 25       | 2 (comb)                        | 2                  |
| TX/RX on 2 ant., RX on 1 ant. | 10            | 25       | 2 (comb)                        | 3                  |
| TX on 2 ant., RX on 2 ant.    | 10            | 25       | 2 (comb)                        | 2                  |
| TX on 2 ant., RX on 3 ant.    | 10            | 25       | 2 (comb)                        | 3                  |
| TX/RX on 1 ant., RX on 1 ant. | 8             | 20       | 2 (comb) + phas-<br>ing harness | 2                  |
| TX/RX on 1 ant., RX on 2 ant. | 8             | 20       | 2 (comb) + phas-<br>ing harness | 3                  |
| TX on 1 ant., RX on 2 ant.    | 8             | 20       | 2 (comb) + phas-<br>ing harness | 2                  |
| TX on 1 ant., RX on 3 ant.    | 8             | 20       | 2 (comb) + phas-<br>ing harness | 3                  |

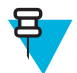

**Note:** For 260 MHz version of MTS there are no phasing harness configurations, so please disregard from these in *Table 74: MTS 4 Expansion Cabinet RF Configurations on page 258*.

#### Figure 158: Expansion Cabinet with Single Diversity

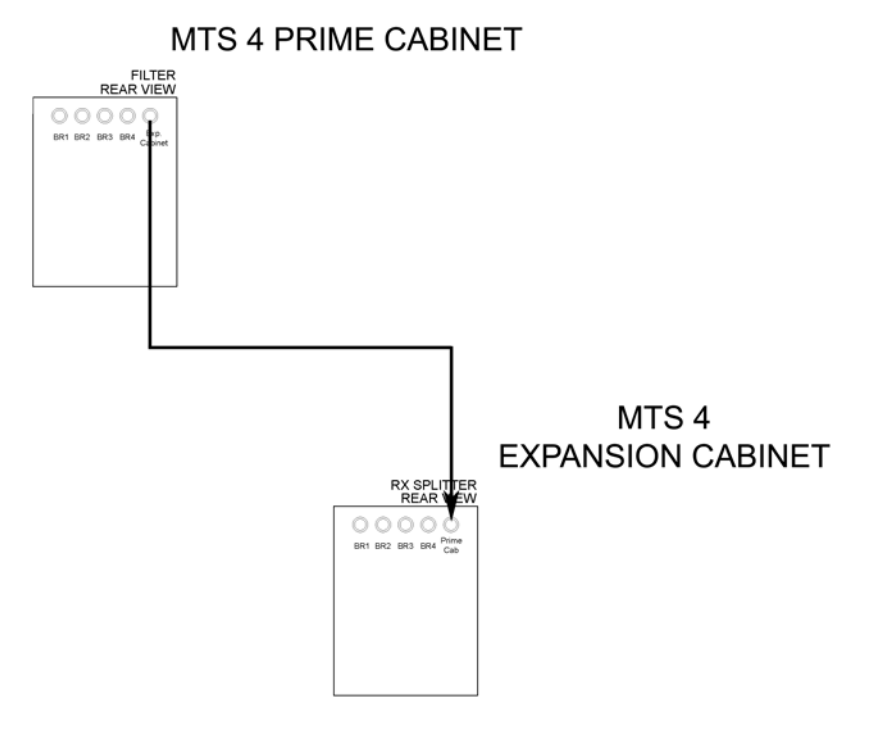

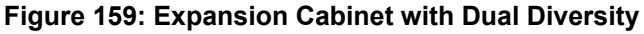

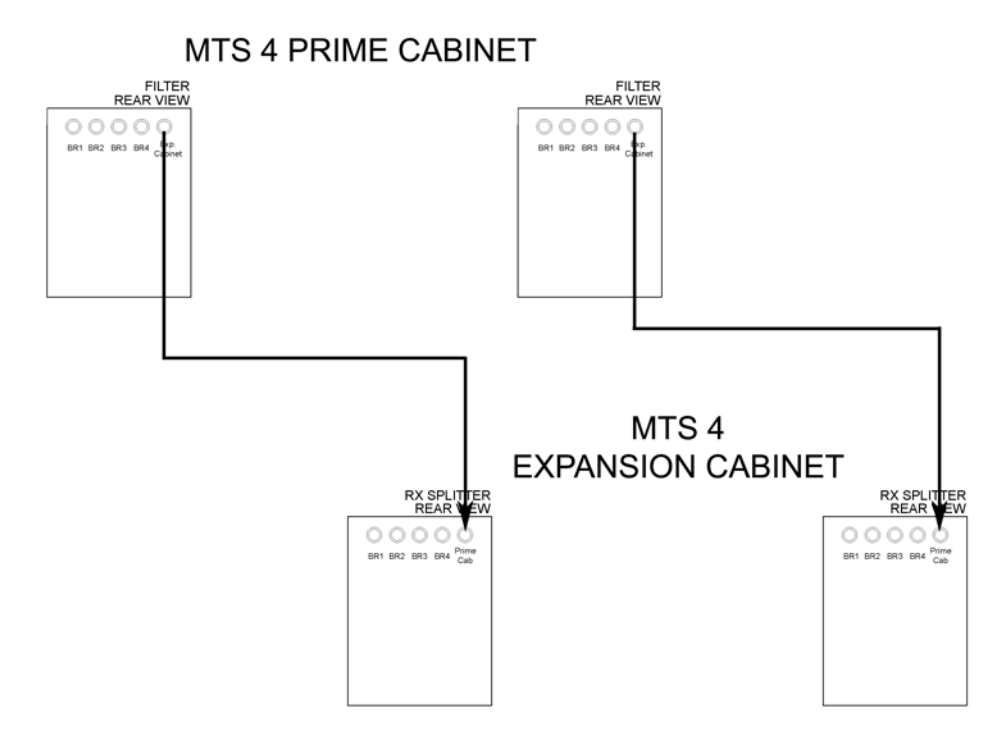

#### Figure 160: Expansion Cabinet with Triple Diversity

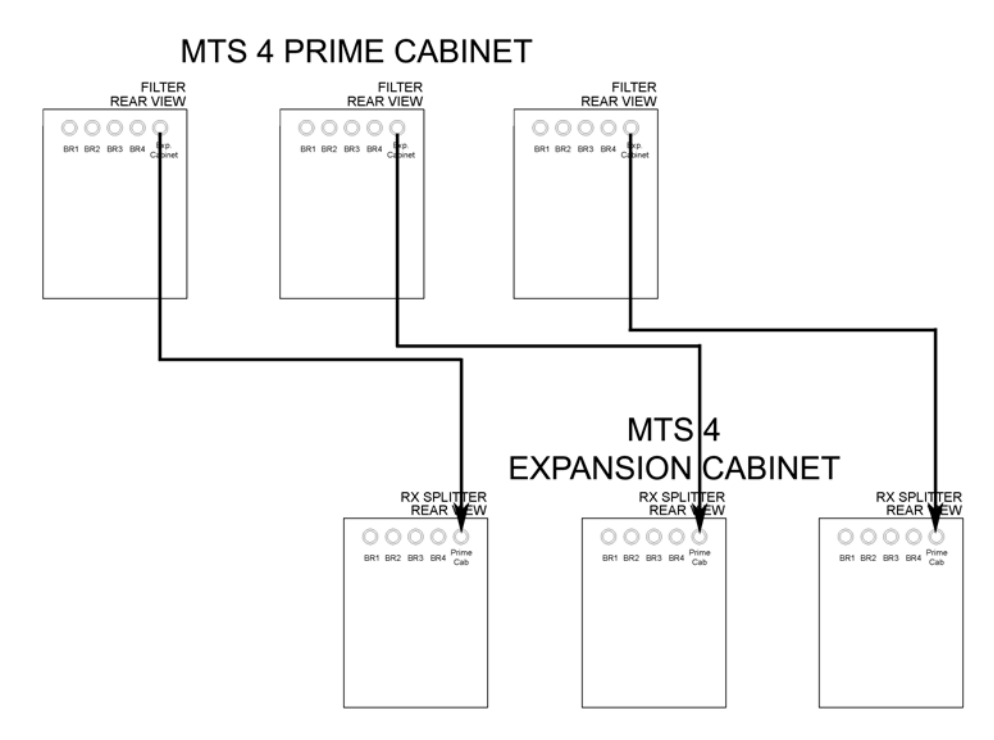

# **RX Splitter**

The RX Splitter is a passive device functioning as an extension for the Receiver Multi Coupler function of the Duplexer/Preselector in MTS 4 to support eight Base Radios. It is connected to the Exp Cabinet connector on the Duplexer/Preselector present in the MTS 4 Prime Cabinet giving the right signal level for the RX-Splitter.

There are two types of RX splitters covering the 260 MHz range and the 350-825 MHz range.

The following figure displays the Expansion Cabinet RX Splitter.

#### Figure 161: Expansion Cabinet RX Splitter

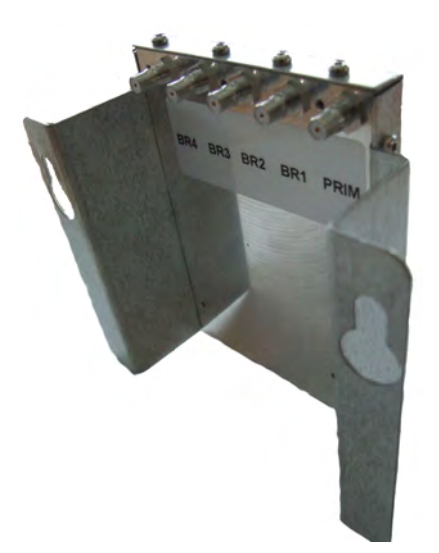

#### Figure 162: Schematic Diagram of RX Splitter

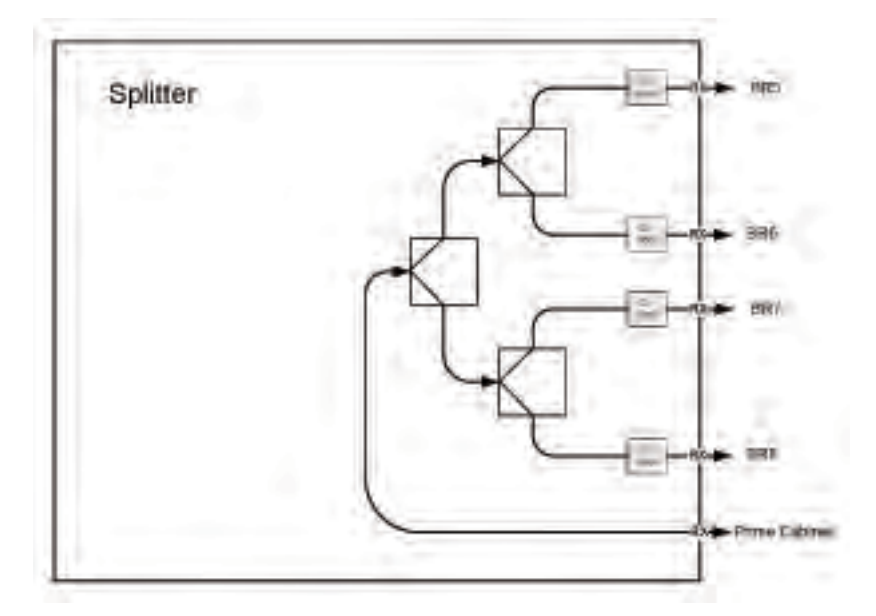

### **Replacing the Expansion Cabinet RX Splitter**

This process outlines the recommended tasks to be performed to replace the Expansion Cabinet RX Splitter. For a list of available FRUs, see *Field Replaceable Units (FRUs) on page 405*.

#### **Process:**

- 1 Remove the RX splitter, see *Removing the RX Splitter on page 261*.
- 2 Reinstall the RX splitter, see *Reinstalling the RX Splitter on page 261*.

### **Removing the RX Splitter**

This procedure describes how to remove the RX Splitter.

#### **Procedure:**

- 1 Remove the door of the cabinet completely.
- 2 Remove the four screws holding the front panel.
- 3 Loosen the two screws holding the front section of the top panel and slide off the panel.
- 4 Loosen the screws fastening the rear section of the top panel and slide off the panel.
- 5 Remove the RX cables connected to the back of the RX Splitter.
- 6 Loosen the two fastening screws at the front enough to free the mounting bracket.
- 7 Slide the RX Splitter out of the cabinet.
- 8 Remove the RX Splitter from the bracket and replace with the new unit.

#### **Reinstalling the RX Splitter**

This procedure describes how to reinstall the RX Splitter.

#### **Procedure:**

- 1 Fasten the RX Splitter onto the bracket.
- 2 Slide the RX Splitter into the cabinet.
- **3** Tighten the two fastening screws at the front.
- 4 Connect the RX cables to the back of the RX Splitter.
- 5 Slide on the top rear and front panels and fasten these with screws.

- 6 Place the front panel back on and screw this into place.
- 7 Put the door of the cabinet back on.

# **Cavity Combiner**

See Cavity Combiner on page 253.

# Chapter 8

# **Site Controller**

The following figures show the front and the rear view of the site controller.

### Figure 163: Site Controller Front View

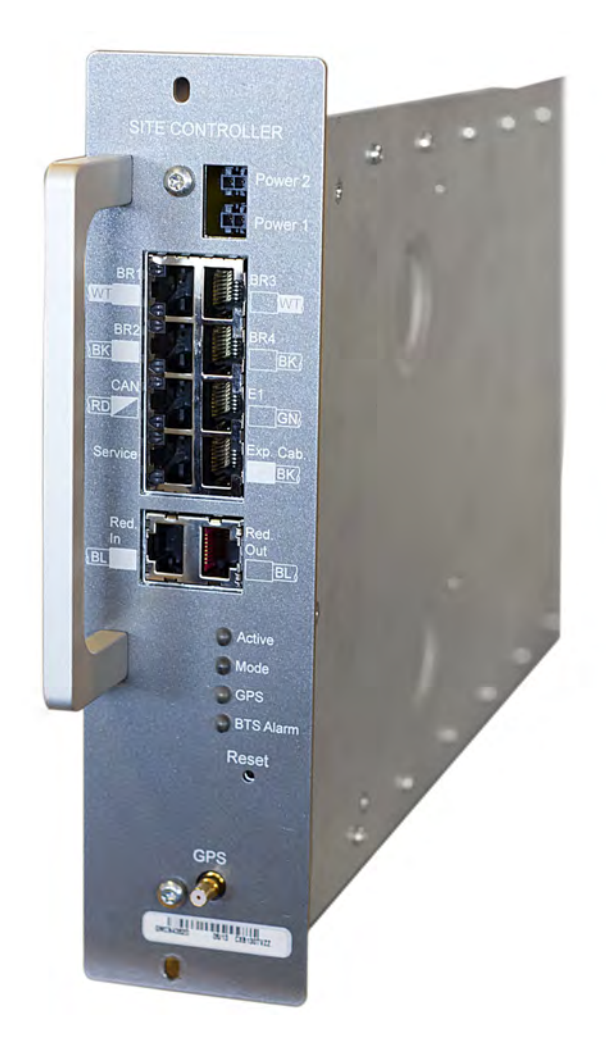

#### Figure 164: Site Controller Rear View

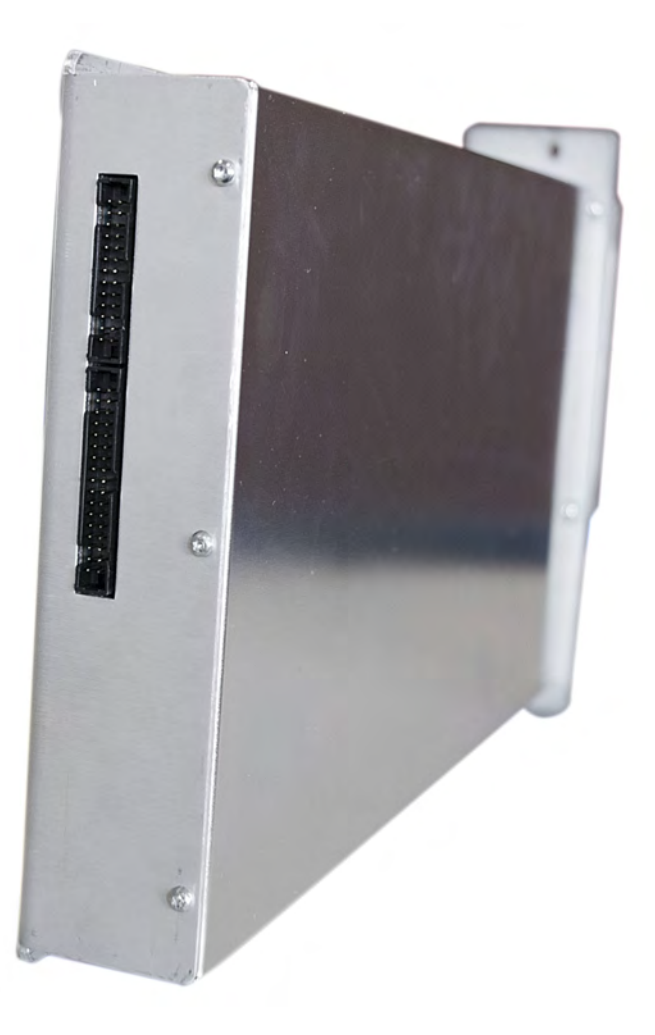

# Site Controller – Theory of Operation

The Site Controller controls resources within the MTS, including assignment of frequencies and slots to mobile stations. The Site Controller incorporates a Global Positioning System (GPS) module. The GPS module provides a high precision timing signal used as reference for the Base Radio receive and transmit functionality.

See Site Controller Specifications on page 366 for Site Controller hardware specifications.

#### Figure 165: Site Controller - Functional Block Diagram

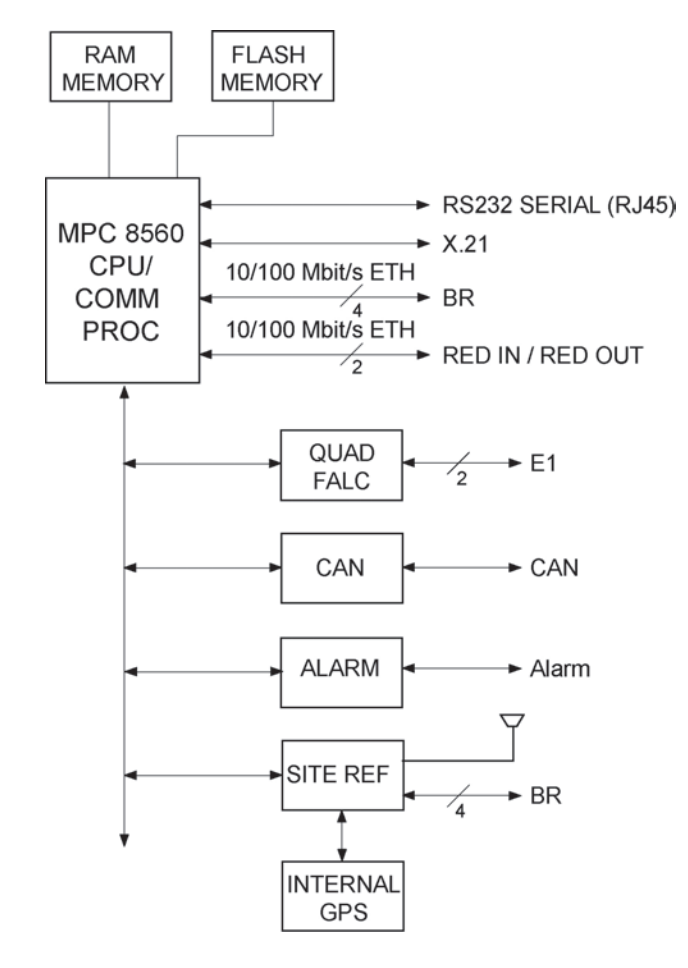

# Site Controller – Indicators, Switches, and Connectors

This section contains information on indicators, switches, and connectors of the Site Controller.

# Site Controller – Front Panel

#### Figure 166: Site Controller - Front Panel

| SIT                          | E CONTROLLER                                                                            |
|------------------------------|-----------------------------------------------------------------------------------------|
|                              | Power 2                                                                                 |
| BR1<br>BR2<br>CAN<br>Service | BR3<br>BR4<br>C C C C C C C C C C C C C C C C C C C                                     |
| Red.<br>In                   | Red.<br>Out                                                                             |
|                              | <ul> <li>Active</li> <li>Mode</li> <li>GPS</li> <li>BTS Alarm</li> <li>Reset</li> </ul> |
|                              | GPS                                                                                     |

### Site Controller – Front Panel Indicators (LED)

#### Figure 167: Site Controller - Front Panel LEDs Position

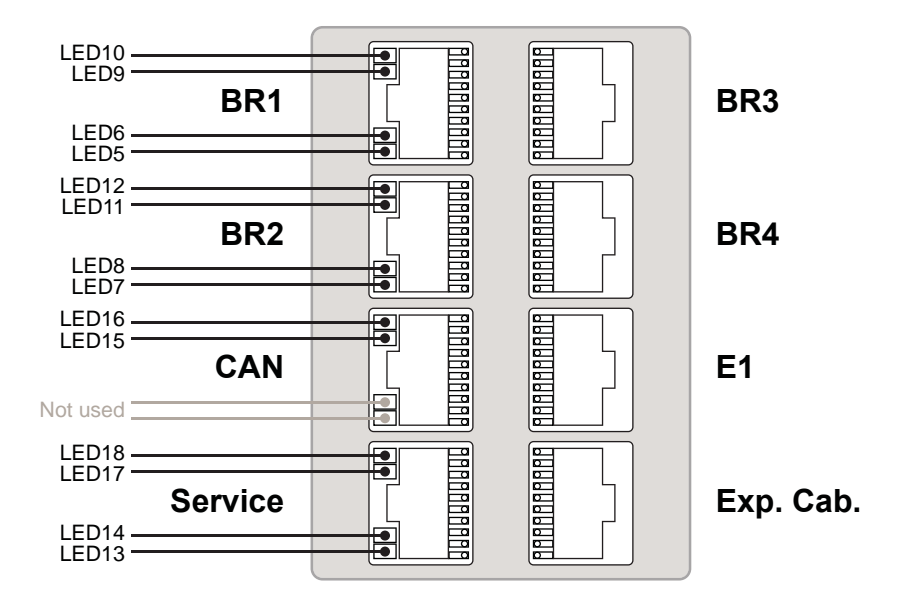

#### Table 75: Site Controller - Front Panel Indicators (LED)

| LED  | LED/Port Name | Position    | Controlled by | Indication                                                                                                    |
|------|---------------|-------------|---------------|----------------------------------------------------------------------------------------------------|
| LED1 | Active        | Front Panel | SW            | <ul> <li>Site Controller is active or standby:</li> <li>OFF: Site Controller main application not running.</li> <li>GREEN: E1/X.21 relay energized.</li> <li>AMBER: E1/X.21 relay not energized.</li> <li>RED: Failed Site Controller, replace FRU.</li> </ul>                                                                                                 |
| LED2 | Mode          | Front Panel | SW            | <ul><li>Trunking status:</li><li>OFF: Boot up/No trunking/Standby.</li><li>GREEN: Wide area trunking.</li><li>AMBER: Local site trunking.</li></ul>                                                                                                    |
| LED3 | GPS           | Front Panel | SW            | <ul> <li>Automatic Synchronized Configuration (ASC) Mode:</li> <li>OFF: Application is not running.</li> <li>GREEN: BTS synchronized to GPS.</li> <li>GREEN/AMBER Blinking: BTS synchronized to a standby SC.</li> <li>AMBER Blinking: In training.</li> <li>AMBER: GPS Free run mode synchronized (ETSI spec).</li> <li>RED: NTP, NTP malfunction.</li> </ul> |

Table continued...

| LED  | LED/Port Name | Position    | Controlled by   | Indication                                                                                                    |
|------|---------------|-------------|-----------------|----------------------------------------------------------------------------------------------------|
|      |               |             |                 | <ul> <li>RED Blinking: Calibration is required.</li> <li>GREEN/RED Blinking: Frequency lock is required, pull in.</li> </ul>                                                                                                    |
|      |               |             |                 | Forced Non-Synchronized Configura-<br>tion (FNC) Mode:                                                                                                    |
|      |               |             |                 | <ul> <li>OFF: Application is not running, free<br/>run or NTP.</li> <li>GREEN: BTS synchronized to GPS.</li> <li>GREEN/AMBER Blinking: BTS<br/>synchronized to a standby SC.</li> <li>AMBER Blinking: In training.</li> <li>RED Blinking: Calibration is re-<br/>quired.</li> <li>GREEN/RED Blinking: Frequency<br/>lock is required, pull in.</li> </ul> |
| LED4 | BTS Alarm     | Front Panel | SW              | <ul> <li>OFF: No alarms.</li> <li>GREEN: Not used.</li> <li>AMBER: CAN Bus problems, External alarms (minor Alarm)</li> <li>RED: Major/critical alarm, for details see <i>Table 92: Site Controller LED Fault Indications on page 311</i></li> </ul>                                                                                                    |
|      |               |             | SW              | 3 LEDs blinking together: R (red) RRR-<br>>Y (yellow) YYY->G (green) GGG –<br>LED test just after BTS reset or power<br>up                                                                                                    |
|      |               |             | SW              | RRRR blinking – replace the FRU                                                                                                    |
|      |               |             | SW              | RRR blinking – replace the FRU                                                                                                    |
|      |               |             | SW              | R->RR->RRR->RRRR->R->RR->RRR->RRR->RRR                                                                                                    |
| LED5 |               | Port 1 LED1 | HW, Enet switch | <ul><li>OFF: Ethernet link not present.</li><li>GREEN: Ethernet link present.</li></ul>                                                                                                    |
| LED6 | - ВКІ         | Port 1 LED2 | HW, Enet switch | <ul><li>OFF: Ethernet activity not present.</li><li>YELLOW: Ethernet activity present.</li></ul>                                                                                                    |
| LED7 | BR2           | Port 2 LED1 | HW, Enet switch | <ul><li>OFF: Ethernet link not present.</li><li>GREEN: Ethernet link present.</li></ul>                                                                                                    |
| LED8 |               | Port 2 LED2 | HW, Enet switch | • OFF: Ethernet activity not present.                                                                                                    |
|      |               |             |                 | Table continued                                                                                                    |

| LED   | LED/Port Name  | Position    | Controlled by   | Indication                                                                                                    |
|-------|----------------|-------------|-----------------|----------------------------------------------------------------------------------------------------|
|       |                |             |                 | • YELLOW: Ethernet activity present.                                                                                                    |
| LED9  | DD 2           | Port 3 LED1 | HW, Enet switch | <ul><li>OFF: Ethernet link not present.</li><li>GREEN: Ethernet link present.</li></ul>                                                                                                    |
| LED10 | - БКЈ          | Port 3 LED2 | HW, Enet switch | <ul><li>OFF: Ethernet activity not present.</li><li>YELLOW: Ethernet activity present.</li></ul>                                                                                                  |
| LED11 |                | Port 4 LED1 | HW, Enet switch | <ul><li>OFF: Ethernet link not present.</li><li>GREEN: Ethernet link present.</li></ul>                                                                                                    |
| LED12 | - DIG          | Port 4 LED2 | HW, Enet switch | <ul><li>OFF: Ethernet activity not present.</li><li>YELLOW: Ethernet activity present.</li></ul>                                                                                                  |
| LED13 | D13<br>Service | Port 5 LED1 | HW, Enet switch | <ul><li>OFF: Ethernet link not present.</li><li>GREEN: Ethernet link present.</li></ul>                                                                                                    |
| LED14 |                | Port 5 LED2 | HW, Enet switch | <ul><li>OFF: Ethernet activity not present.</li><li>YELLOW: Ethernet activity present.</li></ul>                                                                                                  |
|       | CAN            | Port 6 LED1 |                 | Not used.                                                                                                    |
|       | CAN            | Port 6 LED2 |                 | Not used.                                                                                                    |
| LED15 | F1             | Port 7 LED1 |                 | <ul> <li>OFF: Primary E1 not configured.</li> <li>GREEN: Primary E1 OK (no LOS (Loss Of Signal)).</li> <li>AMBER: Errors FE, CRC, BPV, PD.</li> <li>RED: Primary E1 failure LOS.</li> </ul>       |
| LED16 | - E1           | Port 7 LED2 |                 | <ul> <li>OFF: Secondary E1 not configured.</li> <li>GREEN: Secondary E1 OK (no LOS (Loss Of Signal)).</li> <li>AMBER: Errors FE, CRC, BPV, PD.</li> <li>RED: Secondary E1 failure LOS.</li> </ul> |
| LED17 | 7              | Port 8 LED1 |                 | <ul><li>OFF: Ethernet link not present.</li><li>GREEN: Ethernet link present.</li></ul>                                                                                                    |
| LED18 | - Exp.Cao.     | Port 8 LED2 |                 | <ul><li>OFF: Ethernet activity not present.</li><li>YELLOW: Ethernet activity present.</li></ul>                                                                                                  |

# Site Controller – Front Panel Switches

#### Table 76: Site Controller - Front Panel Switches

| Switch Name | Switch Function                                                                                                    |
|-------------|----------------------------------------------------------------------------------------------------|
| Reset       | The front-panel switch can be used to either generate an interrupt to the processor or to ini-<br>tiate a Hard Reset. |
|             | • Push and hold (1 second) to generate interrupt.                                                                     |

#### Switch Name Switch Function

• Push and hold (>3 seconds) for Hard Reset.

### Site Controller – Front Panel Connectors

#### Table 77: Site Controller - Front Panel Connectors

| Connector Name                                                         | Connector Type | To/From                            | Comment                                                                                                    |
|------------------------------------------------------------------------|----------------|------------------------------------|----------------------------------------------------------------------------------------------------|
| POWER SUPPLY                                                           | MOLEX (2 Pin)  | PSU                                | 28.5 VDC                                                                                                    |
| BR                                                                     | RJ45           | BR                                 | Ethernet                                                                                                    |
| CAN                                                                    | RJ45           | BR                                 | CAN Bus connection                                                                                                    |
| E1                                                                     | RJ45           | Junction Panel                     | Pin connections on the Site Controller<br>are different from the ones on the Junc-<br>tion Panel connector.                                                                                    |
| Service                                                                | RJ45           | Service Terminal                   | Provides service access. See <i>Table 78:</i><br><i>Site Controller - Service Cable Pinouts</i><br><i>on page 270</i> for service cable pinout<br>information. (Service Cable PN:<br>3066565B) |
| Exp.Cab.                                                               | RJ45           | XHUB in MTS 4<br>Expansion Cabinet | Only in configurations with MTS 4 Ex-<br>pansion Cabinet                                                                                                    |
| Red In / Red Out                                                       | RJ45           | Redundant Site<br>Controller       | Ethernet                                                                                                    |
| GPS Antenna (for Site Con-<br>troller with internal GPS re-<br>ceiver) | QMA            | Junction Panel                     | GPS antenna input. +5VDC bias for ac-<br>tive antenna.                                                                                                    |

#### Table 78: Site Controller - Service Cable Pinouts

| RJ45 PIN | D-SUB 9 FEMALE PIN | Description |
|----------|--------------------|-------------|
| 1        |                    |             |
| 2        |                    |             |
| 3        |                    |             |
| 4        | 3                  | Rx          |
| 5        | 5                  | GND         |
| 6        |                    |             |
| 7        | 2                  | Тх          |
| 8        | 5                  | GND         |
| 9        |                    |             |

# **Site Controller Rear Panel**

#### Figure 168: Site Controller Rear Panel

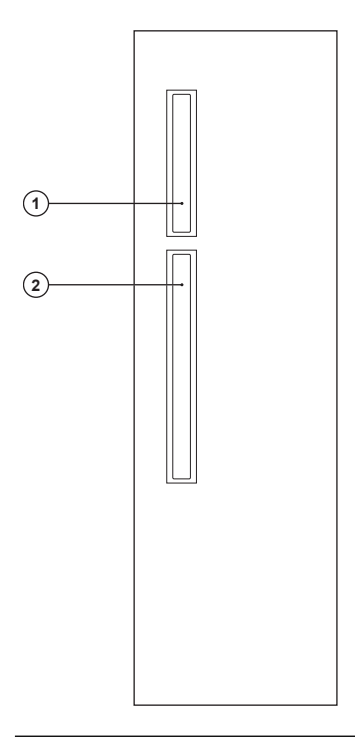

1 — X21/Remote GPS

2 — Alarms/Control

# Site Controller – Rear Panel Connectors

#### Table 79: Site Controller - Rear Panel Connectors

| Connector Name   | Connector Type | To/From        | Comment                          |
|------------------|----------------|----------------|----------------------------------|
| Remote GPS/ X.21 | IDE 26pin      | Junction Panel | Connects to remote GPS/ X.21     |
| Alarms/Control   | IDE 34pin      | Junction Panel | Provides Alarm/Control interface |

# **Site Controller CAN Bus**

The CAN Bus provides a common communication bus between RFDS equipment, Power Supply Unit (PSU) and the Site Controller. The CAN Bus connects to the Site Controller, PSU, DPM, and ATCC. The modules on the CAN Bus are assigned an address for the CAN Bus. When there are more than one modules of the same type, assigned a functionality in MTS to each node. Mapping between the track number, CAN ID, and function relies on the fact that the unique track number is available from each unit.

At initialization of the MTS, the factory configures the Site Controller with a relation between track number and the function of the node. You can modify this configuration in a service situation.

If a node is removed or is defective, the Site Controller knows the track number of a non-responding FRU and therefore it can make a proper service report which tells exactly what FRU to replace. When the service is carried out,

replace the track number of the defective FRU with the new track number in the mapping list, that way the new track number is mapped to the function of the replaced FRU.

#### Figure 169: Site Controller - CAN Bus

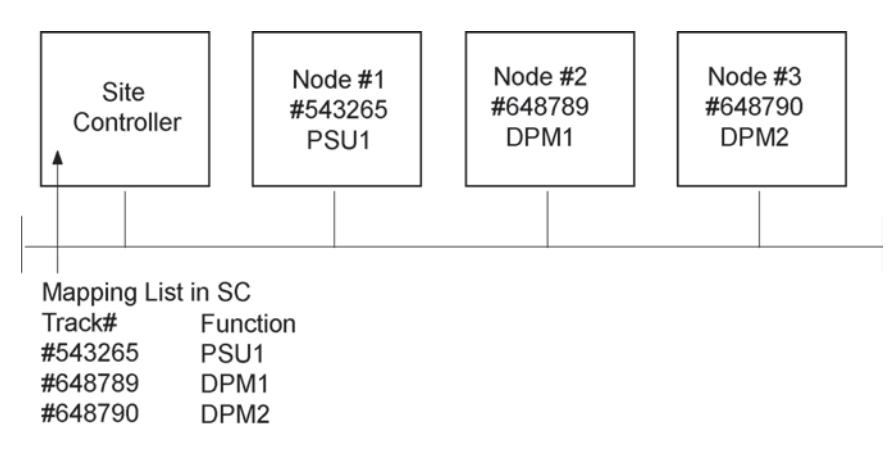

#### Table 80: Site Controller - CAN Bus Functionality

| Unit | Function                                                                                                    |
|------|----------------------------------------------------------------------------------------------------|
| PSU  | Monitoring:                                                                                                    |
|      | <ul> <li>PSU temperature: -30 °C to +100 °C, tolerance: 2 °C.</li> <li>Battery current: -20 A to +10 A, tolerance: ±1%.</li> <li>Battery voltage: 30 V to 60 V, tolerance: ±1%.</li> <li>Battery temperature: -30 °C to +100 °C, tolerance: 2 °C.</li> <li>7 V output voltage: 0 V to 10 V, tolerance: ±2%.</li> </ul>                                                                                                    |
|      | <ul> <li>7 V output current: 0 A to 10 A, tolerance: ±2%.</li> <li>28.5 V output voltage: 0 V to 30 V, tolerance: ±2%.</li> <li>28.5 V output current: 0 A to 10 A, tolerance: ±2%.</li> <li>PSU output power: 0 W to 1100 W, tolerance: ±2%.</li> <li>Fan output voltage: 0 V to 30 V, tolerance: ±2%.</li> <li>PSU input air temp.: -30 °C to +100 °C, tolerance: ±2 °C.</li> </ul>                                                                                                    |
|      | Alarms:                                                                                                    |
|      | <ul> <li>DC Source Fail: Indicating DC input voltage outside limits (below 43 V).</li> <li>DC Out Fail: DC output voltages out of limits.</li> <li>AC Source Fail: Early warning, indicating that the AC input is interrupted and the PSU starts to operate from DC input source in 15 ms. (if a backup source is present).</li> <li>Software Fail: Indicating software is corrupted or unable to initialize.</li> <li>Over Temperature: Indicating over temperature detected 5 °C to 10 °C before shutdown.</li> </ul> |
|      | <ul> <li>Fan 1 alarm: Fan 1 not operating (fan has stopped or its running speed is below specification), PSU has received a high signal (open collector) from fan tray 1 through fan connector 1.</li> <li>Fan 2 alarm: Fan 2 not operating (fan has stopped or its running speed is below specification), PSU has received a high signal (open collector) from fan tray 2 through fan connector 2.</li> <li>Fan 3 alarm: Fan 3 not operating (fan has stopped or its running speed is below specification).</li> </ul> |
|      | • Fan 3 aiarm: Fan 3 not operating (fan has stopped or its running speed is below speci-<br>fication), PSU has received a high signal (open collector) from fan tray 3 through fan                                                                                                    |

Table continued...

connector 3.

| Unit | Function                                                                                                    |
|------|----------------------------------------------------------------------------------------------------|
|      | Controls:                                                                                                    |
|      | • FORCE DC: Controls the PSU to force the usage of the DC input if usable, disregard presence of AC. If DC is outside the usable range for the PSU, the PSU shall indicate an alarm using the DC-fail output. If DC input voltage comes below 43 V $\pm$ 2% and if AC is usable the PSU shall take the input power from AC, disregarding a Force-DC control input.                                                                                                    |
|      | <b>Note:</b> Force DC operation on a bad DC supply PSU or Battery: Bad DC supply is defined as a DC source where the voltage drops below 43 V for a few milliseconds when the PSU is forced to operate on DC. In case of a force DC command and bad DC supply the 28.5 V output voltage is allowed to drop down to 27 V for a maximum of 5 second, while the PSU automatically switches back to AC mode and the 28.5 V rises from 27 V to 28.5 V. During this sequence the DC out alarm is suppressed.                                                                                                    |
|      | • Fan supply output voltage is also controlled by the CAN Bus in 5 steps from 24 V to 12 V. The highest value is set by CAN Bus or automatically.                                                                                                    |
|      | <ul> <li>DC operation only: Prevents AC fail alarms (and associated LED) from the PSU on CAN Bus when the PSU is supplied from DC only. If the AC supply becomes present during DC operation, the AC Source Fail alarm circuit is automatically be reactivated.</li> <li>AC operation only: Prevents DC fail alarms (and associated LED) from the PSU on CAN Bus when the PSU is supplied from AC only. If the DC supply becomes present during AC operation, the DC-Fail alarm circuit is automatically reactivated.</li> <li>No Fan 1: Prevents Fan 1 alarm (and associated LED) when no fan 1 is connected. If the Fan1 becomes present during operation, the Fan1 alarm circuit is automatically reactivated.</li> <li>No Fan 2: Prevents Fan 2 alarm (and associated LED) when no fan 2 is connected. If</li> </ul> |
|      | <ul> <li>No Fan 2: Prevents Fan 2 alarm (and associated EED) when no fan 2 is connected. If the Fan2 becomes present during operation, the Fan2 alarm circuit is automatically reactivated.</li> <li>No Fan 3: Prevents Fan 3 alarm (and associated LED) when no fan 3 is connected. If the Fan3 becomes present during operation, the Fan3 alarm circuit is automatically reactivated.</li> </ul>                                                                                                    |
|      | <b>Note:</b> See the <i>MMI Commands</i> manual for additional information on commands and parameters.                                                                                                    |
| ATCC | Monitoring:                                                                                                    |
|      | <ul><li>Cavity status.</li><li>ATCC Heartbeat signal: heart beat signal is repeated every 30 s.</li></ul>                                                                                                    |
|      | Alarms:                                                                                                    |
|      | <ul> <li>Software corrupted.</li> <li>Distance between two channels below 150 kHz.</li> <li>Cavity VSWR alarm.</li> <li>Master Slave communication error.</li> <li>Motor alarm.</li> <li>Cavity tuning error alarms together.</li> <li>VSWR exceeded the specified value.</li> <li>Unable to park cavity.</li> <li>Cavity unable to tune to the current frequency in 3 attempts.</li> </ul>                                                                                                    |
|      | Controls:                                                                                                    |

Table continued...

| Unit                | Function                                                                                                    |  |  |  |
|---------------------|----------------------------------------------------------------------------------------------------|--|--|--|
|                     | <ul> <li>Cavity tune timeout: establishes a timeout period between a fine-tuning of the cavities. All cavities must be fine-tuned at the timeout.</li> <li>Park a cavity: instructs the ATCC to park the specified cavity. This involves adjusting the cavity resonance to a frequency outside of the Tx band. If RF power is present, the cavity parks and then re-tunes to the input frequency.</li> <li>VSWR Alarm Threshold: establishes a threshold for enabling a VSWR Alarm. Valid threshold values are in the range 1.00 to 10.00 where 1.00 means No VSWR.</li> </ul> |  |  |  |
|                     | Recommended values for each MTS configuration are:                                                                                                    |  |  |  |
|                     | <ul> <li>400 MHz: 3.00</li> <li>260 MHz: 3.00</li> <li>800 MHz: 4.00</li> </ul>                                                                                                    |  |  |  |
| DPM (Duplexer, Post | Monitoring:                                                                                                    |  |  |  |
| Filter)             | <ul> <li>Forward power on a digital power monitor: the input power range is from 0 W to 150 W.</li> <li>Reverse power on a digital power monitor: the input power range is from 0 W to 40 W.</li> <li>VSWR from a DPM.</li> <li>DPM temperature.</li> <li>DPM Heartbeat signal.</li> </ul>                                                                                                    |  |  |  |
|                     | Alarms:                                                                                                    |  |  |  |
|                     | <ul><li>SW is corrupted or unable to initialize.</li><li>VSWR alarm.</li></ul>                                                                                                    |  |  |  |
|                     | Controls:                                                                                                    |  |  |  |
|                     | • VSWR Alarm Threshold: establishes a threshold for enabling a VSWR Alarm. Valid threshold values are in the range 1.00 to 10.00 where 1.00 means <b>No VSWR</b> .                                                                                                    |  |  |  |
|                     | Recommended values for each MTS configuration are:                                                                                                    |  |  |  |
|                     | <ul> <li>400 MHz: 3.00</li> <li>260 MHz: 3.00</li> <li>800 MHz: 4.00</li> </ul>                                                                                                    |  |  |  |

# **Updating CAN Bus TrackID Mapping List**

### When and where to use:

Perform this procedure to update the Mapping List with the New Unit TrackID.

### **Procedure:**

- 1 Log on to the Site Controller.
- 2 To view the mapping list, type can check\_mapping. See example below:

```
SC> can check_mapping
Units are present:
Device Track ID
DPM 1 JTH0500101
PSU 1 JTH0500200
Units are not present:
DPM 2 JTH0500105
```

Track ID not mapped: JTH0500102

- 3 On the list, locate the unit that you have removed and that is indicated as Units are not present.
- 4 Delete old CAN Bus unit from the CAN Bus unit mapping list. Type can remove\_mapping <Device>, where <Device> is the old unit name. See example below:

SC> can remove mapping dpm 2

5 Add new CAN Bus unit to the CAN Bus unit mapping list.

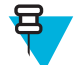

Note: The new unit Track ID is present on the replaced unit label and indicated as Track ID not mapped in the list shown in *step 2*.

Use can add\_mapping <Device> <TrackID>, where< TrackID> is a TrackID of the new unit and <Device> is the new unit name. Units have the following names: psu X, dpm X, atcc X, where X denotes a digit between 0 and 3. See example below:

SC> can add mapping dpm 2 JTH0500102

6 View the updated mapping list using the can check\_mapping command and check that there are no units labeled as Track ID not mapped or Units are not present.

## Site Controller – GPS Module

The GPS module generates a highly accurate timing reference signal within the Base Station. To do this a proper GPS signal must be provided to the QMA input connector on the Site Controller Front Panel. The Site Controller provides a +5 V dc supply voltage on the QMA connector. It is intended to be used to provide a voltage supply for active antennas.

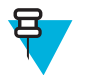

Note:

See Hardware Installation on page 75 for description of external GPS.

See respective restoration manual (DIPS/DIPC systems) or *Service Manual* (DIPM system) for procedures on how to verify the internal and external GPS module.

# Site Controller – Lithium Battery

This section contains procedures on how to check if the lithium battery needs changing and how to correctly replace it.

### **Resetting the RTC Battery Status**

The following procedure describes how to reset the status of the RTC battery. Perform this procedure after each RTC battery replacement.

#### **Procedure:**

In TETRA Application, enter hw rtc reset batteryStatus The following message appears:

```
reset RealTimeClock battery status
  - Status: OK
```

# **Checking if the Site Controller Lithium Battery Needs Changing**

#### **Procedure:**

- 1 Perform Resetting the RTC Battery Status on page 275.
- 2 Power down and then Power up the MTS.
- 3 Use the Site Controller Test Application to check the RTC alarm by typing alarms -ofault\_hndlr and press Enter.
- If the battery is OK there should be no RTC related alarms reported. There is no need to change the Site Controller Lithium Battery.
  - If the battery still reports RTC related alarms, the battery is not working properly or not working at all. Proceed to *Replacing the Site Controller Lithium Battery on page 276*.

# **Replacing the Site Controller Lithium Battery**

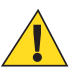

**Caution:** Danger of explosion if battery is replaced incorrectly. Replace battery only with the same or equivalent type recommended by manufacturer. Dispose of used batteries according to the manufacturers instructions.

#### **Procedure:**

1 Examine the contents of the flash filling system using the monitor command SC> attrib. Record the file attributes for each of the files.

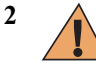

**Warning:** Shock Hazard. The MTS contains dangerous voltages which can cause electrical shock or damage to equipment. Turn off the MTS and remove the power cabling before servicing this equipment. Make sure that all power is off to prevent accidental contact with high energy and injury to personnel.

Switch the MTS Power Supply Unit OFF.

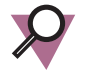

**Important:** If two PSUs are present, switch off the supplying the Site Controller being replaced. Do not power down the MTS. In configuration with non-redundant power connection, the MTS Power Supply Unit can be switched off as an alternative to removing the cables.

- **3** Wear an ESD strap and connect its cable to a verified good ground. This strap must be worn to prevent ESD damage to any components.
- 4 Tag and disconnect any cabling from the Site Controller.
- 5 Loosen the two M4X10 captive screws securing the Site Controller to the chassis.

#### Figure 170: Site Controller - Captive Screws

|                                                                                                    | -              |
|----------------------------------------------------------------------------------------------------|----------------|
| BITE CONTROLLER<br>Power<br>Power<br>BR7<br>BR3<br>BR3<br>BR4<br>CAN<br>CAN<br>CAN<br>CAN<br>CAN<br>CAN<br>CAN<br>CAN | X 21/Remde GPS |
| Red.<br>In: Out Out<br>O Active<br>O Mode<br>O GPS<br>O ETS Alarm                                                     | Alarms/Control |
| Rasat<br>O                                                                                                    |                |
| GPS<br>0                                                                                                    |                |

6 Use the handle, and gently slide the Site Controller from the slot, removing it from the chassis.

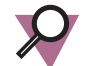

**Important:** There are cables connected at the rear of the Site Controller. Slide out the Site Controller carefully, tag and disconnect ribbon cables at the rear.

- 7 Remove the Site Controller cover. Unscrew 19 screws securing the cover and slide it off gently to avoid damage to components installed on the board (the cover can harm the springs on the RJ45 connectors (front side connectors), when the cover has been slid nearly completely off).
- 8 Remove the old battery from the socket on the board.

#### Figure 171: Site Controller - Lithium Battery Location

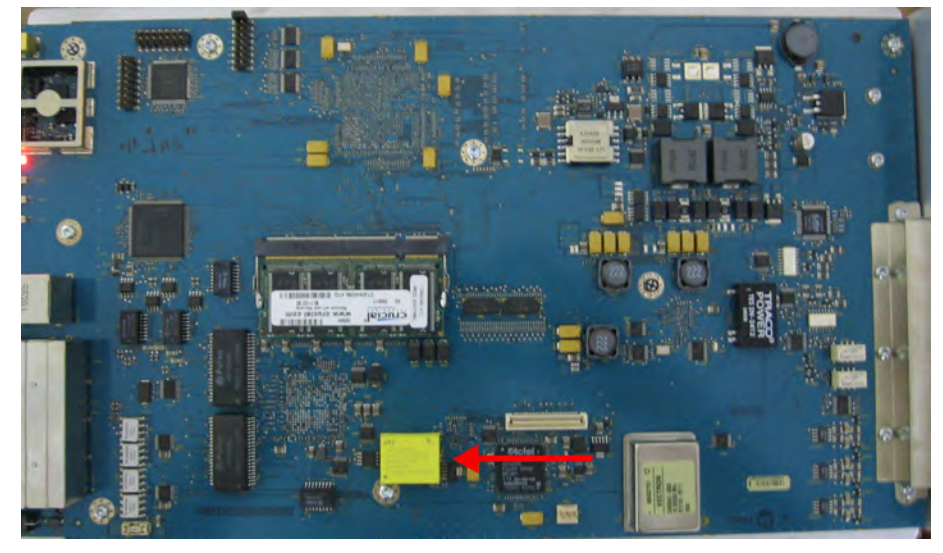

9 Install a replacement battery (Motorola p/n 5185151Y02) in its socket on the board.

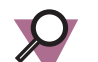

Important: Dispose or recycle the used battery according to local regulations.

- **10** Slide the cover gently on and secure it with 19 screws.
- 11 Install the Site Controller into the MTS. Use the handle to slide the unit into the chassis.

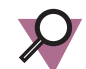

Important: Connect the ribbon cables at the rear before sliding the unit into the chassis.

- 12 Secure the Site Controller in the chassis with the captive screws.
- 13 Except the power cables, reconnect all other cabling to the unit as tagged during the removal.
- 14 Power up the Site Controller:
  - a Reconnect the power cables to the MTS Power Supply Units.
  - **b** Set the power switch to the ON position.
- 15 Perform Resetting the RTC Battery Status on page 275.

# Chapter 9

# **XHUB Controller**

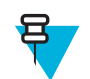

Note: The content of this chapter is only supported in Dimetra IP system releases D6.0 and later.

This chapter covers the following topics:

- XHUB Controller Theory of Operation on page 280
- XHUB Controller Indicators, Switches, and Connectors on page 281

#### Figure 172: XHUB Controller

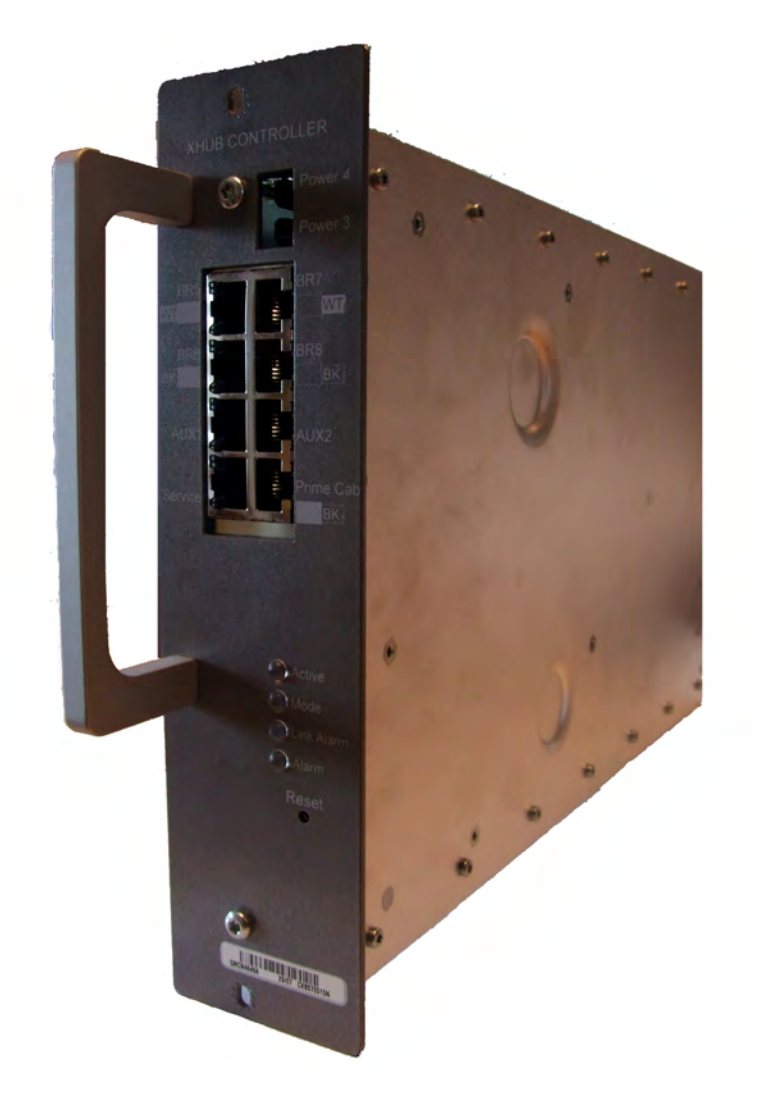

# **XHUB Controller – Theory of Operation**

Note: MTS 4 sites equipped with Site Controller Rev A or B may experience service interruption to Base Radio(s) located in the Expansion Cabinet. Prior to Expansion Cabinet installation, Site Controllers of Rev A or B must be sent to factory for FPGA upgrade or replacement. Please see TIB 3592 for more information.

The eXpansion HUB (XHUB Controller) is a non-intelligent switching and interface module which plugs into the Site Controller slot of MTS 4 Expansion Cabinet. With the usage of an Expansion Cabinet and an XHUB, a station can be increased by a number of four Base Radios. The XHUB receive the CP3 interface from the Site Controller in the Prime Cabinet, distribute the Enternet and timing as CP2 links to the Base Radios in the Expansion Cabinet. The XHUB also have a door alarm input. The RFDS alarms is reported through the CAN bus or the receivers. The XHUB has following modes of operation:

- Normal mode: XHUB Controller in the MTS 4 Expansion Cabinet has an active connection with a Site Controller in the MTS 4 Prime Cabinet. The XHUB may be used to extend the switching and interface capabilities of the Site Controller.
- **Impaired Normal mode:** If connection to the Site Controller of the MTS 4 Prime Cabinet is lost, the XHUB Controller will go into Impaired Normal mode. It will return to Normal mode as soon as the connection to the Site Controller is restored.
- **Standalone mode:** If no connection to the Site Controller is present when the XHUB is turned ON or being Reset, it will go into Standalone mode. In order to go to Normal mode, the XHUB Controller needs to be Reset again.

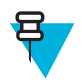

Note: The Site Controller door alarm configuration is also valid for the XHUB.
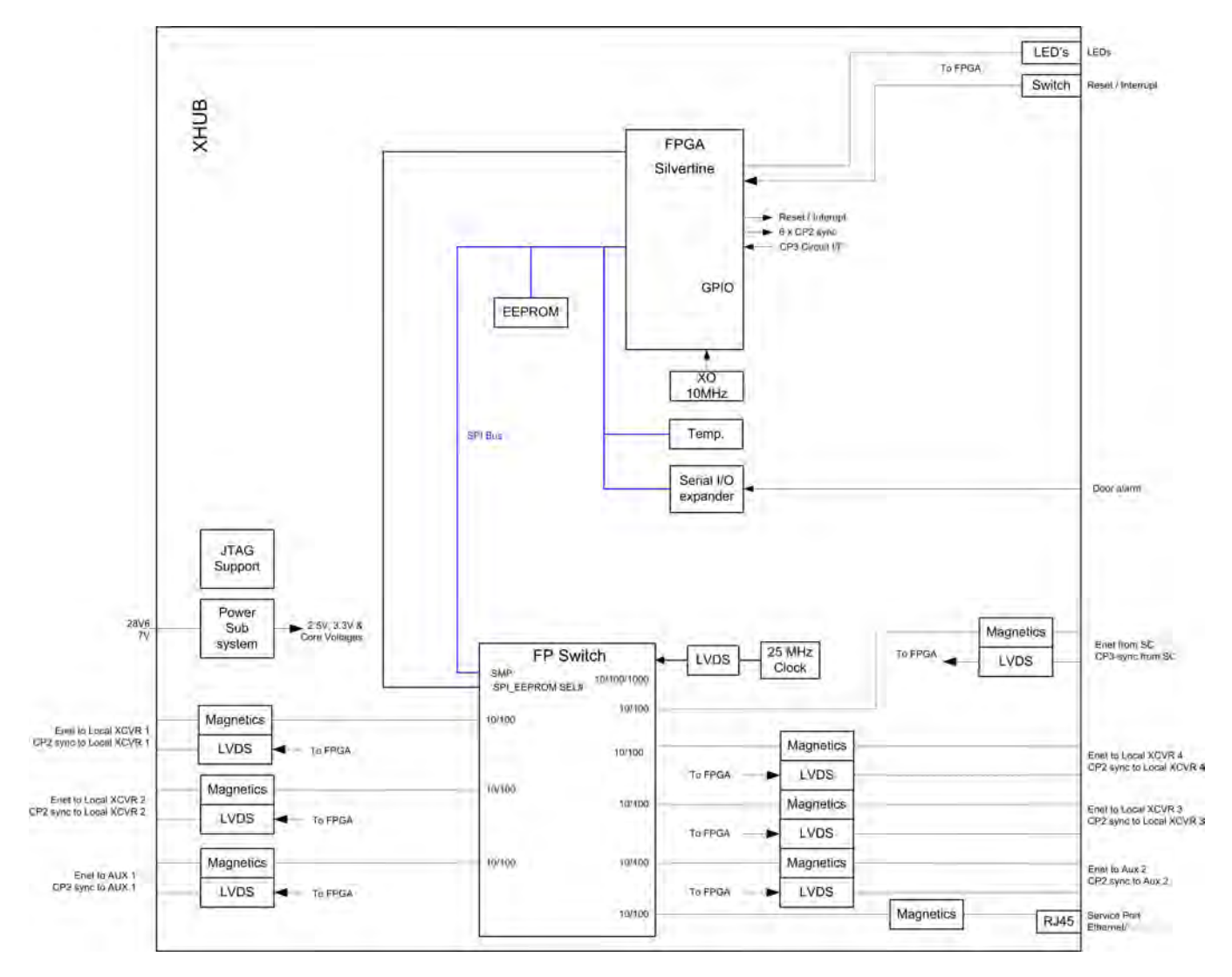

#### Figure 173: XHUB Controller – Functional Block Diagram

## **XHUB Controller – Indicators, Switches, and Connectors**

This section contains information on indicators, switches, and connectors of the XHUB Controller.

## **XHUB Controller – Front Panel**

Figure 174: XHUB Controller- Front Panel

| хнив                          | CONTROLLER                                                                                 |
|-------------------------------|--------------------------------------------------------------------------------------------|
|                               |                                                                                            |
| BR5<br>BR6<br>AUX1<br>Service | ( ) ) BR7<br>( ) ) BR8<br>( ) ) AUX2<br>( ) ) Prime Cab                                    |
|                               | <ul> <li>Active</li> <li>Mode</li> <li>Link Alarm</li> <li>Alarm</li> <li>Reset</li> </ul> |
|                               |                                                                                            |

This section contains following topics:

- XHUB Controller Front Panel Indicators (LED) on page 282
- XHUB Controller Front Panel Switches on page 284
- XHUB Controller Front Panel Connectors on page 284

## **XHUB Controller – Front Panel Indicators (LED)**

The following table lists the Front Panel LEDs.

#### Table 81: XHUB Controller – Front Panel Indicators (LED)

| LED  | LED/Port Name | Position    | Controlled By | Indication                               |
|------|---------------|-------------|---------------|------------------------------------------|
| LED1 | Active        | Front Panel | SW            | GREEN: XHUB is Active and in Normal mode |

Table continued...

| LED/Port Name | Position                                                                                                    | Controlled By                                                                                                    | Indication                                                                                                    |
|---------------|----------------------------------------------------------------------------------------------------|----------------------------------------------------------------------------------------------------|----------------------------------------------------------------------------------------------------|
|               |                                                                                                    | _                                                                                                    | OFF: XHUB in Standby or Stand-<br>alone/Impaired Normal mode                                                                                                    |
| Mode          | Front Panel                                                                                                    | HW                                                                                                    | GREEN: Normal or Impaired Nor-<br>mal Mode                                                                                                    |
|               |                                                                                                    |                                                                                                    | OFF: Standalone mode                                                                                                    |
| Link Alarm    | Front Panel                                                                                                    | HW                                                                                                    | GREEN: Impaired Normal or Stand-<br>alone mode                                                                                                    |
|               |                                                                                                    |                                                                                                    | OFF: Normal mode                                                                                                    |
| Alarm         | Front Panel                                                                                                    | SW                                                                                                    | RED: If Alarms (Problem or Failure)<br>in Normal mode or Unknown XHUB<br>state                                                                                                    |
|               |                                                                                                    |                                                                                                    | FLASH: Impaired Normal mode                                                                                                    |
| DD 5          | Port 1 LED1                                                                                                    | HW, Enet<br>switch                                                                                                    | OFF: Ethernet link not present<br>GREEN: Ethernet link present                                                                                                    |
| - BKJ         | Port 1 LED2                                                                                                    | HW, Enet<br>switch                                                                                                    | OFF: Ethernet activity not present<br>YELLOW: Ethernet activity present                                                                                                    |
| DD6           | Port 2 LED1                                                                                                    | HW, Enet<br>switch                                                                                                    | OFF: Ethernet link not present<br>GREEN: Ethernet link present                                                                                                    |
| - BRU         | Port 2 LED2                                                                                                    | HW, Enet<br>switch                                                                                                    | OFF: Ethernet activity not present<br>YELLOW: Ethernet activity present                                                                                                    |
| BR7           | Port 3 LED1                                                                                                    | HW, Enet<br>switch                                                                                                    | OFF: Ethernet link not present<br>GREEN: Ethernet link present                                                                                                    |
| DR/           | Port 3 LED2                                                                                                    | HW, Enet<br>switch                                                                                                    | OFF: Ethernet activity not present<br>YELLOW: Ethernet activity present                                                                                                    |
|               | Port 4 LED1                                                                                                    | HW, Enet<br>switch                                                                                                    | OFF: Ethernet link not present<br>GREEN: Ethernet link present                                                                                                    |
| - DRo         | Port 4 LED2                                                                                                    | HW, Enet<br>switch                                                                                                    | OFF: Ethernet activity not present<br>YELLOW: Ethernet activity present                                                                                                    |
| Service       | Port 5 LED1                                                                                                    | HW, Enet<br>switch                                                                                                    | OFF: Ethernet link not present<br>GREEN: Ethernet link present                                                                                                    |
| Service       | Port 5 LED2                                                                                                    | HW, Enet<br>switch                                                                                                    | OFF: Ethernet activity not present<br>YELLOW: Ethernet activity present                                                                                                    |
|               | Port 6 LED1                                                                                                    | HW, Enet<br>switch                                                                                                    | OFF: Ethernet link not present<br>GREEN: Ethernet link present                                                                                                    |
| ΑυλΙ          | Port 6 LED2                                                                                                    | HW, Enet<br>switch                                                                                                    | OFF: Ethernet link not present<br>GREEN: Ethernet link present                                                                                                    |
|               | Port 7 LED1                                                                                                    | HW, Enet<br>switch                                                                                                    | OFF: Ethernet link not present<br>GREEN: Ethernet link present                                                                                                    |
| - AUAZ        | Port 7 LED2                                                                                                    | HW, Enet<br>switch                                                                                                    | OFF: Ethernet link not present<br>GREEN: Ethernet link present                                                                                                    |
|               | Image: Constraint of the second second s | LED/POrt NamePositionModeFront PanelLink AlarmFront PanelAlarmFront PanelAlarmPort 1 LED1BR5Port 1 LED1Port 1 LED2Port 2 LED1BR6Port 2 LED1Port 3 LED1Port 3 LED1BR7Port 3 LED1Port 3 LED1Port 4 LED1Port 4 LED1Port 5 LED1Port 5 LED1Port 5 LED1AUX1Port 6 LED1AUX2Port 7 LED1Port 7 LED1Port 7 LED1 | LED/PORT NamePositionControlled ByModeFront PanelHWLink AlarmFront PanelHWAlarmFront PanelSWAlarmFront PanelSWBR5Port 1 LED1HW, Enet<br>switchPort 1 LED2HW, Enet<br>switchBR6Port 2 LED1HW, Enet<br>switchPort 2 LED1HW, Enet<br>switchBR6Port 3 LED1HW, Enet<br>switchPort 3 LED2HW, Enet<br>switchBR7Port 4 LED1HW, Enet<br>switchPort 4 LED1HW, Enet<br>switchPort 5 LED1HW, Enet<br>switchPort 5 LED1HW, Enet<br>switchPort 5 LED2HW, Enet<br>switchPort 5 LED1HW, Enet<br>switchPort 6 LED1HW, Enet<br>switchPort 6 LED1HW, Enet<br>switchPort 6 LED1HW, Enet<br>switchPort 6 LED2HW, Enet<br>switchPort 7 LED2HW, Enet<br>switchPort 7 LED2HW, Enet<br>switch |

*Table continued...* 

| LED   | LED/Port Name    | Position    | Controlled By Indication                                                |
|-------|------------------|-------------|-------------------------------------------------------------------------|
| LED19 | 19<br>Driver Cel | Port 8 LED1 | OFF: Ethernet link not present<br>GREEN: Ethernet link present          |
|       |                  | Port 8 LED2 | OFF: Ethernet activity not present<br>YELLOW: Ethernet activity present |

## **XHUB Controller – Front Panel Switches**

The following table lists the Front Panel switches of the XHUB Controller and their functions.

#### Table 82: XHUB Controller – Front Panel Switches

| Switch Name | Switch Function                                                                                                    |
|-------------|----------------------------------------------------------------------------------------------------|
| Reset       | The front-panel switch can be used to initiate a Hard Reset of the XHUB Controller. Push and hold (>3 seconds) for Hard Reset. |

#### **XHUB Controller – Front Panel Connectors**

The following table lists the front panel connectors of the XHUB controller.

#### Table 83: XHUB Controller – Front Panel Connectors

| Connector Name | Connector Type | To/From                 | Comment                                                  |
|----------------|----------------|-------------------------|----------------------------------------------------------|
| Power          | MOLEX (2 Pin)  | PSU                     | 28.5 V DC                                                |
| BR             | RJ45           | BR                      | Ethernet                                                 |
| AUX1           | RJ45           | BR or Ethernet Sitelink | Used in E-Tetra configura-<br>tions or Ethernet Sitelink |
| AUX2           | RJ45           | BR                      | Used in E-Tetra configura-<br>tions                      |
| Service        | RJ45           | Service Terminal        | Provides service access                                  |
| Prime Cab      | RJ45           | SC (in Prime Cab)       |                                                          |

## **XHUB Controller – Rear Panel**

This section provides information about Rear Panel connectors of the XHUB Controller.

### **XHUB Controller – Rear Panel Connectors**

The following table lists the rear panel connectors of the XHUB controller.

#### Table 84: XHUB Controller – Rear Panel Connectors

| Connector Name | Connector Type | To/From             | Comment       |
|----------------|----------------|---------------------|---------------|
| Alarms/Control | IDE 34-pin     | Cabinet door sensor | Provide Alarm |

## **Replacing the XHUB Controller**

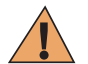

**Warning:** See *Static Precautions and ESD Strap on page 419* before proceeding with replacement process.

#### **Procedure:**

1 Disconnect the power cables to the MTS Power Supply Units.

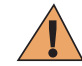

**Warning:** Shock Hazard. The MTS contains dangerous voltages, which can cause electrical shock or damage to equipment. Turn off the MTS and remove the power cabling before servicing this equipment. Make sure all power is off to prevent accidental contact with high energy and injury to personnel.

- 2 Wear an ESD strap and connect its cable to a verified good ground. This strap must be worn to prevent ESD damage to any components.
- 3 Tag and disconnect all other cabling from the XHUB Controller.
- 4 Loosen the two M4X10 captive screws securing the XHUB Controller to the chassis.
- 5 Use handle, and gently slide the XHUB Controller from the slot, removing it from the chassis.

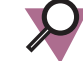

**Important:** There are cables connected at rear of the XHUB. Slide out the XHUB carefully, tag and disconnect ribbon cables at the rear.

6 Install the replacement XHUB Controller. Use handle to slide the unit into the chassis.

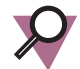

Important: Connect the ribbon cables at the rear before sliding the unit in to the chassis.

- 7 Secure the XHUB Controller in the chassis with the captive screws.
- 8 Reconnect all other cabling to the unit as tagged during the removal except the power cables.
- 9 Reconnect the power cables to the MTS Power Supply Units.

## **XHUB Controller – FRU**

#### Table 85: XHUB Controller - FRU

| Kit Number | Description             |
|------------|-------------------------|
| GMLN4689A  | XHUB MTS-EXP Controller |

See Planned Maintenance Inspection (PMI) on page 417 for list of Periodic Maintenance Inspections.

# Chapter 10

## **Base Radio**

This chapter covers the following topics:

- Base Radio Overview on page 287
- Base Radio Theory of Operation on page 288
- Base Radio Indicators and Connectors on page 291
- Replacing the Base Radio on page 293

## **Base Radio – Overview**

#### Figure 175: Base Radio

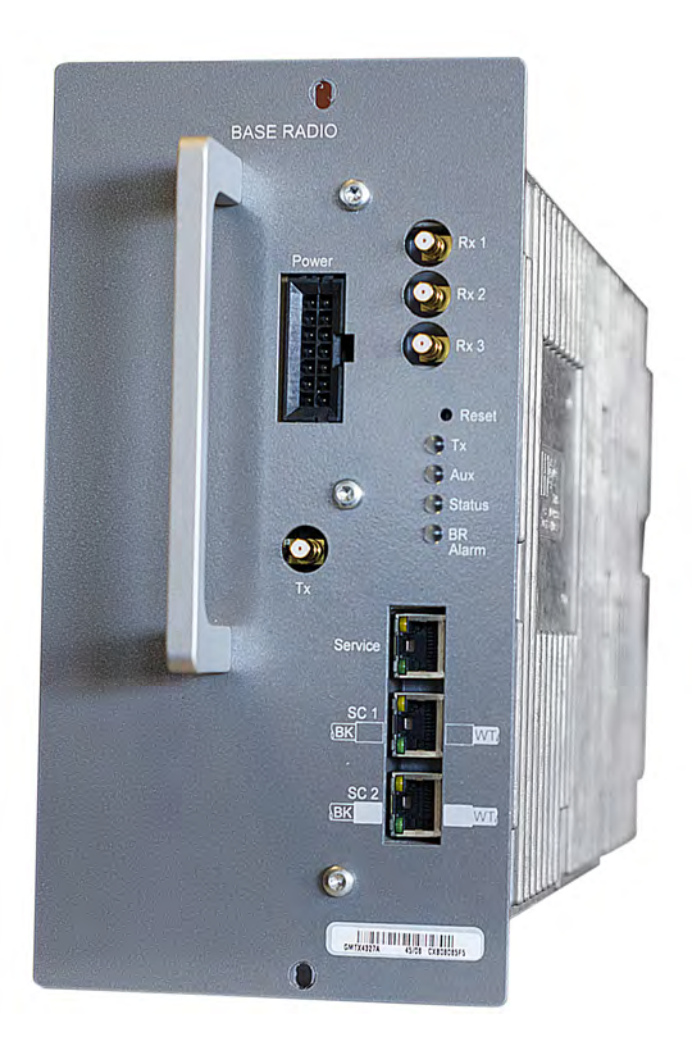

The Base Radio provides reliable digital radio capabilities in a compact software-controlled design. High channel capacity is provided through voice compression techniques and Time Division Multiplexing (TDM).

On the Base Radio front panel there are connectors and indicators. The indicators provide a means for monitoring various status and operating conditions of the Base Radio, and also aid in isolating failures. For more information on Base Radio indicators and connectors, see *Base Radio – Indicators and Connectors on page 291* in this chapter.

## **Base Radio – Theory of Operation**

The Base Radio (BR) provides reliable digital communications capabilities. Each Base Radio contains the following subcomponents:

- Transceiver consisting of a Base Radio Controller, a triple receiver, and an exciter
- Power Amplifier (PA)

In the MTS 2 and 4, the Base Radio (BR) operates in conjunction with the Site Controller (SC) through a properly terminated 100Base-T Ethernet link.

#### Figure 176: Base Radio Front Panel

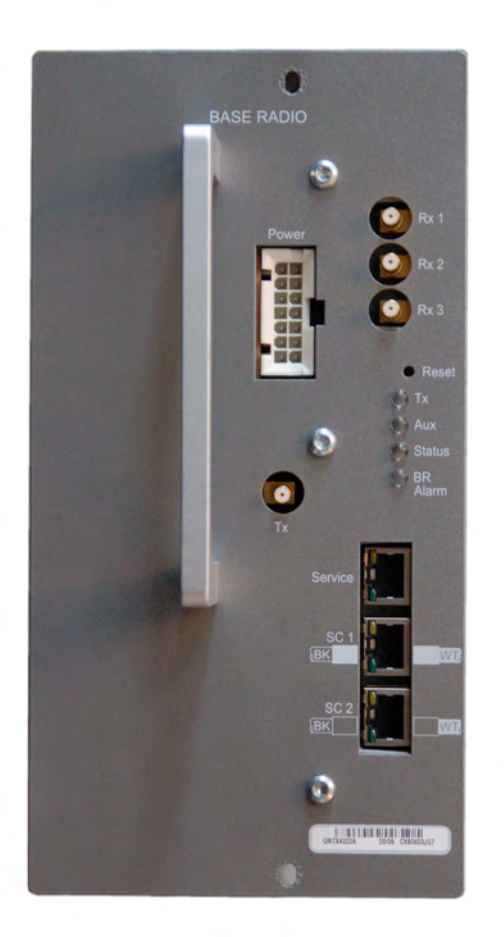

On the front panel, there is a DC power input, three parallel receiver (RX) inputs, a high power transmitter output signal from the power amplifier, a service port, two interfaces to the Site Controllers, and LED indicators. For more information on the LED indicators, see *Table 86: Base Radio* – *LED Indicators on page 291*.

The following figure shows an overall block diagram of the Base Radio.

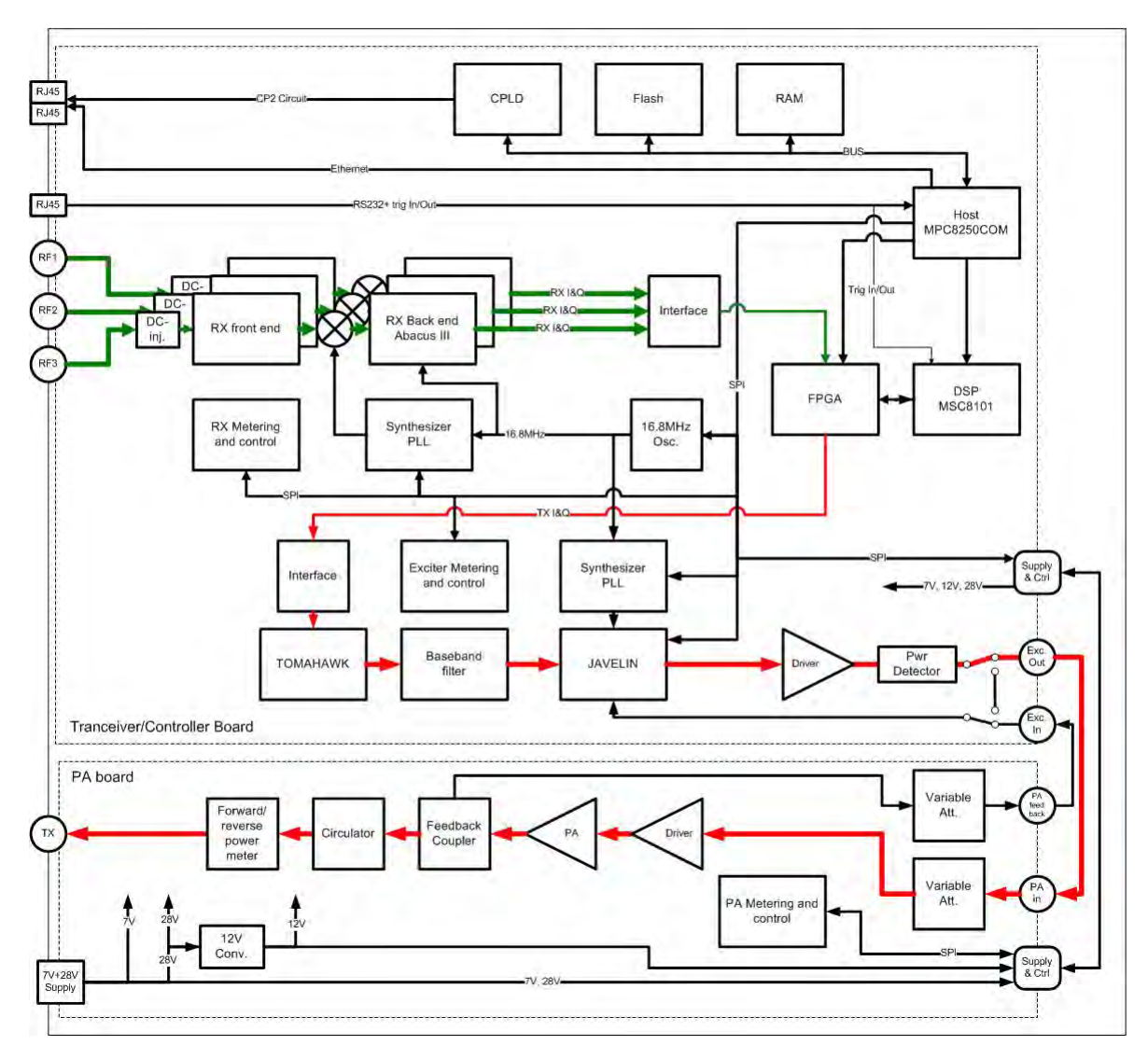

#### Figure 177: Base Radio – Functional Block Diagram

Upon the power-up, BRC bootloader begins to download application code from SC over the Ethernet LAN. After successful download, the code is executed. Once the BRC application is started, it gets configuration parameters from SC. The configured BRC application allows the Base Radio to perform call processing functions.

Should any alarm conditions arise during BRC application, operation, they are reported to SC over Ethernet LAN. Alarm conditions may also be verified locally through the Service Access port linked to a service computer using the get alarms MMI command.

The Base Radio operates in a TDMA (Time Division Multiple Access) mode. This mode, combined with voice compression techniques, provides an increased channel capacity ratio of as much as 4 to 1. Both the receive and transmit signals of the Base Radio are divided into four individual timeslots. Each receive slot has a corresponding transmit slot; this pair of slots comprises a logical RF channel.

The Base Radio uses single, dual, and triple diversity reception for increased talkback coverage area and improved quality. The Transceiver contains a three-branch receiver section in which all receivers are used for triple diversity reception.

All receivers within a given Base Radio are programmed to the same receive frequency. The signals from each receiver are fed to the BRC where a diversity combining algorithm is performed on the signals. The resultant signal is processed for error correction and then sent to the Site Controller through the Ethernet LAN with the appropriate control information regarding its destination.

The transmit section of the Base Radio is comprised of the Exciter (EXC) and Power Amplifier (PA). The EXC processes the information to transmit from the BRC in the proper modulation format. This low-level signal is sent to the Power Amplifier where it is amplified to the desired output power level. The PA is a continuous-keyed linear amplifier. A power control routine monitors the output power of the Base Radio and adjusts it as necessary to maintain the proper output level.

For information on the performance specifications, see Technical Specifications on page 357.

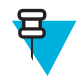

Note: The Base Radio is prepared for TEDS.

## Transceiver (XCVR)

The transceiver provides the receive, transmit, and control functions for the Base Radio. The transceiver consists of three elements:

- Receiver-performs the receive function
- Exciter-performs the transmit function
- BR Controller-performs the control function

The receiver incorporates three separate receiver channels for use in diversity reception. The bias for the LNAs in the Preselectors is supplied by bias circuitry in the receiver. A +7 V dc voltage is the output on the QMA receive input connectors.

The receiver performs highly selective bandpass filtering and dual down conversion of the station receive RF signal. A custom receiver IC outputs the baseband information in a digital data format and sends it to the Base Radio controller.

The exciter in conjunction with the Power Amplifier (PA), provides the modulation and transmitter functions for the Base Radio.

The transceiver contains the Base Radio Controller (BRC). The BRC serves as the main controller of the Base Radio. The BRC provides signal processing and operational control for the other Base Radio circuit blocks.

The operating software and configuration data are contained within the BRC flash memory. The software defines operating parameters for the BR, such as output power and operating frequency.

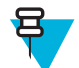

**Note:** To protect the key encryption key in use in the infrastructure, it is recommended that this key is overwritten using the Key Variable Loader (KVL) device (through the front serial port) before shipping for repair.

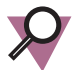

**Important:** To avoid the risk of causing a high bit error rate to occur, do not use 385.572MHz and 419.175MHz as receiving frequencies in the Base Radios of the MTS.

## **Power Amplifier**

The Power Amplifier (PA) in conjunction with the exciter provides the transmitter functions for the Base Radio. The Power Amplifier accepts the low-power modulated RF signal from the exciter and amplifies the signal for transmission through the RF output connector.

For 400 MHz, three possible PAs are available, two high-power PAs and a low-power PA. High-power PAs are available on two frequency bands:

- 350 MHz 379 MHz
- 380 MHz 470 MHz

For 400 MHz low-power PAs, the frequency band is 380 MHz – 470 MHz. For the 260 MHz band, one low-power PA is available. The frequency band is 260 MHz– 275 MHz. For the 800 MHz band, one high-power PA is available. The frequency band is 806 MHz – 870 MHz. For the 900 MHz band, one high-power PA is available. The frequency band is 932 MHz – 942 MHz.

Figure 178: Low-power PA Functional Block Diagram

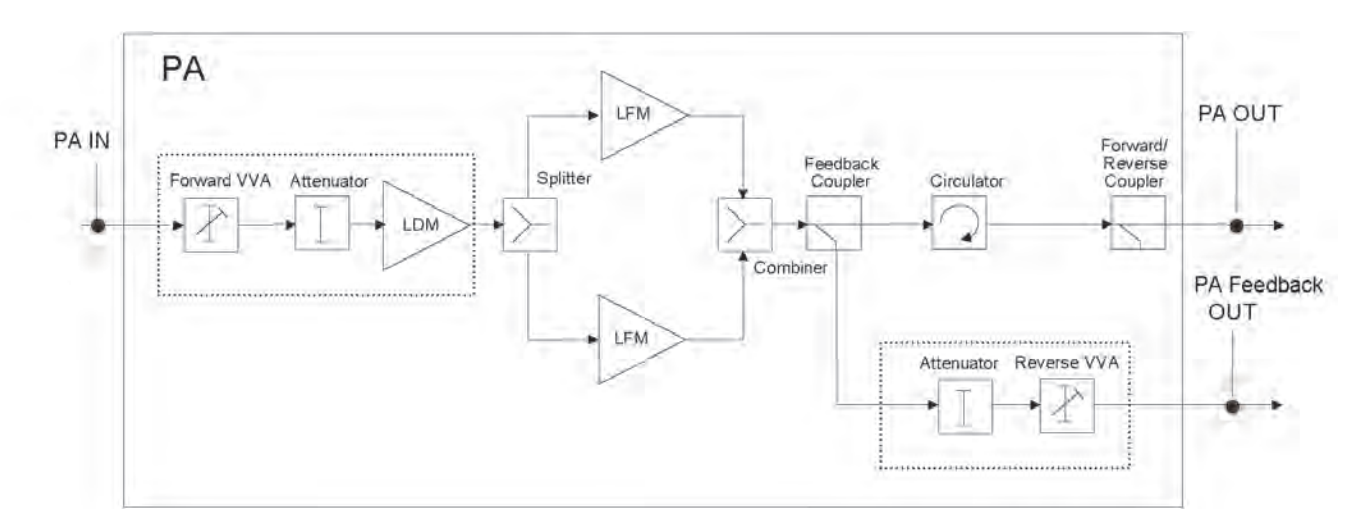

Figure 179: High-power PA Functional Block Diagram

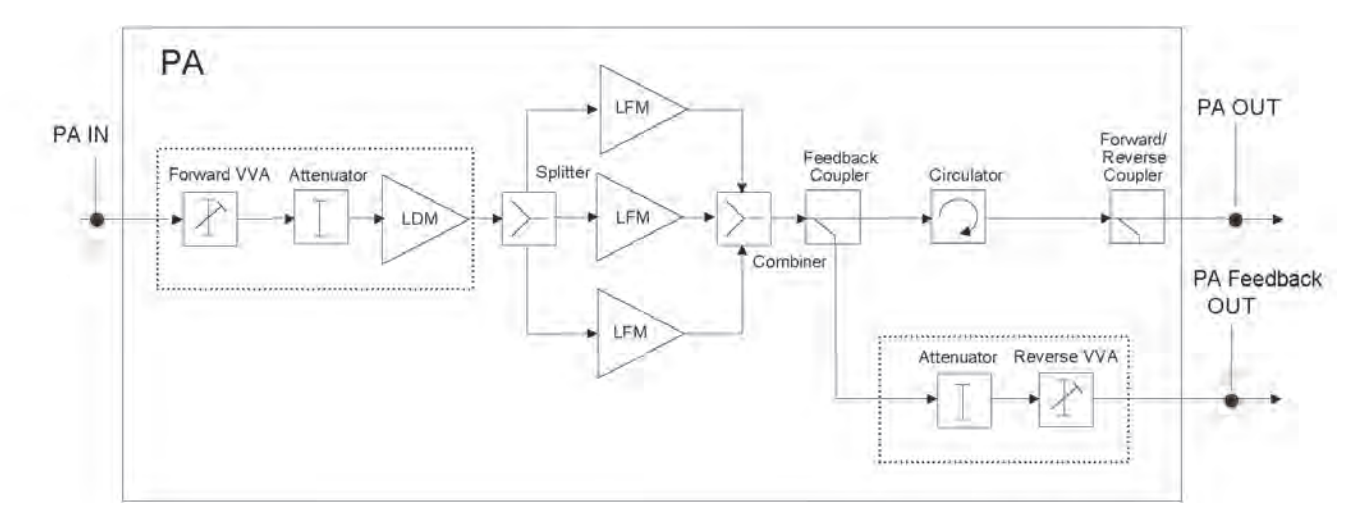

## **Base Radio – Indicators and Connectors**

| Table 86: | Base | Radio | – LED | Indicators |
|-----------|------|-------|-------|------------|
|-----------|------|-------|-------|------------|

| #     | LED/Port name | Туре      | Controlled by | Indication                                                |
|-------|---------------|-----------|---------------|-----------------------------------------------------------|
| LED 1 | Tx            | Red/Green | SW            | <ul><li>BR keying:</li><li>OFF: BR is not keyed</li></ul> |
|       |               |           |               | Table continued                                           |

| #     | LED/Port name | Туре      | Controlled by                                                      | Indication                                                                                                    |
|-------|---------------|-----------|--------------------------------------------------------------------|----------------------------------------------------------------------------------------------------|
|       |               |           |                                                                    | <ul> <li>AMBER: BR is keyed without service</li> <li>GREEN: BR is keyed</li> </ul>                                                                                                    |
| LED 2 | Aux           | Red/Green | SW                                                                 | <ul><li>OFF: No alarms</li><li>AMBER: not used</li><li>RED: not used</li></ul>                                                                                                    |
| LED 3 | Status        | Red/Green | SW Red LED will<br>turn on before SW<br>change any indi-<br>cation | <ul> <li>BR status:</li> <li>OFF: Status unknown, power off</li> <li>GREEN: BRC main application is running</li> <li>AMBER: Waiting for SWDL this is where the BR will wait if no Site Controller is present</li> <li>RED: SW not started, power on</li> </ul> |
| LED 4 | BR Alarm      | Red/Green | SW                                                                 | <ul> <li>OFF: No alarms</li> <li>AMBER: BR minor alarm: PA, Exciter, RX, BRC Reduced performance</li> <li>RED: BR failed: PA, Exciter, RX, BRC</li> </ul>                                                                                                    |
| LED5  | SC 1          | Green     | HW, Enet IC                                                        | <ul><li>OFF: Ethernet link not present</li><li>GREEN: Ethernet link present</li></ul>                                                                                                    |
| LED6  | SC 1          | Yellow    | HW, Enet IC                                                        | <ul><li>OFF: Ethernet activity not present</li><li>YELLOW: Ethernet activity present</li></ul>                                                                                                    |
| LED7  | SC 2          | Green     | HW, Enet IC                                                        | <ul><li>OFF: Ethernet link not present</li><li>GREEN: Ethernet link present</li></ul>                                                                                                    |
| LED8  | SC 2          | Yellow    | HW, Enet IC                                                        | <ul><li>OFF: Ethernet activity not present</li><li>YELLOW: Ethernet activity present</li></ul>                                                                                                    |

#### Table 87: Base Radio – Connectors

| Name of<br>Connector | Туре | To/From               | Comment                                                                                                    |
|----------------------|------|-----------------------|----------------------------------------------------------------------------------------------------|
| SC1                  | RJ45 | Site Controller       | Ethernet/CP2 interface                                                                                                    |
| SC2                  | RJ45 | Site Controller       | Ethernet/CP2 interface                                                                                                    |
| Service              | RJ45 | BRC                   | Provides service access. See <i>Table</i><br>88: <i>Base Radio – Service Cable</i><br><i>Pinouts on page 293</i> for service ca-<br>ble pinout information. |
| RX1                  | QMA  | Preselector/ Duplexer | RF RX signal and +7 V dcl                                                                                                    |
|                      |      |                       | Table continued                                                                                                    |

Table continued...

| Name of<br>Connector | Ту            | ре       | To/From                             | Comment                  |
|----------------------|---------------|----------|-------------------------------------|--------------------------|
| RX2                  | QMA           |          | Preselector/ Duplexer               | RF RX signal and +7 V dc |
| RX3                  | QMA           |          | Preselector/ Duplexer               | RF RX signal and +7 V dc |
| Tx                   | QMA           |          | Hybrid Combiner/ Cavity<br>Combiner | RF TX signal             |
| Power                | MOLEX         |          | Power Supply Unit                   |                          |
|                      | Pin 1 - 3     | GND      | _                                   |                          |
|                      | Pin 4         | +7 V     | _                                   |                          |
|                      | Pin 6 - 7     | +28.5 V  | _                                   |                          |
|                      | Pin 5, 8 - 14 | not used | _                                   |                          |

#### Table 88: Base Radio – Service Cable Pinouts

|   | RJ45 PIN | D-SUB 9 FEMALE PIN | Description |
|---|----------|--------------------|-------------|
| 1 |          |                    |             |
| 2 |          |                    |             |
| 3 |          |                    |             |
| 4 | 3        |                    | Rx          |
| 5 | 5        |                    | GND         |
| 6 |          |                    |             |
| 7 | 2        |                    | Tx          |
| 8 | 5        |                    | GND         |
| 9 |          |                    |             |

## **Replacing the Base Radio**

For a list of available Field Replaceable Units (FRUs), see Field Replaceable Units (FRUs) on page 405.

#### **Process:**

- 1 Remove the Base Radio module, see *Removing the Base Radio on page 294*.
- 2 Reinstall the new Base Radio, see *Reinstalling the Base Radio on page 294*.
- 3 Perform the procedures from the Configuring and Verifying the Base Radio on page 213 section.
- 4 If Encryption and/or Authentication is used, see *MTS LiTE, MTS 2, and MTS 4 Restoration* manual (for DIPS/ DIPC systems) or *Service Manual* (DIPM system) for details on loading Ki's into MTS.

## **Electrostatic Discharge Precaution**

The Base Radio circuitry contains many CMOS and other electrostatic discharge sensitive devices. Take precautionary measures to prevent damage of Base Radio modules by static discharge when servicing the equipment.

Observe the following additional precautions:

- Wear a wrist strap (Motorola Part No. 4280385A59 or equivalent) at all times when servicing the Base Radio to minimize static build up.
- A jack is provided at top left of module cage marked with the ground symbol.
- Keep spare modules in factory packaging for transporting. When shipping modules, always pack in original packaging.

For more information, see Static Precautions and ESD Strap on page 419.

## **Restoring the Base Radio**

#### **Process:**

- Remove the Base Radio.
   See *Removing the Base Radio on page 294*.
- 2 Reinstall the Base Radio.See *Reinstalling the Base Radio on page 294*.

## **Removing the Base Radio**

#### **Procedure:**

1 Remove power from the MTS by switching off the Power Supply Unit.

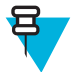

**Note:** To perform a hotswap of a Base Radio, do not turn off the Power Supply. Connect a terminal to the Service Port and log in. Make sure the Base Radio is not transmitting by entering the MMI command:

- From the Call Application use: dekey
- From the Test Application use: power -otxch1 -a0.0

For more information on this command, see MMI Commands Manual.

- 2 Unplug the cables at front of the Base Radio.
- **3** Remove the TORX screws securing the faulty module to the chassis; these are located on the top and bottom of the front plate of the faulty module. Save the screws for reuse.
- 4 Pull out the module.

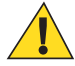

Caution: The module can be very hot.

## **Reinstalling the Base Radio**

#### **Procedure:**

- 1 Insert the replacement Base Radio by aligning the side rails with the appropriate rail guides inside the Base Radio chassis.
- 2 Gently push the replacement module completely into the Base Radio chassis assembly using the module handle(s).
- **3** Secure the replacement module using two TORX screws removed during module removal. Tighten the screws to a torque of 2.7 Nm.
- 4 Reconnect the cables to the BR front plate.
- 5 Switch on the Power Supply Unit.

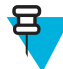

Note: Do not perform this step when doing a hotswap.

# Chapter

## **Power Supply Unit**

The following figure shows the front of the Power Supply Unit (PSU).

#### Figure 180: Power Supply Unit Front Panel

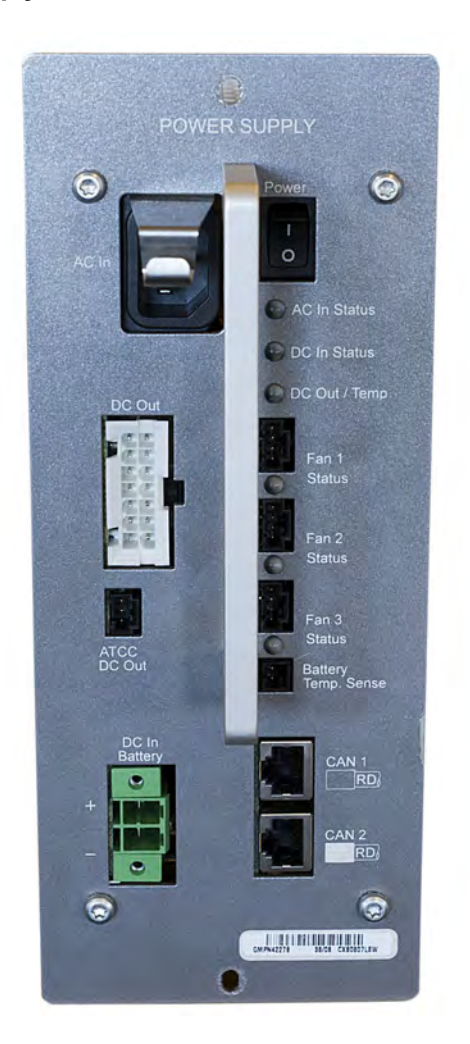

## Power Supply Unit (PSU) – Theory of Operation

Dependent on its configuration the MTS is equipped with one or two high efficiency switch mode Power Supply Units (PSU). The PSU has a nominal AC input of 100VAC/240VAC (45-66 Hz) as well as a DC input of 48VDC. The PSU:

- has the capability to charge a 48V backup battery during AC operation mod.
- provides several DC output voltages to supply Base Radios, Site Controller, ATCC and Fans
- complies with the appropriate CE marking, EMC, EMI and safety requirements.

There is an ON/OFF switch on the front panel of the PSU module which connects/disconnects DC output voltages.

The PSU operates in the following modes:

• DC only operation at -48VDC (within -41VDC to -60VDC).

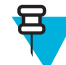

Note: DC operation mode does not allow any battery controlling.

- AC only operation at 100/240VAC (within 90 VAC to 264 VAC;) without battery charging.
- AC operation (within 90 VAC to 264 VAC;) and automatic switch over to DC backup battery operation when AC fails.

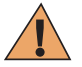

**Warning:** Input Reverse Voltage Protection: The PSU is protected from damage due to a reverse polarity input connection. If the input polarity is reversed, the DC In Status LED will be solid red.

The MTS cabinet itself is wired to positive ground earth. The Power Supply Unit has a floating DC ground concept.

For more information on PSU technical specifications, see Power Supply Unit Specifications on page 369.

## **PSU CAN Bus Monitoring, Alarms, and Controls**

The PSU is monitored and controlled by the Site Controller. All monitoring outputs, alarm outputs, PSU ID number and control inputs are available through a CAN Bus. It is also possible to update the PSU firmware through the CAN Bus while the PSU is operational.

A unique identification of up to 4 PSUs is achieved by means of software. The assigned ID is used to identify the PSU on the CAN Bus for commands and alarms. For more information on CAN Bus, see *Site Controller on page 263*.

PSU monitoring parameters that can be measured through the CAN Bus:

- PSU temperature: -30 °C to +100 °C, tolerance: ±2 °C.
- Battery current: -20 A to +10 A, tolerance:  $\pm 1\%$ .
- Battery voltage: 30 V to 60 V, tolerance:  $\pm 1\%$ .
- Battery temperature: -30 °C to +100 °C, tolerance: ±2 °C.
- 7 V output voltage: 0 V to 10 V, tolerance:  $\pm 2\%$ .
- 7 V output current: 0 A to 10 A, tolerance:  $\pm 2\%$ .
- 28.5 V output voltage: 0 V to 30 V, tolerance:  $\pm 2\%$ .
- 28.5 V output current: 0 A to 10 A, tolerance:  $\pm 2\%$ .
- PSU output power: 0 W to 1100 W, tolerance:  $\pm 2\%$ .
- Fan output voltage: 0 V to 30 V, tolerance:  $\pm 2\%$ .
- PSU input air temp.: -30 °C to +100 °C, tolerance: ±2 °C.

PSU alarms available through CAN Bus:

- DC Source Fail: Indicating DC input voltage outside limits (below 43 V).
- DC Out Fail: DC output voltages out of limits.
- AC Source Fail: Early warning, indicating that the AC input is interrupted and the PSU starts to operate from DC input source in 15 ms. (if a backup source is present).
- Software Fail: Indicating software is corrupted or unable to initialize.
- Over Temperature: Indicating over temperature detected 5 °C to 10 °C before shutdown.
- Fan 1 alarm: Fan 1 not operating (fan has stopped or its running speed is below specification), PSU has received a high signal (open collector) from fan tray 1 through fan connector 1.
- Fan 2 alarm: Fan 2 not operating (fan has stopped or its running speed is below specification), PSU has received a high signal (open collector) from fan tray 2 through fan connector 2.

• Fan 3 alarm: Fan 3 not operating (fan has stopped or its running speed is below specification), PSU has received a high signal (open collector) from fan tray 3 through fan connector 3.

PSU Controls available through CAN Bus:

• FORCE DC: Controls the PSU to force the usage of the DC input if usable, disregard presence of AC. If DC is outside the usable range for the PSU, the PSU shall indicate an alarm using the DC-fail output. If DC input voltage comes below 43 V ±2% and if AC is usable the PSU shall take the input power from AC, disregarding a Force-DC control input.

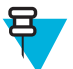

**Note:** Force DC operation on a bad DC supply PSU or Battery: Bad DC supply is defined as a DC source where the voltage drops below 43 V for a few milliseconds when the PSU is forced to operate on DC. In case of a force DC command and bad DC supply the 28.5 V output voltage is allowed to drop down to 27 V for a maximum of 5 second, while the PSU automatically switches back to AC mode and the 28.5 V rises from 27 V to 28.5 V. During this sequence the DC out alarm is suppressed.

- Fan supply output voltage is also controlled by the CAN Bus in 5 steps from 24 V to 12 V. The highest value is set by CAN Bus or automatically.
- DC operation only: Prevents AC fail alarms (and associated LED) from the PSU on CAN Bus when the PSU is supplied from DC only. If the AC supply becomes present during DC operation, the AC Source Fail alarm circuit is automatically be reactivated.
- AC operation only: Prevents DC fail alarms (and associated LED) from the PSU on CAN Bus when the PSU is supplied from AC only. If the DC supply becomes present during AC operation, the DC-Fail alarm circuit is automatically reactivated.
- No Fan 1: Prevents Fan 1 alarm (and associated LED) when no fan 1 is connected. If the Fan1 becomes present during operation, the Fan1 alarm circuit is automatically reactivated.
- No Fan 2: Prevents Fan 2 alarm (and associated LED) when no fan 2 is connected. If the Fan2 becomes present during operation, the Fan2 alarm circuit is automatically reactivated.
- No Fan 3: Prevents Fan 3 alarm (and associated LED) when no fan 3 is connected. If the Fan3 becomes present during operation, the Fan3 alarm circuit is automatically reactivated.
- Fan Factor: Fan factor is used to determine automatically calculated Fan supply voltage the higher factor is specified the higher voltage is calculated. The Fan Factor range is 0.5 2.0 (by default 1.0). In systems with only one BR this factor is typically set to 1.0.

See the MMI Commands manual for additional information on commands and parameters.

## **Backup Battery**

The Power Supply Unit (PSU) handles the automatic switchover to a backup battery in the event of AC power supply failure. The MTS charges a backup battery during normal AC operation. The backup battery normally is located near to the cabinet.

This battery is connected to the DC connector on the front panel of the PSU through Junction Panel. Refer to *Hardware Installation on page 75* and *Interconnection and Internal Cabling on page 135* for more information.

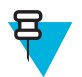

**Note:** The recommended batteries to be used are a Valve Regulated Lead Acid (VRLA) recombination type, with -48 VDC nominal. Such as Enersys Power safe VFT type.

## **Backup Battery Charging Procedure**

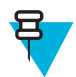

Note: Selected Operation Mode: AC Operation

The backup battery charging output voltage is 40.5VDC to 57VDC and output current 0 to 6A.

A temperature sensor monitors the backup battery temperature to ensure optimum charging.

Available charge current is reduced linearly with increasing temperature from 6A to 0A when the PSU input air temperature increases from +30 °C to +60 °C

Charge voltage decreases with increasing battery temperature with the ratio of -72mV/C, starting with 56.88VDC +/-1% at -10 °C and ending with 52.56 VDC +/-1% at +50 °C

The PSU charges the backup batteries on the following conditions (**DC In Status** LED is flashing fast (0.5 s) redgreen):

- Temperature range\*:-10 °C to +50 °C
- Battery Low Voltage start up:40V -5%/+1%
- Battery Low Voltage Warning:43V ±2%

The PSU stops charging the backup battery on the following conditions:

- Internal PSU temperature:> 100 °C
- Battery Temperature\*: -12.5 °C
- Battery Temperature\*:> 53 °C

\*When a temperature sensor is connected to the battery and PSU. If the battery sensor is not connected the battery will be charged with  $54.24 \pm 1\%$ VDC as if the battery temperature was 25 °C. The battery temperature monitored through CAN Bus will show 100 °C.

#### Fans

The PSU supplies fans, which are located in the fan trays under the module cage. For more information on fans, see *Cooling Fans on page 305*. The PSU DC output voltage dedicated for fans is 12 to 24VDC and the output current is 1 A for each fan.

Three fan output connectors supply three fan trays with two fans connected in parallel in each fan tray.

Fan supply output voltage can be automatically regulated as a function of PSU internal (ambient) temperature and its output power. Fan supply output voltage can also be controlled by the CAN Bus in 7 steps from 24V to 12V. The highest value wins – automatic control versus CAN control.

At an ambient temperature below -10 °C the fans are stopped and restarted again at -8 °C. The fan supply ramps up to 24V output for a few seconds in all start up situations.

## **Power Supply Unit (PSU) Indicators, Switches, and Connectors**

The following figure shows the positions of indicators, switches and connectors on the PSU front panel.

#### Figure 181: PSU Front Panel

|        | POWE    | R SUPPLY        |
|--------|---------|-----------------|
|        |         | Power           |
|        |         |                 |
|        | ACIN    | O AC in Status  |
|        |         | O DC In Status  |
|        |         | O DC Out / Temp |
|        | book -  |                 |
|        |         |                 |
|        |         | Fan 1           |
|        |         | O status        |
| in 7 - | 1 ×     | Fan 2           |
|        | n '     | O Status        |
|        | ATCC    | Fan 3           |
|        | DC Out  | O Status        |
|        |         | E Battery       |
|        |         |                 |
|        | DC In   |                 |
|        | Battery | CAN 1           |
|        | + E     | T como          |

## **PSU LED Indicators**

The following table lists and describes the PSU LED indicators and *Figure 181: PSU Front Panel on page 299* shows their position.

| Table 89 | : Power | <sup>·</sup> Supply | Unit L | .ED | Indicators |
|----------|---------|---------------------|--------|-----|------------|
|----------|---------|---------------------|--------|-----|------------|

| LED Name                                              | Color                        | Condition                                        | Indications                                                           |
|-------------------------------------------------------|------------------------------|--------------------------------------------------|-----------------------------------------------------------------------|
| AC In Status (AC input in-<br>dicator)                | dual color: LED<br>green/red | AC input voltage is present<br>and within limits | Green - solid                                                         |
|                                                       |                              | AC input voltage is not present or below limits  | Red - solid                                                           |
|                                                       |                              | DC operations only mode                          | LED off or Green –<br>solid                                           |
| <b>DC In Status</b> (DC input and charging indicator) | dual color LED:<br>green/red | PSU is supplied from DC input                    | Green - solid                                                         |
|                                                       |                              | battery is being charged                         | Green/red flashing fast<br>(2Hz)                                      |
|                                                       |                              | backup battery or a DC source supplies the PSU   | Green/red flashing<br>slow (0.5Hz), shifting<br>between red and green |
|                                                       |                              |                                                  | <b>T</b> 11 1 1                                                       |

Table continued...

| LED Name                                                            | Color                           | Condition                                                                                                    | Indications                                                                            |
|---------------------------------------------------------------------|---------------------------------|----------------------------------------------------------------------------------------------------|----------------------------------------------------------------------------------------|
|                                                                     |                                 | and the source voltage<br>drops below 43VDC ±3%                                                                                  |                                                                                        |
|                                                                     |                                 | No source connected to DC input or the DC voltage is below 40,5V                                                                 | Red - solid                                                                            |
|                                                                     |                                 | AC operations only mode                                                                                                    | LED off or Green –<br>solid                                                            |
| <b>DC Out / Temp.</b> (DC output and temperature indicator)         | dual color LED:<br>green/red    | DC output voltages are present and within limits                                                                                 | Green - solid                                                                          |
|                                                                     |                                 | One or more of the output voltages failed                                                                                        | Red - solid                                                                            |
|                                                                     |                                 | Over temperature is detect-<br>ed, 5 -10 C before shut-<br>down                                                                  | Red - flashes                                                                          |
|                                                                     |                                 | PSU is in standby mode                                                                                                    | LED off                                                                                |
| <b>Fan # Status</b> (Fan indicator # (near fan connector #))        | dual color LED:<br>green/red    | Fan # programmed to oper-<br>ate and Fan # connected,<br>operating and fan failure<br>signal is high                             | Green - solid                                                                          |
|                                                                     |                                 | Fan # connected but pro-<br>grammed not to operate or<br>Fan # voltage is out of lim-<br>its or the fan failure signal<br>is low | Red - solid                                                                            |
|                                                                     |                                 | Fan # not connected and programmed not to operate                                                                                | No light                                                                               |
|                                                                     |                                 | Fan # not connected, at<br>start up, but should have<br>been as per CAN command                                                  | Red - flashing                                                                         |
| LED indication in boot mo                                           | de (firmware update thi         | rough CAN)                                                                                                    |                                                                                        |
| Upper 3 LEDs (AC In Sta-<br>tus, DC In Status and DC<br>Out/ Temp.) | 3 dual color LEDs:<br>green/red | only boot loader is running<br>(meaning that the boot<br>loader waits for an .exe<br>file)                                       | 3 LEDs blinking to-<br>gether: R (red) R R -><br>G (green) G G, with 1<br>Hz frequency |
|                                                                     |                                 | boot loader is loading a<br>new hex file: (loading sta-<br>tus)                                                                  | R R G -> R G R-> G R<br>R-> (circulating<br>green LED)                                 |
| Fan indicators 1 to 3                                               |                                 | always                                                                                                    | Red - solid                                                                            |

## **PSU Switch**

*Table 90: Power Supply Unit Controls on page 301* describes the PSU switch and *Figure 181: PSU Front Panel on page 299* shows its position.

呂

#### **Table 90: Power Supply Unit Controls**

| Control       | Description                                               |
|---------------|-----------------------------------------------------------|
| ON/OFF Switch | This switch disconnects DC outputs and charging currents. |

#### Note:

When the power switch is turned off the PSU still consumes 2 mA.

If left connected to the battery for a very long time with no mains power, it could discharge the battery.

## **PSU Connectors**

*Table 91: Power Supply Unit Connectors on page 301* lists and describes the PSU connectors and *Figure 181: PSU Front Panel on page 299* shows their position. For more information on PSU cabling, see *Interconnection and Internal Cabling on page 135*.

#### **Table 91: Power Supply Unit Connectors**

| Name of<br>Connector | Туре                         |               | To/From                                                     | Comment                     |
|----------------------|------------------------------|---------------|-------------------------------------------------------------|-----------------------------|
| CAN1                 | RJ45                         |               | Site Controller                                             | CAN Bus interface           |
| CAN2                 | RJ45                         |               | Duplexer/ Post Filter/ ATCC/<br>Site Controller/ Terminator | CAN Bus interface           |
| DC In                | Phoenix (2 pin)              |               | Junction Panel                                              | DC input and backup battery |
| Battery              |                              |               |                                                             | charging                    |
| AC In                | IEC (high tem<br>sion, male) | perature ver- | Junction Panel                                              | AC input                    |
| Battery              | MOLEX (2 pi                  | n)            | Junction Panel                                              | Connection with the backup  |
| Temp. Sens.          |                              |               |                                                             | battery temperature sensor  |
| ATCC Out             | MOLEX (2 pi                  | n)            | ATCC                                                        | DC power supply for ATCC    |
| DC Out               | MOLEX (14 p                  | in)           | 2 Base Radios and Site Con-<br>troller                      | DC power supply             |
|                      | Pin 1 - 3                    | GND           | Base Radio                                                  | -                           |
|                      | Pin 8                        | +7 V          | _                                                           |                             |
|                      | Pin 10 - 11                  | +28.5 V       | -                                                           |                             |
|                      | Pin 4 - 6                    | GND           | Base Radio                                                  |                             |
|                      | Pin 9                        | +7 V          |                                                             |                             |
|                      | Pin 12 - 13                  | +28.5 V       | -                                                           |                             |
|                      | Pin 7                        | GND           | Site Controller                                             | -                           |
|                      | Pin 14                       | +28.5 V       | -                                                           |                             |
| Fan 1                | MOLEX (4 pi                  | n, male)      | Fan 1                                                       | DC supply for Fan 1         |
|                      | Pin 1                        | +Vfan         | -<br>                                                       |                             |

Table continued...

| Name of<br>Connector | Туре    |               | To/From | Comment             |
|----------------------|---------|---------------|---------|---------------------|
|                      | Pin 1   | -Vfan         |         |                     |
|                      | Pin 1   | -Vfan         |         |                     |
|                      | Pin 1   | Alarm         | _       |                     |
| Fan 2                | MOLEX ( | (4 pin, male) | Fan 2   | DC supply for Fan 2 |
|                      | Pin 1   | +Vfan         |         |                     |
|                      | Pin 1   | -Vfan         |         |                     |
|                      | Pin 1   | -Vfan         |         |                     |
|                      | Pin 1   | Alarm         |         |                     |
| Fan 3                | MOLEX ( | (4 pin, male) | Fan 3   | DC supply for Fan 3 |
|                      | Pin 1   | +Vfan         |         |                     |
|                      | Pin 1   | -Vfan         |         |                     |
|                      | Pin 1   | -Vfan         |         |                     |
|                      | Pin 1   | Alarm         |         |                     |

## **Replacing the Power Supply Unit (PSU)**

See the PSU power up sequence in *Powering Up the MTS on page 127*.

For a list of available FRUs, see Field Replaceable Units (FRUs) on page 405.

#### Process:

- 1 Remove the PSU, see *Removing the Power Supply Unit (PSU) on page 302*.
- 2 Install the Power Supply Unit into the cabinet, see *Installing the Power Supply Unit (PSU) on page 302*.
- **3** Update the mapping list with the new unit TrackID, see *Updating the Mapping List with the New PSU TrackID on page 303*.

## **Removing the Power Supply Unit (PSU)**

#### **Procedure:**

1 Switch OFF the Power Supply Unit.

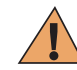

**Warning:** Make sure that the facility power outlet is off to prevent accidental contact with high energy and injury to personnel.

- 2 Remove all cables.
- **3** Remove two M4x10 Torx 20 screws which secure the PSU front panel to the module cage. Save screws and washers for reuse. The washers are required in *Installing the Power Supply Unit (PSU) on page 302, step 2*.
- 4 Pull out the Power Supply Unit from the module cage.

## Installing the Power Supply Unit (PSU)

#### **Procedure:**

- 1 Place the Power Supply Unit on the slide rails in the module cage and push it to the back.
- 2 Secure the Power Supply Unit to the module cage with the two M4x10 Torx 20 screws.

- 3 Connect the power supply cables and optional backup battery cables (AC in, DC in / battery).
- 4 Connect remaining cables according to labels attached before PSU removal.
- 5 Switch ON the Power Supply Unit.
- 6 Check the LED indicators to verify the PSU is operating correctly. See *MTS LiTE*, *MTS 2 and MTS 4 Installation*, *Configuration and Basic Service Manual*.

## Updating the Mapping List with the New PSU TrackID

#### **Procedure:**

- 1 Log on to the Site Controller.
- 2 Use the following MMI command to view the mapping list: can check\_mapping. Step example:

```
SC> can check_mapping
Units are present:
Device Track ID
DPM 1 JTH0500101
DPM 2 JTH0500105
Units are not present:
PSU 1 JTH0500200
Track ID not mapped:
JTH0500102
```

- 3 On the list, locate the unit that you have removed and that is indicated as Units are not present.
- 4 Delete old CAN Bus unit from the CAN Bus unit mapping list. Use can remove\_mapping *Device*, where *Device* is the old unit name.
  Step example:

```
SC> can remove mapping psu 1
```

5 Add new CAN Bus unit to the CAN Bus unit mapping list.

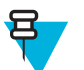

Note: The new unit Track ID is present on the replaced unit label and indicated as Track ID not mapped in the list shown in *step 2*.

Use can add\_mapping **<Device><TrackID>**, where **<TrackID>** is a Track ID of the new unit and **<Device>** is the new unit name: psu X, where X denotes a digit between 0 and 2.

#### Step example:

SC> can add mapping psu 1 JTH0500102

6 View the updated mapping list using the can check\_mapping command and check that there are no units labeled as Track ID not mapped or Units are not present.

# Chapter 12

## **Cooling Fans**

One or more fan modules generate an airflow to manage the temperature within the MTS cabinets.

## **Cooling Fans Overview**

Each fan module consists of two fans. A sensor monitors the fans revolution and in the event of failure, an alarm is generated.

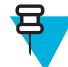

Note: Low power configurations of MTS LiTE and MTS 2 can optionally operate with cooling fans.

#### Figure 182: MTS Fan Kit

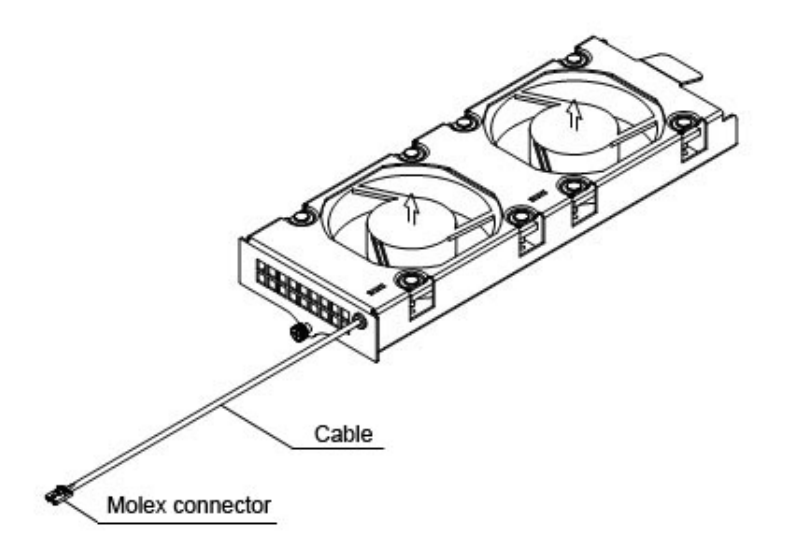

## **Cooling Fans Theory of Operation**

The MTS card cage contains fan kits which reside below the modules. The PSU supplies and controls the three fan kits speed (max two for MTS LiTE) to reduce the noise in normal temperature environments. The fan speed is based on the temperature of the modules. The latter require that the Site Controller software monitors the module temperatures and controls the fans speed through the CAN Bus.

MTS LiTE and MTS 2 offer configurations which do not need fans. The temperature range is from -30 °C to 55 °C. If the temperature range is extended to 60 °C, two fan kits for MTS LiTE or three fan kits for MTS 2 need to be

mounted. MTS 4 requires fans for all configurations. There is no need for the fans in MTS 2 for the low power PA BTS configurations. In other configurations, three fan kits are needed at the bottom of the card cages. There may be a reliability issue with the fans if operated below -10 °C. At an ambient temperature below -10 °C, the fans are stopped and restarted again at -8 °C. The fan supply ramps up to 24 V output for a few seconds in all start up situations.

## **PSU Fan Control**

The Power Supply Unit (PSU) contains three fan supply outputs with LED indicators.

Three fan connector outputs supply three fan kits with two fans connected in parallel in each fan tray.

The FAN output specifications are:

- Output Voltage: from 12 to 24 VDC  $\pm$  5 %
- Output Current: 1 A for each fan connector output

The fans supply output voltage is linear dependent on the total power delivered by the PSU and the ambient temperature. The fan supply starts with 24 V output for a few seconds.

For PSU LED indications, see PSU LED Indicators on page 299.

There are several MMI commands which control the fans:

- psu **<PSU number>** get fan voltage
- psu **<PSU number>** set fan\_speed
- psu <PSU number> get fan\_speed
- psu <PSU number> set fan config
- psu **<PSU number>** get fan config
- psu *<PSU number>* start\_fan

For description of the PSU fan commands, see the MTS Man Machine Interface Commands manual.

## Alarms and Controls Available Through PSU CAN Bus Interface

The fan alarms available through the CAN Bus:

#### Fan 1 alarm

Fan 1 not operating, PSU received a High signal (open collector) from fan tray 1 through fan connector 1.

#### Fan 2 alarm

Fan 2 not operating, PSU received a high signal (open collector) from fan tray 2 through fan connector 2.

#### Fan 3 alarm

Fan 3 not operating, PSU received a high signal (open collector) from fan tray 3 through fan connector 3. The fans controls available through the CAN Bus:

#### No Fan 1

Prevents Fan 1 alarm (and associated LED) when no fan 1 is configured.

#### No Fan 2

Prevents Fan 2 alarm (and associated LED) when no fan 2 is configured.

#### No Fan 3

Prevents Fan 3 alarm (and associated LED) when no fan 3 is configured.

## Airflow

#### MTS LITE:

The card cage has a clear opening in the bottom front and small holes in the side and back. Ambient airflow enters at the bottom of the front, back and sides and passes up through the modules. The optimal solution is to allow the air inlet from all sides. At the top of the card cage there is enough space for the air to distribute and spread before passing out of the venting grill at the top. If there is nothing in close area to sides, the air can also exit here. The airflow routing is the same with or without fans.

#### Figure 183: MTS LiTE Airflow

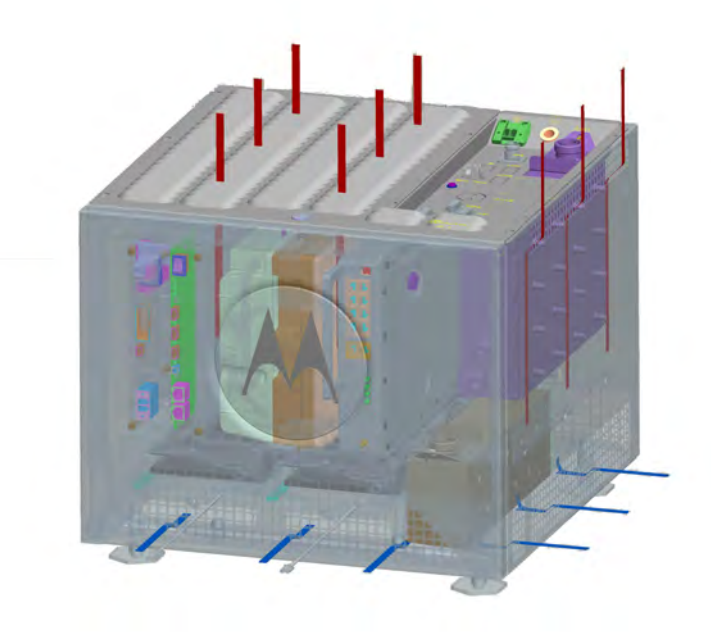

#### **MTS 2:**

The 2 BR card cage has a clear opening in the bottom front and small holes in the side and back. Ambient airflow enters at the bottom of the front, back and sides and passes up through the modules. The optimal solution is to allow the air inlet from all sides. At the top of the card cage there is enough space for the air to distribute and spread. It then passes up through the filter section and out of the venting grill at the top. If there is nothing in close area to sides, the air can also exit here. The airflow routing is the same with or without fans.

#### Figure 184: MTS 2 Airflow

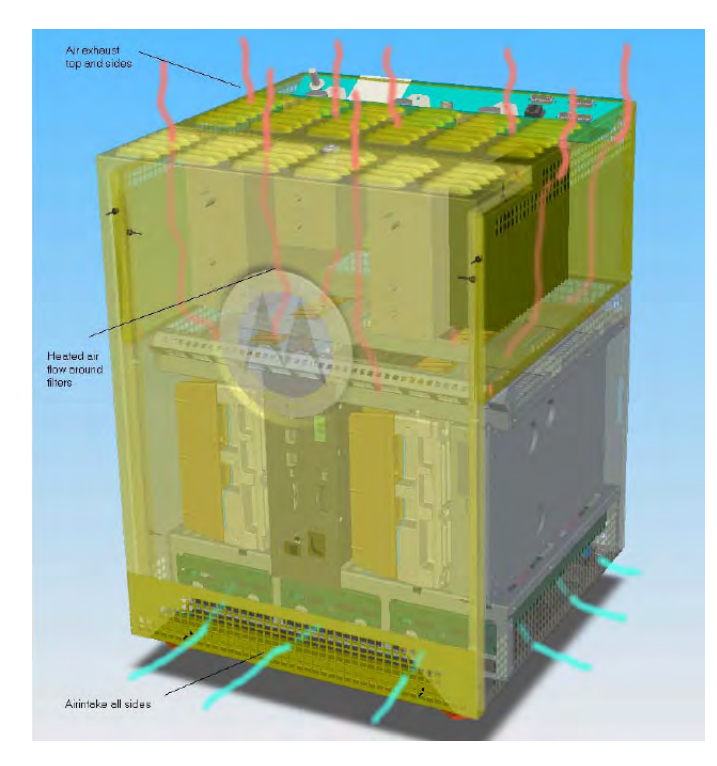

#### MTS 4:

In MTS 4 the airflow is different. The additional depth and width of the cabinet are used to guide and separate ambient air intake and heated air outlet. For both card cages the main airflow of ambient air enters at the front. At the bottom card cage the air can enter from all sides. For the top card cage the air has to pass in front of and behind the bottom card cage. In the front, between the modules and the cabinet door. In the back, between the bottom card cage back and the back of the cabinet. The flow is obstructed by an insert which guides the hot air from the bottom card cage could be partly obstructed by a Cavity Combiner situated above. The exhaust can occur on all sides. No obstructions are inserted. Due to the obstructions in the airflow, fans are required for all configurations of MTS 4.

The fans have a low rpm alarm indication. Each fan module (part no. WALN4381) has two fans inside. In case of failure, one of the fans still gives an airflow. Therefore the fan module is not considered a periodic maintenance component, but is only replaced when it fails.

#### Figure 185: MTS 4 Airflow

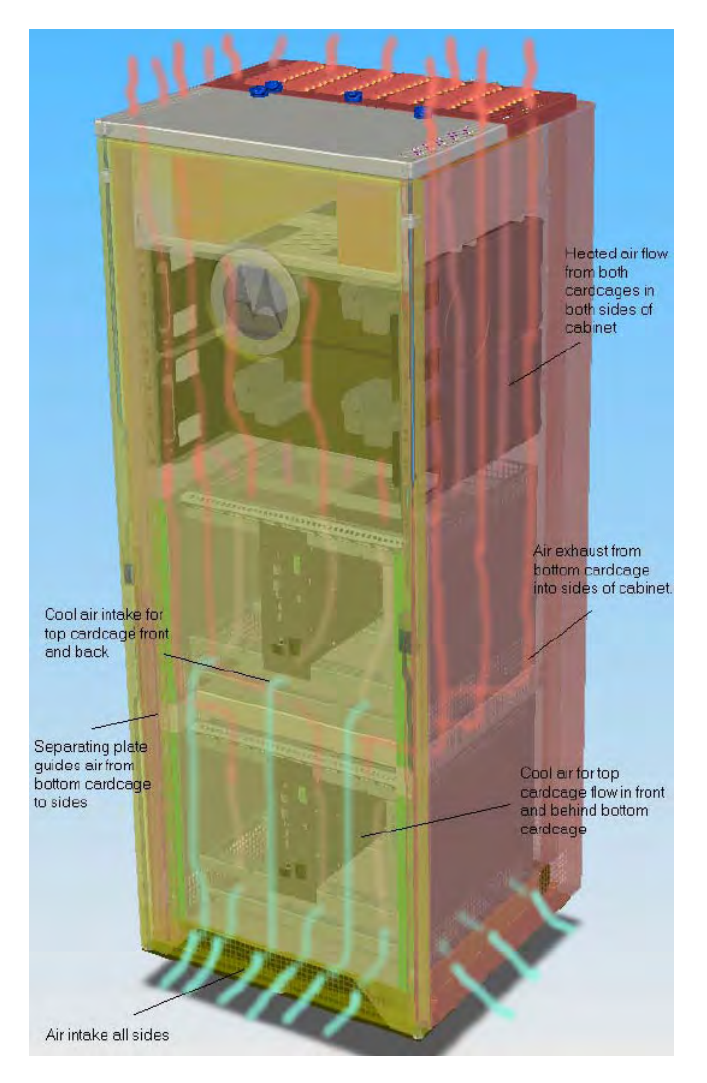

## Cooling

Natural convection cooling is applied. For example there is no fan when MTS 2 operates with a load of 295W for 2 BRs, low power PA, plus a charge current of 3 A at + 30 °C.

Forced air from fans placed below units is used when for example MTS 4 operates with a load of 640W for MTS 4 with 2 BRs, MTCC, high power PA plus a charge current of 6 A at + 30 °C.

For all configurations of MTS, see *Table 6: Typical Power Loads and Heat Dissipation Values – Expansion Cabinet 400 MHz Configuration on page 68* 

## **Replacing the Cooling Fans**

#### **Procedure:**

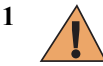

Warning: When unplugging the connector from the PSU, wait a few second for the fans to stop.

Open the housing of the cabinet of MTS and unplug the connector from the PSU.

2 Unlock the fan kit by unscrewing the M3x8 screws with serrated washers.

- **3** Slide out the fan kit from module cage.
- 4 Insert the new fan kit into module cage.
- 5 Secure the fan kit by screwing M3x8 screw with a serrated washer.
- 6 Plug the connector into PSU.

# Chapter 14

## **Technical Specifications**

## **Environmental and Standards Specifications**

This section presents the Environmental Specifications and the Standards Specifications.

## **Environmental Specifications**

#### **Table 102: Environmental Specifications**

| Environmental Specifi-<br>cations | Description                                                                                                    |  |
|-----------------------------------|----------------------------------------------------------------------------------------------------|--|
| Operating temperature             | <ul> <li>MTS LiTE 400 MHz (without fans) -30 °C to 55 °C</li> <li>MTS LiTE 400 MHz (with fans) -30 °C to 60 °C</li> <li>MTS LiTE 800 MHz (always fans) -30 °C to 60 °C</li> <li>MTS 2 400 MHz (without fans) -30 °C to 55 °C</li> <li>MTS 2 400 MHz (with fans) -30 °C to 60 °C</li> <li>MTS 2 260 MHz (without fans) -30 °C to 55 °C</li> <li>MTS 2 800 MHz (always fans) -30 °C to 60 °C</li> <li>MTS 2 800 MHz (always fans) -30 °C to 60 °C</li> <li>MTS 2 900 MHz (always fans) -30 °C to 60 °C</li> <li>MTS 4 400 MHz (with fans) -30 °C to 60 °C</li> <li>MTS 4 400 MHz (without fans) -30 °C to 55 °C</li> <li>MTS 4 400 MHz (without fans) -30 °C to 60 °C</li> <li>MTS 4 400 MHz (without fans) -30 °C to 55 °C</li> <li>MTS 4 400 MHz (without fans) -30 °C to 55 °C</li> <li>MTS 4 400 MHz (without fans) -30 °C to 55 °C</li> </ul> |  |
| Storage temperature               | -40 °C to 85 °C                                                                                                    |  |
| Humidity                          | 5% to 95% non-condensing for 30 C. EN 300 019 1-3 Class 3.2                                                                                                    |  |
| Operational altitude              | -300 m to 3000 m                                                                                                    |  |
| Environmental protection          | IP 20 according to IEC 60529                                                                                                    |  |
| Operating in use                  | Shock: EN300 019-2-3 T 3.2                                                                                                    |  |
|                                   | Vibration: EN300 019-2-3 T 3.2                                                                                                    |  |
| Storage and Transportation        | <ul> <li>Weather protected, not temperature-controlled storage locations. ETSI EN 300 019-1-1 Class 1.2, and EN 300 019-2-1 T1.2</li> <li>ETSI EN 300 019-1-2 Class2.3 public transportation, and EN 300 019-2-2 T2.3.</li> </ul>                                                                                                    |  |

## **Standards Specifications**

#### Table 103: MTS Standards Specifications

| Standards Specifications    | Description                                                                                                    |
|-----------------------------|----------------------------------------------------------------------------------------------------|
| Harmonized EN for TETRA     | EN 303 035-1: TErrestial Trunked RAdio TETRA                                                                                                    |
|                             | EN 302 561: TErrestial Trunked RAdio (TETRA)                                                                                                    |
| Air-Interface               | EN 300 392-2                                                                                                    |
| Conformance Test            | EN 300 394-1                                                                                                    |
| EU Directives               | R&TTE - Radio and Telecommunications Terminal Equipment Direc-<br>tive 1999/5/EC                                                                                                    |
|                             | WEEE - Waste Electrical and Electronic Equipment Directive 2002/96/EC                                                                                                    |
|                             | RoHS - Restriction of Hazardous Substances Directive 2002/95/EC                                                                                                    |
| Digital Line Interfaces: E1 | ITU-T Rec. G. 703: Physical/electrical characteristics of hierarchical digital interfaces.                                                                                                    |
|                             | Terminal Equipment Requirements (Site Controller and Routers):                                                                                                    |
|                             | <ul> <li>TBR 12 (1993-12) / A1 (1996-01), which is a subset of EN 300 248 (Unstructured E1)</li> <li>TBR 13 (1996-01) which is a subset of EN 300 420 (Structured E1)</li> </ul>                                                                                                    |
|                             | Leased Line Requirements:                                                                                                    |
|                             | <ul> <li>ETSI EN 300 418 v1.2.1 (2001-07) and ETSI EN 300 247 v1.2.1 (2001-07) (Unstructured E1)</li> <li>ETSI EN 300 418 v1.2.1 (2001-07) and ETSI EN 300 419 v1.2.1 (2001-07) (Structured E1)</li> <li>ETSI EN 300 766 v1.2.1 (2001-07) with octet sequence integrity. (Fractional E1)</li> </ul> |
|                             | In case of base stations connected in a redundant ring structure the low-<br>est sum of the link delays between a base station and the zone core shall<br>not exceed 14 ms. No more than 10 base stations can be connected in a<br>ring.                                                            |
| X.21                        | ITU-T Rec. V11: Electrical characteristics for balanced double current interchange circuits.                                                                                                    |
|                             | ETSI EN 300 766 v1.2.1 (2001-07)                                                                                                    |
| Safety                      | EN60950 - 1: Harmonized Safety Standard                                                                                                    |
|                             | R56: Motorola international installation standard                                                                                                    |
| EMC                         | EN 301 489-1: Common Technical Requirements                                                                                                    |
|                             | EN 301 489-18: Specific Requirements for TETRA                                                                                                    |
|                             | EN 50121-4 : Railway applications EMC                                                                                                    |
| Environmental               | EN 300 019-1-1 class 1.2 Storage                                                                                                    |

| Standards Specifications | Description                                                                                                    |
|--------------------------|----------------------------------------------------------------------------------------------------|
|                          | EN 300 019-1-2 class 2.3 Transportation                                                                           |
|                          | EN 300 019-13 class 3.2 Operation, extended temp -30 $^{\circ}\mathrm{C}$ to 55 $^{\circ}\mathrm{C}$ without fans |
|                          | EN 300 019-13 class 3.2 Operation, extended temp -30 $^{\circ}\mathrm{C}$ to 60 $^{\circ}\mathrm{C}$ with fans    |

## **Cabinet and Module Specifications**

The cabinet and module specifications include the dimensions for the cabinet and the technical specifications for the different modules in the cabinets.

## **MTS Cabinets Frequency Range**

The following table lists the frequency values supported for the MTS LiTE, MTS 2, MTS 4.

#### Table 104:

| MTS Cabinet | Frequency Range                       |
|-------------|---------------------------------------|
| MTS LITE    | 400 MHz and 800 MHz                   |
| MTS 2       | 260 MHz, 400 MHz, 800 MHz and 900 MHz |
| MTS 4       | 260 MHz, 400 MHz, and 800 MHz         |

## **Dimensions of the MTS Cabinets**

The following table lists the dimensions of the MTS LiTE, MTS 2, MTS 4, and MTS 4 Expansion Cabinets.

#### Table 105: Dimensions of the MTS 2, MTS 4, and MTS 4 Expansion Cabinets

| Physical Dimensions | Description          |  |
|---------------------|----------------------|--|
| Depth:              | MTS LiTE: 480 mm     |  |
|                     | MTS 2: 472 mm        |  |
|                     | MTS 4: 570 mm        |  |
| Height:             | MTS LiTE: 380 mm     |  |
|                     | MTS 2: 605 mm        |  |
|                     | MTS 4: 1430 mm       |  |
| Width:              | MTS LiTE: 450 mm     |  |
|                     | MTS 2: 443 mm        |  |
|                     | MTS 4: 550 mm        |  |
| Weight:             | with full equipment: |  |
|                     | MTS LiTE: 35 kg      |  |

| Physical Dimensions | Description                          |
|---------------------|--------------------------------------|
|                     | MTS 2: 48 kg                         |
|                     | MTS 4: 141 kg                        |
|                     | with full equipment incl. packaging: |
|                     | MTS LiTE: 51 kg                      |
|                     | MTS 2: 64 kg                         |
|                     | MTS 4: 170 kg                        |

## **RF Specifications**

#### Table 106: RF Specifications

| <b>RF Specifications</b> | Description                                                                                                    | Value or Range                 |  |
|--------------------------|----------------------------------------------------------------------------------------------------|--------------------------------|--|
| Frequency                | Low 400 MHz band (TETRA and TEDS):                                                                                                    | 350 MHz 430 MHz                |  |
|                          | High 400 MHz band (TETRA):                                                                                                    | 380 MHz 470 MHz                |  |
|                          | 260 MHz (TETRA)                                                                                                    | 260 MHz – 275 MHz              |  |
|                          | 800 MHz (TETRA and TEDS):                                                                                                    | 806 MHz – 870 MHz              |  |
|                          | 900 MHz (TETRA and TEDS):                                                                                                    | 917 MHz – 942 MHz              |  |
|                          | Duplex spacing:                                                                                                    | 400 MHz: 10 MHz                |  |
|                          |                                                                                                    | 260 MHz: 9 MHz                 |  |
|                          |                                                                                                    | 800 MHz: 45 MHz                |  |
|                          |                                                                                                    | 900 MHz: 15 MHz                |  |
| Bandw                    | Bandwidth:                                                                                                    | 400 MHz: 5 MHz                 |  |
|                          |                                                                                                    | 260 MHz: 6 MHz                 |  |
|                          |                                                                                                    | 800 MHz: 19MHz                 |  |
|                          |                                                                                                    | 900 MHz: 10 MHz                |  |
|                          | Channel spacing TETRA:                                                                                                    | 25 kHz (Raster in 6.25 kHz)    |  |
|                          | Channel spacing TEDS:                                                                                                    | 25/50 kHz (Raster in 6.25 kHz) |  |
| Transmit Power           | Maximum:                                                                                                    |                                |  |
|                          | <ul> <li>10 W (TEDS High Power, one TX ant., 2 BRs, 2 Duplexers)</li> <li>20 W (TEDS High Power, two TX ant., 2 BRs, with fans, 2 Duplexers)</li> <li>25 W (TETRA Low Power, two TX ant., 2 BRs, 2 Duplexers)</li> <li>40 W (TETRA High Power, two TX ant., 2 BRs, with fans, 2 Duplexers)</li> <li>Note: Cavity Combiner and channel spacing less than 250 kHz gives maximum output power between 20 W and 25 W.</li> </ul> |                                |  |

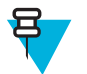

#### Note:

The first usable TETRA center frequency in each range is 12.5 kHz above the low range and below high range.

The first usable TEDS center frequency in each range is:

- 12.5 kHz above the low range and below high range for 25 kHz channel
- 25 kHz above the low range and below high range for 50 kHz channel

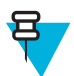

**Note:** ETSI Compliance Notice: The Base Radio is only ETSI-compliant when used in conjunction with a Motorola-supplied RF distribution system (RFDS). The Base Radio shall not be used without a Motorola-approved RFDS.

## Table 107: Auto Tune and Manual Tune Cavity Combining Transmitter-to-Antenna Port Specifications

| Specifications                            | Value or Range                                                                                                    |  |  |
|-------------------------------------------|----------------------------------------------------------------------------------------------------|--|--|
| Cavity Combiner Maximum Insertion Loss:   | 3.9 dB maximum                                                                                                    |  |  |
| (@ 150 kHz Channel Spacing, four-channel) | 3.5 dB typical                                                                                                    |  |  |
|                                           | Note: The cavities are factory set for 150 kHz spacing.<br>Cavities are not tuned to customer frequency and may<br>be field tuned. Cavity combiner insertion loss is<br>combiner only. |  |  |
| Duplex Filter Insertion Loss              | 1.6 dB maximum                                                                                                    |  |  |
|                                           | 1.2 dB typical                                                                                                    |  |  |
| Total RFDS Insertion Loss                 | 4.5 - 5.2 dB                                                                                                    |  |  |
| 150 kHz Channel Spacing, four-channel     | 5.2 dB typical                                                                                                    |  |  |
| 250 kHz Channel Spacing, four-channel     | 4.7 dB typical                                                                                                    |  |  |
| 250 kHz Channel Spacing, two-channel      | 4.5 dB typical                                                                                                    |  |  |

#### Table 108: Hybrid Combining Transmitter-to-Antenna Port Specifications

| Specifications                          | Value or Range |  |
|-----------------------------------------|----------------|--|
| Hybrid Combiner Maximum Insertion Loss: | 3.3 dB maximum |  |
|                                         | 3.2 dB typical |  |
| Duplex Filter Insertion Loss            | 1.6 dB maximum |  |
|                                         | 1.2 dB typical |  |
| Total Hybrid Combiner Insertion Loss    | 4.9 dB maximum |  |
|                                         | 4.4 dB typical |  |
| Input Return Loss                       | 14 dB minimum  |  |
|                                         | >20 dB typical |  |
| Antenna-to-PA Isolation                 | 20 dB minimum  |  |

## **Transmitter Specifications**

The following tables list the TETRA and TEDS specifications.

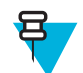

**Note:** All specifications listed in the following two tables are observed at RF distribution system output unless stated otherwise.

#### Table 109: Transmit Specifications – TETRA

| Transmitter Specification                                                                                          | Value or Range                                                                     |                         |                                        |
|----------------------------------------------------------------------------------------------------|------------------------------------------------------------------------------------|-------------------------|----------------------------------------|
| Pi/4DQPSK Transmitted Power (10, 25, 40<br>Watts depending on the configuration) measured<br>at RFDS antenna port: | 10 W, 25 W, 40 W                                                                   |                         |                                        |
| Normal Conditions:                                                                                                 | +2.0 dB                                                                            |                         |                                        |
| Extreme Conditions:                                                                                                | +3.0/-4.0 dB                                                                       |                         |                                        |
| Transmitter Power (off/standby)                                                                                    | -36 dBm/-40 dBc                                                                    |                         |                                        |
| Frequency Stability                                                                                                | $\pm 0.007 \text{ ppm}$                                                            |                         |                                        |
|                                                                                                    | <b>Note:</b> Stability with site reference connected to station and locked to GPS. |                         |                                        |
| Base Radio Power Limits                                                                                            | High Power BR: 5W - 80 W                                                           |                         |                                        |
|                                                                                                    | Low Pow                                                                            | ver BR: 2W - 36W        |                                        |
|                                                                                                    | <b>Note:</b> Base Radio Power Limits above are also applicable for 800 MHz.        |                         |                                        |
|                                                                                                    | 260 MHz Low Power BR: 2W - 40 W                                                    |                         |                                        |
| Transmitter Power Control                                                                                          | 12 dB                                                                              |                         |                                        |
| Carrier Feedthrough                                                                                                | -26 dBc                                                                            |                         |                                        |
| Transmitter Modulation Accuracy                                                                                    | 6% RMS/Burst                                                                       |                         | (30% peak/symbol)                      |
| Synchronization                                                                                                    | 1/4 symbol                                                                         |                         |                                        |
| Adjacent-channel Power due to Modulation<br>(Normal Conditions)                                                    | ± 25 kHz                                                                           | Z                       | -60 dBc (800 MHz/ 900 MHz:             |
|                                                                                                    | $\pm$ 50 kHz                                                                       | -70 dBc (800 MHz/ 900 M |                                        |
|                                                                                                    | ± 75 kHz                                                                           |                         | -65 dBc)                               |
|                                                                                                    |                                                                                    |                         | -70 dBc(800 MHz/ 900 MHz:<br>-65 dBc)  |
| Adjacent-channel Power due to Modulation (Ex-                                                                      | ± 25 kHz     -50 dBc(800 MHz/ 900       ± 50 kHz     -45 dBc)                      |                         | -50 dBc(800 MHz/ 900 MHz:              |
| treme Conditions)                                                                                                  |                                                                                    |                         | -45 dBc)                               |
|                                                                                                    | ± 75 kHz                                                                           | Z                       | -60 dBc(800 MHz/ 900 MHz:<br>-55 dBc)  |
|                                                                                                    |                                                                                    |                         | -60 dBc (800 MHz/ 900 MHz:<br>-55 dBc) |
| Adjacent-channel Power due to Switching                                                                            | -50 dBc                                                                            | -50 dBc                 |                                        |
| Adjacent-channel Power due to Linearization                                                                        | -30 dBc                                                                            |                         |                                        |
| Tx Conducted Emission                                                                                              | 100 - 250 kHz                                                                      |                         | -80 dBc                                |

Table continued...
| Transmitter Specification   | Value or Range  |          |
|-----------------------------|-----------------|----------|
|                             | 250 - 500 kHz   | -85 dBc  |
|                             | 500 - frb kHz   | -90 dBc  |
|                             | At receive band | -100 dBc |
| Intermodulation Attenuation | 70 dB           |          |
| RF Input Impedance          | 50 (nom.)       |          |

### Table 110: Transmit Specifications – TEDS

| Transmitter Specification                                                                                 | Value o       | r Range                                                                            |
|----------------------------------------------------------------------------------------------------|---------------|------------------------------------------------------------------------------------|
| QAM (TEDS) Transmitted Power (10, 20 Watts depending on the configuration) measured at RFDS antenna port: | 10 W, 20      | ) W                                                                                |
| Normal Conditions:                                                                                        | +2.0 dB       |                                                                                    |
| Extreme Conditions:                                                                                       | +3.0/-4.0     | dB                                                                                 |
| Transmitter Power (off/standby)                                                                           | -36 dBm       | /-40 dBc                                                                           |
| Frequency Stability                                                                                       | $\pm 0.007$ g | opm                                                                                |
|                                                                                                    | Ŧ             | <b>Note:</b> Stability with site reference connected to station and locked to GPS. |
| Base Radio Power Limits                                                                                   | High Pov      | wer TEDS BR: 2W - 32 W                                                             |
|                                                                                                    | Ŧ             | <b>Note:</b> Base Radio Power Limits above are also applicable for 800 MHz.        |
| Transmitter Power Control                                                                                 | 12 dB         |                                                                                    |
| Transmitter Modulation Accuracy                                                                           | 10% RM        | S/Burst                                                                            |
| Synchronization                                                                                           | 1/4 symb      | ol                                                                                 |
| Adjacent-channel power (25kHz)                                                                            | Offset        | Limit                                                                              |
|                                                                                                    | 25            | -55                                                                                |
|                                                                                                    | 50            | -65                                                                                |
|                                                                                                    | 75            | -67                                                                                |
| Adjacent-channel power (50kHz)                                                                            | Offset        | Limit                                                                              |
|                                                                                                    | 37.5          | -55                                                                                |
|                                                                                                    | 62.5          | -63                                                                                |
|                                                                                                    | 87.5          | -65                                                                                |
| Adjacent-channel Power due to Switching                                                                   | -45 dBc       |                                                                                    |
| Tx Conducted Emission (25kHz TEDS)                                                                        | 100 - 250     | ) kHz -70 dBc                                                                      |
|                                                                                                    | 250 - 500     | ) kHz -80 dBc                                                                      |
|                                                                                                    | 500 - 250     | 00 kHz -80 dBc                                                                     |

Table continued...

| Transmitter Specification          | Value or Range    |         |
|------------------------------------|-------------------|---------|
|                                    | 2500 - frb kHz    | -90 dBc |
|                                    | >frb              | -95 dBc |
| Tx Conducted Emission (50kHz TEDS) | 112.5 - 262.5 kHz | -70 dBc |
|                                    | 262.5 - 500 kHz   | -75 dBc |
|                                    | 500 - frb kHz     | -80 dBc |
|                                    | >frb              | -95 dBc |
| Intermodulation Attenuation        | 70 dB             |         |
| RF Input Impedance                 | 50 (nom.)         |         |

# **Receiver Specifications**

The receiver specifications are listed in *Table 111: Receiver Specifications – TETRA on page 364* and *Table 112: Receiver Specifications – TEDS on page 365*.

All specifications listed in the following two tables are through the RF Distribution System, unless otherwise stated.

| Table 111 | : Receiver | Specifications - | TETRA |
|-----------|------------|------------------|-------|
|           |            | opeenieanene     |       |

| Receiver Specification                                                                                                    | Value or Range                    |
|----------------------------------------------------------------------------------------------------|-----------------------------------|
| Sensitivity (normal conditions, unprotected T1, static, 4% BER):                                                                |                                   |
| population mean:                                                                                                    | -120.0 dBm(-119.5<br>dBm 800 MHz) |
| spec limit:                                                                                                    | -117.5 dBm                        |
| Sensitivity (normal conditions, faded, TU50, 4% BER):                                                                           |                                   |
| population mean :                                                                                                    | -113.5 dBm(-113.5<br>dBm 800 MHz) |
| spec limit:                                                                                                    | -111.0 dBm                        |
| Degradation (extreme conditions, static and faded)                                                                              | 3 dB                              |
| Nominal Error Rate (unprotected T1):                                                                                            |                                   |
| Static, -85 to -40 dBm:                                                                                                    | 0.01%                             |
| Static -40 to -20 dBm:                                                                                                    | 0.1%                              |
| TU50, -84 to -40 dBm:                                                                                                    | 0.4%                              |
| Maximum On-channel Desired Power Level                                                                                          | -20 dBm                           |
| Co-channel Interference (19 dB C/I, faded, unprotected T1): TU50                                                                | 2.0%                              |
| Adjacent Channel Interference (faded, unprotected T1, normal conditions, 45 dB C/I (40 dB C/I for 800 MHz), at -103 dBm): TU50  | 2.0%                              |
| Adjacent Channel Interference (faded, unprotected T1, extreme conditions, 35 dB C/I (30 dB C/I for 800 MHz)), at -97 dBm): TU50 | 2.0%                              |
| Blocking (static, normal conditions, 4% BER):                                                                                   |                                   |

Table continued...

| Receiver Specification                                | Value or Range |
|-------------------------------------------------------|----------------|
| 50 - 100 kHz                                          | -40 dBm        |
| 100 - 200 kHz                                         | -35 dBm        |
| 200 - 500 kHz                                         | -30 dBm        |
| >500 kHz                                              | -25 dBm        |
| Spurious Responses (normal conditions)                | 6 max.         |
| 1st Image                                             | 70 dB          |
| 1/2 IF                                                | 70 dB          |
| 2nd Image                                             | 70 dB          |
| 1/2 2nd IF                                            | 70 dB          |
| Intermodulation Response Rejection: Normal conditions | 65 dB          |

### Table 112: Receiver Specifications – TEDS

| Receiver Specification                                                                                                    | Value or Range |
|----------------------------------------------------------------------------------------------------|----------------|
| Degradation (extreme conditions, static and faded)                                                                                         | 3 dB           |
| Maximum On-channel Desired Power Level                                                                                                    | -30 dBm        |
| Co-channel Interference (19dB C/I, faded, 16QAM, rate=1/2) TU50:                                                                           | 10.0%          |
| Adjacent Channel Interference (static, 64QAM, 50kHz, 30dB C/I at -97dBm, rate = $1/1$ ) Applicable for both normal and extreme conditions. | 3.0%           |
| Blocking 25kHz TEDS (static, normal conditions, 3% BER):                                                                                   |                |
| 75 kHz                                                                                                    | -40 dBm        |
| 150 kHz                                                                                                    | -35 dBm        |
| 350 kHz                                                                                                    | -30 dBm        |
| 1, 2, 5, 10 MHz                                                                                                    | -25 dBm        |
| Blocking 50 kHz TEDS (static, normal conditions, 3% BER):                                                                                  |                |
| 150 kHz                                                                                                    | -40 dBm        |
| 350 kHz                                                                                                    | -35 dBm        |
| 700 kHz                                                                                                    | -30 dBm        |
| 2, 5, 10 MHz                                                                                                    | -25 dBm        |
| Spurious Responses (normal conds, QAM4, 25k, static, rate=1/1)                                                                             |                |
| 1st Image                                                                                                    | 68 dB          |
| 1/2 IF                                                                                                    | 68 dB          |
| 2nd Image                                                                                                    | 68 dB          |
| 1/2 2nd IF                                                                                                    | 68 dB          |
| Intermodulation Response Rejection (normal conds, QAM4, 25kHz, static, rate $= 1/1$ )                                                      | 66 dB          |

# **Site Controller Specifications**

### **Table 113: Site Controller Performance Specifications**

| Site Controller Specification | Value or Range                                                                                                    |
|-------------------------------|----------------------------------------------------------------------------------------------------|
| Power Consumption             | 20–25 W                                                                                                    |
| Dimension                     | Height: 240 mm                                                                                                    |
|                               | Width: 61 mm                                                                                                    |
|                               | Depth: 393 mm                                                                                                    |
| Weight                        | 2.3 kg                                                                                                    |
| Memory                        | DDRSDRAM: one removable, single-bank, 128 Mbyte mod-<br>ule, 64-bit wide, 266 MHz data-rate, JEDEC-standard, 200-<br>pin, PC2100, unbuffered, CAS latency 2.5, SO-DIMM. |
|                               | Boot Flash: a single, 16-bit wide sectored Flash device                                                                                                    |

# **Internal GPS Module Input Specifications**

### **Table 114: Internal GPS Input Specifications**

| Internal GPS Input specifications | Description                                                   |
|-----------------------------------|---------------------------------------------------------------|
| Sensitivity                       | TTFF (Time to First Fix) = $120 \text{ s} @ -133 \text{ dBm}$ |
| Max input power level             | -40 dBm                                                       |
| GPS antenna bias voltage          | +5.0 V                                                        |
| Maximum output current            | 30 mA                                                         |

# MTS LiTE / MTS 2 Duplexer Specifications

### Table 115: MTS LiTE / MTS 2 Duplexer Specifications

| MTS 2 Duplexer Specifications              | Description    |
|--------------------------------------------|----------------|
| Dimensions                                 | Height: 170 mm |
|                                            | Width: 70 mm   |
|                                            | Depth: 280 mm  |
| Weight                                     | 5.3 kg         |
| Forward Reverse Power Measurement Accuracy | +1.0/-1.2 dB   |

# MTS LITE / MTS 2 Preselector Specifications

### Table 116: MTS LiTE / MTS 2 Preselector Specifications

| MTS 2 Preselector Specifications | Description   |
|----------------------------------|---------------|
| Dimensions                       | Height: 85 mm |

Table continued...

| MTS 2 Preselector Specifications | Description   |
|----------------------------------|---------------|
|                                  | Width: 70 mm  |
|                                  | Depth: 280 mm |
| Weight                           | 2.8 kg        |

# **MTS 4 Duplexer Specifications**

### Table 117: MTS 4 Duplexer Specifications

| MTS 4 Duplexer Specifications              | Description    |
|--------------------------------------------|----------------|
| Dimensions                                 | Height: 180 mm |
|                                            | Width: 90 mm   |
|                                            | Depth: 400 mm  |
| Weight                                     | 7.6 kg         |
| Forward Reverse Power Measurement Accuracy | ±0.5 dB        |

# **MTS 4 Post Filter Specifications**

### Table 118: MTS 4 Post Filter Specifications

| MTS 4 Post Filter Specifications           | Description                 |
|--------------------------------------------|-----------------------------|
| Dimensions                                 | Height: 100 mm              |
|                                            | Width: 167 mm               |
|                                            | Depth: 200 mm               |
| Weight                                     | 5 kg                        |
| Forward Reverse Power Measurement Accuracy | ±0.5 dB                     |
| TX signal                                  | PI/4DQPSK, up to 4 carriers |
| Avg. Input Power                           | 180 W                       |

# **MTS 4 Preselector Specifications**

### Table 119: MTS 4 Preselector Specifications

| MTS 4 Preselector Specifications | Description   |
|----------------------------------|---------------|
| Dimensions                       | Height: 90 mm |
|                                  | Width: 180 mm |
|                                  | Depth: 200 mm |
| Weight                           | 3.6 kg        |

# Auto Tune Cavity Combiner (ATCC) Specifications

### Table 120: Auto Tune Cavity Combiner (ATCC) Specifications

| Auto Tune Cavity Combiner (ATCC) Specifica-<br>tions | Description                |
|------------------------------------------------------|----------------------------|
| Dimensions                                           | Height: 173 mm             |
|                                                      | Width: 447 mm              |
|                                                      | Depth: 435 mm              |
| Weight                                               | 12.2 kg                    |
| Vendor Default Settings                              | 150 kHz channel spacing    |
|                                                      | Fine-tune interval 8 hours |

# Manual Tune Cavity Combiner (MTCC) Specifications

### Table 121: Manual Tune Cavity Combiner (MTCC) Specifications

| Manual Tune Cavity Combiner (MTCC) Specifications | Description    |
|---------------------------------------------------|----------------|
| Dimensions                                        | Height: 173 mm |
|                                                   | Width: 447 mm  |
|                                                   | Depth: 435 mm  |
| Weight                                            | 11.3 kg        |

# **Hybrid Combiner Specifications**

### **Table 122: Hybrid Combiner Specifications**

| Hybrid Combiner Specifications | Description         |
|--------------------------------|---------------------|
| Dimensions                     | Height: 170 mm      |
|                                | Width: 55 mm        |
|                                | Depth: 255 mm       |
| Weight                         | 2.1 kg              |
| Carrier combine power          | 2x35 W without fans |
|                                | 2x80 W with fans    |

# **Base Radio Specifications**

### **Table 123: Base Radio Specifications**

| BR Specification | Description    |
|------------------|----------------|
| Dimensions       | Height: 240 mm |
|                  | Width: 124 mm  |
|                  | Depth: 393 mm  |
| Weight           | 8.9 kg         |

# **Power Supply Unit Specifications**

### **Table 124: Power Supply Specifications**

| PSU Specifications     | Description                                                                       |  |
|------------------------|-----------------------------------------------------------------------------------|--|
| Technical Requirements | Input Voltage DC: -41 to -60 VDC                                                  |  |
|                        | Input Voltage AC: 90 to 264 VAC; The PSU shall withstand 300 VAC                  |  |
|                        | Input Frequency AC: 45 to 66 Hz                                                   |  |
|                        | Output Voltage 1: 28.5 VDC 2%                                                     |  |
|                        | Output Current 1: 20 A                                                            |  |
|                        | Output Voltage 2: 7.0 VDC +5 -0%                                                  |  |
|                        | Output Current 2: 8 A                                                             |  |
|                        | Output Voltage ATCC: 28.5 VDC ±5%                                                 |  |
|                        | Output Current ATCC: 400 mA, 1000 mA peak for less than 3 ms                      |  |
|                        | Output Voltage Fan: 12–24 VDC ±5%                                                 |  |
|                        | Output Current Fan: 3 A (1 A for each output)                                     |  |
|                        | Battery Charging                                                                  |  |
|                        | Output Voltage 3: 40.5–57 VDC                                                     |  |
|                        | Output Current 3: 0–6 A (temperature dependent)                                   |  |
|                        | Ripple and Noise at full load: $\leq 100 \text{ mVpp} [20 \text{ MHz bandwidth}]$ |  |
|                        | Total Output Power: 1035 W                                                        |  |
|                        | Efficiency: $\geq$ 84% @ 184 VAC to 270 VAC                                       |  |
|                        | $\geq$ 80% @ 90 VAC to 184 VAC                                                    |  |
|                        | $\geq$ 88% @ -48 VDC                                                              |  |
|                        | ≥ 86% @ -40,5 VDC                                                                 |  |
|                        | Hold up time, at AC mains dropout: 15 ms                                          |  |

Table continued...

| PSU Specifications | Description                                                                                                    |  |  |
|--------------------|----------------------------------------------------------------------------------------------------|--|--|
|                    | Hold up time, at 48 VDC input dropout: 2 ms @ 48 VDC operation, full load and +30 $^{\circ}$ C                                                                                      |  |  |
|                    | Minimum current when power supply switch is turned off: 2 mA                                                                                                    |  |  |
| Safety             | EN 60950-1/2001, UL 1950, CSA 22.2 No. 950, protection class 1, DC outputs designed as Safety Extra Low Voltage CE marked, designed to meet CB certification and cULus requirements |  |  |
| EMC                | Immunity: EN 55024/1998 + A1/2001 EN 61000-4-3, EN 61000-4-2, EN 61000-4-6, EN 61000-4-5, EN 61000-4-4, EN 61000-4-11                                                               |  |  |
|                    | Emission: EN 55022 class A EN 61000-3-3, EN 61000-3-2                                                                                                    |  |  |
| Dimensions         | Height: 240 mm                                                                                                    |  |  |
|                    | Width: 97 mm                                                                                                    |  |  |
|                    | Depth: 391 mm                                                                                                    |  |  |
| Weight             | 5 kg                                                                                                    |  |  |

# **XHUB Controller Specifications**

The following table lists the XHUB controller performance specifications.

### Table 125: XHUB Controller Specifications

| XHUB Controller Specification | Value or Range |
|-------------------------------|----------------|
| Power Consumption             | 5 W to 8 W     |
| Dimension                     | Height: 240 mm |
|                               | Width: 61 mm   |
|                               | Depth: 393 mm  |
| Weight                        | 2.2 kg         |

## **RX Splitter Specifications**

The following table lists the RX Splitter specifications.

### Table 126: MTS 4 Expansion Cabinet RX Splitter Specifications

| RX Splitter Specification | Value or Range |
|---------------------------|----------------|
| Dimension                 | Height: 139 mm |
|                           | Width: 124 mm  |
|                           | Depth: 45 mm   |
| Weight                    | 0.4 kg         |

# MTS LiTE, MTS 2, and MTS 4 Connectors

### Table 127: MTS LiTE/MTS 2 Connectors

| Connector    | Туре     | Description                                              |
|--------------|----------|----------------------------------------------------------|
| External GPS | SUB D    | DB15 Female connector                                    |
| Alarms       | SUB D    | DB25 Female connector                                    |
| E1           | RJ45     | Functionality described in Hardware installation chapter |
| X.21         | SUB D    | DB15 Male connector                                      |
|              |          | Functionality described in Hardware installation chapter |
| Ethernet     | RJ45     | Functionality described in Hardware installation chapter |
| Internal GPS | N type   | Female connector                                         |
| Mains input  | IEC 320  | 230 V Supply                                             |
| DC           | -48 VDC  | 2 pin Phoenix connector                                  |
| Antennas     | DIN 7-16 | Female connector                                         |

### Table 128: MTS 4 Connectors

| Connector              | Туре     | Description                                              |
|------------------------|----------|----------------------------------------------------------|
| External GPS1 and GPS2 | SUB D    | DB15 Female connector                                    |
| Alarms                 | SUB D    | DB25 Female connector                                    |
| E1                     | RJ45     | Functionality described in Hardware installation chapter |
| X.21                   | SUB D    | DB15 Male connector                                      |
| Ethernet               | RJ45     | Functionality described in Hardware installation chapter |
| Internal GPS           | N type   | Female connector                                         |
| Mains input            | IEC 320  | 230 V Supply                                             |
| DC                     | -48 VDC  | 4 pin Phoenix connector                                  |
| Antennas               | DIN 7-16 | Female connector                                         |

# Chapter 15

# **Expansion Options**

Expansion options can be ordered from Motorola. To order an expansion option, see the Ordering Guide on ECAT.

# Additional Base Radio for MTS 2

It is possible to complement MTS 2 (with one Base Radio) with additional Base Radio.

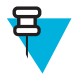

**Note:** The second Base Radio for MTS 2 is delivered with the expansion kit that includes required equipment and cables.

# **Cable Connections**

### Cable connections before expansion

Figure 191: RF Cabling Diagram for MTS 2 with one TX/RX ant. and up to two additional RX ant. before Expansion

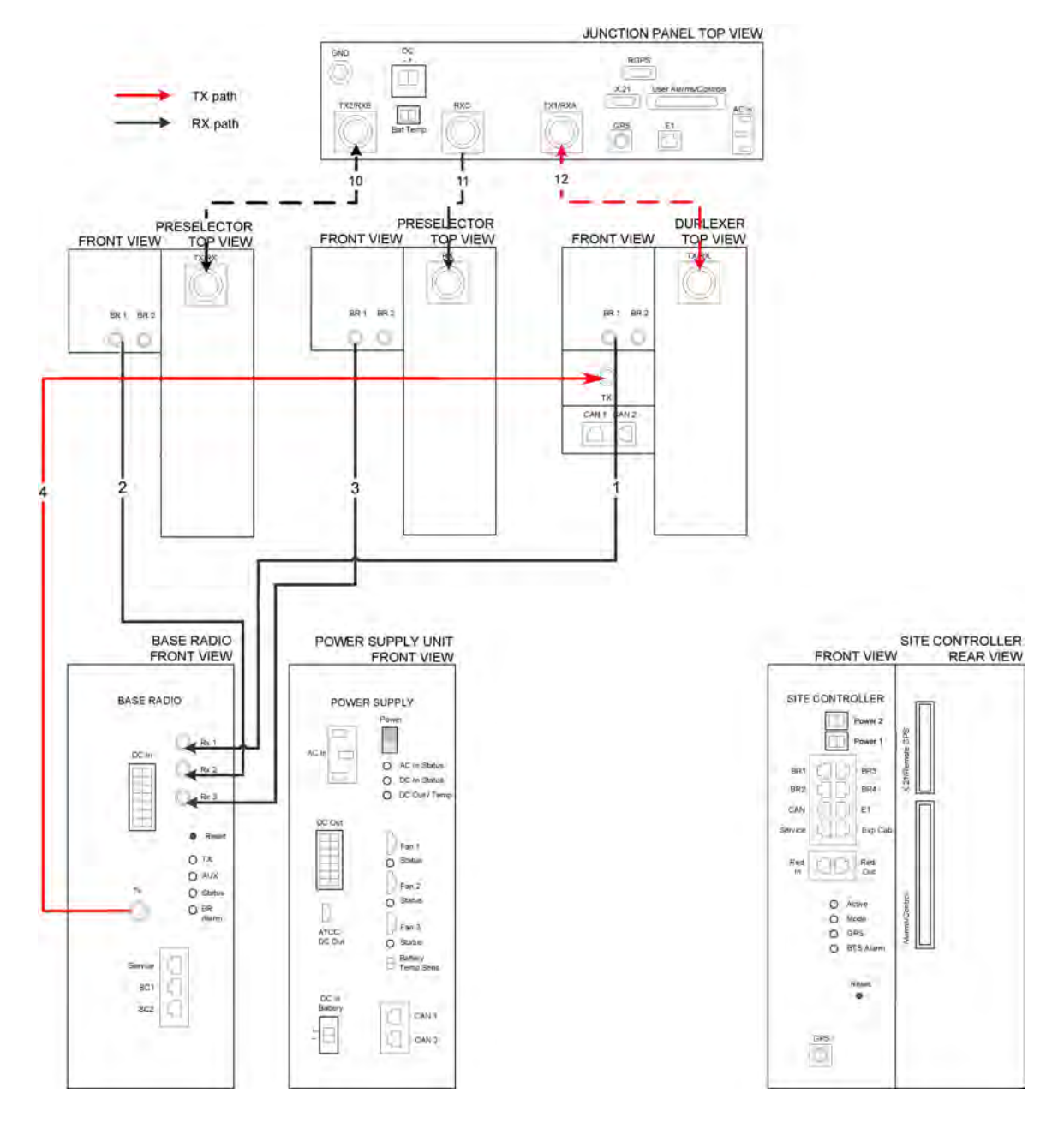

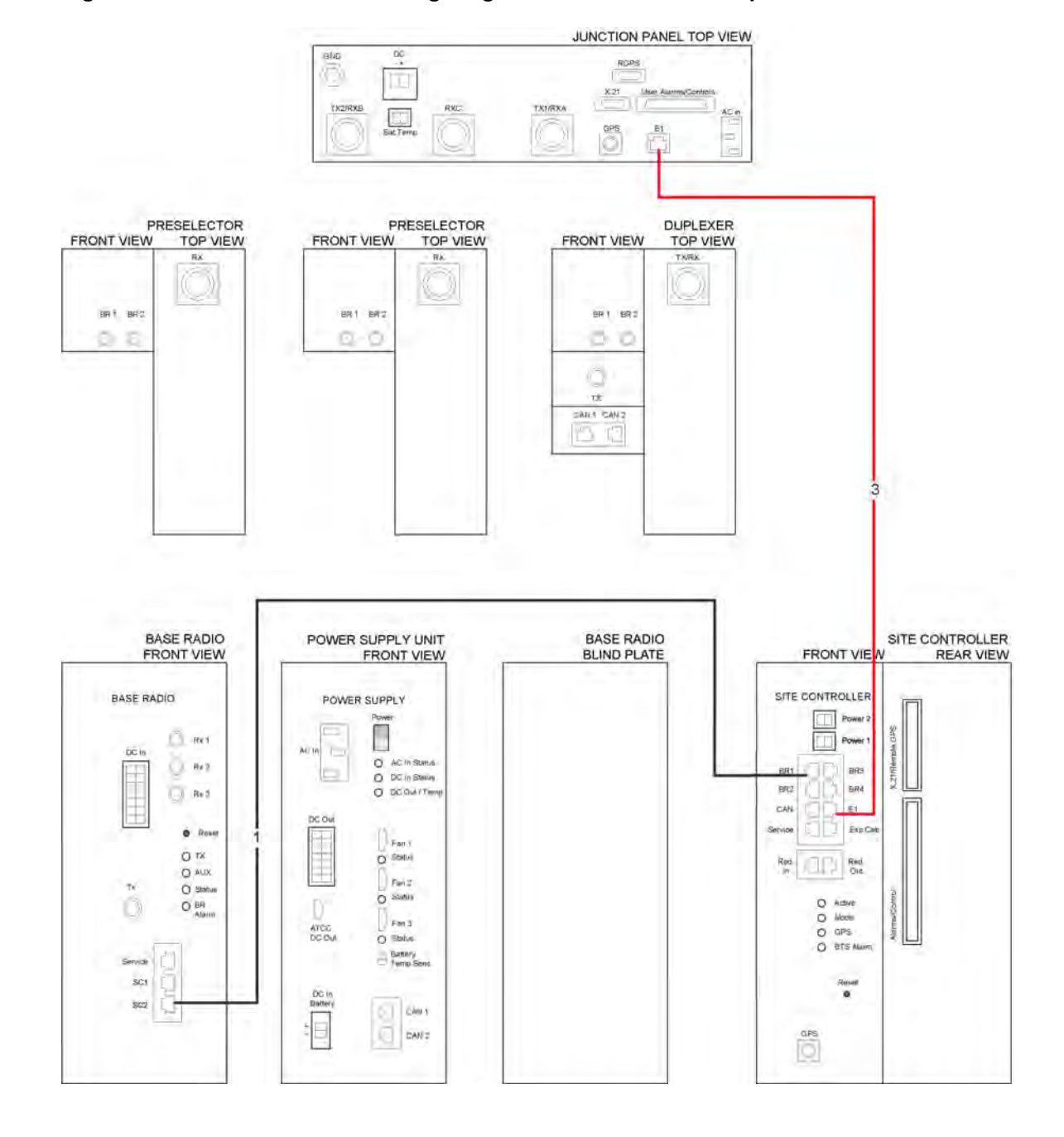

### Figure 192: E1 and Ethernet Cabling Diagram for MTS 2 before Expansion

### Cable connections after expansion

Figure 193: RF Cabling Diagram for MTS 2 with one TX/RX ant. and up to two RX ant. after Expansion

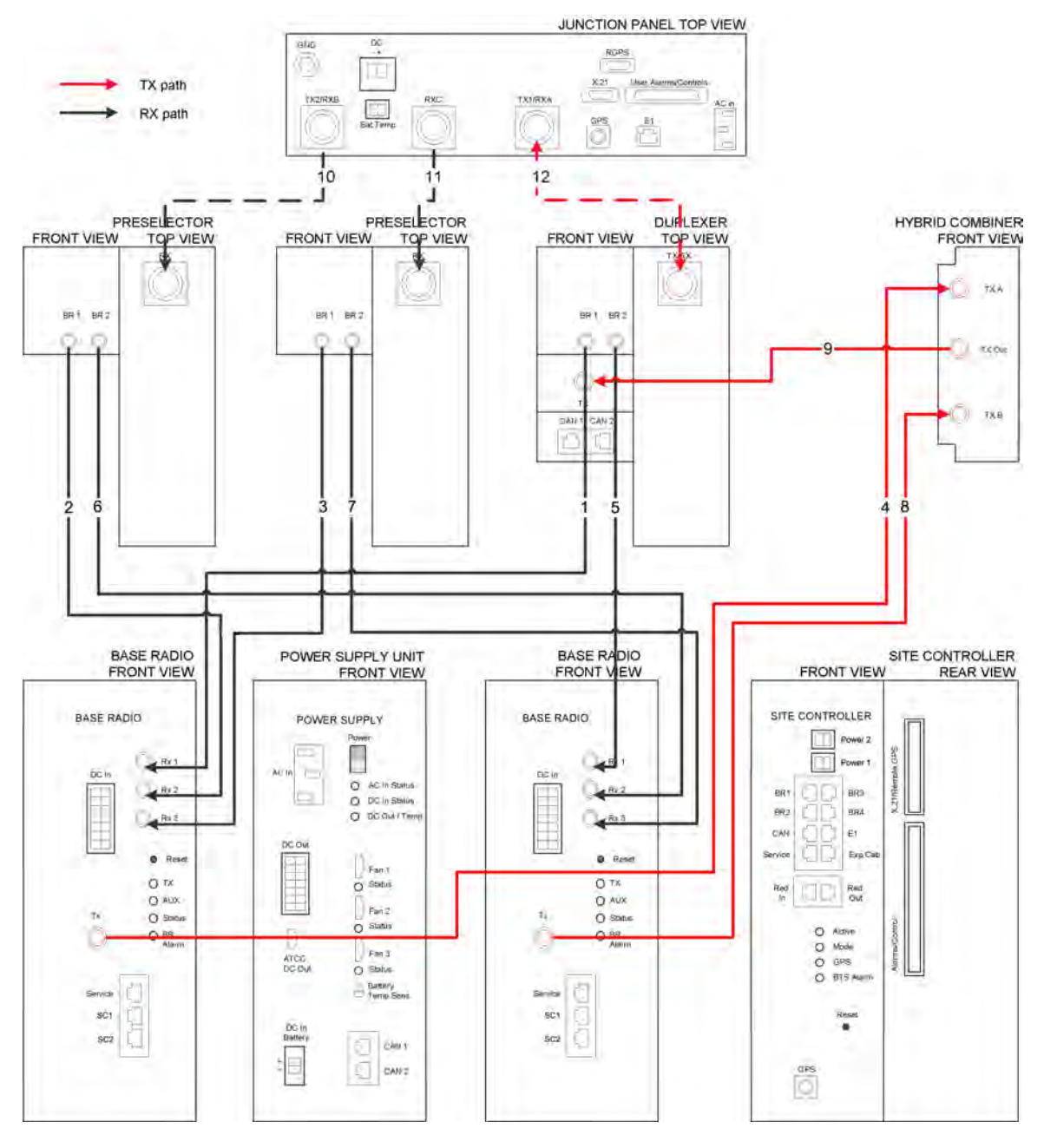

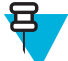

**Note:** For non-duplexed RF/TX, please see *Figure 110: RF Cabling/Connections for MTS 2 with One TX ant. and up to Two Additional RX ant. on page 168.* 

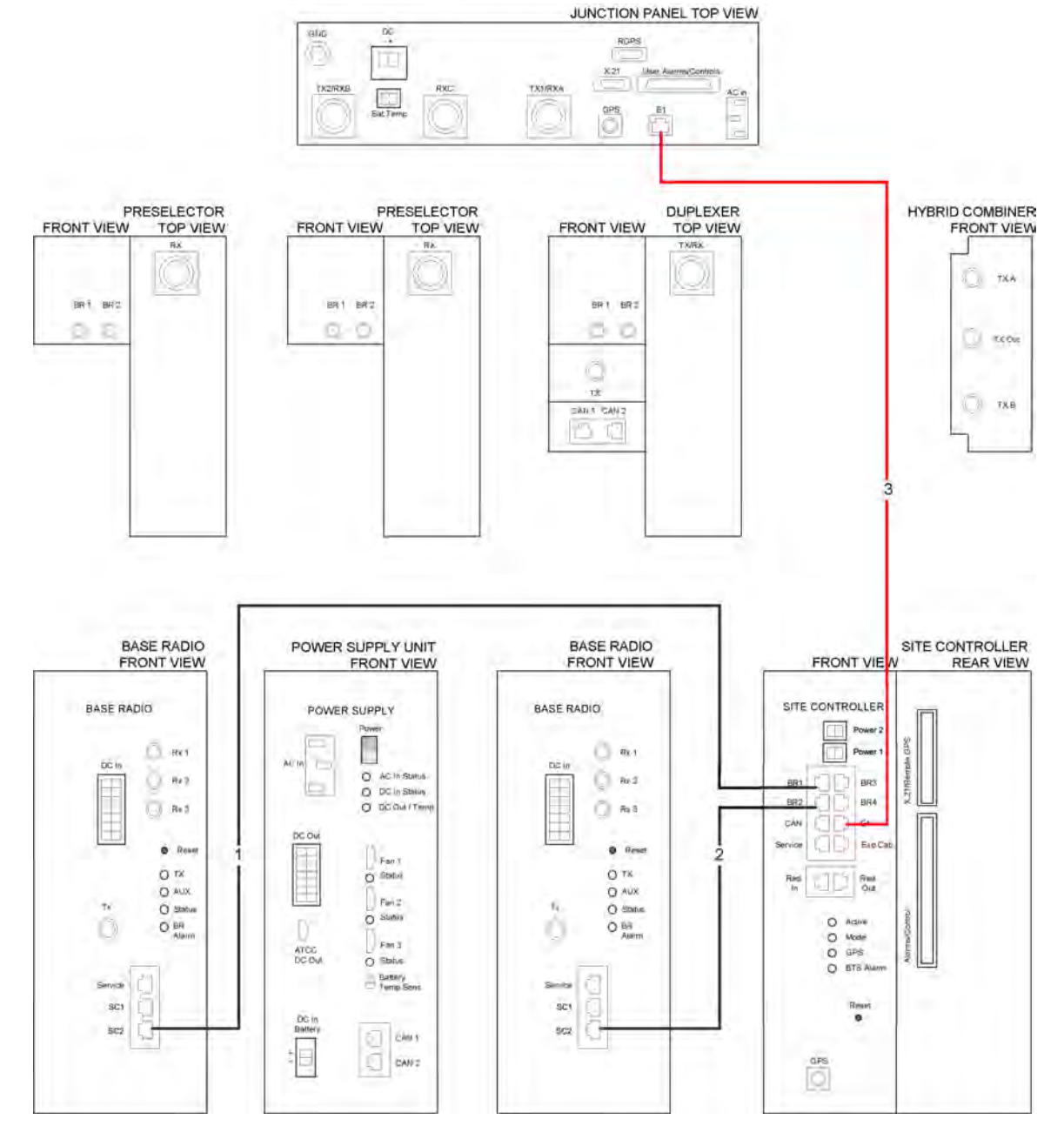

### Figure 194: E1 and Ethernet Cabling Diagram for MTS 2 after Expansion

# Adding an Additional Base Radio to MTS 2

### When and where to use:

Follow this process install the second Base Radio to the MTS 2 cabinet.

### **Process:**

- 1 Installing an Additional Base Radio to MTS 2 on page 378
- 2 Installing the Hybrid Combiner on page 379
- 3 Configuring and Verifying the Base Radio on page 213

# Installing an Additional Base Radio to MTS 2

### **Procedure:**

- 1 Remove the Blind Plate where the additional Base Radio is to be assembled.
- 2 Label all new Rx cables with labels included in the expansion kit.
- 3 Attach the Rx cables to the filters. Connect them according to the scheme below:

| # | Part no    | Cable type | Label | From               | То        |
|---|------------|------------|-------|--------------------|-----------|
| 5 | 3066543B01 | Rx cable   | Rx1   | Filter pos 1 / BR2 | BR2 / Rx1 |
| 6 | 3066543B01 | Rx cable   | Rx2   | Filter pos 2 / BR2 | BR2 / Rx2 |
| 7 | 3066543B01 | Rx cable   | Rx3   | Filter pos 3 / BR2 | BR2 / Rx3 |

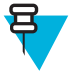

**Note:** Index numbers in table above refer to cable connections shown in *Figure 193: RF Cabling Diagram for MTS 2 with one TX/RX ant. and up to two RX ant. after Expansion on page 376.* 

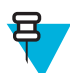

4

Note: At this stage only connect the cables to the filters.

Attach the Tx-cable to the Tx input of the filter in position 2.

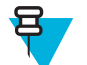

Note: At this stage only connect the cable to the filter.

5 Attach the Ethernet cable 3066544B02 to the **BR2** connector on the Site Controller. This is illustrated in *Figure* 194: E1 and Ethernet Cabling Diagram for MTS 2 after Expansion on page 377 as connection #2.

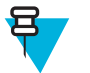

**Note:** At this stage only connect the cable to the Site Controller. Follow the color scheme displayed on the Site Controller front panel.

- 6 Insert the additional Base Radio by aligning the side rails with the appropriate rail guides inside the Base Radio chassis.
- 7 Gently push the additional module completely into the Base Radio chassis assembly using the module handle.

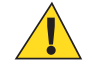

**Caution:** Be careful not to damage any of the cables previously connected when pushing the Base Radio into position.

8 Secure the additional module using two TORX screws. Tighten the screws to a torque of 2.7 Nm.

**9** Connect the Power cables, Ethernet cable, Tx cable and Rx Cables to the BR front plate. Make sure cables are connected according to scheme below:

| #       | Part number | Cable type     | Label | From               | То          |
|---------|-------------|----------------|-------|--------------------|-------------|
| N/A     | 3066545B01  | DC Power Cable | N/A   | PSU / DC Out       | BR1 / DC IN |
|         |             |                |       |                    | BR2 / DC In |
|         |             |                |       |                    | SC1 / Power |
| 5       | 3066543B01  | Rx Cable       | Rx1   | Filter pos 1 / BR2 | BR2 / Rx1   |
| 6       |             |                | Rx2   | Filter pos 2 / BR2 | BR2 / Rx2   |
| 7       |             |                | Rx3   | Filter pos 3 / BR2 | BR2 / Rx3   |
| N/A     | 3066543B05  | Tx Cable       | N/A   | Filter pos 2 / Tx  | BR2 / Tx    |
| 2 in A) | 3066545B02  | Ethernet       | N/A   | SC1 / BR2          | BR2 / SC1   |

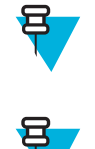

**Note:** Index numbers in table above refer to cable connections shown in *Figure 193: RF Cabling Diagram for MTS 2 with one TX/RX ant. and up to two RX ant. after Expansion on page 376* or in *Figure 194: E1 and Ethernet Cabling Diagram for MTS 2 after Expansion on page 377* for **A**).

Note: DC Power Cable (3066545B01) already exists before expansion of MTS 2.

10 Switch ON the Power Supply Unit (You do not need to do this if doing a hotswap).

# Installing the Hybrid Combiner

If current MTS 2 configuration include one Duplexer, installation of the Hybrid Combiner also included in the expansion option is necessary.

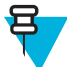

**Note:** If current MTS 2 configuration includes two Duplexers, installation of the Hybrid Combiner is not needed.

### **Procedure:**

- 1 Switch OFF the Power Supply Unit.
- 2 On the Duplexer, unplug the TX cable connected to the first Base Radio.
- 3 Assemble the Bracket with the three M6x10 screws.
- 4 Fasten the two M4x10 screws that are to hold the Hybrid Combiner, but do not tighten them fully.
- 5 Place the Hybrid Combiner on the bracket of the cabinet, with the heat sing facing inwards toward the center of the cabinet.
- 6 Slide the Hybrid Combiner at an angle ensuring that the lip at the back of the Hybrid Combiner is secured behind the bracket.
- 7 Tighten the two M4x10 screws to the bracket.
- 8 Attach the TX cables according to the scheme below:

| # | Part number | From                        | То                        | Notes                                                      |
|---|-------------|-----------------------------|---------------------------|------------------------------------------------------------|
| 4 | 3066543B12  | BR1 / TX                    | Hybrid Combiner / TX<br>A | Existing cable previously unplug-<br>ged from the Duplexer |
| 8 | 3066543B05  | BR2 / TX                    | Hybrid Combiner / TX<br>B |                                                            |
| 9 | 3066543B06  | Hybrid Combiner /<br>TX Out | Duplexer / TX             |                                                            |

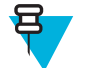

**Note:** Index numbers in table above refer to cable connections shown in *Figure 193: RF Cabling Diagram for MTS 2 with one TX/RX ant. and up to two RX ant. after Expansion on page 376.* 

9 Switch ON the Power Supply Unit.

# Configuration

When the additional Base Radio has been installed properly it needs to be configured and verified. In order to do so, follow *Configuring and Verifying the Base Radio on page 213*.

In addition to this, the following parameters need to be configured in TESS application:

- Factory password
- Field password
- Cabinet ID
- Position ID
- Carrier Number (TX/RX frequencies are auto-generated based on Carrier Number setting)
- Default TX Power level

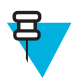

**Note:** When these parameters have been configured in TESS Application and after the modified configuration file has been uploaded to the Site Controller, the complete site needs to be reset to implement the configuration change.

# Additional Module Cage for MTS 4

It is possible to complement MTS 4 with additional module cage.

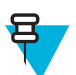

**Note:** The module cage for MTS 4 is delivered with the expansion kit that includes required equipment and cables.

# Adding an Additional Module Cage to MTS 4

Follow the procedure below to add a second module cage to the MTS 4 cabinet.

### **Procedure:**

- 1 Remove the Module Cage Beauty Plate.
- 2 Mount all cables going from the lower Module Cage in your specific configuration and fix them temporarily in the rack before mounting the air divider and module cage.

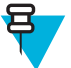

Note: This would typically be:

- Ethernet cables from Base Radio(s) in lower Module Cage to SC in upper Module Cage (SC2).
- Ethernet cables from Base Radio(s) in upper Module Cage to SC in lower Module Cage (SC1).
- CAN Bus cables to and from Filters.
- **3** Connect the Rx cables to the filters and let them hang on the back side behind Cavity Combiners that may exist in configuration.
- 4 Connect the AC Power cable (3066553B01), the DC Power cable (3066553B01) and the Battery Sensor cable (3066556B02) to the adequate connectors on the Junction Panel and let them hang on the back side behind Cavity Combiners that may exist in configuration.
- 5 Catch Rx cables, AC Power cable, DC Power cable and Battery Sensor cable in the empty space where new module cage is to be assembled and temporarily fix them at the front.
- 6 Assemble the Air Separator shelf above the existing Module Cage. Use four M6x16 screws included in the expansion kit.
- 7 Assemble the new Module Cage on top of the Air Separator shelf. Use eight M6x16 screws included in the expansion kit.

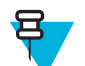

Note: You may have to temporarily remove the fans in order to fasten the screws.

8 If applicable, remove the Power Supply Unit Blind Plate.

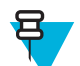

Note: If Power Supply Unit has been pre-assembled in your configuration, jump directly to Step 8.

- 9 Place the Power Supply Unit on the slide rails in the Module Cage and push it to the back.
- 10 Secure the Power Supply Unit to the Module Cage with the two M4x10 Torx screws and lock the washers.
- 11 Connect the power supply cables and optional backup battery cables according to the scheme below:

| Part no    | Cable type     | From                 | То           |                 |
|------------|----------------|----------------------|--------------|-----------------|
| 3066551B01 | DC Power Cable | Junction panel / DC2 | PSU2 / DC In |                 |
|            |                |                      |              | Tuble continued |

Table continued...

| 3066553B01 | AC Power Cable  | Junction panel / AC In 2    | PSU2 / AC In               |
|------------|-----------------|-----------------------------|----------------------------|
| 3066556B02 | Batt Sens cable | Junction panel / Bat Temp 2 | PSU2 / Battery Temp. Sens. |
| 3066545B01 | DC Power Cable  | BR3 / DC In                 | PSU2 / DC Out              |
|            |                 | BR4 / DC In                 |                            |
|            |                 | Site Controller / Power     |                            |

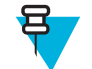

**Note:** If Base Radio being added is the second Base Radio in a Module Cage (BR2 or BR4), DC Power Cable (3066545B01) is already existing in configuration.

12 Connect the RJ45 cable according to the scheme below:

| Part no    | Cable type | From        | То                                                                                                    |
|------------|------------|-------------|----------------------------------------------------------------------------------------------------|
| 3066544B06 | RJ45 Cable | PSU2 / CAN1 | CAN socket where terminator is situated (ter-<br>minator to be removed and replaced by the<br>cable instead). Could be on a filter or ATCC.<br>In case of no redundant Site Controller, the<br>terminator should be placed in PSU 2/ CAN 2<br>output. |

13 Switch ON the Power Supply Unit.

14 Check the LED indicators to verify the PSU is operating correctly.

## Configuration

No configuration in itself is needed for the module cage, but the Power Supply Unit needs to be configured and this is described in *Updating the Mapping List with the New PSU TrackID on page 303*.

Installation and configuration of additional Base Radios are described separately in *Additional Base Radio for Existing Module Cage in MTS 4 on page 381*.

Furthermore, if an additional Site Controller is ordered as a separate expansion kit, it needs to be installed and configured, see *Redundant Site Controller on page 389*.

# Additional Base Radio for Existing Module Cage in MTS 4

It is possible to add a Base Radio into an existing module cage of the MTS 4.

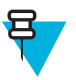

**Note:** The additional Base Radio is delivered with the expansion kit that includes required equipment and cables.

# **Cable Connections**

### **Cable Connections Before Expansion**

### Figure 195: RF Cabling of MTS 4 with one TX ant. Before Expansion

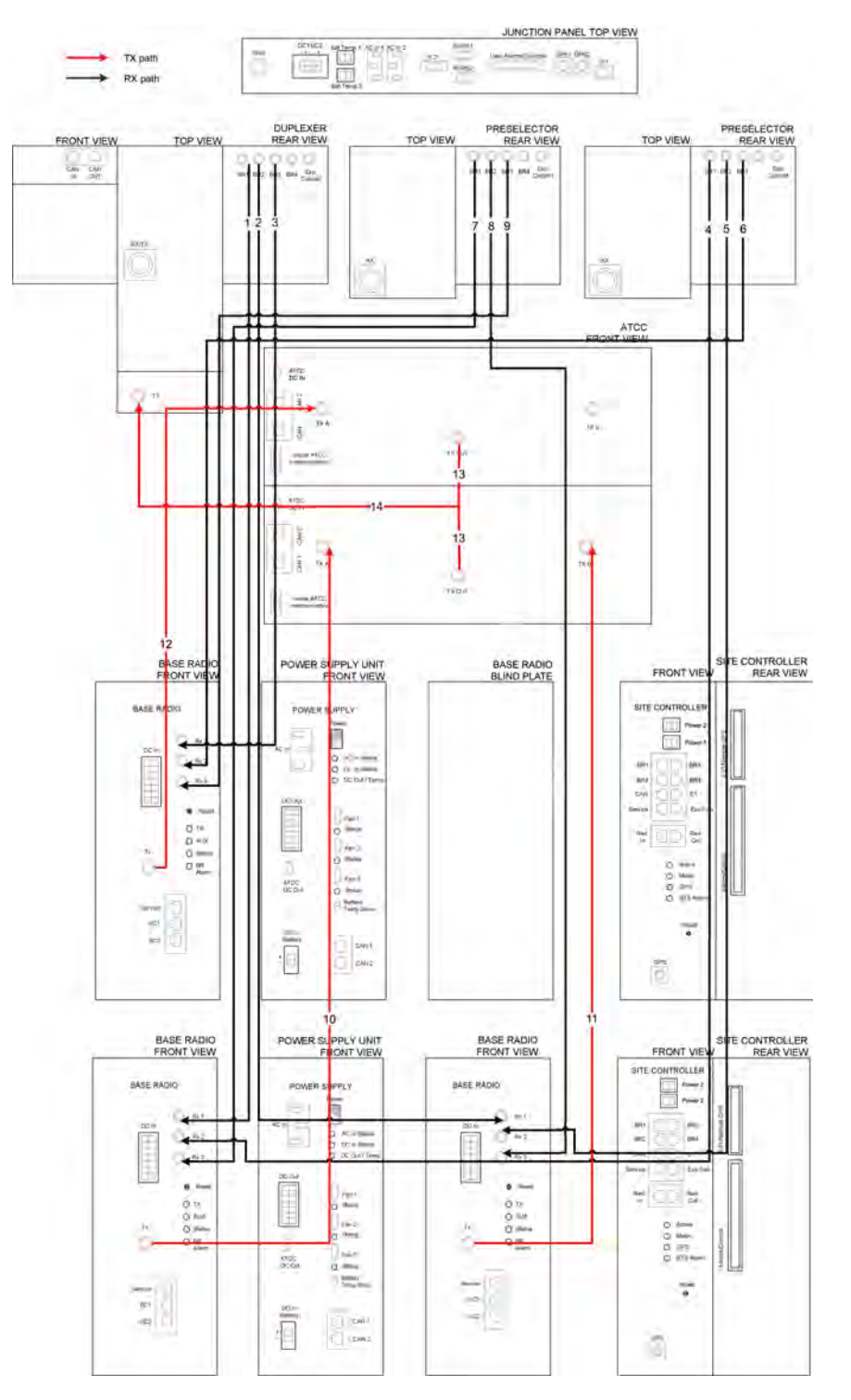

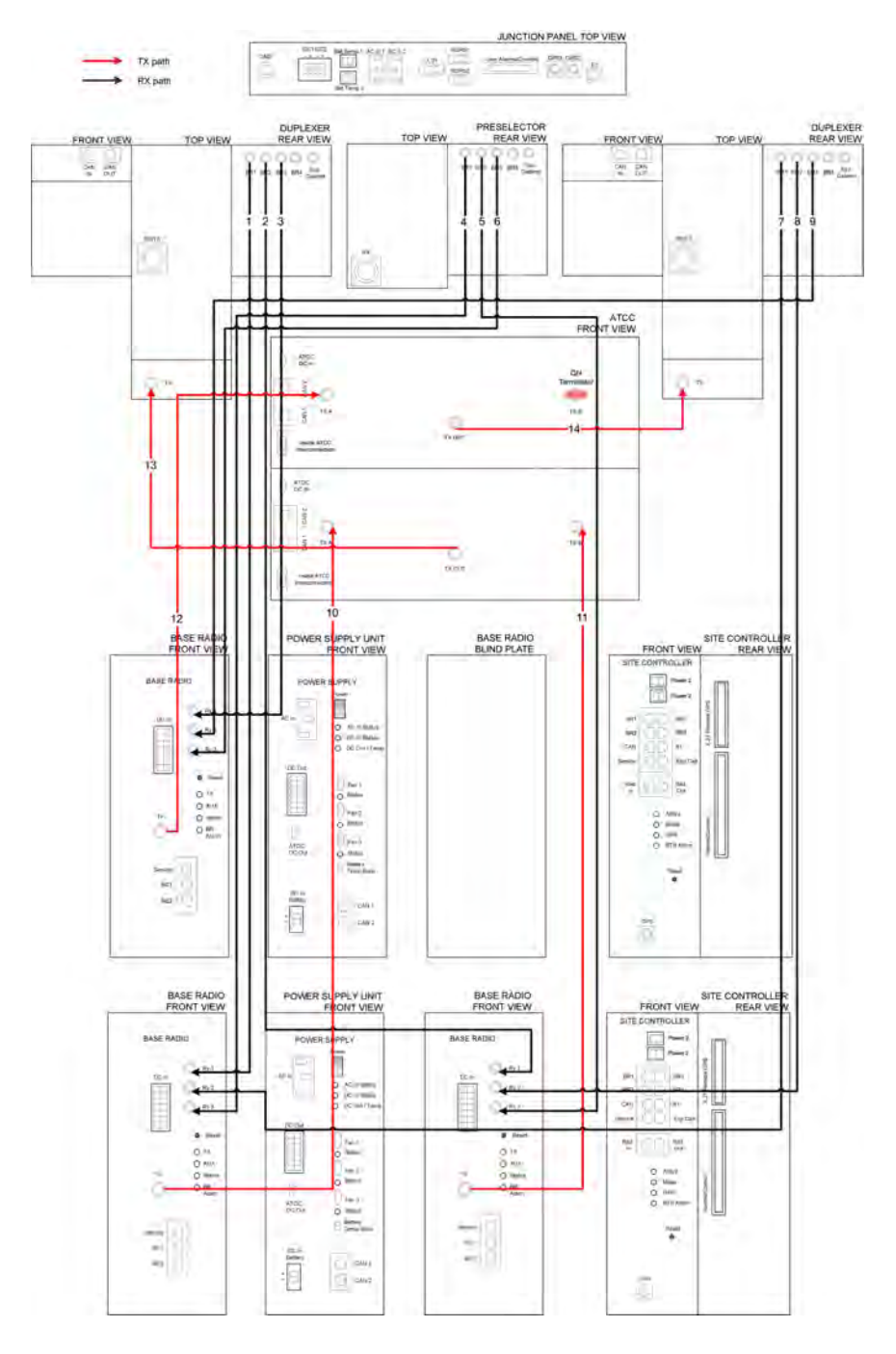

### Figure 196: RF Cabling of MTS 4 with two TX ant. Before Expansion

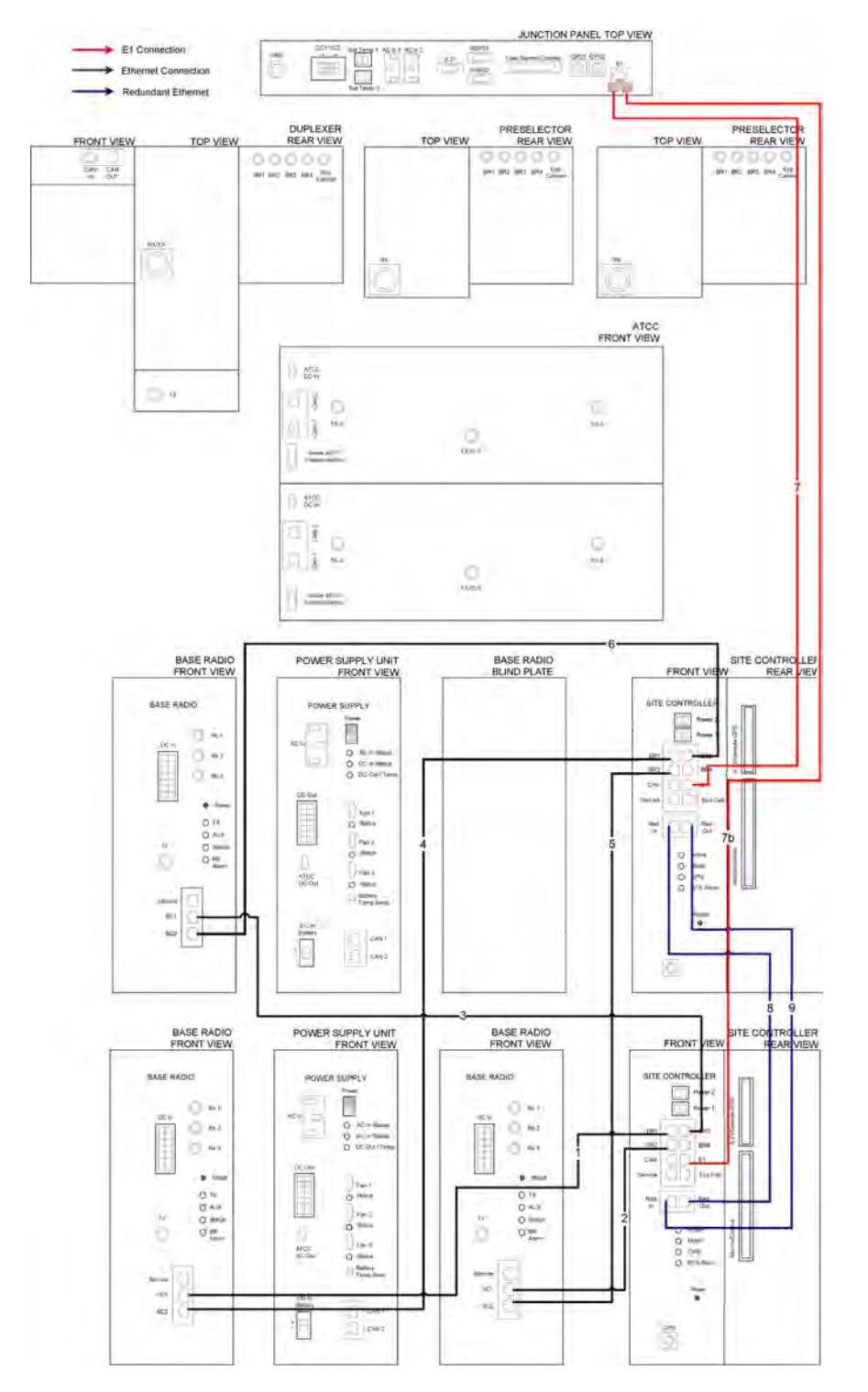

### Figure 197: E1 and Ethernet Connections of MTS 4 Before Expansion

### **Cable Connections After Expansion**

### Figure 198: RF Cabling Diagram of MTS 4 with One TX ant. After Expansion

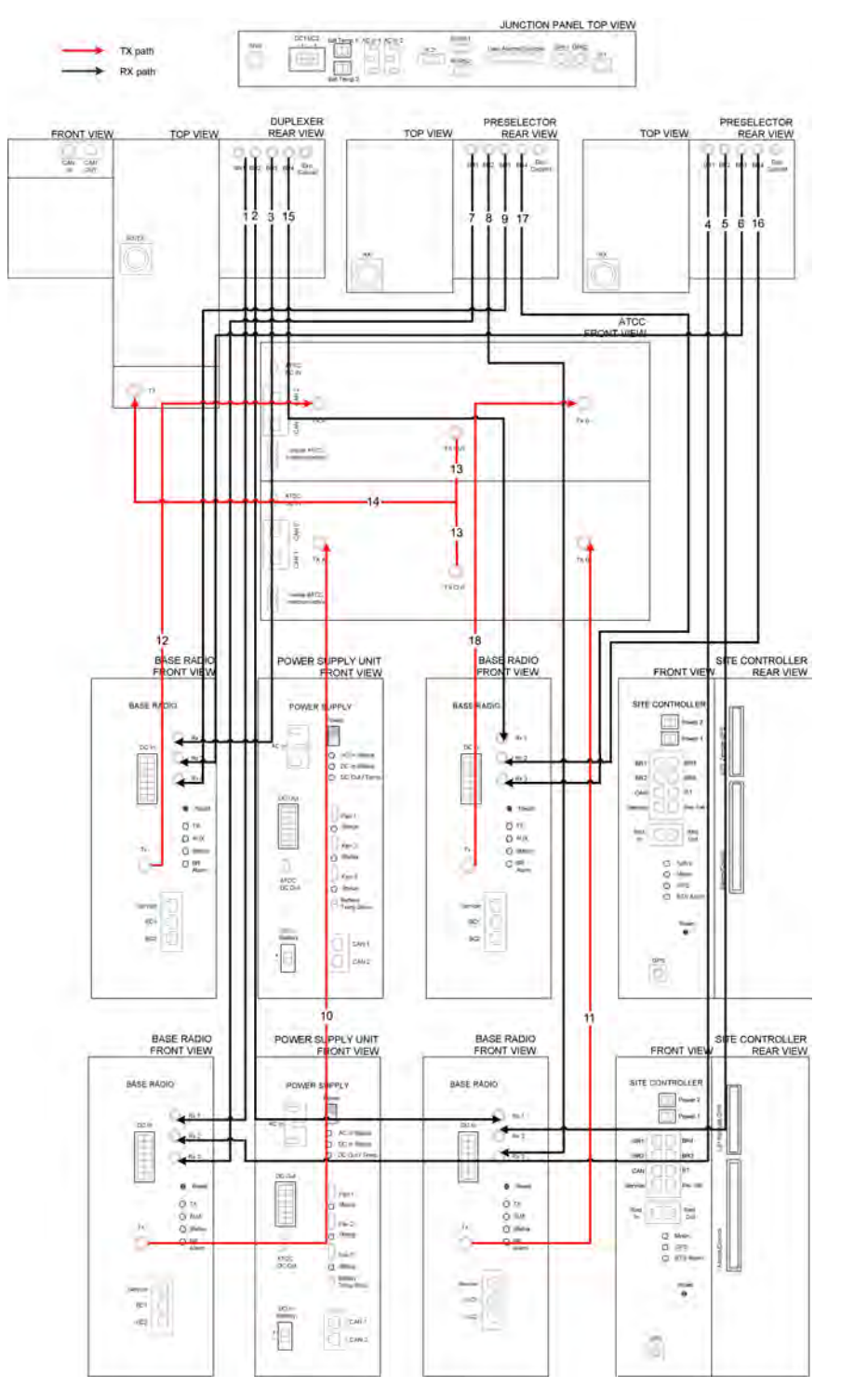

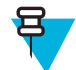

**Note:** Cables 15, 16, 17, and 18 in *Figure 198: RF Cabling Diagram of MTS 4 with One TX ant. After Expansion on page 385* have been added during expansion.

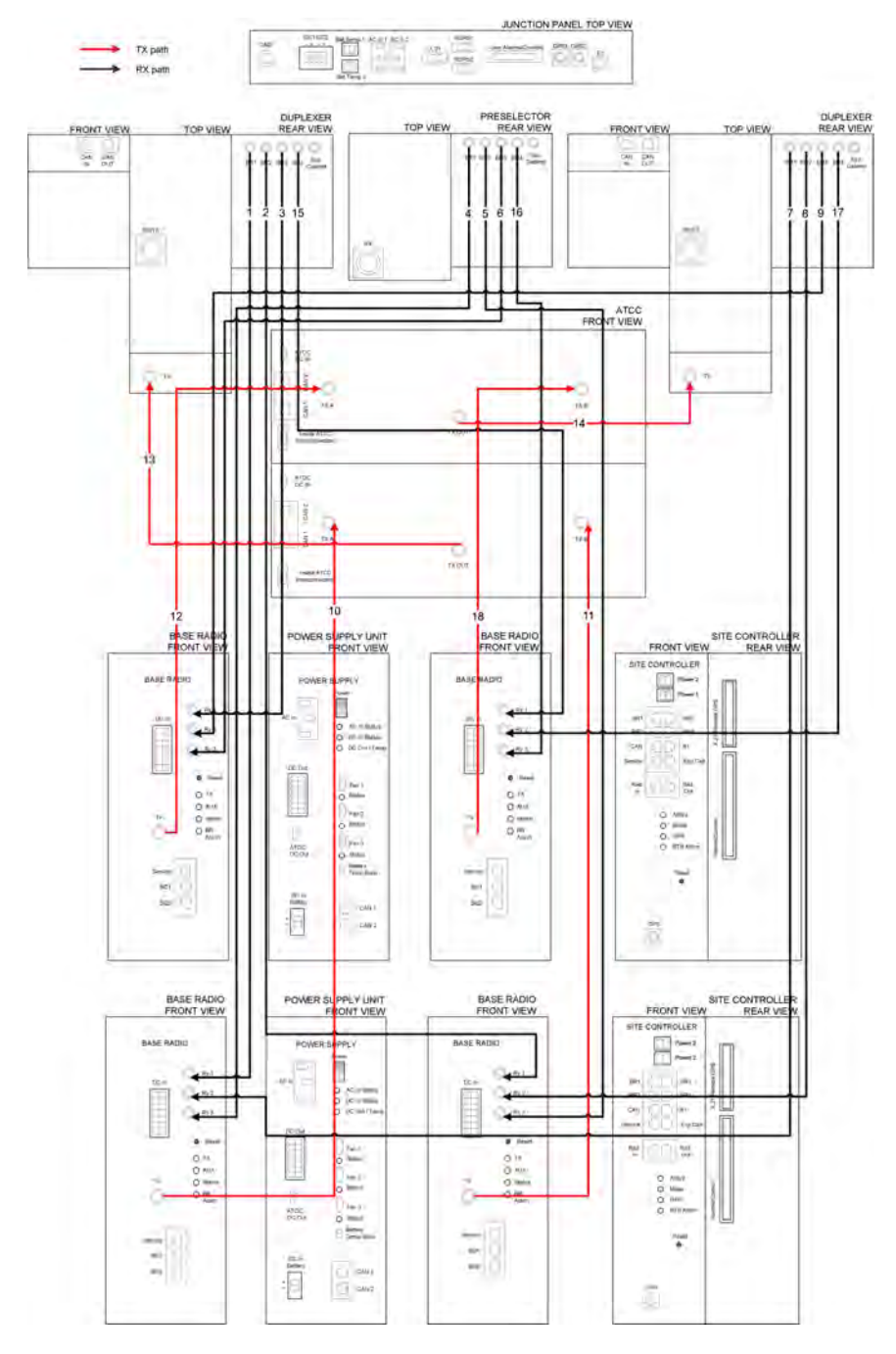

### Figure 199: RF Cabling Diagram of MTS 4 with two TX ant. After Expansion

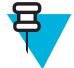

Note: Cables 15, 16, 17, and 18 in *Figure 199: RF Cabling Diagram of MTS 4 with two TX ant. After Expansion on page 386* have been added during expansion.

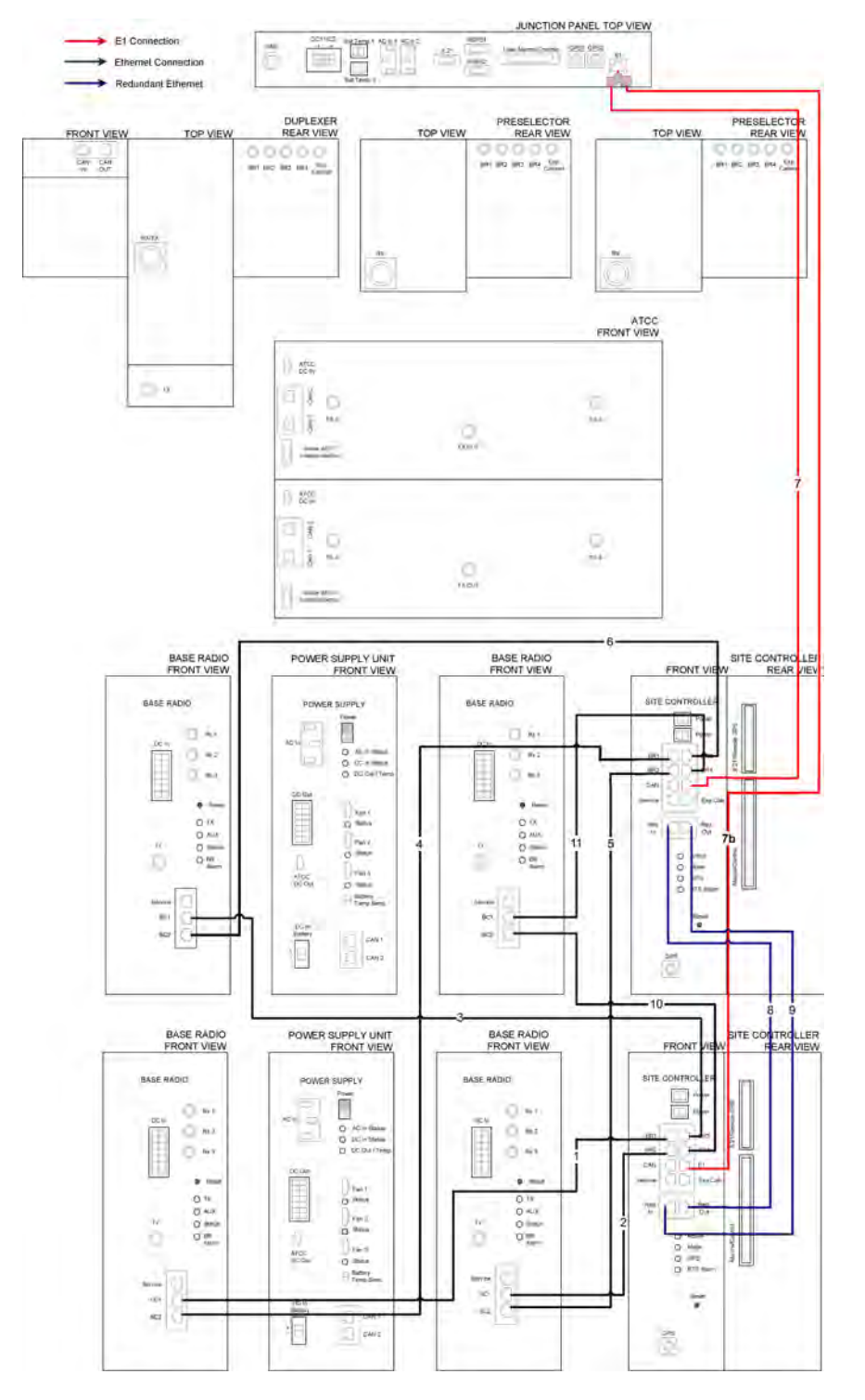

### Figure 200: E1 and Ethernet Cabling of MTS 4 After Expansion

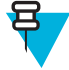

**Note:** Cables 10 and 11 in *Figure 200: E1 and Ethernet Cabling of MTS 4 After Expansion on page 387* have been added during expansion.

# Adding an Additional Base Radio to MTS 4

Follow the procedure below to install an additional Base radio for MTS 4. The images below illustrate cable connections before adding a third Base Radio to the configuration.

### **Procedure:**

- 1 Remove the Blind Plate where the additional Base Radio is to be added.
- 2 Label all Rx cables with labels included in the expansion kit.
- 3 Attach the Rx cables to the filters. Connect them according to the scheme below:

| #  | Part no    | Cable type | Label | From           | То        |
|----|------------|------------|-------|----------------|-----------|
| 15 | 3066543B02 | RX cable   | Rx1   | Filter 1 / BR# | BR# / Rx1 |
| 16 |            |            | Rx2   | Filter 2/ BR#  | BR# / Rx2 |
| 17 |            |            | Rx3   | Filter 3/ BR#  | BR# / Rx3 |

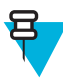

Note: If Base Radio to be added is BR2, replace BR# with BR2 i table above, and so on.

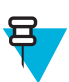

Note: Index numbers in table above refer to cable connections shown in Cable Connections.

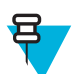

Note: At this stage only connect the cables to the filters.

4 Attach the Tx cable to the Tx input of the Cavity Combiner according to the scheme below:

| #  | Note   | Part no    | Cable type | From      | То       |
|----|--------|------------|------------|-----------|----------|
| 11 | If BR2 | 3066543B08 | Tx cable   | CC1 / TxB | BR2 / Tx |
| 12 | If BR3 | 3066543B08 | Tx cable   | CC2 / TxA | BR3 / Tx |
| 18 | If BR4 | 3066543B08 | Tx cable   | CC2 / TxB | BR4 / Tx |

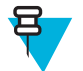

Note: Index numbers in table above refer to cable connections shown in *Cable Connections*.

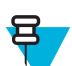

Note: At this stage only connect the cable to the Cavity Combiner (ATCC or MTCC).

5 Attach the Ethernet cable to the appropriate BR input of the Site Controller according to the scheme below:

| #  | Note   | Part no    | Cable type     | From      | То        |
|----|--------|------------|----------------|-----------|-----------|
| 2  | If BR2 | 3066544B02 | Ethernet cable | BR2 / SC1 | SC1 / BR2 |
| 6  | If BR3 | 3066544B04 | Ethernet cable | BR3 / SC1 | SC1 / BR3 |
| 11 | If BR4 | 3066544B05 | Ethernet cable | BR4 / SC1 | SC1 / BR4 |

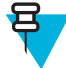

Note: Index numbers in table above refer to cable connections shown in *Cable Connections*.

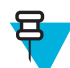

Note: At this stage only connect the cable to the Site Controller.

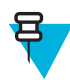

**Note:** If the Ethernet cable is being wired from a Base Radio in one Module Cage to a Site Controller in another Module Cage, the Ethernet cable is to be drawn outside of the Module Cage.

- 6 Insert the additional Base Radio by aligning the side rails with the appropriate rail guides inside the Base Radio chassis.
- 7 Gently push the additional module completely into the Base Radio chassis assembly using the module handle(s). Be careful not to damage any of the cables previously connected when pushing the Base Radio into position.
- 8 Secure the additional module using two TORX screws. Tighten the screws to a torque of 2.7 Nm.
- 9 Connect the Power cables, Ethernet cable, Tx cable and Rx cables to the BR front plate.

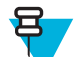

**Note:** If single or dual diversity, use QMA terminator (2866544A01) in unused Rx connectors on Base Radio(s).

10 Switch ON the Power Supply Unit. You do not need to do this if doing a hotswap.

## Configuration

Basic configuration of base radios is needed when additional base radio(s) has been added to the MTS 4 cabinet. This is described in *Configuring and Verifying the Base Radio on page 213*.

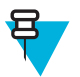

Note:

Base radios in the second Module Cage should be configured with *<cabinet>:<position>* set as 1:3 and 1:4.

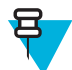

**Note:** For configurations with Manual Tuned Cavity Combiner(s), the MTCC needs to be tuned after adding additional Base Radio.

In addition to this, the following parameters need to be configured in TESS application:

- · Factory password
- · Field password
- Cabinet ID
- Position ID
- Carrier Number (TX/RX frequencies are auto-generated based on Carrier Number setting)
- Default TX Power level

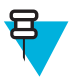

**Note:** When these parameters have been configured in TESS Application and after the modified configuration file has been uploaded to the Site Controller, the complete site needs to be reset to implement the configuration change.

# **Redundant Site Controller**

It is possible to add an additional (redundant) Site Controller to MTS 4. To add a redundant Site Controller, two module cages must be present in the MTS 4.

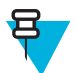

**Note:** If a redundant Site Controller is added to an MTS with an expansion cabinet, a redundant XHUB must also be added.

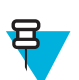

Note:

Redundant Site Controller feature is supported on releases:

- R6.0\_001.12, MTS 05
- R5.2\_002.34, MTS 10

and later.

The additional Site Controller is delivered with the expansion kit that includes required equipment and cables.

# Adding a Redundant Site Controller

This section described how to install and configure an additional Site Controller, gaining Redundant Site Controller functionality.

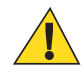

**Caution:** You must be familiar with Man-Machine Interface (MMI) commands and their usage before performing procedures in this chapter. Improperly applying MMI commands can result in equipment damage.

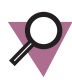

### Important:

Disable your Firewall application before attempting to transfer files.

The MTS Site Controller has the following modes of operation:

- **BOOT1** to access this mode interrupt the booting process by pressing **Escape** key or **Control+C** combination when appropriate message is shown. A password may be required to enter this mode.
- **Test Application** to access this mode enter the testapp command when in BOOT1 mode. To go back to normal Site Controller Application enter reset -oplatform command to reboot and resume normal operation.
- Site Controller Application if the boot process is not interrupted, this is the default mode of operation.

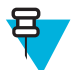

**Note:** When adding an additional (redundant) Site Controller, there will be some service downtime while making physical modifications.

### **Process:**

1 Back up the Site Controller configuration of the existing Site Controller.

See the respective restoration manual (DIPS/DIPC systems) or *Service Manual* (DIPM system) for MTS Configuration Backup procedures.

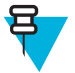

Note: This assumes that the existing Site Controller is properly configured and in service.

2 Install second Site Controller.

See Installing a Second Site Controller on page 391.

- 3 Restore the Site Controller Software on the second Site Controller. See the respective restoration manual (DIPS/DIPC systems) or *Service Manual* (DIPM system) for details on restoring the Site Controller software.
- 4 Configure E1 Links on the second Site Controller. See the respective restoration manual (DIPS/DIPC systems) or *Service Manual* (DIPM system) for details on how to configure the E1 links.
- 5 Configure CAN Bus on the second Site Controller. For detailed procedures, see the respective restoration manual (DIPS/DIPC systems) or *Service Manual* (DIPM system).
- 6 Load Ki's into MTS.

See the respective restoration manual (DIPS/DIPC systems) or *Service Manual* (DIPM system) for details on loading Ki's Into MTS.

7 Check the MTS post-restoration checks.

For details, see the respective restoration manual (DIPS/DIPC systems) or Service Manual (DIPM system).

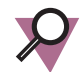

### Important:

When adding a second Site Controller it will automatically become standby meaning that performance of Site Controller post-restoration checks will not be possible.

In order to perform a Site Controller Post-restoration check on the second Site Controller, the first Site Controller needs to be reset allowing the second Site Controller to become active leading to interruption of service for several seconds.

8 Configure Redundant Site Controller feature.

See Configuring Redundant Site Controller on page 392.

## Installing a Second Site Controller

#### **Procedure:**

- 1 Wear an ESD strap and connect its cable to a verified good ground. This strap must be worn to prevent ESD damage to any components.
- 2 Remove the Site Controller Blind Plate.
- 3 Label the cables with labels included in the expansion kit.
- 4 Connect the Ethernet cables to the Base Radio(s) according to the scheme below:

| Part no    | Cable type     | From      | То        |
|------------|----------------|-----------|-----------|
| 3066544B02 | Ethernet cable | SC2 / BR4 | BR4 / SC2 |
| 3066544B15 | Ethernet cable | SC2 / BR1 | BR1 / SC2 |
| 3066544B16 | Ethernet cable | SC2 / BR2 | BR2 / SC2 |
| 3066544B01 | Ethernet cable | SC2 / BR3 | BR3 / SC2 |

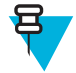

Note: At this stage only connect the cables to the Base Radios.

- 5 Strap the cables. Connect RF cable 3066543B10 to the GPS2 connector on the Junction Panel and let it hang. Catch the cable in the empty space where the Site Controller is to be assembled and temporarily fix it at the front.
- 6 Install the Site Controller. Use the handle to slide the unit into the chassis.

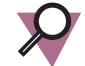

**Important:** Connect the ribbon cables at the rear before sliding the unit into the chassis. Be careful not to damage the cables when sliding the Site Controller into place.

- 7 Secure the Site Controller in the chassis with two M4X10 captive screws.
- **8** Connect the Ethernet cables previously attached to the Base Radio(s) to the Site Controller. Also connect the newly added Site Controller to the junction panel according to the scheme below:

| Part no    | Cable type | From                | То         |
|------------|------------|---------------------|------------|
| 3066543B10 | RF Cable   | Junction Panel / E1 | Y splitter |
| 3066560B01 |            | Y splitter          | SC1 / E1   |
| 3066567B02 |            | Y splitter          | SC2 / E1   |

9 Connect RF cable 3066543B10 to GPS connector.

**10** Connect the redundant control signal cable according to the scheme below:

| Part no    | Cable type                  | From        | То           |
|------------|-----------------------------|-------------|--------------|
| 3066544B17 | Redundant CTRL signal cable | SC1 / RedIn | SC2 / RedOut |

Table continued...

| 3066544B17 | Redundant CTRL signal | SC1 / RedOut | SC2 / RedIn |
|------------|-----------------------|--------------|-------------|
|            | cable                 |              |             |

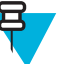

**Note:** Make sure to follow the color indications on both the cables as well as on the Site CONTROLLER.

11 Remove the Terminator from the CAN2 output on the Power Supply Unit and connect the CAN Bus cable according to the scheme below:

| Part no    | Cable type    | From      | То          |
|------------|---------------|-----------|-------------|
| 3066544B03 | CAN Bus cable | SC2 / CAN | PSU2 / CAN2 |

12 Connect the power cables to the MTS Power Supply Units.

# **Configuring Redundant Site Controller**

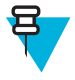

Note: Redundant Site Controller feature is supported by MTS Software releases:

- MTS SPU R5.2\_002.34 or later
- MTS SPU R6.0\_001.12 or later

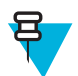

**Note:** On power up of the Standby Site Controller the Base Radios may dekey and reset. Base Radios will automatically recover and key up again within 20 seconds.

### **Process:**

- 1 Perform Site Controller Hardware Pre-Checks. See *Performing Site Controller Hardware Pre-Checks on page 392*.
- Configure the Site Controller Configuration Files.
   See Configuring Site Controller Configuration Files on page 393.
- **3** Configure Ethernet ports connecting the two Site Controllers. See *Configuring Ethernet Ports on page 393*.
- 4 Configure the ID values of the Site Controllers. See *Configuring Site Controller IDs on page 394*.

### Performing Site Controller Hardware Pre-Checks

### **Procedure:**

- 1 Ensure that both Site Controllers are correctly installed and are running identical software applications, Boot images and configuration files.
- 2 In order for the Redundant Site Controller feature to work correctly, the Site Controller and BR Boot1 version must be:
  - TSC\_RLJ\_BOOT1-R06.40.07 or later for SC.
    - BRC\_RLJ\_BOOT1-R06.40.05 or later for Base Radio.

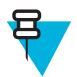

**Note:** The Boot1 version can be checked on the Site Controller and BRs by resetting the Site Controller/BR and interrupting the startup sequence when prompted to go into Boot1 mode. The software version is displayed when entering Boot1 mode.

- 3 Check that the redundant Site Controller Ethernet Link cables are connected correctly, as shown in *Cable Connections*.
- 4 Proceed to Configuring Site Controller Configuration Files on page 393 below.

### **Configuring Site Controller Configuration Files**

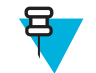

**Note:** To check that the Site Controller configuration files have the Standby Site Controller Installed parameter enabled, follow the steps below.

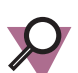

Important: Remember to check the configuration of both Site Controllers.

#### **Procedure:**

- 1 Log onto the Site Controller Application MMI.
- 2 From the SC: prompt, run the command display config.
- 3 Check the output of the configuration and confirm if the Standby Site Controller parameter is enabled or not.
- 4 If no Standby Site Controller is enabled, upload the Active Site Controller configuration file.
- 5 Modify the configuration file in TESS to enable Standby Site Controller.
- **6** Download the new configuration file to the InActive Bank (set to use as next after reset).
- 7 Reset the Site Controller.
- 8 Confirm the configuration is correct.

### **Configuring Ethernet Ports**

In order for the Redundant Site Controller feature to work correctly, the Ethernet ports used to connect the two Site Controllers need to be specifically configured. The correct IP addresses for each Site Controller must be as specified below.

Site Controller 1 (SC1)

- eth0: 10.0.253.1
- eth1: 10.0.254.1

Site Controller 2 (SC2)

- eth0: 10.0.254.2
- eth1: 10.0.253.2

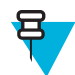

**Note:** For an MTS using a single Site Controller, the Ethernet settings should be checked using the ifconfig -a command from the SC application prompt. From the output, confirm that the eth0 and eth1 ports are configured as expected. See Procedure below for more information on how to set SC IDs.

#### **Procedure:**

- 1 Log onto Boot1 of the Site Controller during startup.
- 2 From the prompt, run the command spr inet/if/eth0.
- 3 From the prompt, run the command spr inet/if/eth1.
- 4 Take note of the IP addresses and the MAC addresses.

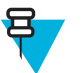

Note: If the IP addresses are set correctly (as stated in lists before this procedure), continue to **Step 8** below.

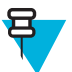

Note: If the IP addresses are set incorrectly, they must be changed as follows in the next step.

- 5 Log onto Boot1 of the Site Controller.
- 6 From the prompt, run the command

```
spw inet/if/eth0 "dhcp:no addr:10.0.253.X mask:255.255.255.0 dev_name:tsec
dev_unit:0 ethaddr:yy:yy:yy:yy:yy mtu:1500"
```

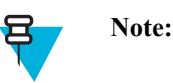

- $\mathbf{X} = 1$  for SC1, and 2 for SC2
- **yy:yy:yy:yy:yy** = the MAC address of the interface. Note that eth0 and eth1 have different MAC addresses.
- 7 From the prompt, run the command

```
spw inet/if/eth1 "dhcp:no addr:10.0.254.X mask:255.255.255.0 dev_name:tsec1
dev_unit:1 ethaddr:yy:yy:yy:yy:yy:yy mtu:1500"
```

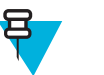

Note:

- X = 1 for SC1, and 2 for SC2
  - yy:yy:yy:yy:yy:yy = the MAC address of the interface. Note that eth0 and eth1 have different MAC addresses.

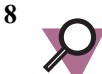

Important: Remember to check the IP settings on both SCs.

# **Configuring Site Controller IDs**

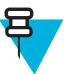

**Note:** The Site Controllers must have different ID values configured. To check the SC id, follow the steps below.

### Procedure:

- 1 Log onto the Site Controller Application MMI.
- 2 From the SC: prompt, run the command id.
- 3 An id value of either A or B is displayed.
- 4 Perform the same check on the second Site Controller.
- 5 If the IDs are the same, one of the ID values have to be changed. To do so, log onto the Site Controller Application MMI.

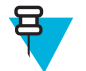

**Note:** It does not matter if it is the ID value of SC1 or SC2 that is changed, as long as they do not have the same ID value.

- 6 From the SC: prompt, run the command id x where x can be either A or B. Make sure to define a value different for the two Site Controllers.
- 7 Reset the Site Controller.

# Expansion from Two-Channel to Four-Channel Cavity Combiner

It is possible to expand from a two-channel Cavity Combiner to a four-channel Cavity Combiner.

The order of an additional Cavity Combiner is dependent on the type of Cavity Combiner existing in the current configuration of the MTS 4 cabinet. There are type of the Cavity Combiner:

- Auto Tune Cavity Combiner (ATCC)
- Manual Tune Cavity Combiner (MTCC)

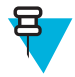

**Note:** The additional Cavity Combiner is delivered with the expansion kit that includes required equipment and cables.

# **Cable Connections**

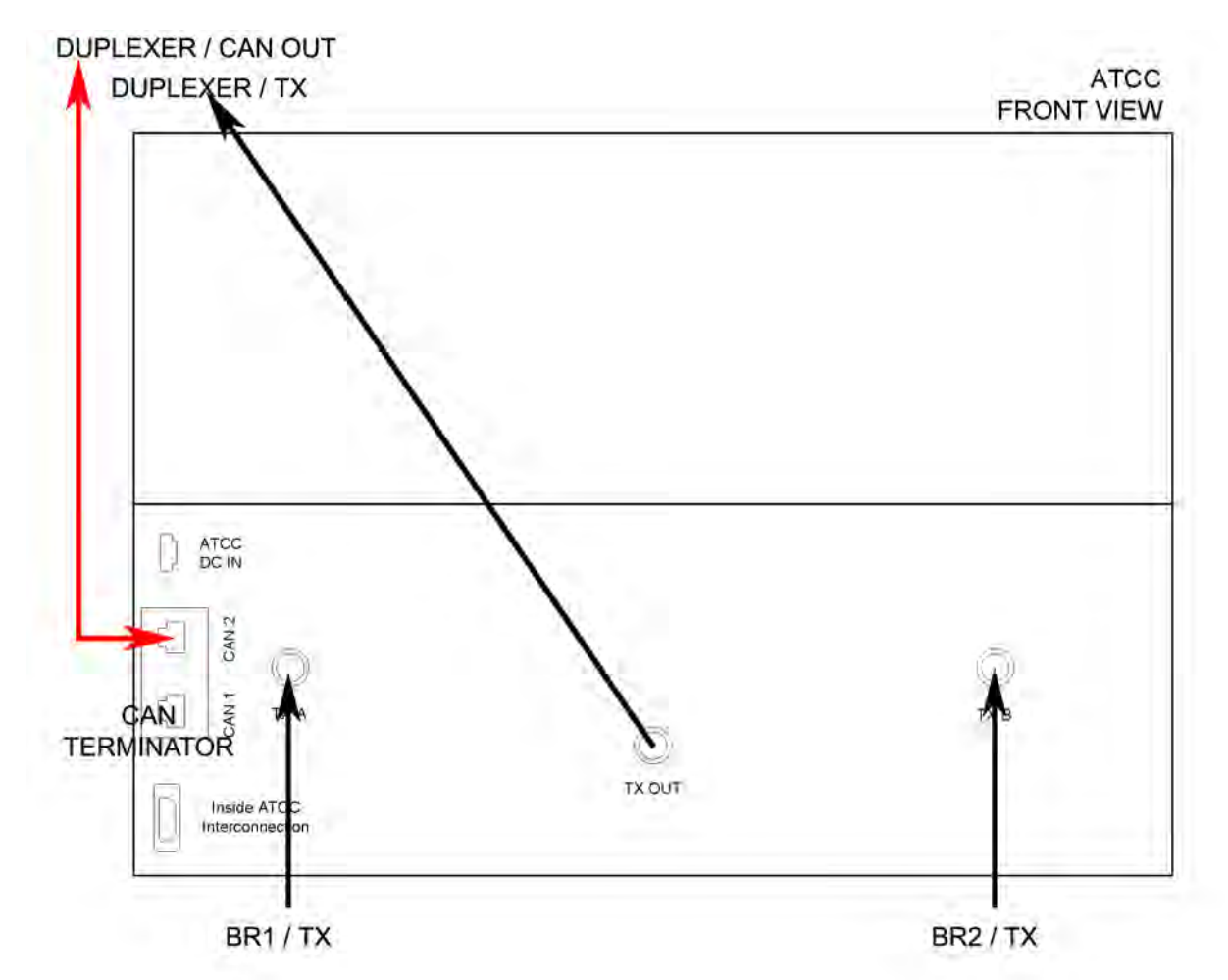

Figure 201: ATCC Cabling Diagram — MTS 4 with 1 TX Antenna before Expansion

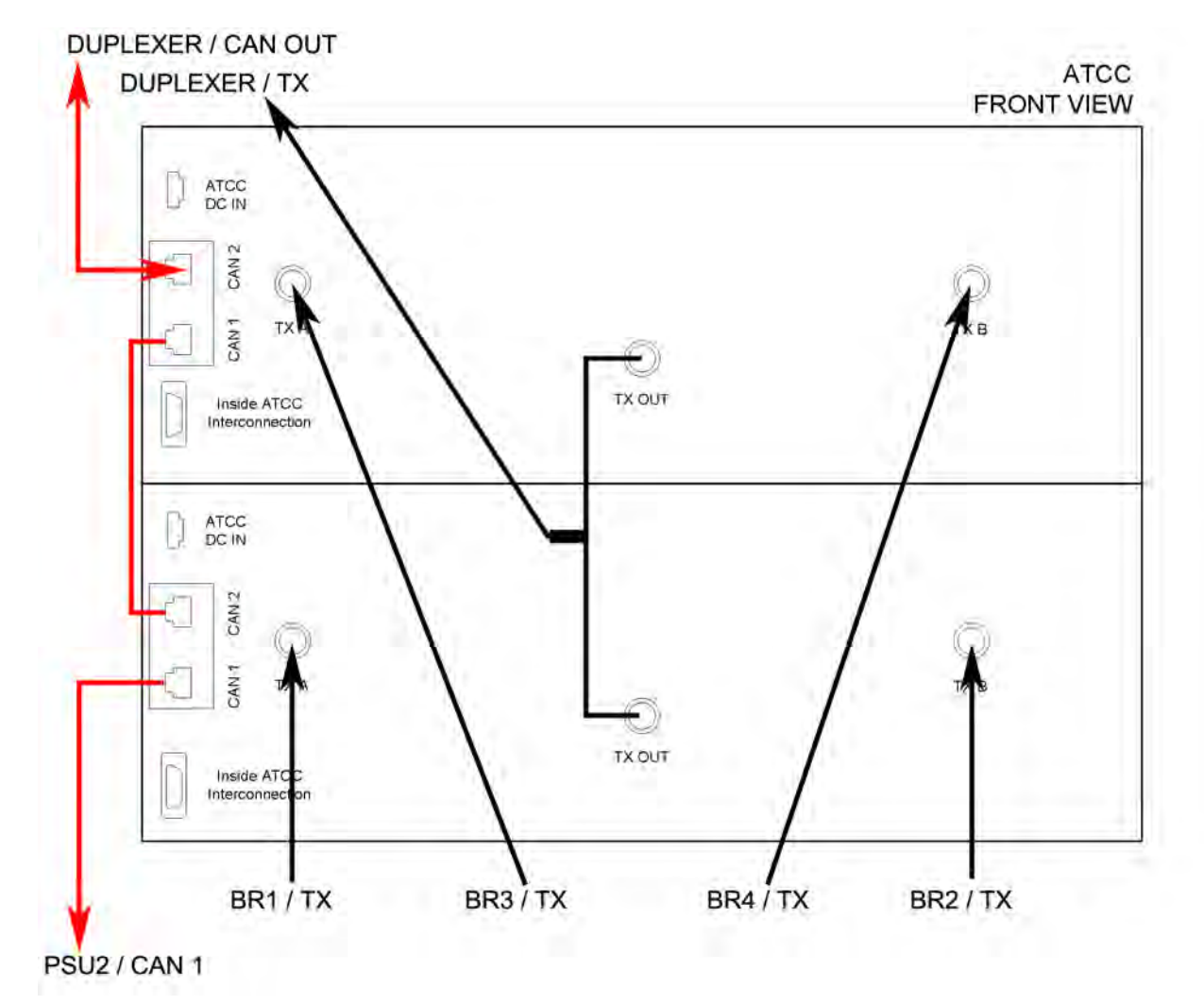

### Figure 202: ATCC Cabling Diagram — MTS 4 with 1 TX Antenna after Expansion

# Adding the Four-Channel Cavity Combiner

Follow the process below to install the Cavity Combiner.

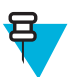

**Note:** Procedure is the same whether it is an Auto Tuned Cavity Combiner (ATCC) or a Manual Tuned Cavity Combiner (MTCC) being installed.

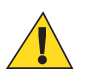

**Caution:** The cavity Combiner can weigh up to 11.8 kg (26 lbs.). Use caution when removing or installing Cavity Combiner into the equipment rack. Make sure the combiner is fully supported when free from mounting rails to avoid injury to personnel and equipment damage.

### **Process:**

- Install the new Cavity Combiner into the cabinet.
   See *Installing the Cavity Combiner into the Cabinet on page 397*.
- 2 Update the mapping list with the new unit TrackID. See *Updating the Mapping List with the New TrackID on page 256.*

# Installing the Cavity Combiner into the Cabinet

### **Procedure:**

ㅂ

1 Switch OFF the Power Supply Unit.

Note: Only applies for Auto Tuned Cavity Combiner (ATCC).

- 2 Remove the panel in front of where the additional Cavity Combiner is to be assembled.
- **3** Assemble bracket with 3 M6x10 screws.
- 4 Attach the DC cable to DC ATCC Out on the Power Supply Unit. Connect it to the DC socket on the control box on the Cavity Combiner.

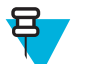

Note: Only applies for Auto Tuned Cavity Combiner.

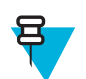

Note: Route the DC cable so it will be placed behind the additional Cavity Combiner.

- 5 Slide the Cavity Combiner into the cabinet.
- 6 Fasten the three screws (two on the left and one on the right) that hold the Cavity Combiner onto the brackets of the cabinet.
- 7 Attach the TX cables to the Base Radios.
- 8 Unplug the TX cable connected to ATCC 1 / TX Out connector and attach the TX Interconnect Harness to the ATCC 1 / TX Out and ATCC 2 / TX Out connectors. Connect the original cable to the TX Interconnect Harness.
- 9 Unplug the CAN Bus cable connected to ATCC 1 / CAN2 connector and attach it to ATCC 2 / CAN2 instead.

| Action | From               | То            |
|--------|--------------------|---------------|
| Before | Duplexer / CAN Out | ATCC 1 / CAN2 |
| After  | Duplexer / CAN Out | ATCC 2 / CAN2 |

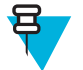

**Note:** When Manually Tuned Cavity Combiners are used, the CAN Bus is connected directly from Duplexer or PostFilter / CAN2 connector to Power Supply Unit 2 / CAN1 connector.

**10** Connect the CAN Bus cable from the existing Cavity Combiner to the new Cavity Combiner according to the scheme below:

| Part no    | Cable type    | From          | То            |
|------------|---------------|---------------|---------------|
| 3066544B09 | CAN Bus cable | ATCC 1 / CAN2 | ATCC 2 / CAN1 |
| 3066544B06 | CAN Bus cable | ATCC 1 / CAN1 | PSU2 / CAN1   |

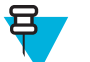

**Note:** If a terminator is situated in the ATCC 1 / CAN1 connector before cabling according to scheme above, the terminator is removed.

11 Switch ON the Power Supply Unit.

# Configuration

When the new Cavity Combiner has been installed, the mapping list needs to be updated with the new TrackID. For more information, see *Updating the Mapping List with the New TrackID on page 256*.

# Hybrid Combiner Expansion

It is possible to expand the MTS 4 with additional Hybrid Combiner.

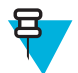

**Note:** The additional Hybrid Combiner is delivered with the expansion kit that includes required equipment and cables.

# Installing an additional Hybrid Combiner

Follow the instructions below to install the additional Hybrid Combiner.

### **Procedure:**

- 1 Switch OFF the Power Supply Unit.
- 2 Assemble the Bracket with the three M6x10 screws.
- 3 Fasten the two M4x10 screws that are to hold the Hybrid Combiner but do not tighten them fully.
- 4 Place the Hybrid Combiner on the bracket of the cabinet with the heat sink facing the side of the cabinet.
- 5 Slide the Hybrid Combiner at an angle ensuring that the lip at the back of the Hybrid Combiner is secured behind the bracket.
- 6 Tighten the two M4x10 screws to the bracket.
- 7 Attach the TX and antenna cables.
- 8 Switch ON the Power Supply Unit.

## Configuration

No further configuration is needed when having installed the Hybrid Combiner.

# Expansion from MTS 2 to MTS 4 Cabinet

It is possible to expand from an existing MTS 2 to MTS 4.

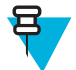

**Note:** When expanding from MTS 2 to MTS 4, an additional Base Radio is delivered with the expansion kit that includes required equipment and cables.

# Expanding from MTS 2 to MTS 4

Follow the process below to extract the Module Cage from MTS 2 and assemble it into the expanding MTS 4 Cabinet.

### **Process:**

- 1 Extract the Module Cage from MTS 2, see *Extracting the Module Cage from MTS 2 on page 398*.
- 2 Assemble the Module Cage in the MTS 4 cabinet, see *Assembling the Module Cage in the MTS 4 Cabinet on page* 400

### Extracting the Module Cage from MTS 2

#### **Procedure:**

- 1 Remove all RF cables (RX, TX, and GPS if mounted).
- 2 Disconnect all cables between the module cage and the Junction Panel.
- 3 Remove any CAN Bus cables going to and from the Filter(s).
- 4 Remove the filter section by:
  - Removing 6 pcs. M4 screws using TORX20.
  - Remove the special Ground screw using a normal screw driver.

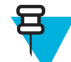

Note: Filter modules need to be removed in order to have access.

**₽** 

Note: The Ground screw should be reattached after removal of the filter section.

#### Figure 203: M4 Screw Position

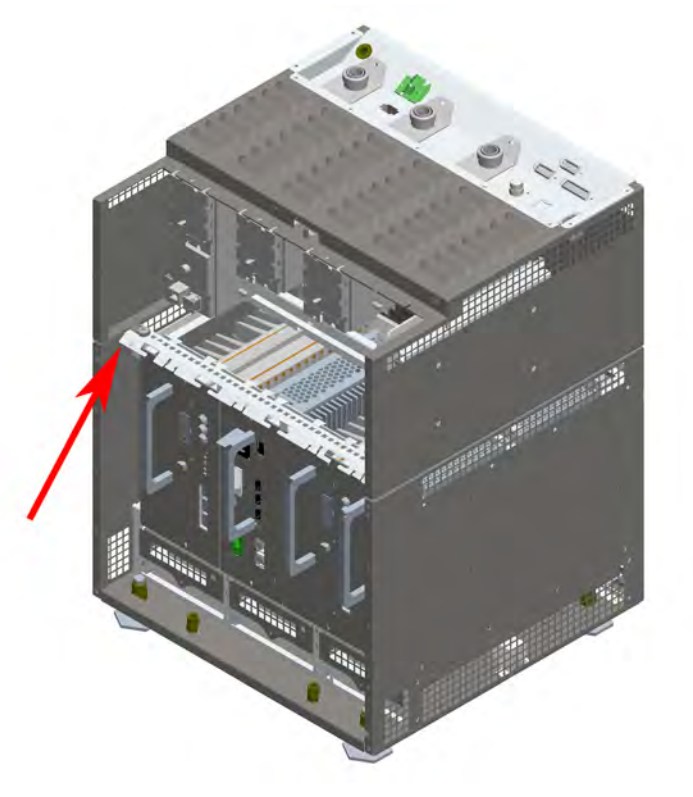

5 Remove bottom plate by removing the 20 pcs M3 TEXTRON screws using M1.5 Hex.

#### Figure 204: M3 Screw position

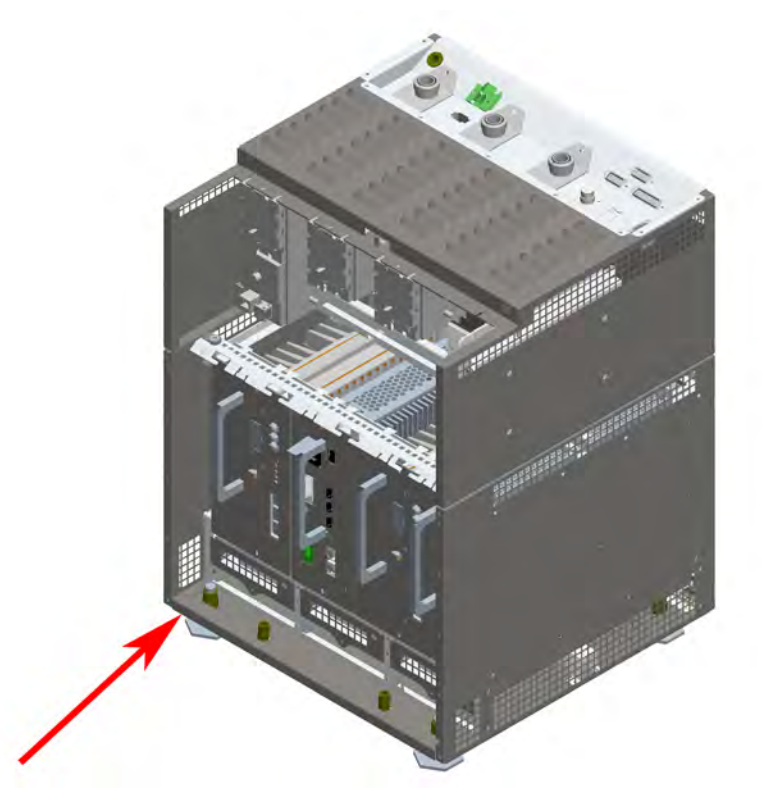

- 6 Remove the Ribbon cable from the Module cage.
- 7 Mount the two brackets to the Module cage using 10 pcs. M4 screws.
- 8 Bend in the area at the back of the Module Cages for Ribbon cables to be routed through later.

#### Assembling the Module Cage in the MTS 4 Cabinet

#### **Procedure:**

- 1 Remove the Module Cage Beauty Plate (if any).
- 2 Mount all cables going from the lower Module Cage in your specific configuration and fix them temporarily in the rack before mounting the air separator shelf and module cage.

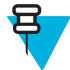

Note: This would typically be:

- Ethernet cables from Base Radio(s) in lower Module Cage to SC in upper Module Cage (SC2).
- Ethernet cables from Base Radio(s) in upper Module Cage to SC in lower Module Cage (SC1).
- CAN Bus cables to and from Filters.
- 3 Assemble the Air Separator shelf above the existing Module Cage using four M6 screws.
- 4 Assemble the Module Cage extracted from MTS 2 in *Extracting the Module Cage from MTS 2 on page 398*.

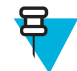

**Note:** For more information regarding assembling of a module cage in the MTS 4 Cabinet, see Adding Additional Module Cage to MTS 4.

- 5 Connect the power supply cables and optional backup battery cables.
- 6 Connect the Ethernet cables and CAN Bus cables mounted in Step 2 above.
- 7 Switch ON the Power Supply Unit.
- 8 Check the LED indicators to verify the PSU is operating correctly.

### Configuration

No configuration in itself is needed for the module cage, but the Power Supply Unit needs to be configured and this is described in *Updating the Mapping List with the New PSU TrackID on page 303*.

Installation and configuration of additional Base Radios are described separately in *Additional Base Radio for Existing Module Cage in MTS 4 on page 381*.

Furthermore, if an additional Site Controller is ordered as a separate expansion kit, it needs to be installed and configured, see *Redundant Site Controller on page 389*.

## **Redundant XHUB Controller**

It is possible to add an redundant XHUB Controller to an MTS 4 Expansion Cabinet.

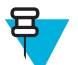

**Note:** In order to be able to expand to a redundant XHUB Controller, a redundant Site Controller **must** be present in the MTS 4 Prime Cabinet.

The additional XHUB Controller is delivered with the expansion kit that includes required equipment and cables.

## Adding a Redundant XHUB Controller

#### **Procedure:**

- 1 Wear an ESD strap and connect its cable to a verified good ground. This strap must be worn to prevent ESD damage to any components.
- 2 Remove XHUB Controller blind plate if such exist in the upper module cage of the MTS 4 Expansion Cabinet.
- 3 Label the cables with labels included in the expansion kit.
- 4 Connect the Ethernet cables to the Base Radio(s) according to the scheme below:

| Part no    | Cable type     | From      | То          |
|------------|----------------|-----------|-------------|
| 3066544B02 | Ethernet cable | BR4 / SC2 | XHUB2 / BR4 |
| 3066544B15 | Ethernet cable | BR1 / SC2 | XHUB2 / BR1 |
| 3066544B16 | Ethernet cable | BR2 / SC2 | XHUB2 / BR2 |
| 3066544B01 | Ethernet cable | BR3 / SC2 | XHUB2 / BR3 |

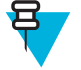

#### Note:

Ethernet cables stated above derives from the Base Radio(s) in the MTS 4 Expansion Cabinet.

At this stage only connect the cables to the Base Radio(s).

- 5 Strap the cables.
- 6 Install the additional XHUB Controller. Use handle to slide the unit into the chassis.

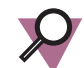

Important: Connect the ribbon cables at the rear before sliding the unit in to the chassis.

- 7 Secure the XHUB Controller in the chassis with two M4X10 captive screws.
- 8 Connect the Ethernet cables to the unit as tagged earlier.
- **9** Connect the 3066544B12 cable that derives from the upper Site Controller in the MTS 4 Prime Cabinet (Exp Cab connector).
- 10 Reconnect the power cables to the MTS Power Supply Units.

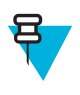

**Note:** If prime MTS4 is configured with Ethernet site link (Link1 Link2 RJ45 connector at prime rack junction panel are assy), connect cable 30015009004 (black plug) to lower XHUB connector 'AUX1'. Use the RJ45 coupler 3066562B01 to connect the other side of 30015009004 cable from MTS4 Expansion to MTS4 prime cable 30015009003 (going to 'Link2' junction panel connector).

### Configuration

No configuration is needed.

# Chapter 16

## **MTS 4 Outdoor Enclosure**

The MTS 4 outdoor enclosure is designed to accommodate an MTS 4 base station and it is designed to withstand rough environment and many years of service. Basis is a welded steel frame with dismountable side panels with protected double gaskets for protecting the sealed environment inside.

The MTS 4 outdoor enclosure is described in detail in MTS 4 Outdoor Enclosure.

# Appendix A

## Field Replaceable Units (FRUs)

## Field Replaceable Units for MTS LiTE

*Table 129: Available FRUs for MTS LiTE on page 405* lists the available Field Replaceable Units (FRUs) for MTS LiTE and *Table 130: Other FRUs for MTS LiTE Available from After Market Operations (AMO) on page 405* lists the other FRUs for MTS LiTE available from After Market Operations (AMO).

#### Table 129: Available FRUs for MTS LiTE

| FRU       | Description                                          |
|-----------|------------------------------------------------------|
| GMCN4737A | Site Controller                                      |
| GMTX4325A | High Power Base Radio 350 – 380 MHz, TEDS compatible |
| GMTF4690A | High Power Base Radio 806 – 870 MHz, TEDS compatible |
| GMTX4331A | High Power Base Radio 380 – 470 MHz, TEDS compatible |
| GMTX4334A | Low Power Base Radio 380 – 470 MHz, TEDS compatible  |
| WATX4342A | High Power Base Radio 350 MHz – 379 MHz              |
| WATX4340A | Low Power Base Radio 380 MHz – 470 MHz               |
| WATX4341A | High Power Base Radio 380 MHz – 470 MHz              |
| GMLF4706A | High Power Base Radio 806 MHz – 870 MHz              |
| WAPN4335A | Power Supply Unit                                    |

#### Table 130: Other FRUs for MTS LiTE Available from After Market Operations (AMO)

| Part Number | Description                       |
|-------------|-----------------------------------|
| WALN4381A   | Fan kit                           |
| 9166516A07  | Duplexer Rx 385 MHz – 390 MHz     |
| 9166516A15  | Duplexer Rx 395 MHz – 400 MHz     |
| 9166516A08  | Duplexer Rx 410 MHz – 415 MHz     |
| 9166516A09  | Duplexer Rx 412.5 MHz – 417.5 MHz |
| 9166516A10  | Duplexer Rx 415 MHz – 420 MHz     |
| 9166516A11  | Duplexer Rx 450 MHz – 455 MHz     |

| Part Number | Description                                                                           |
|-------------|---------------------------------------------------------------------------------------|
| 9166516A12  | Duplexer Rx 455 MHz - 460 MHz                                                         |
| 9166516A13  | Duplexer Rx 452.5 MHz - 457.5 MHz                                                     |
| 9166516A14  | Duplexer MTS2 RX 806 MHz – 825 MHz                                                    |
| 9166515A05  | Pre Selector Rx 380 MHz – 385 MHz MTS 2                                               |
| 9166515A06  | Pre Selector Rx 382.5 MHz – 387.5 MHz MTS 2                                           |
| 9166515A07  | Pre Selector Rx 385 MHz – 390 MHz MTS 2                                               |
| 9166515A15  | Pre Selector Rx 395 MHz - 400 MHz                                                     |
| 9166515A08  | Pre Selector Rx 410 MHz – 415 MHz MTS 2                                               |
| 9166515A09  | Pre Selector Rx 412.5 MHz – 417.5 MHz MTS 2                                           |
| 9166515A10  | Pre Selector Rx 415 MHz – 420 MHz MTS 2                                               |
| 9166515A11  | Pre Selector Rx 450 MHz – 455 MHz MTS 2                                               |
| 9166515A12  | Pre Selector Rx 455 MHz - 460 MHz                                                     |
| 9166515A13  | Pre Selector Rx 452.5 MHz - 457.5 MHz                                                 |
| 9166515A14  | Pre Selector MTS2 RX 806 MHz - 825 MHz                                                |
| GMDN1172A   | Remote GPS Antenna MOBRA ROHS Compliant (GPS RF Antenna with integrated GPS Receiver) |
| GMDN5007A   | GPS Antenna (Internal GPS Receiver), Post Mount N Male Con                            |
| 3066564B01  | REMOTE GPS CABLE 40 m                                                                 |
| 3066564B02  | REMOTE GPS CABLE 150 m                                                                |
| 3066564B03  | REMOTE GPS CABLE 600 m                                                                |
| 5185151Y02  | Site Controller Lithium Battery                                                       |
| 0166559A01  | STANDARD FLOOR MOUNT SET MTS                                                          |
| GMKN4747A   | Ethernet Site Link Retrofit Kit MTS2                                                  |

#### Figure 205: Position of Modules in MTS LiTE Cabinet

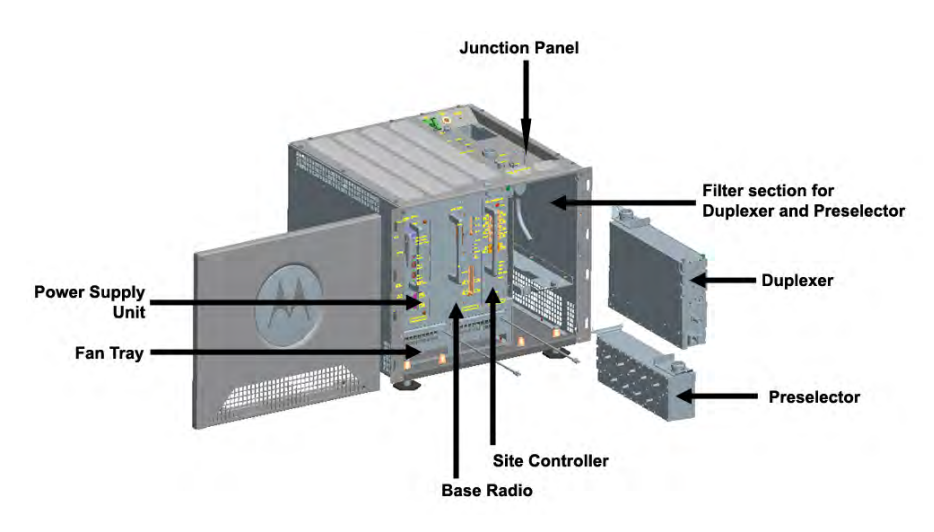

## Field Replaceable Units for MTS 2

*Table 131: Available FRUs for MTS 2 on page 407* lists the available Field Replaceable Units (FRUs) for MTS 2 and *Table 132: Other FRUs for MTS 2 Available from After Market Operations (AMO) on page 407* lists the other FRUs for MTS 2 available from After Market Operations (AMO).

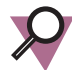

**Important:** If the MTS 2 is already pre-wired for the second BR, order the BR FRU only. If the MTS 2 is not pre-wired for the second BR, an expansion BR kit is required.

#### Table 131: Available FRUs for MTS 2

| FRU       | Description                                          |
|-----------|------------------------------------------------------|
| GMCN4737A | Site Controller                                      |
| GMTX4325A | High Power Base Radio 350 – 380 MHz, TEDS compatible |
| GMTF4690A | High Power Base Radio 806 – 870 MHz, TEDS compatible |
| GMTX4333A | High Power Base Radio 380 – 470 MHz, TEDS compatible |
| GMTX4334A | Low Power Base Radio 380 – 470 MHz, TEDS compatible  |
| WATX4342A | High Power Base Radio 350 MHz – 379 MHz              |
| WATX4340A | Low Power Base Radio 380 MHz – 470 MHz               |
| WATX4341A | High Power Base Radio 380 MHz - 470 MHz              |
| GMLF4706A | High Power Base Radio 806 MHz – 870 MHz              |
| GMWD4513A | Low Power Base Radio 260 MHz – 275 MHz               |
| WAPN4335A | Power Supply Unit                                    |

#### Table 132: Other FRUs for MTS 2 Available from After Market Operations (AMO)

| Part Number | Description                          |
|-------------|--------------------------------------|
| WATX4379A   | Hybrid Combiner 400 MHz              |
| WATF4380A   | Hybrid Combiner TX 851 MHz – 870 MHz |
| GMLD4641A   | Hybrid Combiner 260 MHz – 275 MHz    |
| GMLF4711A   | Hybrid Combiner 932 MHz – 942 MHz    |
| WALN4381A   | Fan kit                              |
| 9166516A07  | Duplexer Rx 385 MHz - 390 MHz        |
| 9166516A15  | Duplexer Rx 395 MHz – 400 MHz        |
| 9166516A08  | Duplexer Rx 410 MHz - 415 MHz        |
| 9166516A09  | Duplexer Rx 412.5 MHz – 417.5 MHz    |
| 9166516A10  | Duplexer Rx 415 MHz – 420 MHz        |
| 9166516A11  | Duplexer Rx 450 MHz – 455 MHz        |
| 9166516A12  | Duplexer Rx 455 MHz - 460 MHz        |

| Part Number | Description                                                                           |
|-------------|---------------------------------------------------------------------------------------|
| 9166516A13  | Duplexer Rx 452.5 MHz - 457.5 MHz                                                     |
| 9166516A01  | Duplexer Rx 351 MHz – 356 MHz                                                         |
| 9166516A02  | Duplexer Rx 353 MHz – 358 MHz                                                         |
| 9166516A03  | Duplexer Rx 372 MHz – 377 MHz                                                         |
| 9166516A04  | Duplexer Rx 374 MHz – 379 MHz                                                         |
| 9166516A05  | Duplexer Rx 380 MHz – 385 MHz                                                         |
| 9166516A06  | Duplexer Rx 382.5 MHz – 387.5 MHz                                                     |
| 91015003001 | Duplexer (Hi Pwr) Rx 260 MHz – 266 MHz                                                |
| 91015006001 | Duplexer (Lo Pwr) Rx 260 MHz – 266 MHz                                                |
| 9166516A14  | Duplexer MTS2 RX 806 MHz – 825 MHz                                                    |
| 9166516A16  | Duplexer Rx 917 MHz – 922 MHz                                                         |
| 9166516A17  | Duplexer Rx 922 MHz – 927 MHz                                                         |
| 9166515A01  | Pre Selector Rx 351 MHz – 356 MHz                                                     |
| 9166515A02  | Pre Selector Rx 353 MHz – 358 MHz                                                     |
| 9166515A03  | Pre Selector Rx 372 MHz – 377 MHz                                                     |
| 9166515A04  | Pre Selector Rx 374 MHz – 379 MHz                                                     |
| 9166515A05  | Pre Selector Rx 380 MHz – 385 MHz MTS 2                                               |
| 9166515A06  | Pre Selector Rx 382.5 MHz – 387.5 MHz MTS 2                                           |
| 9166515A07  | Pre Selector Rx 385 MHz – 390 MHz MTS 2                                               |
| 9166515A15  | Pre Selector Rx 395 MHz - 400 MHz                                                     |
| 9166515A08  | Pre Selector Rx 410 MHz – 415 MHz MTS 2                                               |
| 9166515A09  | Pre Selector Rx 412.5 MHz – 417.5 MHz MTS 2                                           |
| 9166515A10  | Pre Selector Rx 415 MHz – 420 MHz MTS 2                                               |
| 9166515A11  | Pre Selector Rx 450 MHz – 455 MHz MTS 2                                               |
| 9166515A12  | Pre Selector Rx 455 MHz - 460 MHz                                                     |
| 9166515A13  | Pre Selector Rx 452.5 MHz - 457.5 MHz                                                 |
| 91015004001 | Pre Selector (Hi Pwr) Rx 260 MHz – 266 MHz                                            |
| 91015007001 | Pre Selector (Low Pwr) Rx 260 MHz – 266 MHz                                           |
| 9166515A14  | Pre Selector MTS2 RX 806 MHz – 825 MHz                                                |
| 9166515A16  | Pre Selector Rx 917 MHz – 922 MHz                                                     |
| 9166515A17  | Pre Selector Rx 922 MHz - 927 MHz                                                     |
| GMDN1172A   | Remote GPS Antenna MOBRA ROHS Compliant (GPS RF Antenna with integrated GPS Receiver) |
| GMDN5007A   | GPS Antenna (Internal GPS Receiver), Post Mount N Male Con                            |
| 3066564B01  | REMOTE GPS CABLE 40 m                                                                 |

| Part Number | Description                          |
|-------------|--------------------------------------|
| 3066564B02  | REMOTE GPS CABLE 150 m               |
| 3066564B03  | REMOTE GPS CABLE 600 m               |
| 5185151Y02  | Site Controller Lithium Battery      |
| 0166559A01  | STANDARD FLOOR MOUNT SET MTS         |
| GMDN2206A   | MTS2 LVD RELAY RETROFIT KIT          |
| GMKN4747A   | Ethernet Site Link Retrofit Kit MTS2 |

#### Figure 206: Position of Modules in MTS 2 Cabinet

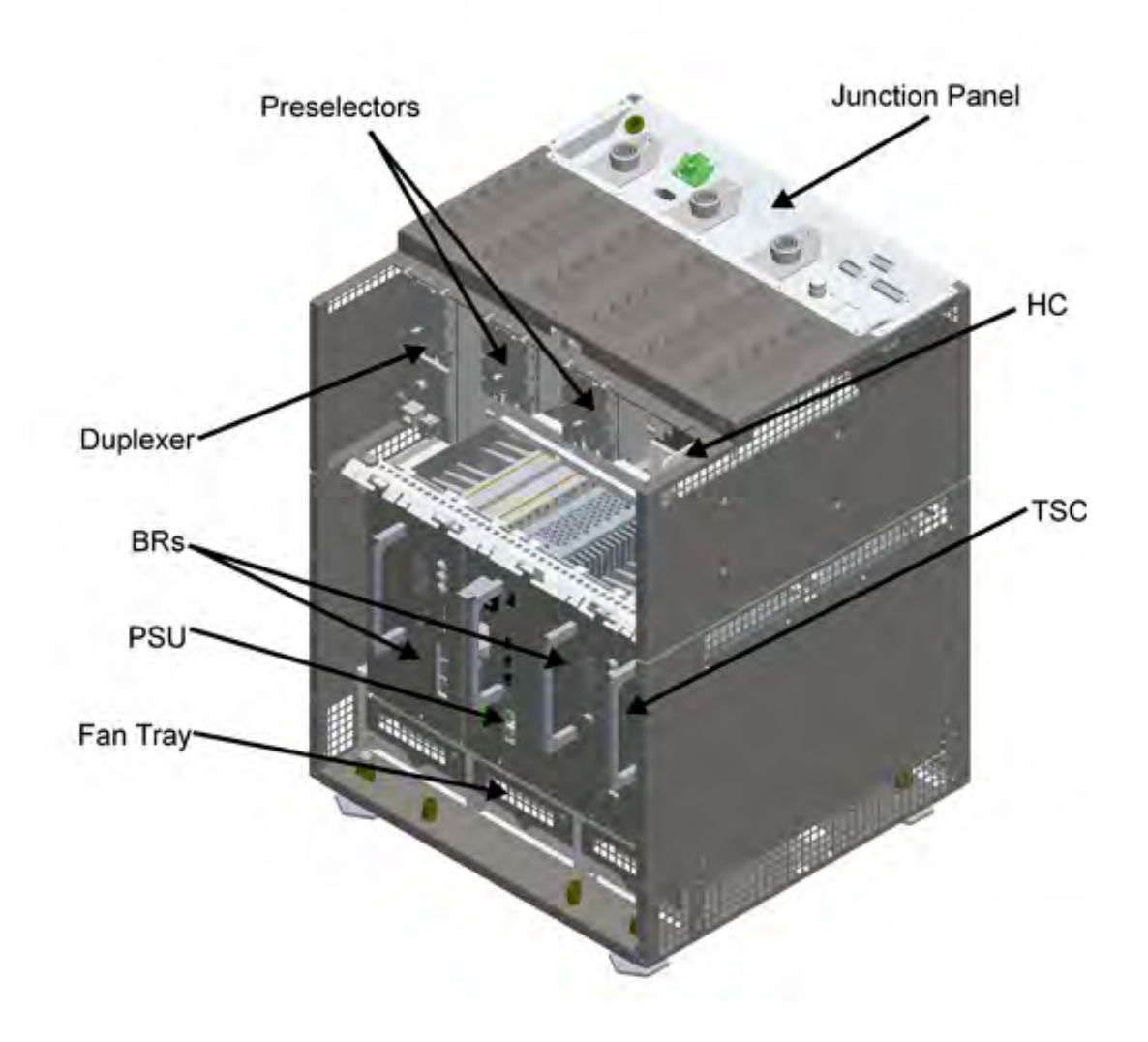

## Field Replaceable Units for MTS 4

*Table 133: Available FRUs for MTS 4 on page 410* lists the available FRUs for MTS 4 and *Table 134: Other Field Replaceable Units for MTS 4 Available from After Market Operations (AMO) on page 410* lists other FRUs for MTS 4 available from AMO.

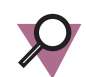

**Important:** If the MTS 4 is already pre-wired for the second BR, order the BR FRU only. If the MTS 4 is not pre-wired for the second BR, an expansion BR kit is required.

#### Table 133: Available FRUs for MTS 4

| FRU       | Description                                          |
|-----------|------------------------------------------------------|
| GMCN4737A | Site Controller                                      |
| GMTX4325A | High Power Base Radio 350 – 380 MHz, TEDS compatible |
| GMTF4690A | High Power Base Radio 806 – 870 MHz, TEDS compatible |
| GMTX4333A | High Power Base Radio 380 – 470 MHz, TEDS compatible |
| GMTX4334A | Low Power Base Radio 380 – 470 MHz, TEDS compatible  |
| WATX4342A | High Power Base Radio 350 MHz – 379 MHz              |
| WATX4340A | Low Power Base Radio 380 MHz – 470 MHz               |
| WATX4341A | High Power Base Radio 380 MHz – 470 MHz              |
| GMWD4513A | Low Power Base Radio 260 MHz – 275 MHz               |
| GMLF4706A | High Power Base Radio 806 MHz – 870 MHz              |
| WAPN4335A | Power Supply Unit                                    |

#### Table 134: Other Field Replaceable Units for MTS 4 Available from After Market Operations (AMO)

| Part Number | Description                                                                           |
|-------------|---------------------------------------------------------------------------------------|
| WATX4379A   | Hybrid Combiner 400 MHz                                                               |
| GMLD4641A   | Hybrid Combiner 260 MHz – 275 MHz                                                     |
| WATF4380A   | Hybrid Combiner TX 851 MHz – 870 MHz                                                  |
| WALN4381A   | Fan kit                                                                               |
| GMDN1172A   | Remote GPS Antenna MOBRA ROHS Compliant (GPS RF Antenna with integrated GPS Receiver) |
| GMDN5007A   | GPS Antenna (Internal GPS Receiver), Post Mount N Male Con                            |
| 9166519A05  | MTCC (2 chan.) 360 MHz – 370 MHz                                                      |
| 9166519A06  | MTCC (2 chan.) 380 MHz – 400 MHz                                                      |
| 9166519A07  | MTCC (2 chan.) 410 MHz – 433 MHz                                                      |
| 9166519A08  | MTCC (2 chan.) 460 MHz – 470 MHz                                                      |
| 9166519A09  | MTCC (2 chan.) TX 851 MHz – 870 MHz                                                   |
| 9166519A01  | ATCC (2 chan.) 360 MHz – 370 MHz                                                      |
| 9166519A02  | ATCC (2 chan.) 380 MHz – 400 MHz                                                      |
| 9166519A03  | ATCC (2 chan.) 410 MHz – 430 MHz                                                      |
| 9166519A04  | ATCC (2 chan.) 460 MHz – 470 MHz                                                      |
| 91015008001 | ATCC (2 chan.) 260 MHz – 275 MHz                                                      |
| 9166519A10  | ATCC (2 chan.) TX 851 MHz – 870 MHz                                                   |

| Part Number | Description                                         |
|-------------|-----------------------------------------------------|
| 9166512B17  | Duplexer Rx 351 MHz – 356 MHz (supplier Fungu)      |
|             | Replaces Power Wave 9166512A17 duplexer.            |
| 9166512B18  | Duplexer Rx 353 MHz – 358 MHz (supplier Fungu)      |
|             | Replaces Power Wave 9166512A18 duplexer.            |
| 9166512B19  | Duplexer Rx 372 MHz – 377 MHz (supplier Fungu)      |
|             | Replaces Power Wave 9166512A19 duplexer.            |
| 9166512B20  | Duplexer Rx 374 MHz – 379 MHz (supplier Fungu)      |
|             | Replaces Power Wave 9166512A20 duplexer.            |
| 9166512B01  | Duplexer Rx 380 MHz – 385 MHz (supplier Fungu)      |
|             | Replaces Power Wave 9166512A01 duplexer.            |
| 9166512B02  | Duplexer Rx 382.5 MHz – 387.5 MHz (supplier Fingu). |
|             | Replaces Power Wave 9166512A02 duplexer.            |
| 9166512B03  | Duplexer Rx 385 MHz – 390 MHz (supplier Fungu)      |
|             | Replaces Power Wave 9166512B03 duplexer.            |
| 9166512B10  | Duplexer Rx 410 MHz – 415 MHz (supplier Fungu)      |
|             | Replaces Power Wave 9166512A10 duplexer.            |
| 9166512B11  | Duplexer Rx 412.5 MHz – 417.5 MHz (supplier Fungu)  |
|             | Replaces Power Wave 9166512A11 duplexer.            |
| 9166512B12  | Duplexer Rx 415 MHz – 420 MHz (supplier Fungu)      |
|             | Replaces Power Wave 9166512A12 duplexer.            |
| 9166512B14  | Duplexer Rx 450 MHz – 455 MHz (supplier Fungu)      |
|             | Replaces Power Wave 9166512A14 duplexer.            |
| 91015003001 | Duplexer (Hi Pwr) 260 MHz – 266 MHz                 |
| 91015006001 | Duplexer (Lo Pwr) 260 MHz – 266 MHz                 |
| 9166512B21  | Duplexer MTS4 RX 806 MHz – 825 MHz (supplier Fungu) |
|             | Replaces Power Wave 9166512A21 duplexer.            |
| 9166511B17  | Post Filter Tx 361 MHz – 366 MHz (supplier Fingu)   |
|             | Replaces Power Wave 9166511A17 filter.              |
| 9166511B18  | Post Filter Tx 363 MHz – 368 MHz (supplier Fingu)   |
|             | Replaces Power Wave 9166511A18 filter.              |

| Part Number | Description                                                   |
|-------------|---------------------------------------------------------------|
| 9166511B19  | Post Filter Tx 382 MHz – 387 MHz (supplier Fingu)             |
|             | Replaces Power Wave 9166511A19 filter.                        |
| 9166511B20  | Post Filter Tx 384 MHz – 389 MHz (supplier Fingu)             |
|             | Replaces Power Wave 9166511A20 filter.                        |
| 9166511B01  | Post Filter Tx 390 MHz – 395 MHz (supplier Fingu)             |
|             | Replaces Power Wave 9166511A01 filter.                        |
| 9166511B02  | Post Filter Tx 392.5 MHz – 397.5 MHz (supplier Fingu)         |
|             | Replaces Power Wave 9166511A02 filter.                        |
| 9166511B03  | Post Filter Tx 395 MHz – 400 MHz (supplier Fingu)             |
|             | Replaces Power Wave 9166511A03 filter.                        |
| 9166511B10  | Post Filter Tx 420 MHz – 425 MHz (supplier Fingu)             |
|             | Replaces Power Wave 9166511A10 filter.                        |
| 9166511B11  | Post Filter Tx 422.5 MHz – 427.5 MHz (supplier Fingu)         |
|             | Replaces Power Wave 9166511A11 filter.                        |
| 9166511B12  | Post Filter Tx 425 MHz – 430 MHz (supplier Fingu)             |
|             | Replaces Power Wave 9166511A12 filter.                        |
| 9166511B14  | Post Filter Tx 460 MHz – 465 MHz (supplier Fingu)             |
|             | Replaces Power Wave 9166511A14 filter.                        |
| 91015005001 | Post Filter (Hi Pwr) Tx 269 MHz – 275 MHz                     |
| 9166511B21  | Post Filter MTS4 TX 851 MHz – 870 MHz                         |
| 9166510B01  | Pre Selector Rx 380 MHz – 385 MHz MTS 4 (supplier Fingu)      |
|             | Replaces Power Wave 9166510A01 filter.                        |
| 9166510B02  | Pre Selector Rx 382,5 MHz – 387,5 MHz MTS 4 (supplier Fingu). |
|             | Replaces Power Wave 9166510A02 filter.                        |
| 9166510B03  | Pre Selector Rx 385 MHz – 390 MHz MTS 4 (supplier Fingu)      |
|             | Replaces Power Wave 9166510A03 filter.                        |
| 9166510B10  | Pre Selector Rx 410 MHz – 415 MHz MTS 4 (supplier Fingu)      |
|             | Replaces Power Wave 9166510A10 filter.                        |
| 9166510B11  | Pre Selector Rx 412.5 MHz – 417.5 MHz MTS 4 (supplier Fingu)  |
|             | Replaces Power Wave 9166510A11 filter.                        |
|             |                                                               |

| Part Number | Description                                              |
|-------------|----------------------------------------------------------|
| 9166510B12  | Pre Selector Rx 415 MHz – 420 MHz MTS 4 (supplier Fingu) |
|             | Replaces Power Wave 9166510A12 filter.                   |
| 9166510B20  | Pre Selector Rx 351MHz 356 MHz MTS 4 (supplier Fingu)    |
|             | Replaces Power Wave 9166510A20 filter.                   |
| 9166510B21  | Pre Selector Rx 353 MHz – 358 MHz MTS 4 (supplier Fingu) |
|             | Replaces Power Wave 9166510A21 filter.                   |
| 9166510B22  | Pre Selector Rx 372 MHz – 377 MHz MTS 4 (supplier Fingu) |
|             | Replaces Power Wave 9166510A22 filter.                   |
| 9166510B23  | Pre Selector Rx 374 MHz – 379 MHz MTS 4 (supplier Fingu) |
|             | Replaces Power Wave 9166510A23 filter.                   |
| 9166510B17  | Pre Selector Rx 450 MHz – 455 MHz MTS 4 (supplier Fingu) |
|             | Replaces Power Wave 9166510A17 filter.                   |
| 91015004001 | Pre Selector (Hi Pwr) 260 MHz – 266 MHz                  |
| 91015007001 | Pre Selector (Lo Pwr) 260 MHz – 266 MHz                  |
| 9166510B24  | Pre Selector MTS4 RX 806 MHz – 825 MHz (supplier Fingu)  |
|             | Replaces Power Wave 9166510A24 filter.                   |
| 5185151Y02  | Site Controller Lithium Battery                          |
| 01015026001 | STANDARD FLOOR MOUNT SET MTS                             |
| GMDN2207A   | MTS4 LVD RELAY RETROFIT KIT                              |
| GMKN4745A   | Ethernet Site Link Retrofit Kit MTS4                     |

*Table 135: Available Field Replaceable Units for MTS 4 Expansion Cabinet on page 413* lists the available FRUs and *Table 136: Other Field Replaceable Units for MTS 4 Expansion Cabinet Available from After Market Operations (AMO) on page 413* lists the other FRUs for MTS 4 Expansion Cabinet available from After Market Operations (AMO).

#### Table 135: Available Field Replaceable Units for MTS 4 Expansion Cabinet

| Kit Number | Description     |
|------------|-----------------|
| GMLN4689A  | XHUB Controller |

# Table 136: Other Field Replaceable Units for MTS 4 Expansion Cabinet Available from After Market Operations (AMO)

| Part Number | Description                                            |
|-------------|--------------------------------------------------------|
| 0166502N08  | RX Splitter (350 MHz – 825 MHz)                        |
| 01015008001 | RX Splitter (260 MHz – 266 MHz)                        |
| GMKN4744A   | Ethernet Site Link Retrofit Kit MTS4 Expansion Cabinet |

| Part Number | Description |
|-------------|-------------|
|             |             |

GMCN4735A

Redundant XHUB Controller and cable kit

#### Figure 207: Position of Modules in MTS 4 cabinet

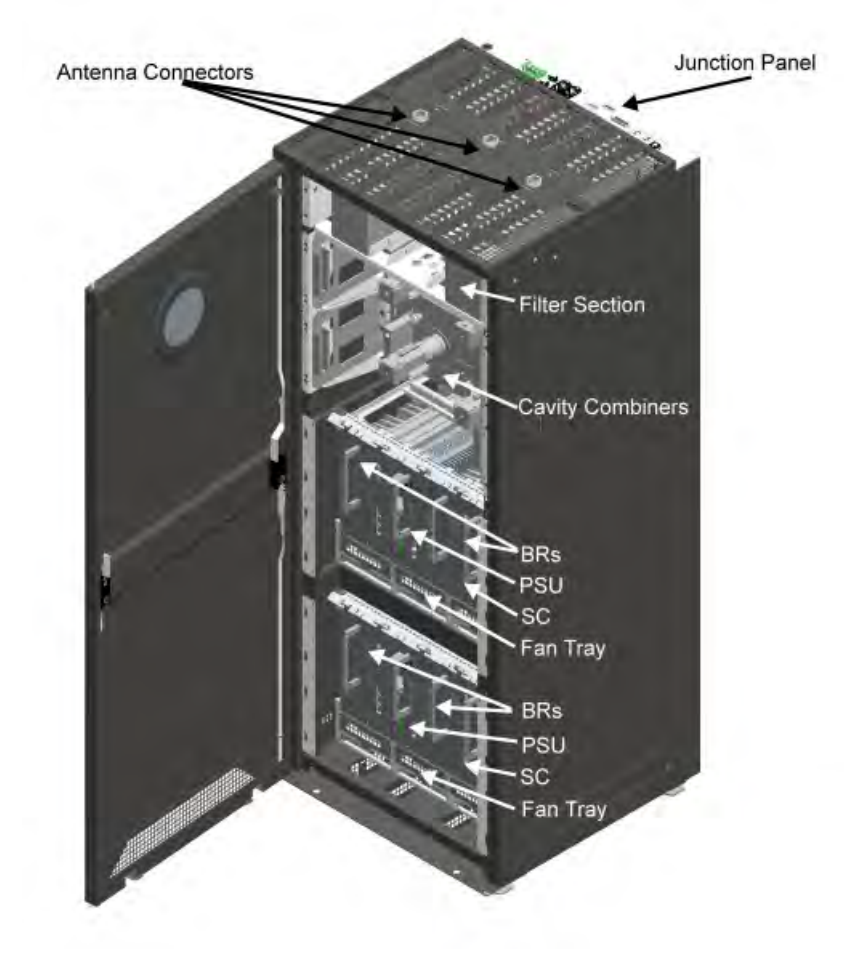

#### Figure 208: Position of Modules in Expansion Cabinet

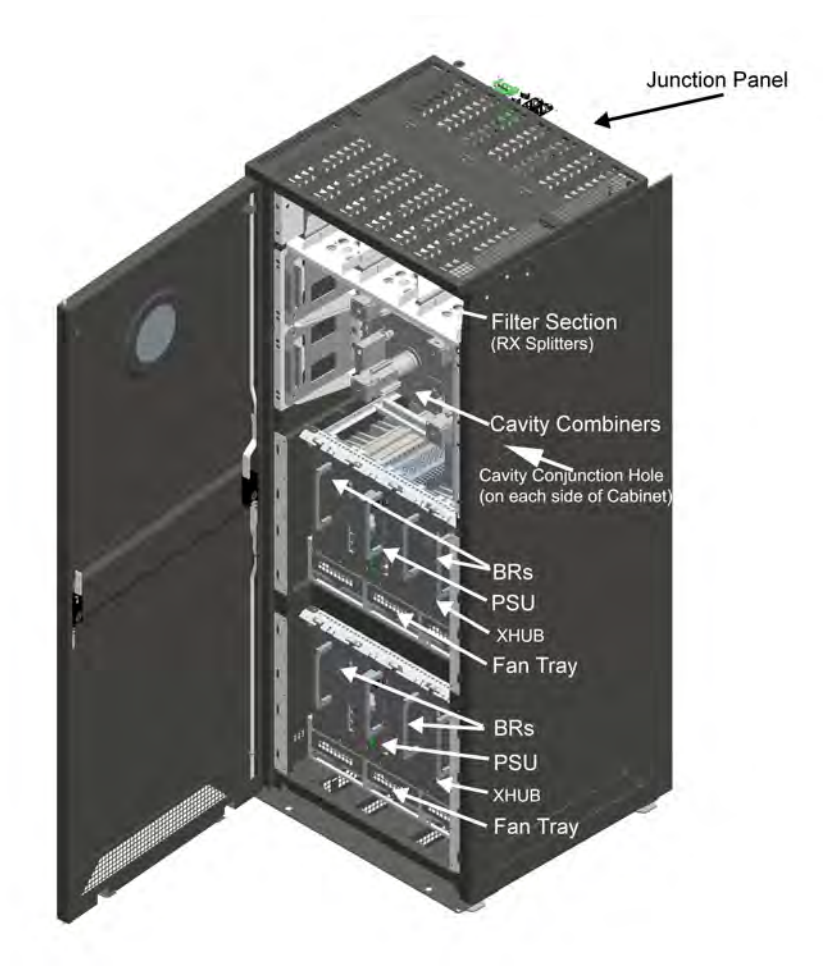

## **Surge Arrestors and Suppliers**

Three types of surge arrestors should be used in the MTS site:

- 1 AC Power and X.21/E1 Interface Surge Arrestor
- 2 Antenna Surge Arrestor
- 3 Lightning Arrestor

### AC Power and E1/X.21 Interface Surge Arrestors

Surge arrestors shall be locally procured. The selected items should be specifically designed for the application and meet all local regulations.

Supplier addresses:

• DITHA

Suedfeldtrasse 7

D - 30453 Hannover

Germany

Telephone: +49 (0)511 - 21260

Telefax: +49 (0)511 - 2108302

#### • DEHN GmbH Co KG

Postfach 1640 D - 92306 Neumarkt Germany Telephone: +49 (0)9181 - 9060 Telefax: +49 (0)9181 - 906100

### **Antenna Surge Arrestors**

The recommended antenna surge arrestors are manufactured by Polyphaser Inc.

POLYPHASER, INC. PO Box 9000 Minden, NV 89423 North Latin America: Toll free: 800-325-7170 Telephone: + 775-782-2511 Telefax: + 775-782-4476 Internet: http://www.polyphaser.com

#### **Recommended models**

- 260 MHz MTS antenna (transmit/receive) VHF50HD (Motorola P/N DSVHF50HD)
- 400 MHz MTS antenna (transmit/receive) VHF50HD (Motorola P/N DSVHF50HD)
- 800 MHz MTS antenna 7/16 DIN (transmit/receive) TSX-DFF-BF (Motorola P/N DSTSXDFFBF)
- 800 MHz MTS antenna (transmit/receive) DSXL (Motorola P/N DSDSXL)
- MTS antenna (receive only) IS-B50HN-C2 (Motorola P/N RRX4027)
- GPS Antenna DGXZ + 06NFNF-A (Motorola P/N DSDGXZ06NFNFA)
- Remote GPS Antenna IX-3L2DC48 (Motorola P/N DSIX3L2DC48)

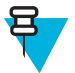

**Note:** The IX- series of the arrestor units from Polyphaser are combined units that are applicable for data and power lines.

### **Lightning Arrestors**

Lightning Arrestors are available from Following European Supplier:

HOFI GmbH Co KG Wittenbacherstrasse 12 D - 91614 Moenchsroth Germany Telephone: +49 (0)9853 - 1003

Telefax: +49 (0)9853 - 1005

# Appendix B

## **Planned Maintenance Inspection (PMI)**

To assist maintenance of Dimetra products, Motorola publishes advice for recommended Planned Maintenance Inspections (PMI). For each Motorola Part Number, the Inspection Schedule indicates whether any PMI action is required/recommended, the regularity of the recommended/required action, and a brief description of the activity. The Inspection Schedule also indicates Motorola's recommended PMI testing activities that should be carried out as part of the PMI Schedule.

Always read the PMI Inspection Schedule in conjunction with the relevant Motorola or Motorola 3rd party suppliers Standard Product Manuals and any Technical Information Bulletins (TIBs), which include the methods of access and other useful information.

In additional to the Planned Maintenance Inspections, Motorola recommends to run the basic functional test every 24 months. These functional tests should include RF power, RF frequency, and Bit Error Rate measurements.

Motorola recommends regular site visits for other inspections, for example, site physical security checks, generator maintenance, and so on.

Motorola also recommends the antennas and PSU/Battery/UPS tests and functional inspection according to the respective manufacturers suggestions.

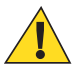

Caution: Ensure the ventilation holes and grilles on the are not covered.

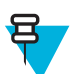

**Note: In the configuration with the backup battery**: Check the backup battery charged by the MTS in accordance to the manufacturers instructions.

#### Table 137: Required Planned Maintenance Inspection Actions

| Component                              | Required PMI Action                                                                                                    |
|----------------------------------------|----------------------------------------------------------------------------------------------------|
| Site Controller Lithium backup battery | Replace every 8 years.                                                                                                    |
| Heat sinks and interior of the MTS     | Perform periodic inspections which require cleaning oc-<br>casionally due to the buildup of dust. The frequency of<br>this inspection is dependent upon the local environment<br>and is more important when the MTS is operating at a<br>high ambient temperature. |

# Appendix C

## **Static Precautions and ESD Strap**

This Appendix covers the following topics:

- Static Sensitive Precautions on page 419
- ESD Wrist Strap Safety Precautions on page 419

## **Static Sensitive Precautions**

The static grounding wrist strap (Motorola P/N 4280385A59) must always be used when handling any board or module within the MTS. Many of the boards or modules used in the MTS equipment are vulnerable to damage from static charges.

Extreme care must be taken while handling, shipping, and servicing these boards or modules. To avoid static damage, observe the following precautions:

• Before handling, shipping, and servicing MTS equipment, connect a wrist strap to the grounding clip on the equipment cabinet which is located at the bottom of the cabinet and marked with a yellow label. This discharges any accumulated static charges.

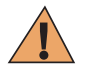

**Warning:** Use extreme caution when wearing a conductive wrist strap near sources of high voltage. The low impedance provided by the wrist strap also increases the danger of lethal shock should accidental contact with high voltage sources occur.

- Avoid touching any module, board circuitry, including any connector pins with your hands.
- Before removing a board or module, disconnect its individual power supply first.
- Avoid carpeted areas, dry environments, and certain types of clothing (silk, nylon, and so on) during service or repair due to the possibility of static buildup.
- Apply power to the circuit under test before connecting low impedance test equipment (such as pulse generators). When testing is complete, disconnect the test equipment before power is removed from the circuit under test.
- Be sure to ground all electrically powered test equipment. Connect a ground lead (-) from the test equipment to the board or module before connecting the test probe (+). When testing is complete, remove the test probe first, then remove the ground lead.
- Lay all circuit boards and modules on a static dispersive surface (a proper antistatic map) when removed from the system. This mat will be connected to ground through a high resistance element.
- Never use non-conductive material for packaging modules being transported. All modules should be wrapped with anti-static packaging material. Replacement modules shipped from the factory are packaged in a conductive material, for example, antistatic bag.

## **ESD Wrist Strap Safety Precautions**

The ESD socket built into the cabinet housing provides a point to which a wire from a wrist strap can be connected. This is for ESD (electrostatic discharge) protection.

ESD wrist strap use is critical in the following cases:

- Replacement of any module inside a box, which includes service of any modules in a base radio.
- Service of receiver multicoupler (RMC).

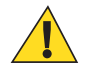

#### **Caution:**

The RMC is a relatively open mechanical design and ESD protection is critical when servicing this module. In case of field repair, first connect the cable to the Duplexer or Preselector, then connect to the RMC. NEVER do this the other way round.

NEVER connect or disconnect the cable that connects the Duplexer and Preselector RX outputs to the inputs of the RMC without using a correctly earthed ESD wrist strap.

#### Figure 209: MTS LiTE ESD Strap Connection

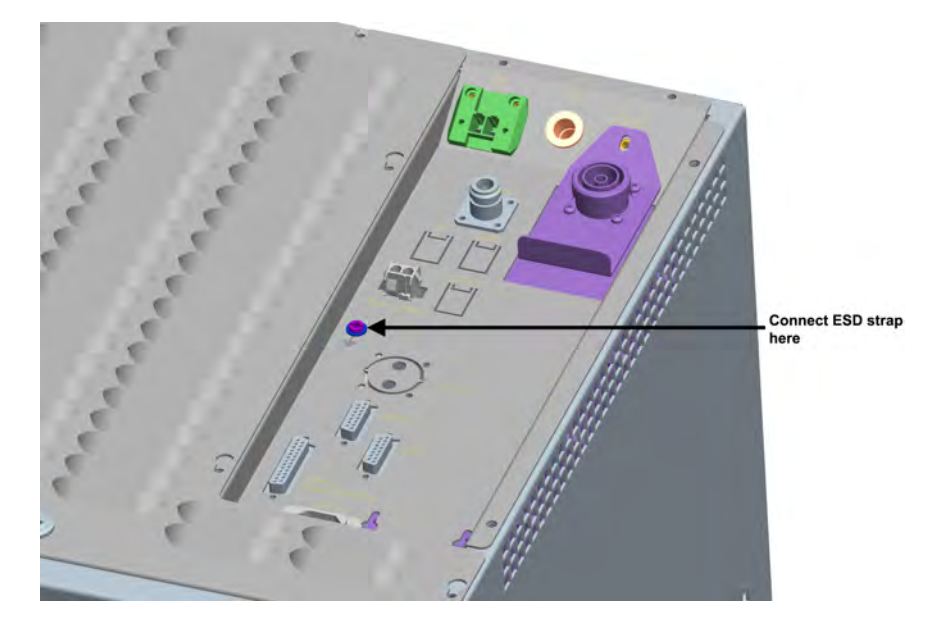

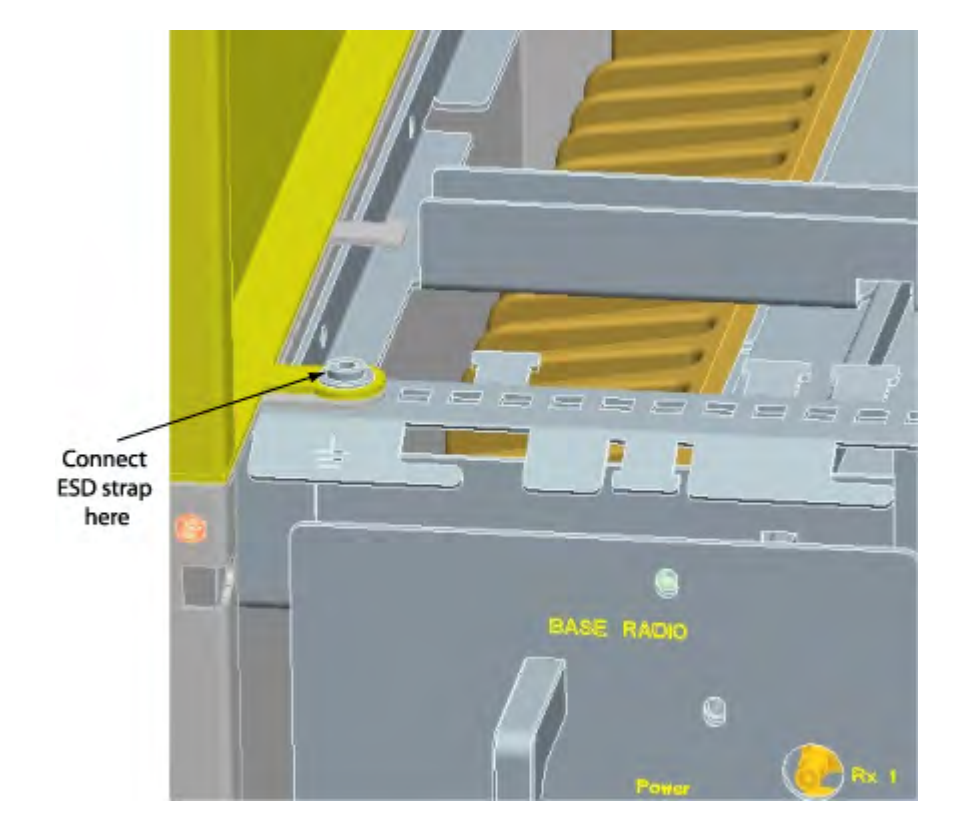

#### Figure 210: MTS 2 and MTS 4 ESD Strap Connection

# Appendix D

## **TETRA/Dimetra Acronyms**

The table explains the acronyms used throughout this manual and in the Dimetra System and is not system release specific. Therefore not all terms may be relevant for a specific system or release.

| Table | 138: | <b>TETRA/Dimetra</b> | Acronyms |
|-------|------|----------------------|----------|
|       |      |                      |          |

| ltem   | Description                                            |
|--------|--------------------------------------------------------|
| A-ISSI | Assigned ISSI                                          |
| A/V    | Anti-Virus                                             |
| AAA    | Authentication, Authorization, and Accounting          |
| ABO    | Automatic Busy Override                                |
| ACC    | Adjacent Control Channel                               |
| АССН   | Associated Control Channel                             |
| ACELP  | Algebraic Code Excited Linear Prediction               |
| AD     | Active Directory                                       |
| ADM    | Alias Database Manager (part of CENTRACOM Gold Server) |
| AEB    | Ambassador Electronics Bank                            |
| AEI    | Audio Expansion Interface                              |
| AGC    | Automatic Gain Control                                 |
| AI     | Air Interface                                          |
|        | Additional Identity                                    |
| AIE    | Air Interface Encryption                               |
| AIMI   | Ambassador Interface Multiplex Interface               |
| AIS    | Alias Integrated Solution                              |
|        | Archiving Interface Server                             |
| ALOM   | Advanced Lights Out Management                         |
| AMB    | Ambassador Board                                       |
| AMS    | Alert Management System                                |
| API    | Application Programming Interface                      |
| APN    | Access Point Name                                      |

| Item | Description                             |
|------|-----------------------------------------|
| ARP  | Address Resolution Protocol             |
| AS   | Alias Server                            |
| ASC  | Automatic Synchronization Configuration |
| ASIC | Application Specific Integrated Circuit |
| ASSI | Alias Short Subscriber Identity         |
| ATCC | Auto Tune Cavity Combiner               |
| ATG  | Announcement Talkgroup                  |
| ATIA | Air Traffic Information Access          |
| ATM  | Asynchronous Transfer Mode              |
| ATR  | Air Traffic Router                      |
| ATS  | Alphanumeric Text Service               |
| AuC  | Authentication Centre                   |
| AVC  | Aggregated Virtual Circuit.             |
| ВССН | Broadcast Control Channel               |
| BER  | Bit Error Rate                          |
| BERT | Bit Error Rate Test                     |
| BIC  | Barring of Incoming Calls               |
| BIM  | Base Interface Module                   |
| BLT  | Bulk Loader Tool                        |
| BNCH | Broadcast Network Channel               |
| BOC  | Barring of Outgoing Calls               |
| bps  | bits per second                         |
| BR   | Base Radio                              |
| BRC  | Base Radio Controller                   |
| BS   | Billing Service                         |
| BSCH | Broadcast Synchronisation Channel       |
| BTS  | Base Transceiver System                 |
| CAD  | Computer Aided Dispatch                 |
| CADI | Computer Aided Dispatch Interface       |
| CAI  | Common Air Interface                    |
| CAS  | Channel Associated Signalling           |
|      | Child AntiVirus Server                  |
| САТ  | Coverage Acceptance Test                |
| САТР | Coverage Acceptance Test Procedure      |

| ltem  | Description                                                      |
|-------|------------------------------------------------------------------|
| CBR   | Constant Bit Rate                                                |
| CC    | Command Control                                                  |
| СС    | Crypto Card                                                      |
| ССС   | Crypto Communications Controller                                 |
| CCGW  | Conventional Channel Gateway                                     |
| ССН   | Control Channel                                                  |
| ССІ   | Command Control Interface                                        |
| CCITT | Consultative Committee for International Telegraph and Telephone |
| ССК   | Common Cipher Key                                                |
| ССМ   | Channel Control Module                                           |
| CCMS  | Customer Configuration Management System                         |
| СDМ   | Configuration Database Manager (part of CENTRACOM Gold Server)   |
| CDR   | Call Detail Record                                               |
| СЕ    | Crypto Engine                                                    |
| СЕВ   | Central Electronics Bank                                         |
| CEN   | Customer Enterprise Network                                      |
| CES   | CENTRACOM Elite Server                                           |
| CG    | Charging Gateway                                                 |
| CHS   | Cluster Hot Standby, Equivalent to Synchronised Standby          |
| CIE   | Console Interface Electronics                                    |
| CIS   | Center for Internet Security                                     |
| СК    | Cipher Key                                                       |
| СКЕК  | Common Key Encryption Key                                        |
| CLIP  | Calling Line Identification Presentation                         |
| CLIR  | Calling/Connected Line Identification Restriction                |
| CMG   | Crypto Management Group                                          |
| CMS   | Cable Management System                                          |
| CMSU  | Central Mass Storage Unit                                        |
| CNE   | Central Network Equipment                                        |
| CNI   | Customer Network Interface                                       |
| СОАМ  | Customer Owned And Operated                                      |
| COIM  | Console Operator Interface Module                                |
| CORBA | Common Object Request Broker Architecture                        |
| CORI  | Console Operated Remote Interface                                |
| CoU   | Class of Usage                                                   |

| Item    | Description                                    |
|---------|------------------------------------------------|
| cPCI    | compact Peripheral Component Interconnect      |
| CPS     | Customer Programming Software                  |
| CRC     | Cyclic Redundancy Check                        |
| CRHN    | Control Room Head Number                       |
| CSMA/CD | Carrier Sense Multiple Access/Collision Detect |
| CSMS    | Core Security Management Server                |
| CSV     | Comma Separated Values                         |
| CVC     | Constituent Virtual Circuit                    |
| CVO     | Clear Voice Override                           |
| CWR     | Cooperative WAN Routing                        |
| CZC     | Controlling Zone Controller                    |
| DAOS    | Data Add-On Services                           |
| DAQ     | Delivered Audio Quality                        |
| DAT     | Digital Audio Tape                             |
| DB      | Data Base                                      |
| DBP     | Downstream Billing Processor                   |
| DC      | Dispatch Console (D5.5SER and backward)        |
|         | Domain Controller (D6.0SER and forward)        |
| DCE     | Data Communication Equipment                   |
| DCK     | Derived Cipher Key                             |
| DDI     | Data Distribution Interface                    |
| DDP     | Disabled Dialling Pattern                      |
| DG      | Data Gateway                                   |
| DEM     | Digital Elevation Model                        |
| DGNA    | Dynamic Group Number Assignment                |
| DIB     | Data Interface Box                             |
| DID     | Direct Inbound Dialling                        |
| DL      | Discreet Listening                             |
| DLCI    | Data Link Connection Identifier                |
| DM      | Direct Mode Operation                          |
| DM-SCK  | Direct Mode Static Cipher Key                  |
| DMO     | Direct Mode Operation                          |
| DMZ     | DeMilitarised Zone                             |
| DNS     | Domain Name Services                           |

| Item    | Description                                         |
|---------|-----------------------------------------------------|
| DPM     | Digital Power Meter                                 |
| DSP     | Digital Signal Processing                           |
| DSU     | Data Service Unit                                   |
| DSC     | Digital Service Cross Connect                       |
| DTE     | Data Terminal Equipment                             |
|         | Data Traffic Estimator                              |
| DTM     | Digital Terrain Model                               |
| DTMF    | Dual Tone Multi Frequency                           |
| DVD     | Digital Versatile Disc                              |
| E2E     | End-to-End Encryption Key Variable Loader           |
| E2E KVL | End-to-End Encryption Key Variable Loader           |
| EAS     | Environmental Alarm System                          |
| EBTS    | Enhanced Base Transceiver System                    |
| EC      | Electronic Codebook                                 |
|         | Echo Canceller                                      |
| ЕСК     | Encryption Cipher Key                               |
| ECN     | Exclusion Class Number                              |
| ЕСТА    | Extended Console Talkgroup Assignment               |
| ECU     | Environmental Conditioning Unit                     |
| EEPROM  | Electrically Erasable Programmable Read Only Memory |
| EIA     | Electronic Industries Association                   |
| EOL     | End Of Life                                         |
| ESD     | Electrostatic Discharge                             |
| ETG     | Enhanced Telephone Gateway                          |
| ETSI    | European Telecommunications Standards Institute     |
| FACCH   | Fast Associated Control Channel                     |
| FAS     | Frame Alignment Signal                              |
| FAT     | Factory Acceptance Test                             |
| FIFO    | First in, first out                                 |
| FIPS    | Federal Information Processing Standards            |
| FLM     | Formatted Logical Message                           |
| FNE     | Fixed Network Equipment                             |
| FRAD    | Frame Relay Access Device                           |
| FRE     | Field Replaceable Entity                            |

| Item  | Description                           |
|-------|---------------------------------------|
| FRU   | Field Replaceable Unit                |
| FSSN  | Fleet Specific Subscriber Number      |
| FSU   | Fault Sense Unit                      |
| FT    | Fault Tolerant                        |
| FTP   | File Transfer Protocol                |
| FV    | FullVision                            |
| FVS   | FullVision Server                     |
| FW    | Firewall                              |
| G-HLR | Group Home Location Register          |
| GAS   | General Application Server            |
| GBN   | Ground Based Network                  |
| GCK   | Group Cipher Key                      |
| GCKN  | Group Cipher Key Number               |
| GMS   | Group Message Server                  |
| GOS   | Grade Of Service                      |
| GPIOM | General Purpose Input/Output Module   |
| GPRS  | General Packet Radio Service          |
| GPS   | Global Positioning System             |
| GSKO  | Group Session Key for OTAR            |
| GSSI  | Group Short Subscriber Identity       |
| GTP   | GPRS Tunneling Protocol               |
| GTSI  | Group TETRA Subscriber Identity       |
| GUI   | Graphical User Interface              |
| HDD   | Hard Disc Drive                       |
| HDLC  | High level Data Link Control          |
| HLA   | Home Location Area                    |
| HLR   | Home Location Register                |
| HPOV  | Hewlett-Packard OpenView              |
| HSRP  | High Speed Redundancy Protocol        |
| HSSI  | High Speed Serial Interface           |
| HZM   | Home Zone Map                         |
| IDC   | Initialization Default Configuration  |
| I-HLR | Individual subscriber unit HLR        |
| ICCS  | Integrated Command and Control System |
| ICMP  | Internet Control Message Protocol     |

| ltem | Description                                       |
|------|---------------------------------------------------|
| ID   | Identifier or Identification                      |
| IDSS | Intrusion Detection System Sensor                 |
| IEC  | International Electro-technical Committee         |
| IEEE | Institute of Electrical and Electronic Engineers. |
| IFM  | Interzone Fault Management                        |
| IGMP | Internet Group Management Protocol                |
| iLO  | Integrated Lights-Out                             |
| INM  | Integrated Network Manager (FullVision)           |
| IOP  | Inter OPerability                                 |
| IP   | Internet Protocol                                 |
| IRR  | Instant Recall Recorder                           |
| ISA  | Industry Standard Architecture                    |
| ISDN | Integrated Services Digital Network               |
| ISI  | Inter System Interface                            |
| ISSI | Individual Short Subscriber Identity              |
| ITC  | Inter TETRA Connection                            |
| ITSI | Individual TETRA Subscriber Identity              |
| ITU  | International Telecommunications Union            |
| IVD  | Integrated Voice and Data                         |
| IVN  | InterVening Network                               |
| IZ   | Interzone                                         |
| IZAC | Interzone Audio Channel                           |
| IZCP | Interzone Control Path                            |
| IZNM | Interzone Network Manager                         |
| K    | Authentication Key                                |
| KAG  | Key Association Group                             |
| KEK  | Key Encryption Key                                |
| KID  | Key Identification                                |
| KMF  | Key Management Facility                           |
| КММ  | Key Management Message                            |
| KSG  | Key Stream Generator                              |
| KSS  | Key Stream Segments                               |
| KVL  | Key Variable Loader                               |
| KVM  | Keyboard, Video, and Mouse                        |
| LA   | Local Area                                        |

| ltem  | Description                                           |
|-------|-------------------------------------------------------|
| LAN   | Local Area Network                                    |
| LED   | Light Emitting Diode                                  |
| LMI   | Link Management Interface                             |
| LNA   | Low Noise Amplifier                                   |
| LOMI  | Logging Operator Multiplex Interface                  |
| LORI  | Logging Recorder Interface                            |
| LLR   | Local Logging Recorder                                |
| LST   | Local Site Trunking                                   |
| LULC  | Land Use Land Cover                                   |
| LZC   | Large Zone Core                                       |
| MAC   | Media Access Control                                  |
| MBTS  | Mini Base Transceiver System                          |
| МСС   | Mobile Country Code                                   |
| МССН  | Main Control Channel                                  |
| MDG   | Mobile Data Gateway                                   |
| MDM   | Preside Multiservice Data Manager                     |
| MER   | Message Error Rate                                    |
| MFR   | Multilink Frame Relay                                 |
| MG    | Multigroup                                            |
| MGCK  | Modified Group Cipher key                             |
| MGEG  | Motorola Gold Elite Gateway                           |
| MIB   | Management Information Base                           |
| MiBAS | Motorola integrated Billing and Administration System |
| MLE   | Mobile Link Entity                                    |
| ММС   | Microsoft Management Console                          |
| MMI   | Man Machine Interface                                 |
| MNC   | Mobile Network Code                                   |
| MND   | Motorola Networks Division                            |
| MNR   | Motorola Network Router                               |
| МО    | Mobile Originated                                     |
| MOSES | Make Our System Easier to Support                     |
| MoU   | Memorandum of Understanding                           |
| MS    | Mobile Station                                        |
| MSEL  | Multiselect                                           |
| MSFC  | Multilayer Switch Feature Card                        |

| Item | Description                                       |
|------|---------------------------------------------------|
| MSK  | Minimum Shift Keying                              |
| MSO  | Mobile Switching Office                           |
| МТ   | Mobile Terminated                                 |
| MTBF | Mean Time Between Failures                        |
| MTIG | Motorola Telephone Interconnect Gateway           |
| MTS  | Motorola Transceiver System                       |
| MTU  | Maximum Transmission Unit                         |
| MUX  | MultipleXer                                       |
| MZS  | Multi-Zone System                                 |
| NACK | Negative status acknowledgment                    |
| NAM  | Network Analyzer Module                           |
| NAT  | Network Address Translation                       |
| NI   | Network Interface                                 |
| NIB  | Network Interface Barrier                         |
| NIC  | Network Interface Card (Ethernet Card)            |
| NIS  | Network Information Service                       |
| NM   | Network Management                                |
| NMC  | Network Management Centre                         |
| NMT  | Network Management Terminal                       |
| NNM  | Network Node Manager.                             |
| NOC  | Network Operations Centre                         |
| NS   | Network Security                                  |
| NSC  | Normal Synchronization Configuration              |
| NSM  | Juniper NetScreen-Security Manager                |
| NSMS | Network Security Management Subsystem             |
| NT   | New Technologies. A Microsoft Windows environment |
|      | Network Termination                               |
| NTMS | Network Transport Management Server               |
| NTP  | Network Time Protocol                             |
| NTS  | Network Time Server                               |
| ООВ  | Out-Of-Band                                       |
| OS   | Operating System                                  |
| OSI  | Open Systems Interconnect                         |
| OSPF | Open Shortest Path First                          |

| ltem      | Description                                |
|-----------|--------------------------------------------|
| OSS       | Operations Support Subsystem               |
| ОТАК      | Over-The-Air-Key management                |
| OTAR      | Over-The-Air-Rekeying protocol             |
| P-ISSI    | Permanent ISSI                             |
| P25       | APCOs Project 25                           |
| РА        | Power Amplifier                            |
| PABX      | Private Automatic Branch Exchange          |
| РСІ       | Peripheral Component Interconnect          |
| РСМ       | Pulse Code Modulation                      |
| PD        | Packet Data                                |
| РДСН      | Packet Data Channel                        |
| PDG       | Packet Data Gateway                        |
| PDN       | Packet Data Network                        |
| PDR       | Packet Data Router                         |
| PDS       | Packet Data Service                        |
| PDU       | Protocol Data Unit                         |
| PEI       | Peripheral Equipment Interface             |
| PIM-SM    | Protocol Independent Multicast-Sparse Mode |
| PIN       | Personal Identification Number             |
| РКІ       | Public Key Infrastructure                  |
| PN        | Peripheral Network                         |
| PN Router | Peripheral Network Router                  |
| РРС       | Pre-emptive Priority Call                  |
| PPP       | Point-to-Point Protocol                    |
| PrC       | Provisioning Center                        |
| PRC       | Primary Reference Clock                    |
| PRNM      | Private Radio Network Management.          |
| PROM      | Programmable Read Only Memory.             |
| PSK       | Phase Shift Keying.                        |
| PSM       | Public Safety Microphone.                  |
| PSTN      | Public Switched Telephone Network          |
| PSU       | Power Supply Unit                          |
| РТТ       | Push-To-Talk                               |
| PVC       | Permanent Virtual Circuit                  |
| QOS       | Quality Of Service                         |

| Item   | Description                                      |
|--------|--------------------------------------------------|
| QSIG   | Q-reference point Signalling                     |
| R-ISSI | Radio ISSI                                       |
| RADIUS | Remote Authentication Dial-in User Service       |
| RAG    | Resource Allocation Group.                       |
| RAID   | Redundant Array of Independent Disks             |
| RAM    | Random Access Memory                             |
| RAPI   | Radio Applications Programming Interface         |
| RAS    | Remote Access Server                             |
| RCM    | Radio Configuration Manager                      |
| RDP    | Remote Desktop Protocol                          |
| RF     | Radio Frequency                                  |
| RFDS   | Radio Frequency Distribution System              |
| RIP    | Routing Information Protocol.                    |
| RMC    | Receiver Multicoupler.                           |
| RME    | Resource Manager Essentials                      |
| RNG    | Radio Network Gateway                            |
| RNI    | Radio Network Infrastructure                     |
| ROCI   | Remote Operator Console Interface                |
| RoHS   | Reduction of Hazardous Substances                |
| RP     | Rendezvous Point                                 |
| RSM    | Remote Speaker Microphone (for a Mobile Station) |
| RSSI   | Radio Signal Strength Indicator                  |
| RSS    | Radio Service Software                           |
| RSU    | Recent System User                               |
| RTC    | Real Time Clock                                  |
| RUA    | Radio User Assignment                            |
| RUI    | Radio User Identity                              |
| RX     | Receiver                                         |
| SF     | Store and Forward feature                        |
| SAC    | Subscriber Access Control                        |
| SAI    | Session Authentication Information               |
| SACCH  | Slow Associated Control Channel                  |
| SAS    | Serial Attached SCSI                             |
|        | Symantec AntiVirus <sup>™</sup> Server           |

| ltem     | Description                                  |
|----------|----------------------------------------------|
| SATA     | Serial ATA                                   |
| SATN     | System Architecture and Transport Network    |
| SAV      | Symantec AntiVirus Client                    |
| SAVCE    | Symantec AntiVirus Corporate Edition         |
| SC       | Site Controller                              |
| SCI      | Serial Communications Interface              |
| SCK      | Static Cipher Key                            |
| SCK-TMO  | Static Cipher Key for Trunked Mode Operation |
| SCKN     | Static Cipher Key Number                     |
| SCO      | Site Capacity Option                         |
| SD       | Short Data                                   |
| SDR      | Short Data Router                            |
| SDS      | Short Data Service                           |
| SDS - TL | Short Data Service Transport Layer           |
| SDTS     | Short Data Transport Service                 |
| SEK      | Signalling Encryption Key                    |
| SFS      | Store and Forward Server                     |
| SGSN     | Serving GPRS Support Node                    |
| SIB      | Service Interface Barrier                    |
| SIM      | Subscriber Identity Module                   |
| SIMM     | Single In-Line Memory Module                 |
| SIT      | System Integration and Test                  |
| SMS      | Secure Manager Subsystem                     |
| SMSO     | Shared MSO                                   |
| SNDCP    | Sub Network Dependent Convergence Protocol   |
| SNMP     | Simple Network Management Protocol           |
| SOC      | Security Operations Centre                   |
| SONET    | Synchronous Optical Network                  |
| SPAS     | System Parent Anti Virus Server              |
| SPI      | Smart Phone Interface                        |
| SRAM     | Static Random Access Memory                  |
| SR       | System Release                               |
| SRI      | Site Reference ISA                           |
| SS7      | Signalling System 7                          |
| SSC      | Symantec System Center <sup>™</sup>          |
| ltem   | Description                                        |
|--------|----------------------------------------------------|
| SSI    | Short Subscriber Identity.                         |
| SSL    | Secure Socket Layer                                |
| SSS    | System Statistics Server                           |
| STM    | System Timer Module                                |
| SVC    | Switched Virtual Circuit                           |
| SWC    | Site Wide Call                                     |
| SWDL   | Software Download feature                          |
| SWDLM  | Software Download Manager                          |
| SwMI   | Switching and Management Infrastructure            |
| SWTG   | Site Wide Talkgroup                                |
| SZC    | Small Zone Core                                    |
| ТСН    | Traffic Channel.                                   |
| TCP/IP | Transmission Control Protocol / Internet Protocol. |
| TDMA   | Time Division Multiple Access                      |
| ТЕ     | Terminal Equipment                                 |
| TEI    | TETRA Equipment Identity                           |
| ТЕК    | Traffic Encryption Key                             |
| TESS   | TETRA BTS Service Software                         |
| TETRA  | TErrestrial Trunked RAdio                          |
| TG     | Talkgroup                                          |
| TI     | Telephone Interconnect                             |
| TIA    | Telecommunications Industries Association          |
| TIG    | Telephone Interconnect Gateway                     |
| TLAN   | Transitional Local Area Network                    |
| TM-SCK | Trunked Mode Static Cipher Key                     |
| ТМІ    | TETRA Management Identity                          |
| ТМО    | Trunked Mode Operation                             |
| TMSS   | Transmit Mode Selector Switch                      |
| TNM    | Transport Network Management                       |
| TNPS   | Transport Network Performance Server               |
| ТРІ    | Talking Party Identification                       |
| TSC    | TETRA Site Controller                              |
| TSI    | TETRA Subscriber Identity                          |
| ТХ     | Transmitter                                        |
| Tx-I   | Transmit Inhibit                                   |

Table continued...

| ltem  | Description                               |
|-------|-------------------------------------------|
| UCL   | User Configuration of Logging interfaces  |
| UCM   | User Configuration Manager                |
|       | Universal Crypto Module                   |
| UCS   | User Configuration Server                 |
| UDP   | User Data Protocol                        |
| UI    | Router Manager User Interface             |
| UKEK  | Unique Key Encryption Key                 |
| UPS   | Uninterruptible Power Supply              |
| UTC   | Universal Time Coordinated                |
| V+D   | Voice and data                            |
| VDTM  | Virus Definition Transport Method         |
| VICP  | Very Intelligent Communications Processor |
| VLAN  | Virtual Local Area Network                |
| VLR   | Visitor Location Register                 |
| VM    | Virtual Machine                           |
| VOX   | Voice Operated Control                    |
| VPN   | Virtual Private Network                   |
| VPN-1 | Checkpoints VPN implementation.           |
| VRF   | VPN Routing and Forwarding                |
| VRRP  | Virtual Router Redundancy Protocol        |
| VU    | Voice Unit                                |
| WAN   | Wide Area Network                         |
| WEEE  | Waste Electrical and Electronic Equipment |
| XML   | eXtensible Mark-up Language               |
| ZC    | Zone Controller                           |
| ZCM   | Zone Configuration Manager                |
| ZDS   | Zone Database Server                      |
| ZLM   | Zone Link Multiplexer                     |
| ZM    | Zone Manager                              |
| ZMS   | Zone Manager Subsystem                    |
| ZSS   | Zone Statistics Server                    |